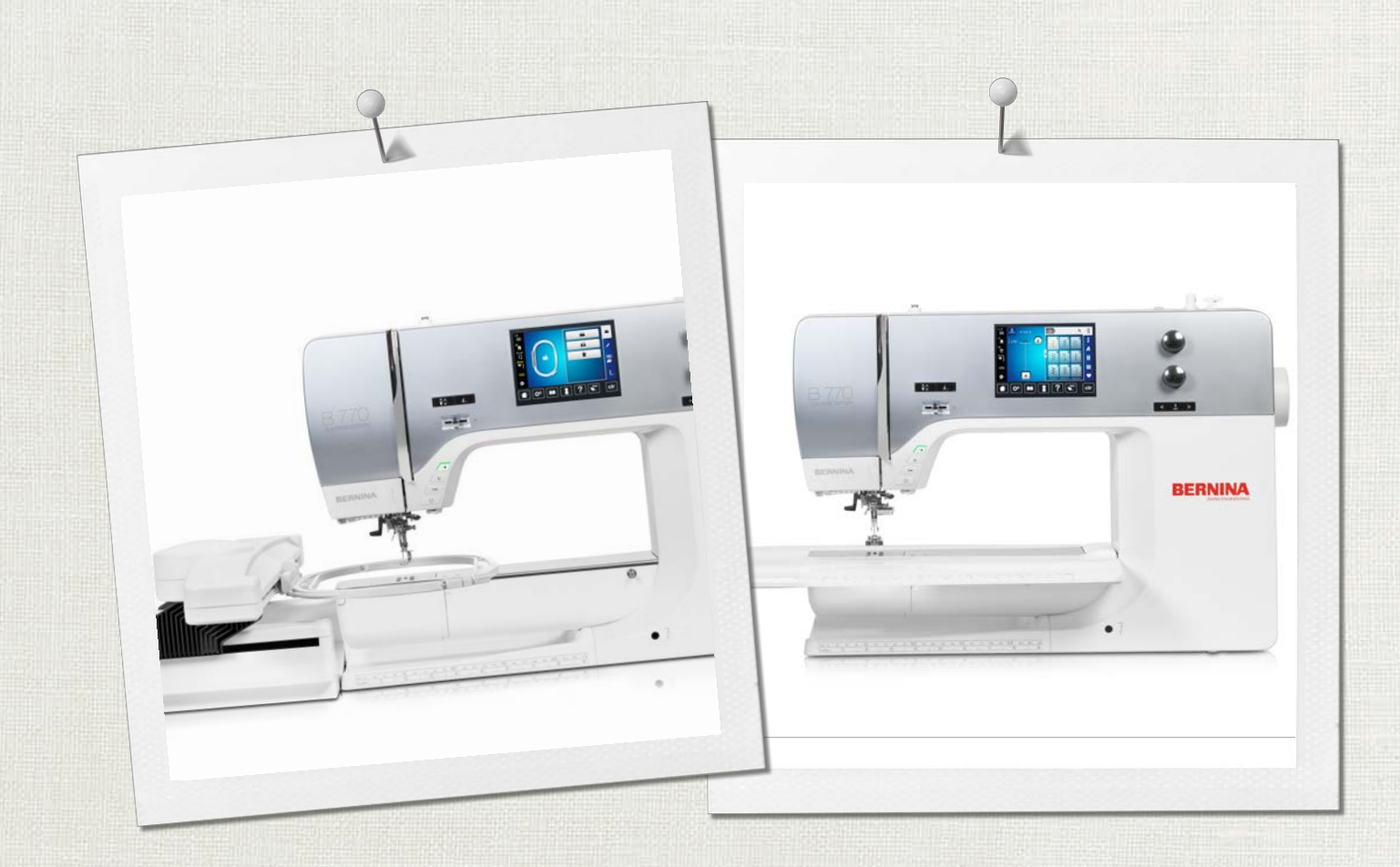

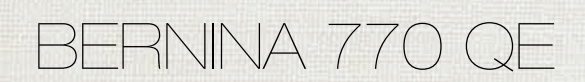

Mode d'emploi

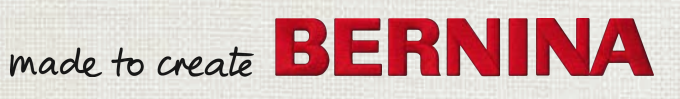

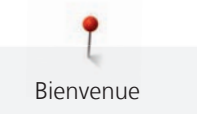

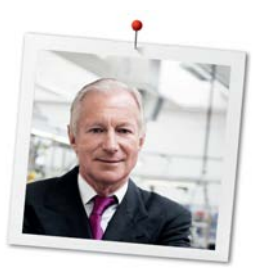

# Chère cliente BERNINA, cher client BERNINA,

Toutes nos félicitations ! Vous venez d'acquérir une BERNINA, un produit de valeur destiné à vous accompagner durant des années. Depuis plus de 100 ans, l'objectif premier de notre entreprise familiale est sans conteste la satisfaction de notre clientèle. J'attache moi-même une énorme importance à la précision suisse dans sa finalité, aux développements techniques ciblés, aux technologies de couture avant-gardistes et aux prestations de services holistiques.

La série 7 de BERNINA se décline en plusieurs modèles ultramodernes dont le développement a intégré les plus hautes exigences techniques tout en se penchant sur la convivialité de commande et une grande sensibilité esthétique. Finalement, nous vendons nos machines à des artistes qui apprécient une qualité haut de gamme associée à une forme attractive et un design séduisant.

Découvrez une nouvelle liberté créative de couture, quilt et broderie avec votre nouvelle BERNINA 770 QE et informez-vous sur notre riche palette d'accessoires sous www.bernina.com. Venez également nous rendre visite sur notre site qui vous propose des directives de couture inspirantes à télécharger gratuitement.

Experts en la matière, nos concessionnaires BERNINA vous informeront avec plaisir sur l'intégralité de nos prestations de services et de nos offres.

Je vous souhaite des merveilleux instants créatifs avec votre nouvelle BERNINA.

H.P. Jumil.

H.P. Ueltschi Propriétaire BERNINA International AG CH-8266 Steckborn

# Sommaire

|     | PRESCRIPTIONS DE SÉCURITÉ                     | 9  |
|-----|-----------------------------------------------|----|
|     | Important                                     | 12 |
| 1   | My BERNINA                                    | 14 |
| 1.1 | Introduction                                  | 14 |
| 1.2 | Contrôle de qualité BERNINA                   | 14 |
| 1.3 | Bienvenue dans l'univers de BERNINA           | 14 |
| 1.4 | Aperçu de la machine                          | 16 |
|     | Aperçu - éléments de commande devant          | 16 |
|     | Aperçu devant                                 | 17 |
|     | Aperçu latéral                                | 18 |
|     | Aperçu arrière                                | 19 |
| 1.5 | Accessoires livrés                            | 20 |
|     | Aperçu des accessoires de la machine          | 20 |
|     | Aperçu des pieds-de-biche                     | 22 |
|     | Confret d'accessoires                         | 23 |
| 1.6 | Aperçu de l'interface utilisateur             | 24 |
|     | Aperçu des fonctions/affichages               | 24 |
|     | Aperçu des regrages du systeme                | 24 |
|     | Commande logicielle                           | 25 |
| 1.7 | Fils, aiguilles, tissus                       | 27 |
|     | Aperçu sur les aiguilles                      | 27 |
|     | Exemple de description d'aiguille             | 29 |
|     | Sélection des fils                            | 29 |
|     | Rapport aiguille-fil                          | 30 |
| 2   | Préparation à la couture                      | 31 |
| 2.1 | Préalablement à la première utilisation de la |    |
|     | machine                                       | 31 |
| 2.2 | Coffret d'accessoires                         | 31 |
|     | Placer le coffret d'accessoires               | 31 |
|     | Ranger les accessoires                        | 31 |
| 2.3 | Connecter et mettre sous tension              | 32 |
|     | Connecter la pédale à la machine              | 32 |
|     | Connecter la machine                          | 32 |
|     | les USA et le Canada)                         | 33 |
|     | Fixer le levier de genou                      | 33 |
|     | Fixation du stylet                            | 33 |
|     | Allumer la machine                            | 34 |
| 2.4 | Pédale                                        | 34 |
|     | Régler la vitesse avec la pédale              | 34 |

|       | Activer/désactiver la fonction supplémentaire                               | 34        |
|-------|-----------------------------------------------------------------------------|-----------|
| 2.5   | Support de bobine                                                           | 35        |
|       | Support de bobine pivotant                                                  | 35        |
|       | Support de bobine à l'horizontale                                           | 35        |
| 2.6   | Bras libre                                                                  | 36        |
| 2.7   | Griffe d'entraînement                                                       | 36        |
|       | Régler la griffe d'entraînement                                             | 36        |
| 2.8   | Table rallonge                                                              | 36        |
|       | Utiliser la table rallonge                                                  | 36        |
| 2.9   | Pied-de-biche                                                               | 37        |
|       | Régler la position du pied-de-biche avec le levier de                       |           |
|       | genou                                                                       | 37        |
|       | Règler la position du pied-de-biche avec la touche<br>«pied en haut/en has» | 37        |
|       | Changer le pied-de-biche                                                    | 37        |
|       | Afficher le pied-de-biche dans l'interface utilisateur                      | 38        |
|       | Régler la pression du pied-de-biche                                         | 38        |
| 2.10  | Aiguille et plague à aiguille                                               | 39        |
|       | Changer l'aiguille                                                          | 39        |
|       | Sélectionner l'aiguille dans l'interface utilisateur                        | 39        |
|       | Sélectionner le type et la taille d'aiguille                                | 39        |
|       | Régler la position de l'aiguille en haut/en bas                             | 40        |
|       | Régler la position de l'aiguille à gauche/à droite                          | 40        |
|       | Régler l'arrêt de l'aiguille en haut/en bas (permanent)                     | 41        |
|       | Changer la plaque à aiguille                                                | 41        |
|       | Sélectionner la plaque à aiguille dans l'interface<br>utilisateur           | 41        |
| 2 1 1 | Enfiler                                                                     | 12        |
| 2.11  | Enfiler le fil supériour                                                    | 42        |
|       | Enfiler une aiguille jumelée                                                | 42<br>//5 |
|       | Enfiler une aiguille triple                                                 | 46        |
|       | Embobiner la canette                                                        | 46        |
|       | Enfiler le fil de canette                                                   | 47        |
|       | Affichage de la quantité de fil de canette                                  | 49        |
| 3     | Programme Setup                                                             | 50        |
| 3.1   | Réglages de couture                                                         | 50        |
|       | Régler la tension du fil supérieur                                          | 50        |
|       | Régler la vitesse de couture maximale                                       | 50        |
|       | Régler les points d'arrêt                                                   | 50        |
|       | Régler la hauteur en suspens du pied-de-biche                               | 50        |
|       | Programmer la touche «Fin de motif»                                         | 51        |
|       | Programmer la touche du «coupe-fil»                                         | 52        |
|       | Régler la position du pied-de-biche avec l'arrêt de                         | ГЭ        |
|       | I alguille en das                                                           | 52        |

| Programmer | la touch | e de · | «couture e | en marche | arrière» |    |
|------------|----------|--------|------------|-----------|----------|----|
|            |          |        |            |           |          | 53 |

|                                                                       |                                                                                                    | 53                                                                                                    |
|-----------------------------------------------------------------------|----------------------------------------------------------------------------------------------------|----------------------------------------------------------------------------------------------------|
| 3.2                                                                   | Réglages de broderie                                                                                                    | 54                                                                                                    |
|                                                                       | Régler la tension du fil supérieur                                                                                                    | 54                                                                                                    |
|                                                                       | Régler la vitesse de broderie maximale                                                                                                    | 54                                                                                                    |
|                                                                       | Centrer le motif de broderie ou l'ouvrir dans sa                                                                                                    |                                                                                                    |
|                                                                       | Calibrar la cadra da bradaria                                                                                                    | 55                                                                                                    |
|                                                                       | Régler l'énaisseur du tissu                                                                                                    | 56                                                                                                    |
|                                                                       | Activation/Désactivation de la fonction Retrait du fil                                                                                                    | 56                                                                                                    |
|                                                                       | Régler les points d'arrêt                                                                                                    | 56                                                                                                    |
|                                                                       | Régler la coupe du fil                                                                                                    | 57                                                                                                    |
|                                                                       | Changer l'unité de mesure                                                                                                    | 58                                                                                                    |
| 3.3                                                                   | Sélectionner les réglages personnels                                                                                                    | 58                                                                                                    |
| 3.4                                                                   | Fonctions de surveillance                                                                                                    | 59                                                                                                    |
|                                                                       | Régler la surveillance du fil supérieur                                                                                                    | 59                                                                                                    |
|                                                                       | Régler le contrôle du fil de canette                                                                                                    | 59                                                                                                    |
| 3.5                                                                   | Régler le son                                                                                                    | 59                                                                                                    |
| 3.6                                                                   | Réglages de la machine                                                                                                    | 60                                                                                                    |
|                                                                       | Sélection de la langue                                                                                                    | 60                                                                                                    |
|                                                                       | Réglage de la luminosité de l'écran                                                                                                    | 60                                                                                                    |
|                                                                       | Régler l'éclairage                                                                                                    | 60                                                                                                    |
|                                                                       | Calibrer l'écran                                                                                                    | 61                                                                                                    |
|                                                                       | Restaurer les réglages de base                                                                                                    | 61                                                                                                    |
|                                                                       |                                                                                                    |                                                                                                    |
|                                                                       | Effacer ses fichiers                                                                                                    | 62                                                                                                    |
|                                                                       | Effacer ses fichiers<br>Effacer des motifs sur la clé USB BERNINA                                                                                                    | 62<br>62                                                                                                 |
|                                                                       | Effacer ses fichiers<br>Effacer des motifs sur la clé USB BERNINA<br>Calibrer le pied traîneau pour boutonnière #3A<br>Déballer le module de broderie                                                                                                    | 62<br>62<br>62                                                                                           |
|                                                                       | Effacer ses fichiers<br>Effacer des motifs sur la clé USB BERNINA<br>Calibrer le pied traîneau pour boutonnière #3A<br>Déballer le module de broderie<br>Vérifier le nombre total de points                                                                                                    | 62<br>62<br>62<br>63                                                                                     |
|                                                                       | Effacer ses fichiers<br>Effacer des motifs sur la clé USB BERNINA<br>Calibrer le pied traîneau pour boutonnière #3A<br>Déballer le module de broderie<br>Vérifier le nombre total de points<br>Saisir les données du revendeur                                                                                                    | 62<br>62<br>63<br>63<br>64                                                                               |
|                                                                       | Effacer ses fichiers<br>Effacer des motifs sur la clé USB BERNINA<br>Calibrer le pied traîneau pour boutonnière #3A<br>Déballer le module de broderie<br>Vérifier le nombre total de points<br>Saisir les données du revendeur<br>Enregistrer les données de service                                                                                                    | 62<br>62<br>63<br>63<br>64<br>64                                                                         |
|                                                                       | Effacer ses fichiers<br>Effacer des motifs sur la clé USB BERNINA<br>Calibrer le pied traîneau pour boutonnière #3A<br>Déballer le module de broderie<br>Vérifier le nombre total de points<br>Saisir les données du revendeur<br>Enregistrer les données de service<br>Afficher l'ID machine                                                                                                    | 62<br>62<br>63<br>63<br>64<br>64<br>65                                                                   |
| 4                                                                     | Effacer ses fichiers<br>Effacer des motifs sur la clé USB BERNINA<br>Calibrer le pied traîneau pour boutonnière #3A<br>Déballer le module de broderie<br>Vérifier le nombre total de points<br>Saisir les données du revendeur<br>Enregistrer les données de service<br>Afficher l'ID machine<br><b>Réglages du système</b>                                                                                                    | 62<br>62<br>63<br>63<br>64<br>64<br>65<br><b>66</b>                                                      |
| <b>4</b><br>4.1                                                       | Effacer ses fichiers<br>Effacer des motifs sur la clé USB BERNINA<br>Calibrer le pied traîneau pour boutonnière #3A<br>Déballer le module de broderie<br>Vérifier le nombre total de points<br>Saisir les données du revendeur<br>Enregistrer les données de service<br>Afficher l'ID machine<br><b>Réglages du système</b><br>Ouvrir le guide                                                                                                    | 62<br>62<br>63<br>63<br>64<br>64<br>65<br><b>66</b>                                                      |
| <b>4</b><br>4.1<br>4.2                                                | Effacer ses fichiers<br>Effacer des motifs sur la clé USB BERNINA<br>Calibrer le pied traîneau pour boutonnière #3A<br>Déballer le module de broderie<br>Vérifier le nombre total de points<br>Saisir les données du revendeur<br>Enregistrer les données de service<br>Afficher l'ID machine<br>Ouvrir le guide<br>Ouvrir le conseiller de couture                                                                                                    | 62<br>62<br>63<br>63<br>64<br>65<br><b>66</b><br>66                                                      |
| <b>4</b><br>4.1<br>4.2<br>4.3                                         | Effacer ses fichiers<br>Effacer des motifs sur la clé USB BERNINA<br>Calibrer le pied traîneau pour boutonnière #3A<br>Déballer le module de broderie<br>Vérifier le nombre total de points<br>Saisir les données du revendeur<br>Enregistrer les données de service<br>Afficher l'ID machine<br><b>Réglages du système</b><br>Ouvrir le guide<br>Ouvrir le conseiller de couture                                                                                                    | 62<br>62<br>63<br>63<br>64<br>64<br>65<br><b>66</b><br>66<br>66                                          |
| <b>4</b><br>4.1<br>4.2<br>4.3<br>4.4                                  | Effacer ses fichiers<br>Effacer des motifs sur la clé USB BERNINA<br>Calibrer le pied traîneau pour boutonnière #3A<br>Déballer le module de broderie<br>Vérifier le nombre total de points<br>Saisir les données du revendeur<br>Enregistrer les données de service<br>Afficher l'ID machine<br><b>Réglages du système</b><br>Ouvrir le guide<br>Ouvrir le conseiller de couture<br>Ouvrir l'aide                                                                                                    | 62<br>62<br>63<br>64<br>64<br>65<br><b>66</b><br>66<br>66<br>66                                          |
| <b>4</b><br>4.1<br>4.2<br>4.3<br>4.4<br>4.5                           | Effacer ses fichiers<br>Effacer des motifs sur la clé USB BERNINA<br>Calibrer le pied traîneau pour boutonnière #3A<br>Déballer le module de broderie<br>Vérifier le nombre total de points<br>Saisir les données du revendeur<br>Saisir les données de service<br>Afficher l'ID machine<br><b>Réglages du système</b><br>Ouvrir le guide<br>Ouvrir le conseiller de couture<br>Ouvrir l'aide<br>Utiliser le mode éco<br>Rejeter toutes les modifications avec «clr»                                                                                                    | 62<br>62<br>63<br>64<br>65<br><b>66</b><br>66<br>66<br>66<br>66<br>66                                    |
| <b>4</b><br>4.1<br>4.2<br>4.3<br>4.4<br>4.5<br><b>5</b>               | Effacer ses fichiers<br>Effacer des motifs sur la clé USB BERNINA<br>Calibrer le pied traîneau pour boutonnière #3A<br>Déballer le module de broderie<br>Vérifier le nombre total de points<br>Saisir les données du revendeur<br>Saisir les données de service<br>Enregistrer les données de service<br>Afficher l'ID machine<br><b>Réglages du système</b><br>Ouvrir le guide<br>Ouvrir le conseiller de couture<br>Ouvrir l'aide<br>Utiliser le mode éco<br>Rejeter toutes les modifications avec «clr»                                                                                                    | 62<br>62<br>63<br>64<br>64<br>65<br>66<br>66<br>66<br>66<br>66<br>66<br>66<br>66<br>66                   |
| <b>4</b><br>4.1<br>4.2<br>4.3<br>4.4<br>4.5<br><b>5</b><br>5.1        | Effacer ses fichiers<br>Effacer des motifs sur la clé USB BERNINA<br>Calibrer le pied traîneau pour boutonnière #3A<br>Déballer le module de broderie<br>Vérifier le nombre total de points<br>Saisir les données du revendeur<br>Enregistrer les données de service<br>Afficher l'ID machine<br><b>Réglages du système</b><br>Ouvrir le guide<br>Ouvrir le conseiller de couture<br>Ouvrir l'aide<br>Utiliser le mode éco<br>Rejeter toutes les modifications avec «clr»<br>Aperçu du menu de sélection couture                                                                                                    | 62<br>62<br>63<br>64<br>64<br>65<br>66<br>66<br>66<br>66<br>66<br>66<br>66<br>66<br>67                   |
| <b>4</b><br>4.1<br>4.2<br>4.3<br>4.4<br>4.5<br><b>5</b><br>5.1        | Effacer ses fichiers<br>Effacer des motifs sur la clé USB BERNINA<br>Calibrer le pied traîneau pour boutonnière #3A<br>Déballer le module de broderie<br>Vérifier le nombre total de points<br>Saisir les données du revendeur<br>Enregistrer les données de service<br>Afficher l'ID machine<br><b>Réglages du système</b><br>Ouvrir le guide<br>Ouvrir le conseiller de couture<br>Ouvrir le conseiller de couture<br>Utiliser le mode éco<br>Rejeter toutes les modifications avec «clr»<br>Aperçu du menu de sélection couture<br>Sélectionner le motif de point                                                                                                    | 62<br>62<br>63<br>64<br>64<br>65<br>66<br>66<br>66<br>66<br>66<br>66<br>66<br>66<br>66<br>67<br>67       |
| <b>4</b><br>4.1<br>4.2<br>4.3<br>4.4<br>4.5<br><b>5</b><br>5.1<br>5.2 | Effacer ses fichiers<br>Effacer des motifs sur la clé USB BERNINA<br>Calibrer le pied traîneau pour boutonnière #3A<br>Déballer le module de broderie<br>Vérifier le nombre total de points<br>Saisir les données du revendeur<br>Enregistrer les données de service<br>Afficher l'ID machine<br><b>Réglages du système</b><br>Ouvrir le guide<br>Ouvrir le conseiller de couture<br>Ouvrir le conseiller de couture<br>Ouvrir l'aide<br>Utiliser le mode éco<br>Rejeter toutes les modifications avec «clr»<br>Aperçu du menu de sélection couture<br>Sélectionner le motif de point<br>Dualtransport (avancement biface) BERNINA                                         | 62<br>62<br>63<br>64<br>64<br>65<br>66<br>66<br>66<br>66<br>66<br>66<br>66<br>66<br>66<br>66<br>66<br>66 |
| <b>4</b><br>4.1<br>4.2<br>4.3<br>4.4<br>4.5<br><b>5</b><br>5.1<br>5.2 | Effacer ses fichiers<br>Effacer des motifs sur la clé USB BERNINA<br>Calibrer le pied traîneau pour boutonnière #3A<br>Déballer le module de broderie<br>Vérifier le nombre total de points<br>Saisir les données du revendeur<br>Enregistrer les données de service<br>Afficher l'ID machine<br><b>Réglages du système</b><br>Ouvrir le guide<br>Ouvrir le conseiller de couture<br>Ouvrir le conseiller de couture<br>Ouvrir l'aide<br>Utiliser le mode éco<br>Rejeter toutes les modifications avec «clr»<br>Aperçu du menu de sélection couture<br>Sélectionner le motif de point<br>Dualtransport (avancement biface) BERNINA<br>Utiliser l'avancement biface BERNINA | 62<br>62<br>63<br>64<br>64<br>65<br>66<br>66<br>66<br>66<br>66<br>66<br>66<br>66<br>66<br>66<br>66<br>66 |

| 5.4  | Régler la tension du fil supérieur                      | 69 |
|------|---------------------------------------------------------|----|
| 5.5  | Modifier un motif de point                              | 70 |
|      | Modification de la largeur de point                     | 70 |
|      | Modification de la longueur de point                    | 71 |
|      | Corriger l'équilibrage                                  | 71 |
|      | Régler la répétition de motif                           | 72 |
|      | Réglage du point long                                   | 72 |
|      | Renverser un motif de point                             | 72 |
|      | Modification de la longueur d'un motif de point         | 72 |
|      | Régler la fonction de compteur de points                | 72 |
|      | Couture en marche arrière                               | 73 |
|      | Couture continue en marche arrière                      | 73 |
|      | Couture en marche arrière point à point                 | 73 |
| 5.6  | Combiner des motifs de points                           | 74 |
|      | Aperçu sur le mode combiné                              | 74 |
|      | Création d'une combinaison de motifs de point           | 74 |
|      | Enregistrer une combinaison de motifs de points         | 74 |
|      | Télécharger une combinaison de motifs de points         | 75 |
|      | Écraser une combinaison de motifs de points             | 75 |
|      | Effacer une combinaison de motifs de points             | 75 |
|      | Modification d'un motif individuel                      | 76 |
|      | Effacer un motif de point unique                        | 76 |
|      | Insertion d'un motif de point unique                    | 77 |
|      | Renverser une combinaison de motifs de points           | 77 |
|      | Diviser une combinaison de motifs de points             | 77 |
|      | Interrompre une combinaison de motifs de points         | 78 |
|      | Arrêter une combinaison de motifs de points             | 78 |
|      | Règler la répétition de motif                           | /8 |
| 5.7  | Gérer un motif de point                                 | 78 |
|      | Enregistrer les réglages d'un motif de point            | 78 |
|      | Enregistrer un motif de point dans la mémoire           | 79 |
|      | Écraser un motif de point dans la mémoire personnelle   | 15 |
|      |                                                         | 79 |
|      | Télécharger un motif de point dans la mémoire           |    |
|      | personnelle                                             | 79 |
|      | Effacer un motif de point dans la mémoire personnelle . | 80 |
|      | Enregistrement de motifs de point sur la clé USB        | 80 |
|      | Chargement de motifs de noint à nartir de la clé LISB   | 00 |
|      | BERNINA                                                 | 80 |
|      | Effacer un motif de point depuis la clé USB BERNINA     | 81 |
| 5.8  | Arrêter (points d'arrêt)                                | 81 |
|      | Couture avec la touche «Point d'arrêt»                  | 81 |
|      | Sécuriser avec le champ «arrêter» (points d'arrêt)      | 81 |
| 5.9  | Équilibrer les couches de tissus                        | 82 |
| 5.10 | Coudre des coins                                        | 82 |
| 6    | Points utilitaires                                      | 84 |
| 6.1  | Aperçu sur les points utilitaires                       | 84 |
|      |                                                         |    |

| 6.2                                                                                                    | Coudre un point droit                                                                                                    | 86                                                                                                    |
|----------------------------------------------------------------------------------------------------|----------------------------------------------------------------------------------------------------|----------------------------------------------------------------------------------------------------|
| 6.3                                                                                                    | Sécuriser avec le programme automatique d'arrêt                                                                                                    | 87                                                                                                    |
| 6.4                                                                                                    | Coudre une fermeture à glissière                                                                                                    | 87                                                                                                    |
| 6.5                                                                                                    | Coudre une fermeture à glissière des deux côtés                                                                                                    | 88                                                                                                    |
| 6.6                                                                                                    | Coudre un point droit triple                                                                                                    | 89                                                                                                    |
| 6.7                                                                                                    | Point droit triple                                                                                                    | 90                                                                                                    |
| 6.8                                                                                                    | Reprisage manuel                                                                                                    | 90                                                                                                    |
| 6.9                                                                                                    | Repriser automatiquement                                                                                                    | 92                                                                                                    |
| 6.10                                                                                                    | Reprisage renforcé automatique                                                                                                    | 93                                                                                                    |
| 6.11                                                                                                    | Surfiler le bord d'un tissu                                                                                                    | 93                                                                                                    |
| 6.12                                                                                                    | Coudre un double surjet                                                                                                    | 94                                                                                                    |
| 6.13                                                                                                    | Piquer serré des bords                                                                                                    | 94                                                                                                    |
| 6.14                                                                                                    | Piquer large des bords                                                                                                    | 95                                                                                                    |
| 6.15                                                                                                    | Piquer des bords avec le guide                                                                                                    | 95                                                                                                    |
| 6.16                                                                                                    | Coudre un bord d'ourlet                                                                                                    | 96                                                                                                    |
| 6.17                                                                                                    | Coudre un ourlet invisible                                                                                                    | 97                                                                                                    |
| 6.18                                                                                                    | Coudre un ourlet apparent                                                                                                    | 98                                                                                                    |
| 6.19                                                                                                    | Coudre une couture plate de liaison                                                                                                    | 98                                                                                                    |
| 6.20                                                                                                    | Coudre un point de bâti                                                                                                    | 99                                                                                                    |
|                                                                                                    |                                                                                                    |                                                                                                    |
| 7                                                                                                    | Points décoratifs                                                                                                    | 100                                                                                                    |
| <b>7</b><br>7.1                                                                                                    | Points décoratifs<br>Aperçu sur les points décoratifs                                                                                                    | <b>100</b><br>100                                                                                                    |
| <b>7</b><br>7.1<br>7.2                                                                                                    | Points décoratifs<br>Aperçu sur les points décoratifs<br>Couture avec le fil de canette                                                                                                    | <b>100</b><br>100<br>101                                                                                                    |
| <b>7</b><br>7.1<br>7.2<br>7.3                                                                                                    | Points décoratifs<br>Aperçu sur les points décoratifs<br>Couture avec le fil de canette<br>Modifier la densité des points                                                                                                    | <b>100</b><br>100<br>101<br>102                                                                                                    |
| <b>7</b><br>7.1<br>7.2<br>7.3<br>7.4                                                                                                    | Points décoratifs<br>Aperçu sur les points décoratifs<br>Couture avec le fil de canette<br>Modifier la densité des points<br>Coudre un point de croix                                                                                                    | <b>100</b><br>100<br>101<br>102<br>102                                                                                                    |
| <b>7</b><br>7.1<br>7.2<br>7.3<br>7.4<br>7.5                                                                                                    | Points décoratifs                                                                                                    | <ul> <li>100</li> <li>101</li> <li>102</li> <li>102</li> <li>103</li> </ul>                                                                                                    |
| <b>7</b><br>7.1<br>7.2<br>7.3<br>7.4<br>7.5                                                                                                    | Points décoratifs                                                                                                    | <ul> <li>100</li> <li>101</li> <li>102</li> <li>102</li> <li>103</li> <li>103</li> </ul>                                                                                                    |
| <b>7</b><br>7.1<br>7.2<br>7.3<br>7.4<br>7.5                                                                                                    | Points décoratifs                                                                                                    | <ul> <li>100</li> <li>101</li> <li>102</li> <li>102</li> <li>103</li> <li>103</li> <li>104</li> </ul>                                                                                                    |
| <b>7</b><br>7.1<br>7.2<br>7.3<br>7.4<br>7.5                                                                                                    | Points décoratifs                                                                                                    | <ul> <li>100</li> <li>101</li> <li>102</li> <li>103</li> <li>103</li> <li>104</li> <li>105</li> </ul>                                                                                                    |
| <ul> <li>7.1</li> <li>7.2</li> <li>7.3</li> <li>7.4</li> <li>7.5</li> </ul>                                                                                                    | Points décoratifs         Aperçu sur les points décoratifs         Couture avec le fil de canette         Modifier la densité des points         Coudre un point de croix         Nervures         Nervures         Vue d'ensemble des pieds pour nervures         Enfilage du fil de ganse         Coudre des nervures                                                                                                    | <ul> <li>100</li> <li>101</li> <li>102</li> <li>102</li> <li>103</li> <li>103</li> <li>103</li> <li>104</li> <li>105</li> <li>106</li> </ul>                                                                               |
| <ul> <li>7.1</li> <li>7.2</li> <li>7.3</li> <li>7.4</li> <li>7.5</li> <li>8</li> <li>8.1</li> </ul>                                                                                          | Points décoratifs         Aperçu sur les points décoratifs         Couture avec le fil de canette         Modifier la densité des points         Coudre un point de croix         Nervures         Nervures         Vue d'ensemble des pieds pour nervures         Enfilage du fil de ganse         Coudre des nervures         Alphabets         Apercu sur les alphabets                                                                                                    | <ol> <li>100</li> <li>101</li> <li>102</li> <li>103</li> <li>103</li> <li>104</li> <li>105</li> <li>106</li> </ol>                                                                                                    |
| <ul> <li>7.1</li> <li>7.2</li> <li>7.3</li> <li>7.4</li> <li>7.5</li> <li>8</li> <li>8.1</li> <li>8.2</li> </ul>                                                                             | Points décoratifs         Aperçu sur les points décoratifs         Couture avec le fil de canette         Modifier la densité des points         Coudre un point de croix         Nervures         Nervures         Vue d'ensemble des pieds pour nervures         Enfilage du fil de ganse         Coudre des nervures         Alphabets         Aperçu sur les alphabets         Créer des lettres                                                                                                    | <ul> <li>100</li> <li>101</li> <li>102</li> <li>103</li> <li>103</li> <li>103</li> <li>104</li> <li>105</li> <li>106</li> <li>106</li> </ul>                                                                               |
| <ul> <li>7.1</li> <li>7.2</li> <li>7.3</li> <li>7.4</li> <li>7.5</li> <li>8</li> <li>8.1</li> <li>8.2</li> <li>8.3</li> </ul>                                                                | Points décoratifs         Aperçu sur les points décoratifs         Couture avec le fil de canette         Modifier la densité des points         Coudre un point de croix         Nervures         Nervures         Vue d'ensemble des pieds pour nervures         Enfilage du fil de ganse         Coudre des nervures         Alphabets         Aperçu sur les alphabets         Créer des lettres                                                                                                    | <ul> <li>100</li> <li>101</li> <li>102</li> <li>102</li> <li>103</li> <li>103</li> <li>103</li> <li>104</li> <li>105</li> <li>106</li> <li>106</li> <li>106</li> <li>107</li> </ul>                                        |
| <ul> <li>7.1</li> <li>7.2</li> <li>7.3</li> <li>7.4</li> <li>7.5</li> <li>8</li> <li>8.1</li> <li>8.2</li> <li>8.3</li> <li>9</li> </ul>                                                     | Points décoratifs         Aperçu sur les points décoratifs         Couture avec le fil de canette         Modifier la densité des points         Coudre un point de croix         Nervures         Nervures         Vue d'ensemble des pieds pour nervures         Enfilage du fil de ganse         Coudre des nervures         Alphabets         Aperçu sur les alphabets         Créer des lettres         Modifier la dimension des lettres                                                                                                    | <ul> <li>100</li> <li>101</li> <li>102</li> <li>102</li> <li>103</li> <li>103</li> <li>103</li> <li>104</li> <li>105</li> <li>106</li> <li>106</li> <li>107</li> <li>109</li> </ul>                                        |
| <ul> <li>7.1</li> <li>7.2</li> <li>7.3</li> <li>7.4</li> <li>7.5</li> <li>8</li> <li>8.1</li> <li>8.2</li> <li>8.3</li> <li>9</li> <li>9.1</li> </ul>                                        | Points décoratifs         Aperçu sur les points décoratifs         Couture avec le fil de canette         Modifier la densité des points         Coudre un point de croix         Nervures         Nervures         Vue d'ensemble des pieds pour nervures         Enfilage du fil de ganse         Coudre des nervures         Alphabets         Aperçu sur les alphabets         Créer des lettres         Modifier la dimension des lettres         Apercu sur les boutonnières                                                                                   | <ul> <li>100</li> <li>101</li> <li>102</li> <li>102</li> <li>103</li> <li>103</li> <li>104</li> <li>105</li> <li>106</li> <li>106</li> <li>106</li> <li>107</li> <li>109</li> </ul>                                        |
| <ul> <li>7.1</li> <li>7.2</li> <li>7.3</li> <li>7.4</li> <li>7.5</li> <li>8</li> <li>8.1</li> <li>8.2</li> <li>8.3</li> <li>9</li> <li>9.1</li> <li>9.2</li> </ul>                           | Points décoratifs         Aperçu sur les points décoratifs         Couture avec le fil de canette         Modifier la densité des points         Coudre un point de croix         Nervures         Nervures         Vue d'ensemble des pieds pour nervures         Enfilage du fil de ganse         Coudre des nervures         Alphabets         Aperçu sur les alphabets         Créer des lettres         Modifier la dimension des lettres         Aperçu sur les boutonnières         Utiliser l'équilibrage de la hauteur                                      | <ul> <li>100</li> <li>101</li> <li>102</li> <li>103</li> <li>103</li> <li>103</li> <li>104</li> <li>105</li> <li>106</li> <li>106</li> <li>106</li> <li>107</li> <li>109</li> <li>110</li> </ul>                           |
| <ul> <li>7.1</li> <li>7.2</li> <li>7.3</li> <li>7.4</li> <li>7.5</li> <li>8</li> <li>8.1</li> <li>8.2</li> <li>8.3</li> <li>9</li> <li>9.1</li> <li>9.2</li> <li>9.3</li> </ul>              | Points décoratifs         Aperçu sur les points décoratifs         Couture avec le fil de canette         Modifier la densité des points         Coudre un point de croix         Nervures         Nervures         Vue d'ensemble des pieds pour nervures         Enfilage du fil de ganse         Coudre des nervures         Alphabets         Aperçu sur les alphabets         Créer des lettres         Modifier la dimension des lettres         Aperçu sur les boutonnières         Utiliser l'équilibrage de la hauteur         Utiliser l'aide d'avancement | <ul> <li>100</li> <li>101</li> <li>102</li> <li>103</li> <li>103</li> <li>103</li> <li>104</li> <li>105</li> <li>106</li> <li>106</li> <li>107</li> <li>109</li> <li>110</li> <li>111</li> </ul>                           |
| <ul> <li>7.1</li> <li>7.2</li> <li>7.3</li> <li>7.4</li> <li>7.5</li> <li>8</li> <li>8.1</li> <li>8.2</li> <li>8.3</li> <li>9</li> <li>9.1</li> <li>9.2</li> <li>9.3</li> <li>9.4</li> </ul> | Points décoratifs         Aperçu sur les points décoratifs         Couture avec le fil de canette         Modifier la densité des points         Coudre un point de croix         Nervures         Nervures         Vue d'ensemble des pieds pour nervures         Enfilage du fil de ganse         Coudre des nervures         Alphabets         Créer des lettres         Modifier la dimension des lettres         Boutonnières         Utiliser l'équilibrage de la hauteur         Utiliser l'aide d'avancement         Marquer une boutonnière                 | <ul> <li>100</li> <li>101</li> <li>102</li> <li>103</li> <li>103</li> <li>103</li> <li>104</li> <li>105</li> <li>106</li> <li>106</li> <li>106</li> <li>107</li> <li>109</li> <li>110</li> <li>111</li> <li>111</li> </ul> |

|                                                                                                    | Calife                                                                                                    | 112                                                                                                    |
|----------------------------------------------------------------------------------------------------|----------------------------------------------------------------------------------------------------|----------------------------------------------------------------------------------------------------|
|                                                                                                    | Utilisation de ganse avec le pied traîneau pour<br>boutonnière #3A                                                                                                    | 112                                                                                                    |
|                                                                                                    | Utilisation de ganse avec le pied pour boutonnière #3C                                                                                                    | 113                                                                                                    |
| 9.6                                                                                                    | Effectuer un essai de couture                                                                                                    | 114                                                                                                    |
| 9.7                                                                                                    | Régler la largeur de la fente de la boutonnière                                                                                                    | 114                                                                                                    |
| 9.8                                                                                                    | Définir la longueur de la boutonnière avec le pied traîneau pour boutonnière #3A                                                                                                    | 115                                                                                                    |
| 9.9                                                                                                    | Définition d'une longueur de boutonnière avec le<br>pied pour boutonnière #3C                                                                                                    | 115                                                                                                    |
| 9.10                                                                                                    | Coudre une boutonnière automatique                                                                                                    | 116                                                                                                    |
| 9.11                                                                                                    | Programmer la boutonnière à jour (Heirloom)                                                                                                    | 117                                                                                                    |
| 9.12                                                                                                    | Coudre une boutonnière manuelle en 7 étapes avec le pied pour boutonnière #3C                                                                                                    | 117                                                                                                    |
| 9.13                                                                                                    | Coudre une boutonnière manuelle en 5 étapes avec le pied pour boutonnière #3C                                                                                                    | 118                                                                                                    |
| 9.14                                                                                                    | Fendre la boutonnière avec le découd-vite                                                                                                    | 119                                                                                                    |
| 9.15                                                                                                    | Fendre la boutonnière avec le poinçon (accessoire en option)                                                                                                    | 119                                                                                                    |
| 9.16                                                                                                    | Coudre un bouton                                                                                                    | 120                                                                                                    |
|                                                                                                    |                                                                                                    |                                                                                                    |
| 9.17                                                                                                    | Coudre un œillet                                                                                                    | 121                                                                                                    |
| 9.17<br><b>10</b>                                                                                                    | Coudre un œillet<br>Quilter                                                                                                    | 121<br><b>122</b>                                                                                                    |
| 9.17<br><b>10</b><br>10.1                                                                                              | Coudre un œillet<br>Quilter<br>Aperçu sur les points quilt                                                                                                    | 121<br><b>122</b><br>122                                                                                                   |
| 9.17<br><b>10</b><br>10.1<br>10.2                                                                                      | Coudre un œillet<br><b>Quilter</b><br>Aperçu sur les points quilt<br>Programme de points d'arrêt en quilting                                                                                                    | 121<br><b>122</b><br>122<br>123                                                                                            |
| 9.17<br><b>10</b><br>10.1<br>10.2<br>10.3                                                                              | Coudre un œillet<br><b>Quilter</b><br>Aperçu sur les points quilt<br>Programme de points d'arrêt en quilting<br>Coudre des points quilt à la main                                                                                                    | 121<br><b>122</b><br>122<br>123<br>123                                                                                     |
| 9.17<br><b>10</b><br>10.1<br>10.2<br>10.3<br>10.4                                                                      | Coudre un œillet<br><b>Quilter</b><br>Aperçu sur les points quilt<br>Programme de points d'arrêt en quilting<br>Coudre des points quilt à la main<br>Guider librement le quilt                                                                                                    | 121<br><b>122</b><br>123<br>123<br>124                                                                                     |
| 9.17<br><b>10</b><br>10.1<br>10.2<br>10.3<br>10.4<br><b>11</b>                                                         | Coudre un œillet<br>Quilter<br>Aperçu sur les points quilt<br>Programme de points d'arrêt en quilting<br>Coudre des points quilt à la main<br>Guider librement le quilt<br>Régulateur de points BERNINA (BSR)                                                                                                    | 121<br><b>122</b><br>123<br>123<br>124<br><b>126</b>                                                                       |
| 9.17<br><b>10</b><br>10.1<br>10.2<br>10.3<br>10.4<br><b>11</b><br>11.1                                                 | Coudre un œillet<br>Quilter<br>Aperçu sur les points quilt<br>Programme de points d'arrêt en quilting<br>Coudre des points quilt à la main<br>Guider librement le quilt<br>Régulateur de points BERNINA (BSR)<br>Mode BSR 1                                                                                                    | 121<br><b>122</b><br>123<br>123<br>124<br><b>126</b>                                                                       |
| 9.17<br><b>10</b><br>10.1<br>10.2<br>10.3<br>10.4<br><b>11</b><br>11.1<br>11.2                                         | Coudre un œillet<br>Quilter<br>Aperçu sur les points quilt<br>Programme de points d'arrêt en quilting<br>Coudre des points quilt à la main<br>Guider librement le quilt<br>Régulateur de points BERNINA (BSR)<br>Mode BSR 1<br>Mode BSR 2                                                                                                    | <ul> <li>121</li> <li>122</li> <li>123</li> <li>123</li> <li>124</li> <li>126</li> <li>126</li> </ul>                      |
| 9.17<br><b>10</b><br>10.1<br>10.2<br>10.3<br>10.4<br><b>11</b><br>11.1<br>11.2<br>11.3                                 | Coudre un œillet<br>Quilter<br>Aperçu sur les points quilt<br>Programme de points d'arrêt en quilting<br>Coudre des points quilt à la main<br>Guider librement le quilt<br>Régulateur de points BERNINA (BSR)<br>Mode BSR 1<br>Mode BSR 2<br>Fonction BSR avec point droit n° 1                                                                                                    | 121<br><b>122</b><br>123<br>123<br>124<br><b>126</b><br>126<br>126                                                         |
| 9.17<br><b>10</b><br>10.2<br>10.3<br>10.4<br><b>11</b><br>11.1<br>11.2<br>11.3<br>11.4                                 | Coudre un œillet<br>Quilter<br>Aperçu sur les points quilt<br>Programme de points d'arrêt en quilting<br>Coudre des points quilt à la main<br>Guider librement le quilt<br>Régulateur de points BERNINA (BSR)<br>Mode BSR 1<br>Mode BSR 2<br>Fonction BSR avec point droit n° 1<br>Fonction BSR avec le point zigzag n° 2                                                                                                    | 121<br>122<br>123<br>123<br>124<br>126<br>126<br>126<br>126                                                                |
| 9.17<br><b>10</b><br>10.1<br>10.2<br>10.3<br>10.4<br><b>11</b><br>11.2<br>11.3<br>11.4<br>11.5                         | Coudre un œillet<br>Quilter<br>Aperçu sur les points quilt<br>Programme de points d'arrêt en quilting<br>Coudre des points quilt à la main<br>Guider librement le quilt<br><b>Régulateur de points BERNINA (BSR)</b><br>Mode BSR 1<br>Mode BSR 2<br>Fonction BSR avec point droit n° 1<br>Fonction BSR avec le point zigzag n° 2<br>Préparation à la couture quilting                                                                                                    | 121<br>122<br>123<br>123<br>124<br>126<br>126<br>126<br>126<br>126                                                         |
| 9.17<br><b>10</b><br>10.1<br>10.2<br>10.3<br>10.4<br><b>11</b><br>11.2<br>11.3<br>11.4<br>11.5                         | Coudre un œillet<br>Quilter<br>Aperçu sur les points quilt<br>Programme de points d'arrêt en quilting<br>Coudre des points quilt à la main<br>Guider librement le quilt<br><b>Régulateur de points BERNINA (BSR)</b><br>Mode BSR 1<br>Mode BSR 2<br>Fonction BSR avec point droit n° 1<br>Fonction BSR avec le point zigzag n° 2<br>Préparation à la couture quilting<br>Monter le pied-de-biche BSR<br>Remplacement de la semelle du pied-de-biche                                                                                                    | 121<br><b>122</b><br>123<br>123<br>124<br><b>126</b><br>126<br>126<br>126<br>126<br>126<br>126                             |
| 9.17<br><b>10</b><br>10.1<br>10.2<br>10.3<br>10.4<br><b>11</b><br>11.2<br>11.3<br>11.4<br>11.5<br>11.6                 | Coudre un œillet<br>Quilter<br>Aperçu sur les points quilt<br>Programme de points d'arrêt en quilting<br>Coudre des points quilt à la main<br>Guider librement le quilt<br><b>Régulateur de points BERNINA (BSR)</b><br>Mode BSR 1<br>Mode BSR 2<br>Fonction BSR avec point droit n° 1<br>Fonction BSR avec le point zigzag n° 2<br>Préparation à la couture quilting<br>Monter le pied-de-biche BSR<br>Remplacement de la semelle du pied-de-biche<br>Utiliser le mode BSR                                                                                                    | 121<br><b>122</b><br>123<br>123<br>124<br><b>126</b><br>126<br>126<br>126<br>126<br>126<br>127                             |
| 9.17<br><b>10</b><br>10.1<br>10.2<br>10.3<br>10.4<br><b>11</b><br>11.2<br>11.3<br>11.4<br>11.5<br>11.6<br>11.7         | Coudre un œillet<br>Quilter<br>Aperçu sur les points quilt<br>Programme de points d'arrêt en quilting<br>Coudre des points quilt à la main<br>Guider librement le quilt<br><b>Régulateur de points BERNINA (BSR)</b><br>Mode BSR 1<br>Mode BSR 2<br>Fonction BSR avec point droit n° 1<br>Fonction BSR avec le point zigzag n° 2<br>Préparation à la couture quilting<br>Monter le pied-de-biche BSR<br>Remplacement de la semelle du pied-de-biche<br>Utiliser le mode BSR<br>Arrêter (points d'arrêt)                                                                                                    | 121<br><b>122</b><br>123<br>123<br>124<br><b>126</b><br>126<br>126<br>126<br>126<br>126<br>127<br>127<br>128               |
| 9.17<br><b>10</b><br>10.1<br>10.2<br>10.3<br>10.4<br><b>11</b><br>11.1<br>11.2<br>11.3<br>11.4<br>11.5<br>11.6<br>11.7 | Coudre un œillet<br><b>Quilter</b><br>Aperçu sur les points quilt<br>Programme de points d'arrêt en quilting<br>Coudre des points quilt à la main<br>Guider librement le quilt<br><b>Régulateur de points BERNINA (BSR)</b><br>Mode BSR 1<br>Mode BSR 2<br>Fonction BSR avec point droit n° 1<br>Fonction BSR avec le point zigzag n° 2<br>Préparation à la couture quilting<br>Monter le pied-de-biche BSR<br>Remplacement de la semelle du pied-de-biche<br>Utiliser le mode BSR<br>Arrêter (points d'arrêt)<br>Coudre des points d'arrêt en mode BSR 1 avec la<br>touche «marche/arrêt»<br>Points d'arrêt en mode BSR 2 | 121<br><b>122</b><br>123<br>123<br>124<br><b>126</b><br>126<br>126<br>126<br>126<br>126<br>127<br>128<br>128<br>128<br>128 |

| 12   | Broderie My BERNINA                                 | 130  |
|------|-----------------------------------------------------|------|
| 12.1 | Aperçu du module de broderie                        | 130  |
| 12.2 | Accessoires fournis dans le module de broderie      | 130  |
|      | Aperçu des accessoires du module de broderie        | 130  |
| 12.3 | Aperçu de l'interface utilisateur                   | 132  |
|      | Aperçu des fonctions/affichages                     | 132  |
|      | Aperçu des réglages du système                      | 132  |
|      | Aperçu du menu broderie                             | 133  |
| 12.4 | Informations importantes sur la broderie            | 133  |
|      | Fil supérieur                                       | 133  |
|      | Fil inférieur                                       | 134  |
|      | Choix du motif de broderie                          | 134  |
|      | Choix du format du fichier de broderie              | 134  |
|      | Test de broderie                                    | 134  |
|      | Taille du motif de broderie                         | 134  |
|      | Broder des motifs de fournisseurs tiers             | 135  |
|      | Points de support                                   | 135  |
|      | Point satin ou point plat                           | 135  |
|      | Point de piqûre                                     | 136  |
|      | Points de liaison                                   | 136  |
| 13   | Préparations avant de broder                        | 137  |
| 13.1 | Raccorder le module de broderie                     | 137  |
| 13.2 | Préparer la machine                                 | 138  |
|      | Escamoter la griffe d'entraînement                  | 138  |
|      | Sélectionner le motif à broder                      | 138  |
| 13.3 | Pied pour broderie                                  | 138  |
|      | Monter le pied pour broderie                        | 138  |
|      | Sélectionner le pied pour broderie dans l'interface |      |
|      | utilisateur                                         | 139  |
| 13.4 | Aiguille et plaque à aiguille                       | 139  |
|      | Monter l'aiguille de broderie                       | 139  |
|      | Sélectionner l'aiguille à broder dans l'interface   | 140  |
|      | Sélectionner le type et la taille d'aiguille        | 140  |
|      | Monter la plague à aiguille                         | 141  |
|      | Sélectionner la plaque à aiguille dans l'interface  |      |
|      | utilisateur                                         | 142  |
|      | Remontée du fil de canette                          | 142  |
| 13.5 | Cadres de broderie                                  | 142  |
|      | Aperçu du choix des cadres de broderie              | 142  |
|      | Sélectionner le cadre de broderie                   | 143  |
|      | Non-tissé de broderie arrachable                    | 143  |
|      | Non-tissé de broderie à découper                    | 143  |
|      | Utiliser de la colle en spray                       | 143  |
|      | Utiliser de l'amidon en spray                       | 143  |
|      | Utiliser une toile autocollante                     | 143  |
|      | Litiliser un support soluble dans l'aqui            | 1/1/ |
|      | ounser un support soluble dans i edu                | 144  |

|      | Préparation du cadre de broderie                                   | . 144 |
|------|--------------------------------------------------------------------|-------|
|      | Monter le cadre de broderie                                        | . 145 |
|      | Aperçu des fonctions de broderie                                   | . 146 |
|      | Centrer le cadre de broderie vers l'aiguille                       | . 146 |
|      | Déplacer le cadre de broderie vers l'arrière                       | . 146 |
|      | Déplacer le module de broderie pour le mode couture                | . 147 |
|      | Afficher/masquer la grille                                         | . 147 |
|      | Sélectionner le centre du motif de broderie                        | . 147 |
|      | Positionnement virtuellement un cadre de broderie                  | . 147 |
| 14   | Programme Setup                                                    | 149   |
| 14.1 | Modifier les réglages de broderie dans le<br>programme Setup       | 149   |
| 15   | Broderie créative                                                  | 150   |
| 15.1 | Aperçu du menu broderie                                            | 150   |
| 15.2 | Sélectionner et remplacer le motif de broderie                     | 150   |
| 15.3 | Contrôler la durée de broderie et la taille du motif de broderie   | 150   |
| 15.4 | Régler la vitesse                                                  | 151   |
| 15.5 | Modifier un motif à broder                                         | 151   |
|      | Aperçu de la modification du motif de broderie                     | . 151 |
|      | Agrandir l'affichage du motif de broderie                          | . 151 |
|      | Réduction de l'affichage du motif de broderie                      | . 151 |
|      | Déplacer l'affichage du motif de broderie                          | . 152 |
|      | Déplacer le motif de broderie en affichage agrandi                 | . 152 |
|      | Déplacer le motif de broderie                                      | . 152 |
|      | Pivoter le motif de broderie                                       | . 153 |
|      | Modifier la taille du motif de broderie de manière proportionnelle | . 153 |
|      | Modification de la taille du motif de broderie de                  |       |
|      | manière non proportionnelle                                        | . 154 |
|      | Renverser le motif de broderie                                     | . 155 |
|      | Modifier le type de point                                          | . 155 |
|      | Modifier la densité de broderie                                    | . 156 |
|      | Contrôler la taille et la position du motif de broderie            | . 156 |
|      | Effacer le motif de broderie                                       | . 157 |
| 15.6 | Combiner des motifs de broderie                                    | 158   |
|      | Combiner des motifs de broderie                                    | . 158 |
|      | Suppression d'un motif de point unique                             | . 158 |
|      | Dupliquer le motif de broderie                                     | . 159 |
|      | Dupliquer une combinaison                                          | . 159 |
| 15.7 | Créer des lettres                                                  | 160   |
|      | Aperçu des alphabets à broder                                      | . 160 |
|      | Créer des mots/phrases                                             | . 160 |
|      | Modifier les mots/phrases                                          | . 161 |
| 15.8 | Modifier les couleurs du motif de broderie                         | 162   |
|      | Aperçu du menu changement de couleur                               | . 162 |
|      | Modifier les couleurs                                              | . 162 |
|      |                                                                    |       |

|       | Modifier la marque du fil                                                                                        | 163                      |
|-------|----------------------------------------------------------------------------------------------------|--------------------------|
| 15.9  | Broder le motif de broderie                                                                                      | 163                      |
|       | Aperçu du menu broderie                                                                                          | 163                      |
|       | Ajouter des points de bâti                                                                                       | 163                      |
|       | Déplacer le cadre de broderie                                                                                    | 164                      |
|       | Contrôler du processus de broderie en cas de casse du                                                            | 164                      |
|       | Couper les fils de liaison                                                                                       | 164                      |
|       | Réduire la variation de couleur                                                                                  | 165                      |
|       | Activer/désactiver le motif de broderie multicolore                                                              | 165                      |
|       | Affichage des couleurs                                                                                           | 165                      |
| 15.10 | Broderie à bras libre                                                                                            | 165                      |
| 15.11 | Gérer les motifs de broderie                                                                                     | 166                      |
|       | Aperçu de la gestion du motif de broderie                                                                        | 166                      |
|       | Enregistrement d'un motif de broderie dans la                                                                    |                          |
|       | mémoire personnelle                                                                                              | 166                      |
|       | Enregistrer le motif de broderie sur la clé USB BERNINA                                                          | 167                      |
|       | Écraser un motif de broderie dans la mémoire                                                                     |                          |
|       | personnelle                                                                                                    | 167                      |
|       | Écraser un motif de broderie sur la clé USB BERNINA                                                              | 167                      |
|       | Importer des motifs de point                                                                                     | 167                      |
|       | personnelle                                                                                                    | 168                      |
|       | Charger un motif de broderie depuis la clé USB<br>BERNINA                                                        | 168                      |
|       | Effacer un motif de broderie de la mémoire personnelle                                                           | 169                      |
|       | Effacer un motif de broderie depuis la clé USB<br>BERNINA                                                        | 169                      |
| 16    | Broder                                                                                                    | 170                      |
| 16 1  | Broder avec la touche «marche/arrât»                                                                             | 170                      |
| 10.1  |                                                                                                    | 170                      |
| 16.2  | Augmenter la vitesse de broderie                                                                                 | 170                      |
| 16.3  | Régler la tension du fil supérieur                                                                               | 170                      |
| 16.4  | Broder avec la pédale                                                                                            | 171                      |
| 17    | Entretien et nettoyage                                                                                           | 172                      |
| 17.1  | Micrologiciel                                                                                                    | 172                      |
|       | Contrôler la version du micrologiciel                                                                            | 172                      |
|       | Actualiser le micrologiciel                                                                                      | 172                      |
|       | Restaurer des données sauvegardées                                                                               | 173                      |
| 17.2  | Machine                                                                                                    | 173                      |
|       | Nettoyer l'écran                                                                                                 | 173                      |
|       |                                                                                                    | 170                      |
|       | Nettoyage de la griffe d'entraînement                                                                            | 175                      |
|       | Nettoyage de la griffe d'entraînement<br>Nettoyage du crochet                                                    | 175                      |
|       | Nettoyage de la griffe d'entraînement<br>Nettoyage du crochet<br>Huiler le crochet<br>Nettoyer le capteur de fil | 173<br>174<br>175<br>177 |

| Dépannage                                                                                                    | 178                                                                                                    |
|----------------------------------------------------------------------------------------------------|----------------------------------------------------------------------------------------------------|
| Messages d'erreur                                                                                                    |                                                                                                    |
| Dépannage                                                                                                    | 183                                                                                                    |
| Stockage et élimination                                                                                                    | 187                                                                                                    |
| Stocker la machine                                                                                                    |                                                                                                    |
| Éliminer la machine                                                                                                    |                                                                                                    |
| Données techniques                                                                                                    | 188                                                                                                    |
| Aperçu des motifs                                                                                                    | 189                                                                                                    |
| Aperçu des motifs de point<br>Points utilitaires<br>Boutonnières<br>Points décoratifs<br>Points quilt                                                                             |                                                                                                    |
| Aperçu des motifs de broderie<br>Modifier un motif à broder<br>Motif de quilt<br>Décoration<br>Fleurs<br>Enfants<br>Bordures et dentelle<br>Saisons<br>Sport<br>Motif DesignWorks |                                                                                                    |
|                                                                                                    | Dépannage         Messages d'erreur         Dépannage         Stockage et élimination         Stockage et élimination         Stocker la machine         Éliminer la machine         Données techniques         Aperçu des motifs         Aperçu des motifs de point         Points utilitaires         Boutonnières         Points décoratifs         Points quilt         Aperçu des motifs de broderie         Modifier un motif à broder         Motif de quilt         Décoration         Fleurs         Enfants         Bordures et dentelle         Saisons         Sport         Motif DesignWorks |

# **PRESCRIPTIONS DE SÉCURITÉ**

Veuillez lire attentivement ces prescriptions de sécurité avant d'utiliser la machine. Lisez attentivement ces directives d'emploi dans leur intégralité avant d'utiliser la machine.

# DANGER

Pour assurer la protection contre les décharges électriques, il convient de respecter les instructions suivantes.

- Ne jamais laisser la machine sans surveillance tant qu'elle est connectée au réseau électrique.
- Immédiatement après l'utilisation et avant le nettoyage de la machine, arrêter la machine et débrancher le câble secteur de la prise.

Pour la protection contre les blessures des personnes, il convient de respecter les instructions suivantes.

- Ne jamais regarder directement dans la lumière LED avec un instrument optique (par exemple, une loupe).
- Si la lampe LED est endommagée ou défectueuse, faire contrôler ou réparer la lampe LED auprès du revendeur spécialisé BERNINA.
- Arrêter la machine avant toute intervention dans la zone de l'aiguille.
- Avant de démarrer la machine, refermer tous les couvercles/capots.

# PRUDENCE

Pour la protection contre les brûlures, le feu, les chocs électriques ou les blessures de personnes, il convient de respecter les instructions suivantes.

## Généralités

• Cette machine doit être exclusivement utilisée pour les fonctions auxquelles elle est destinée et qui sont décrites dans ces directives d'emploi.

## Environnement de travail

- Ne jamais utiliser la machine à l'extérieur.
- Utiliser la machine uniquement dans des locaux secs.
- Ne jamais utiliser la machine dans un environnement humide ou mouillé.
- Ne pas utiliser la machine dans des endroits où des produits à gaz propulseur (sprays) ou à oxygène sont utilisés.
- Ne pas utiliser la machine dans des endroits où il y a enrichissement en oxygène.

#### État technique

- Ne jamais utiliser la machine à l'état humide ou mouillé.
- Ne jamais utiliser la machine si celle-ci ne fonctionne pas correctement.
- Ne pas utiliser cette machine si la fiche d'alimentation électrique ou le câble secteur est endommagé.
- Ne pas utiliser la machine si elle est tombée, qu'elle est endommagée ou qu'elle tombée dans l'eau.
- Si la machine est endommagée ou si elle ne fonctionne pas parfaitement, faire réviser ou réparer la machine auprès du revendeur spécialisé BERNINA.
- Toutes les ouïes d'aération de la machine ainsi que la pédale de commande doivent être exemptes de peluches/fibres, poussières et résidus de tissu.
- Ne pas utiliser la machine si les fentes d'aération sont obstruées.

#### Accessoires et consommables

- N'employer que les accessoires originaux recommandés par le fabricant.
- Toujours utiliser une plaque à aiguille BERNINA d'origine.
   L'utilisation d'une plaque à aiguille inappropriée peut entraîner une cassure de l'aiguille.
- Utiliser exclusivement des aiguilles droites d'excellente qualité. Les aiguilles tordues ou endommagées peuvent entraîner une cassure d'aiguille.
- Cette machine est doublement isolée (excepté aux USA, au Canada et au Japon).

Utiliser exclusivement des pièces de rechange d'origine. Tenir compte des indications relatives à l'entretien de produits équipés de double isolation.

• Pour lubrifier la machine, utiliser exclusivement l'huile recommandée par BERNINA.

#### Dispositifs de protection

• En cours de fonctionnement de la machine, tous les dispositifs de protection doivent être mis en place et tous les couvercles doivent être fermés.

#### Utilisation conforme à l'usage prévu

- La machine peut être utilisée, nettoyée et entretenue par des enfants à partir de 8 ans ou par des personnes dont les capacités physiques, sensorielles ou mentales sont restreintes ou si elles ne possèdent pas l'expérience et les connaissances suffisantes.
- Ces personnes doivent être sous surveillance lorsqu'elles utilisent la machine, ou il convient de s'assurer qu'elles savent comment utiliser la machine en toute sécurité et connaissent les dangers associés à son utilisation.
- Les enfants ne doivent pas jouer avec la machine.

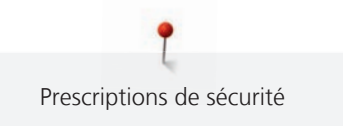

- Redoublez de vigilance lorsque la machine est utilisée par des enfants ou en présence d'enfants.
- Utiliser exclusivement la pédale livrée avec la machine.
- Le cordon secteur prévu pour les États-Unis et le Canada (connecteur NEMA 1-15) doit uniquement être utilisé pour une tension secteur maximale de 150 V mise à la terre.
- Utiliser exclusivement une pédale de commande du type LV-1.
- Ne pas introduire d'objets dans les ouvertures de la machine.
- Aucun objet ne doit être posé sur la pédale de commande.
- Tout en cousant, guider le tissu en douceur seulement.
   Le fait de tirer ou de pousser le tissu pourrait provoquer une cassure de l'aiguille.
- Tenez les doigts éloignés de toutes les pièces mobiles.
- Une grande prudence est de mise dans la zone de l'aiguille.
- Pour toutes activités impliquant l'aiguille par ex. avant d'enfiler ou de changer l'aiguille, d'enfiler le fil du crochet ou de changer le pied-de-biche arrêter la machine.
- Mettre l'interrupteur principal sur «0».
- Débrancher la fiche du câble secteur avant d'enlever ou d'ouvrir les capots de sécurité pour pouvoir huiler la machine ou entreprendre tous autres travaux de nettoyage et de maintenance qui sont décrits dans le présent mode d'emploi.
- Pour débrancher, retirer la fiche d'alimentation hors de la prise de courant. Ne pas tirer sur le câble.

Important

## Mise à disposition du mode d'emploi

Le mode d'emploi fait partie intégrante de la machine.

- Le mode d'emploi de la machine doit être conservé à un endroit approprié à proximité de la machine et être mis à disposition à des fins de consultation.
- En cas de transmission de la machine à un tiers, le mode d'emploi doit être joint à la machine.
- La version la plus récente du manuel d'instructions complet peut être téléchargée à partir de www.bernina.com.

### **Utilisation conforme**

Votre machine BERNINA a été conçue et construite pour un usage domestique privé. Elle est construite pour coudre des tissus et d'autres matériaux indiqués dans ces directives d'emploi. Tout autre usage n'entre pas dans le cadre des dispositions d'emploi. BERNINA n'assume aucune responsabilité pour les conséquences dues au non respect de ces dispositions.

## Équipement et contenu de livraison

Des illustrations sont utilisées à titre d'exemple dans la présente notice d'instructions. Les machines et accessoires montrés sur les illustrations ne correspondent obligatoirement au contenu effectif de la livraison de votre machine. Les accessoires livrés avec la machine peuvent différer selon les pays. Vous pouvez acheter les accessoires évoqués ou illustrés qui ne font pas partie du contenu de la livraison en tant qu'accessoire en option auprès du revendeur BERNINA. Vous trouverez d'autres accessoires sous www.bernina.com.

Pour des raisons techniques et à des fins d'amélioration du produit, des modifications peuvent être apportées par rapport à l'équipement de la machine et au contenu de la livraison à tout moment et sans préavis.

#### Maintenance des produits doublement isolés

Un produit doublement isolé est équipé de deux unités d'isolation au lieu d'une mise à terre. Aucun agent de mise à terre n'est intégré dans un produit doublement isolé et ne devrait donc pas être utilisé. La maintenance d'un produit doublement isolé exige la plus grande prudence et des connaissances approfondies du système et ne devrait donc qu'être effectuée par un technicien qualifié. N'utilisez que des pièces détachées originales pour le service et les réparations. Un produit à double isolation est désigné de la manière suivante : «double isolation» ou «doublement isolé».

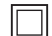

Ce symbole peut également caractériser un tel produit.

#### Protection de l'environnement

BERNINA International AG s'engage pour la protection de l'environnement. Nous nous efforçons de maximiser la compatibilité environnementale de nos produits en améliorant sans cesse leur conception et la technologie de production dans ce sens.

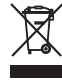

La machine est marquée du symbole représentant une poubelle barrée. Cela signifie que la machine ne doit pas être jetée avec les déchets ménagers lorsqu'elle ne sert plus. Du fait d'une élimination inappropriée, des substances dangereuses risquent de gagner la nappe phréatique et par conséquent contaminer notre chaîne alimentaire et ainsi nuire à notre santé.

La machine doit être déposée gratuitement à un point de collecte prévu pour les appareils électroménagers usagers ou à un point de dépôt en vue du recyclage de la machine. Des informations sur les points de collecte peuvent être obtenues auprès de la municipalité dont vous dépendez. Lors de l'achat d'une machine neuve, le revendeur est obligé de reprendre gratuitement l'ancienne machine et de l'éliminer de manière appropriée.

Si la machine contient des données personnelles, il vous incombe de supprimer ces données vous-même avant restitution de la machine.

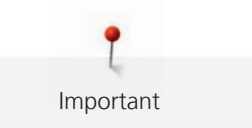

| A DANGER  | Indique un danger à haut risque pouvant entraîner de graves blessures ou le cas échéant même la mort s'il<br>n'est pas écarté. |
|-----------|----------------------------------------------------------------------------------------------------|
|           | Indique un danger à risque moyen pouvant entraîner de graves blessures s'il n'est pas écarté.                                  |
|           | Indique un danger à risque faible pouvant entraîner des blessures légères ou moyennes s'il n'est pas écarté.                   |
| ATTENTION | Indique un danger pouvant entraîner des dommages matériels s'il n'est pas écarté.                                              |
|           | Ce symbole désigne des <b>astuces et conseils</b> des <b>quilteuses expertes</b> BERNINA.                                      |

## **Explication des symboles**

# 1 My BERNINA

#### 1.1 Introduction

Votre BERNINA 770 QE vous permet de coudre, broder et quilter. Avec cette machine, vous pouvez sans problème coudre des tissus fins en soie ou satin tout comme des tissus plus lourds en lin, laine polaire / molleton et jeans. De nombreux points utilitaires, points décoratifs, points de boutonnière et points de broderie sont à votre disposition.

En plus de ces directives d'emploi, la machine comprend 3 programmes d'aide à l'utilisation de la BERNINA 770 QE qui vous fourniront à tout moment des conseils précieux et détaillés.

Le **tutoriel** fournit des informations et des explications sur les différents domaines de la couture et de la broderie ainsi que sur les différents points.

Le **conseiller en couture** propose des aides à la décision relatives aux projets de couture. Après avoir entré le tissu choisi et le projet de couture souhaité, des recommandations sur l'aiguille et le pied-de-biche adaptés s'affichent.

Le **programme d'aide** contient des informations sur les différents motifs de point, les fonctions et les applications dans l'interface utilisateur.

#### Informations additionnelles

Des informations produits sont fournies avec votre produit BERNINA 770 QE en complément à ce mode d'emploi.

La version la plus récente de ce mode d'emploi ainsi que de nombreuses informations complémentaires sur la surjeteuse et ses accessoires sont disponibles sur notre site Web https://www.bernina.com

## 1.2 Contrôle de qualité BERNINA

Les machines BERNINA sont toutes assemblées avec soin et soumises à un test fonctionnel exhaustif. C'est pourquoi le compteur de points intégré indique que des points ont déjà été cousus sur la machine, mais ceux-ci ont uniquement servi à des fins d'essais et de contrôle de qualité. Malgré le nettoyage approfondi qui a suivi, il peut le cas échéant encore y avoir des résidus de fil dans la machine.

#### 1.3 Bienvenue dans l'univers de BERNINA

Made to create, tel est le slogan de BERNINA. Nous vous soutenons dans la réalisation de vos idées, pas seulement avec nos machines. Avec l'offre exhaustive présentée ci-après, nous vous proposons de très nombreuses suggestions pour vos futurs projets ainsi que la possibilité d'échanger ainsi avec d'autres passionnés. Nous vous souhaitons beaucoup de plaisir à les découvrir !

#### **BERNINA YouTube Channel**

Nous proposons sur YouTube une large sélection de vidéos d'instructions et d'aide relatives aux principales fonctions de nos machines. Vous y trouverez également des explications détaillées sur de nombreux piedsde-biche pour que vos projets soient de véritables réussites.

#### https://www.youtube.com/BerninaInternational

Disponible en anglais et en allemand.

#### inspiration – le magazine dédié à la couture disponible dans notre boutique en ligne

Vous êtes en quête d'idées, recherchez des patrons de couture et des instructions pour des projets épatants ? Le magazine BERNINA «inspiration» est exactement ce dont vous avez besoin. De parution trimestrielle, «inspiration» fournit d'épatantes idées de couture et de broderies. Il traite des tendances de

saison en matière de mode et des accessoires de mode, donne des conseils pratiques, des idées originales pour la décoration de votre intérieur ou encore d'adorables suggestions d'ouvrage de couture destinés aux enfants.

Le magazine est disponible en anglais, allemand, néerlandais et français.

Dans notre boutique en ligne, vous trouverez le magazine «inspiration» sous forme numérique ou sous forme imprimée, à l'unité ou avec abonnement. De plus, vous y découvrirez de nombreux patrons à télécharger ! Allez voir sous https://www.bernina.com/inspiration

#### **Blog BERNINA**

Instructions astucieuses, patrons de couture et modèles de broderie gratuits ainsi que nombreuses nouvelles idées : Vous retrouverez tout ceci chaque semaine sur le blog inédit de BERNINA. Nos expert(e)s vous donnent de précieux conseils et expliquent, étape par étape, comment atteindre le résultat souhaité. Dans la communauté, vous pouvez charger vers l'amont vos propres projets et échanger avec d'autres passionnés de la couture, du quilt et de la broderie.

#### https://www.bernina.com/blog

Disponible en anglais, en allemand et en néerlandais.

#### **BERNINA Social Media**

Suivez-nous sur les réseaux sociaux et découvrez nos événements, des projets captivants ainsi que des conseils et astuces ayant trait à la couture, au quilt et à la broderie. Nous vous tenons informés des actualités et nous nous réjouissons de pouvoir vous montrer l'un ou l'autre aspect remarquable de l'univers BERNINA.

https://www.bernina.com/social-media

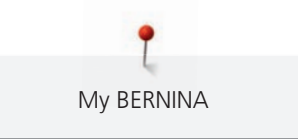

# 1.4 Aperçu de la machine

# 

## Aperçu - éléments de commande devant

- 1 «Couture en marche arrière»
- 2 «Coupe-fil»
- 3 «Pied-de-biche en haut/en bas»
- 4 «Marche/Arrêt»
- 5 «Fin de motif»

- 6 «Aiguille en haut/en bas»
- 7 «Bouton multifonction en haut»
- 8 «Bouton multifonction en bas»
- 9 «Aiguille gauche/droite»

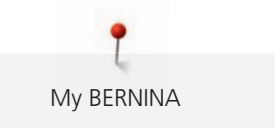

# Aperçu devant 9 8 1 04 1 7 -00-1 BERNINA **BERNINA** 6 10 5 4 3 11 2 12

| Connexion du module de proderie |
|---------------------------------|
|---------------------------------|

- 2 Couvercle du crochet
- 3 Connexion pour les accessoires (accessoire en 9 option)
- 4 Pied-de-biche
- 5 Enfile-aiguille
- 6 Éclairage

- Régulateur de vitesse
- Recouvrement du donneur de fil
- Donneur de fil
- Vis de fixation

7

8

- 11 Connexion pour la table rallonge
- 12 Connexion pour le levier de genou

## Aperçu latéral

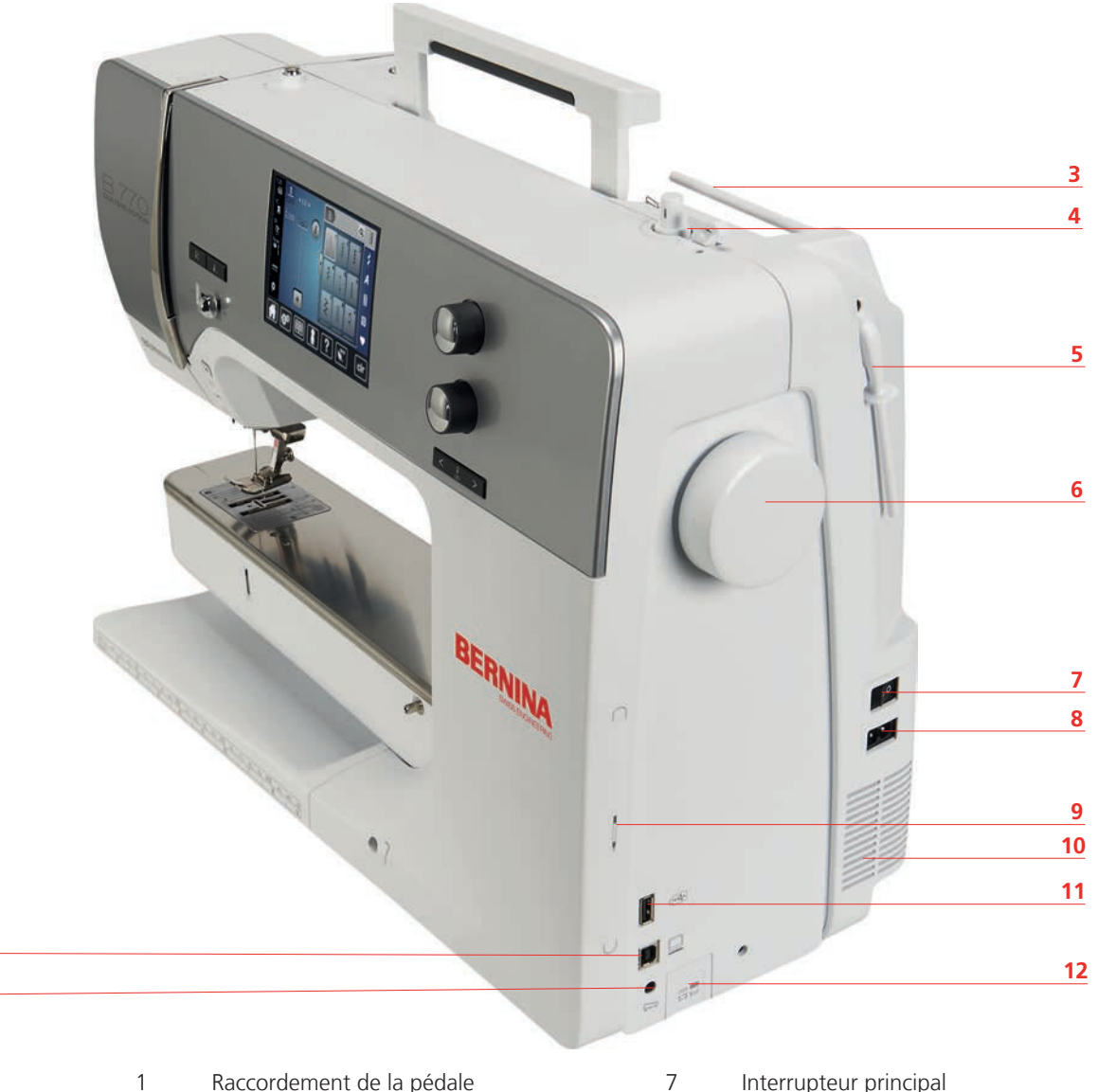

- Raccordement de la pédale 1
- Connexion PC 2
- 3 Support de bobine
- 4 Unité de bobinage avec coupe-fil
- 5 Support de bobine pivotant
- 6 Volant

2

- Interrupteur principal
- 8 Connexion pour le câble
- 9 Support aimanté pour le stylet
- Fente d'aération 10
- Connexion USB 11
- 12 Griffe d'entraînement en haut/en bas

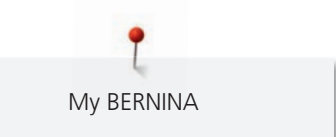

Aperçu arrière

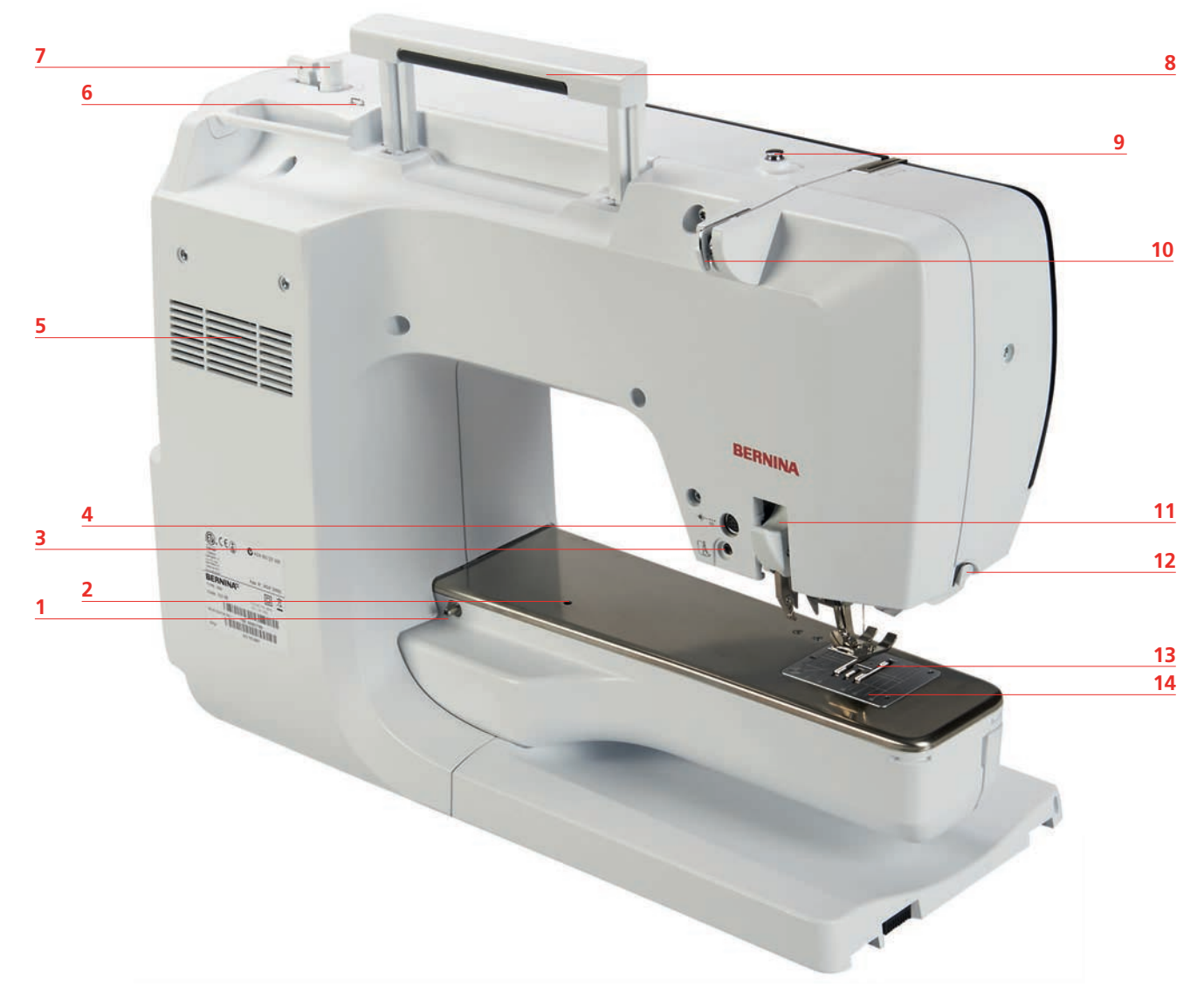

- 1 Connexion pour la table rallonge
  - Connexion pour l'anneau de reprisage
- 3 Connexion BSR

- 4 Connexion pour les accessoires
- 5 Fentes d'aération
- 6 Œillet guide-fil
- 7 Unité de bobinage

- 8 Poignée
- 9 Prétension de bobinage
- 10 Guide-fil
- 11 Dual-Transport BERNINA (avancement biface)
- 12 Coupe-fil
- 13 Griffe d'entraînement
- 14 Plaque à aiguille

# 1.5 Accessoires livrés

# Aperçu des accessoires de la machine

| Illustration | Nom                                               | Utilisation                                                                                                   |
|--------------|---------------------------------------------------|----------------------------------------------------------------------------------------------------|
|              | Housse de protection                              | Sert à protéger la machine de la poussière et des salissures.                                                 |
|              | Coffret d'accessoires                             | Sert à ranger les accessoires<br>fournis tout comme les<br>accessoires spéciaux.                              |
|              | Levier à genouillère /Système<br>main libre (FHS) | Sert à lever et abaisser le pied-<br>de-biche.                                                                |
|              | Table rallonge                                    | Sert à agrandir la surface de couture.                                                                        |
|              | Plaque à aiguille Point droit/<br>CutWork         | Sert à coudre des ouvrages au point droit et CutWork.                                                         |
|              | Disque de déroulement du fil                      | Garantit le déroulement fluide et<br>régulier du fil de la bobine.                                            |
| 00000        | Canette<br>5 pièces                               | Sert à embobiner le fil de<br>canette.                                                                        |
|              | Disque en mousse<br>2 pièces                      | Le disque en mousse empêche le<br>fil de glisser, de s'empêtrer ou de<br>casser dans le support de<br>bobine. |
|              | Stylet                                            | Pour commander avec précision<br>l'écran tactile.                                                             |

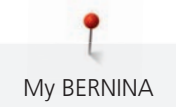

| Illustration                                   | Nom                                         | Utilisation                                                                                              |
|------------------------------------------------|---------------------------------------------|----------------------------------------------------------------------------------------------------|
| BERNINA                                        | Découvit                                    | Sert à défaire les coutures et à couper les boutonnières.                                                |
|                                                | Équilibrage de la hauteur                   | Empêche la semelle du pied-de-<br>biche de se décaler en glissant<br>sur les coutures épaisses.          |
| no no no no<br>no no no<br>no no no<br>BERNINA | Kit d'aiguilles                             | Pour tous les travaux de couture<br>courants.                                                            |
|                                                | Guide droit                                 | Sert à conserver une distance de couture régulière.                                                      |
|                                                | Tournevis Torx, gris                        | Pour remplacer l'aiguille.                                                                               |
|                                                | Tournevis rouge (pour vis à tête<br>fendue) | Pour desserrer et resserrer des vis<br>à tête fendue.                                                    |
|                                                | Tournevis coudé Torx                        | Sert à ouvrir le capot du dessus.                                                                        |
|                                                | Pinceau                                     | Sert à nettoyer la griffe<br>d'entraînement ainsi que la<br>coursière.                                   |
|                                                | Huile de machine                            | Pour lubrifier la machine.                                                                               |
|                                                | Cordon secteur                              | Sert à brancher la machine au secteur.                                                                   |
|                                                | Pédale                                      | Sert à démarrer et à arrêter la<br>machine.<br>Sert à régler la vitesse de<br>progression de la couture. |

## Aperçu des pieds-de-biche

### Pieds-de-biche standard fournis

| Illustration | Numéro | Désignation                           | Utilisation                                                                                                    | Exemple                                       |
|--------------|--------|---------------------------------------|----------------------------------------------------------------------------------------------------|-----------------------------------------------|
|              | #1C    | Pied pour points en<br>marche arrière | Sert à coudre<br>différents points<br>utilitaires et décoratifs.<br>Pour coudre en<br>marche avant et<br>marche arrière.                                     |                                               |
|              | #1D    | Pied pour points en<br>marche arrière | Sert à coudre<br>différents points<br>utilitaires et décoratifs<br>avec l'entraînement<br>supérieur.<br>Pour coudre en<br>marche avant et<br>marche arrière. |                                               |
|              | #3A    | Pied traîneau pour<br>boutonnière     | Pour la couture<br>automatique de<br>boutonnière.                                                                                                    | Ż                                             |
|              | #4D    | Pied pour fermeture à<br>glissière    | Sert à coudre des<br>fermetures à glissière<br>avec l'entraînement<br>supérieur.                                                                             |                                               |
|              | #20C   | Pied ouvert pour<br>broderie          | Sert à coudre des<br>applications et motifs<br>décoratifs.                                                                                                   | <b>1</b> 000000000000000000000000000000000000 |
|              | #42    | Régulateur de points<br>BERNINA (BSR) | Sert à quilter à mains<br>libres avec une<br>longueur de point<br>régulière.                                                                                 |                                               |

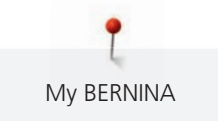

| Illustration | Numéro | Désignation         | Utilisation                                                                                                    | Exemple |
|--------------|--------|---------------------|----------------------------------------------------------------------------------------------------|---------|
|              | #97D   | Pied pour patchwork | Pour patchwork et<br>autres travaux de<br>précision, lorsque le<br>système<br>d'entraînement<br>BERNINA Dual<br>Transport est utilisé. |         |

### **Coffret d'accessoires**

Dans le coffret à accessoires, les accessoires peuvent être rangés de manière ordonnée dans des compartiments et des supports appropriés.

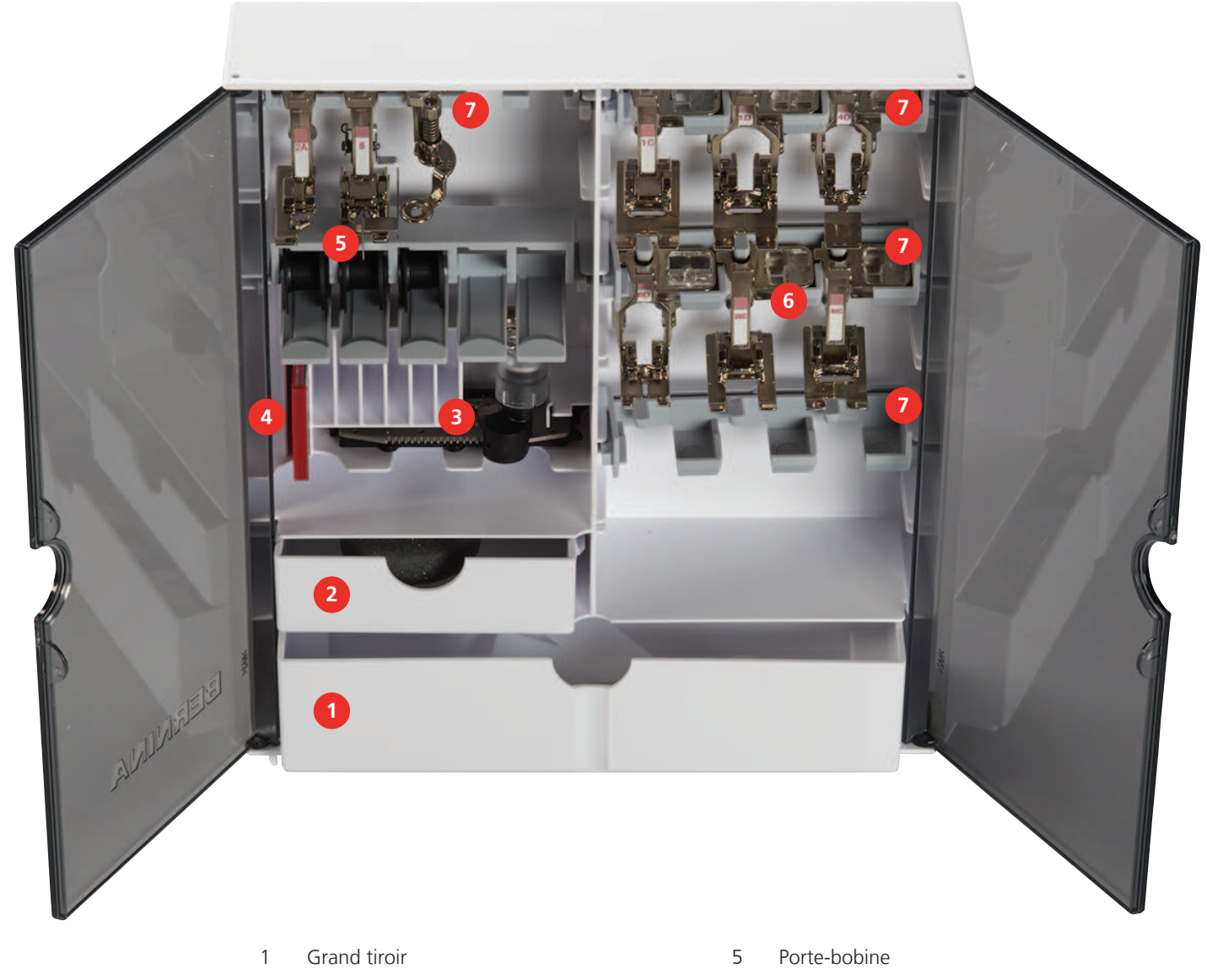

Petit tiroir

- 3 Pied traîneau pour boutonnière
- 4 Assortiment d'aiguilles

- 6 Pieds-de-biche
- 7 Support de pied-de-biche pour pieds de 5,5 mm et 9,0 mm

#### Aperçu de l'interface utilisateur 1.6

### Aperçu des fonctions/affichages

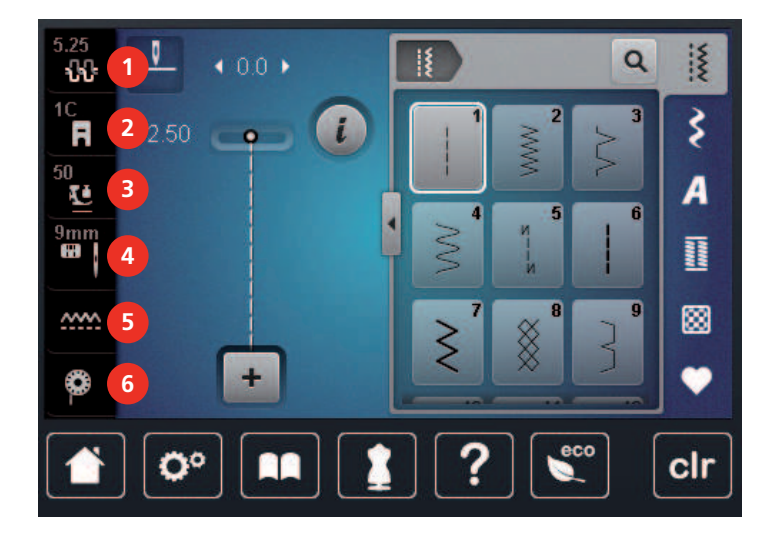

- 1 «Tension du fil supérieur»
- 2 «Affichage/Sélection du pied-de-biche»
- 3 «Pression du pied-de-biche»

- «Sélection de plaque à aiguille/d'aiguille»
- 5 «Griffe d'entraînement en haut/en bas»
- «Fil de canette» 6

4

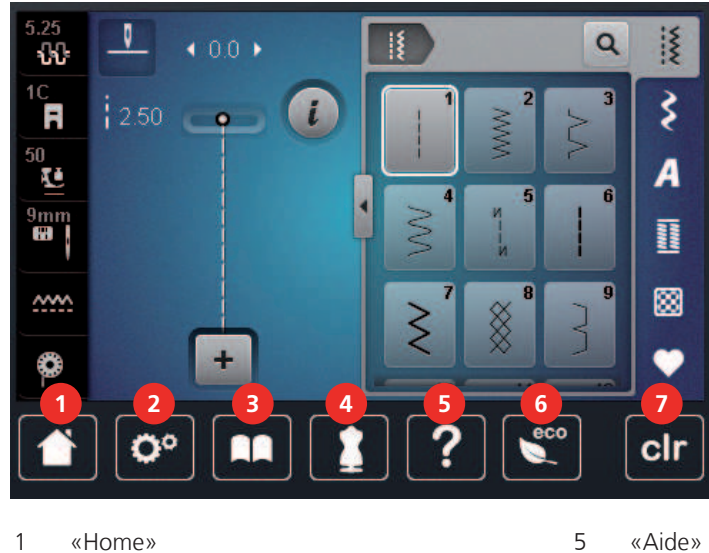

- 1 «Home»
- 2 «Programme Setup»
- 3 «Tutoriel»
- «Conseiller en couture» 4

- «Aide»
- 6 «Mode éco»
- 7 «Effacer les réglages»

# Aperçu des réglages du système

#### Aperçu du menu de sélection couture

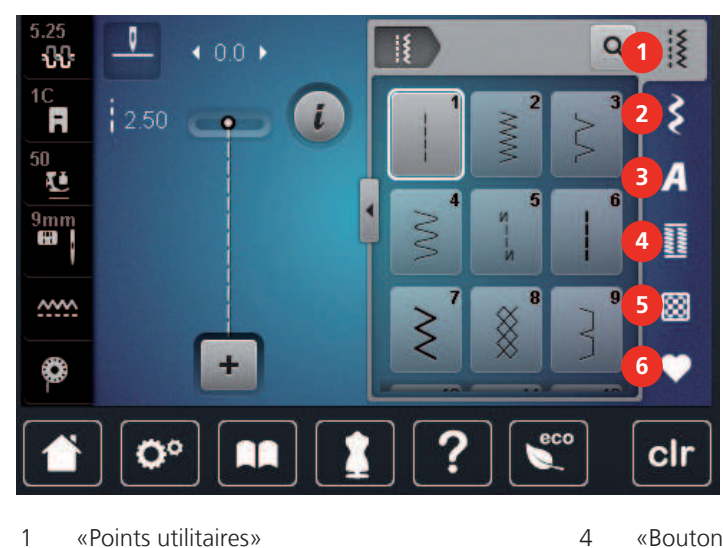

- 1 «Points utilitaires»
- 2 «Points décoratifs»
- 3 «Alphabets»

- «Boutonnières»
- 5 «Points quilt»
- 6 «Mémoire personnelle»

#### **Commande logicielle**

L'écran tactile peut être commandé du bout du doigt ou à l'aide d'un stylet.

Sélectionner : Toucher brièvement un élément.

Faire défiler : Toucher un élément et faire un mouvement de glissement rapide à l'écran.

Déplacer : Toucher l'écran et déplacer son doigt lentement dans une direction, par ex. pour faire défiler vers le haut et vers le bas.

#### Navigation

| Illustration | Désignation             | Utilisation                                              |
|--------------|-------------------------|----------------------------------------------------------|
|              | «Home»                  | Commuter entre l'écran «Home» et l'écran «mode couture». |
| 0°))/4)      | Chemin de<br>navigation | Afficher un niveau de menu précédent.                    |
| ×            | «Fermer»                | Fermer la fenêtre.                                       |
| 4            | Plus                    | Afficher plus de fonctions ou d'informations.            |
|              | Avancer                 | Faire avancer l'affichage.                               |
| •            | Reculer                 | Faire reculer l'affichage.                               |

#### Activer/désactiver des fonctions

| Illustration | Élément     | État                        |
|--------------|-------------|-----------------------------|
|              | Commutateur | La fonction est activée.    |
| 0            |             | La fonction est désactivée. |
| <b>I(</b> ×  | Champ       | La fonction est désactivée. |
| I(×          |             | La fonction est activée.    |

#### Adapter des valeurs

| Illustration | Désignation                | Utilisation                                                                                                    |
|--------------|----------------------------|----------------------------------------------------------------------------------------------------|
|              | Curseur de<br>réglage      | Régler la valeur à l'aide du curseur.<br>Toucher le petit point pour réinitialiser à la valeur<br>de base.                          |
| + -          | Champs «Plus» /<br>«Moins» | Augmenter la valeur avec «Plus», la réduire avec<br>«Moins».                                                                        |
|              | Cadre jaune                | Indication que la valeur réglée diffère de la valeur<br>standard.<br>Réinitialiser la valeur en sélectionnant la valeur de<br>base. |

Saisir des textes et des nombres

Un clavier spécifique apparaît pour saisir des valeurs numériques ou du texte.

|     |   |     |     | × |           |   | •   |   |   |   |   |
|-----|---|-----|-----|---|-----------|---|-----|---|---|---|---|
| Α   | В | С   | D   | E | F         | G | H   |   | 1 | 2 | 3 |
| J   | K | L   | Μ   | Ν | 0         | Ρ | Q   | R |   |   |   |
| S   | T | U   | V   | W | X         | Y | Z   |   | 4 | 5 | 6 |
|     | _ | _   |     |   |           | 8 | 1/2 |   | 7 | 8 | 9 |
| АВС |   | abc | 123 | @ | <u>8!</u> | × |     | ~ | × | 0 | ~ |

| Illustration | Désignation     | Utilisation                                        |
|--------------|-----------------|----------------------------------------------------|
|              | Champ de saisie | Affichage des données saisies.                     |
|              |                 | Toucher pour supprimer tous les caractères saisis. |

| Illustration         | Désignation                             | Utilisation                                                  |
|----------------------|-----------------------------------------|--------------------------------------------------------------|
|                      | «Effacer»                               | Effacer le dernier caractère.                                |
| abc                  | «Minuscules»                            | Afficher les lettres disponibles en minuscules.              |
| ABC                  | «Majuscules»                            | Afficher les lettres disponibles en majuscules.              |
| 123                  | «Nombres et<br>signes<br>mathématiques» | Afficher les nombres et signes mathématiques<br>disponibles. |
| @&!                  | «Caractères<br>spéciaux»                | Afficher les caractères spéciaux disponibles.                |
| <ul> <li></li> </ul> | «Confirmer»                             | Confirmer les données entrées et quitter le sous-<br>menu.   |
| ×                    | «Annuler»                               | Annuler la saisie et fermer la fenêtre d'affichage.          |

## 1.7 Fils, aiguilles, tissus

L'aiguille s'use avec le temps. C'est pourquoi elle doit être changée régulièrement. Seule une pointe en parfait état garantit des points réguliers et irréprochables. En règle générale : Plus le tissu est fin, plus l'aiguille doit être fine. Les aiguilles présentées sont des accessoires courants ou optionnels.

- Épaisseurs d'aiguille 70, 75 : pour des tissus légers.
- Épaisseurs d'aiguille 80, 90 : pour tissus moyennement épais.
- Épaisseurs d'aiguille 100, 110 et 120 : pour tissus épais.

## Aperçu sur les aiguilles

| Illustration | Désignation de l'aiguille                                                  | Description de l'aiguille                                            | Utilisation                                                                                                    |
|--------------|----------------------------------------------------------------------------|----------------------------------------------------------------------|----------------------------------------------------------------------------------------------------|
|              | <b>Aiguille universelle</b><br>130/705 H 60-120                            | Pointe légèrement<br>arrondie                                        | Pour presque tous les<br>tissus synthétiques et<br>naturels (tissés, articles<br>de bonneterie et tissu à<br>mailles). |
|              | Aiguille pour tissus<br>élastiqués<br>130/705 H-S 75, 90                   | Pointe moyennement<br>arrondie, forme spéciale<br>du chas et encoche | Pour les tissus en jersey,<br>tricot, mailles, tissus<br>élastiqués.                                                   |
|              | <b>Aiguille pour tissus<br/>en jersey/à broder</b><br>130/705 H SUK 60-100 | Pointe ronde moyenne                                                 | Pour articles de<br>bonneterie et tissu à<br>mailles.<br>Pour broder.                                                  |

| Illustration | Désignation de l'aiguille                                   | Description de l'aiguille                                                   | Utilisation                                                                                                    |
|--------------|-------------------------------------------------------------|-----------------------------------------------------------------------------|----------------------------------------------------------------------------------------------------|
|              | Aiguille pour tissus<br>en jean<br>130/705 H-J 80-110       | Pointe fine et pointue,<br>tige renforcée                                   | Pour les tissus épais tels<br>que le jean ou les toiles<br>de voile.                                               |
|              | <b>Aiguille pour le cuir</b><br>130/705 H LR 90, 100        | Pointe tranchante (LR =<br>pointe convenant au<br>cuir)                     | Pour tous les cuirs,<br>vinyle, similicuir,<br>plastique, films<br>plastiques.                                     |
|              | <b>Aiguille Microtex</b><br>130/705 H-M 60-110              | Pointe particulièrement<br>fine et pointue                                  | Pour les tissus en<br>microfibre et soie.                                                                          |
|              | <b>Aiguille Quilting</b><br>130/705 H-Q 75, 90              | Pointe effilée<br>légèrement arrondie                                       | Pour les travaux de<br>piqûre et de surpiqûre.                                                                     |
|              | <b>Aiguille de broderie</b><br>130/705 H-E 75, 90           | Petite point d'aiguille,<br>chas particulièrement<br>large et rainure large | Pour les travaux de<br>broderie sur tous les<br>tissus naturels et<br>synthétiques.                                |
|              | Aiguille pour tissus<br>fins<br>130/705 H SES 70, 90        | Petite pointe d'aiguille                                                    | Pour les articles de<br>bonneterie et tissus à<br>mailles fins.<br>Pour broder sur des<br>tissus fins et fragiles. |
|              | Aiguille pour fil<br>métallique<br>130/705 H METAFIL 80     | Chas d'aiguille long (2<br>mm) dans toutes les<br>épaisseurs d'aiguille     | Pour coudre ou broder<br>avec des fils<br>métalliques.                                                             |
|              | <b>Aiguille à broder</b><br>130/705 H-N 70-100              | Chas d'aiguille long (2<br>mm) dans toutes les<br>épaisseurs d'aiguille     | Pour la surpiqûre avec<br>un fil épais.                                                                            |
|              | Aiguille pour feutrine<br>PUNCH                             | Aiguille avec contre-<br>crochet                                            | Pour ouvrages en<br>feutrine.                                                                                      |
|              | Aiguille pour ourlet à<br>jour<br>130/705 H WING<br>100-120 | Tige d'aiguille élargie,<br>de forme ailée                                  | Pour coudre des ourlets<br>à jour.                                                                                 |
|              | Aiguille jumelée<br>universelle<br>130/705 H ZWI 70-100     | Écartement des<br>aiguilles :<br>1,0/1,6/2,0/2,5/<br>3,0/4,0/6,0/8,0        | Pour des ourlets visibles<br>sur des tissus élastiqués,<br>des plis nervures, des<br>coutures décoratives.         |

| Illustration | Désignation de l'aiguille                                        | Description de l'aiguille             | Utilisation                                                                                                |
|--------------|------------------------------------------------------------------|---------------------------------------|----------------------------------------------------------------------------------------------------|
|              | Aiguille jumelée pour<br>tissus élastiques<br>130/705 H-S ZWI 75 | Écartement des<br>aiguilles : 2,5/4,0 | Pour des ourlets visibles<br>sur des tissus élastiqués,<br>des plis nervures, des<br>coutures décoratives. |
|              | Aiguille jumelée pour<br>ourlet à jour<br>130/705 H ZWIHO 100    | Écartement des<br>aiguilles : 2,5     | Pour des effets spéciaux<br>de la broderie à jour.                                                         |
|              | Aiguille triple<br>universelle<br>130/705 H DRI 80               | Écartement des<br>aiguilles : 3,0     | Pour des ourlets visibles<br>sur des tissus élastiqués,<br>des coutures<br>décoratives.                    |

## Exemple de description d'aiguille

Le système 130/705 qui s'adresse aux machines à coudre ménagères est expliqué ci-après par le biais d'un graphique avec pour exemple une aiguille pour le jersey/stretch.

| 2 | 130/705 H-S/70                                   |
|---|--------------------------------------------------|
| 1 | <b>130</b> = longueur de la tige (1)             |
|   | <b>705</b> = talon plat (2)                      |
|   | H = tige creuse (3)                              |
| 5 | <b>S</b> = pointe (ici pointe ronde moyenne) (4) |
|   | <b>70</b> = épaisseur 0,7 mm (5)                 |
| 3 |                                                  |
| 4 |                                                  |
| V |                                                  |

## Sélection des fils

Des résultats de couture satisfaisants dépendent de la qualité du fil, de l'aiguille et du tissu.

Nous vous recommandons de choisir des fils de qualité pour obtenir des résultats de couture satisfaisants.

- Le coton est une fibre naturelle et ce fil sera utilisé particulièrement pour la couture des tissus en coton.
- Le fil de coton mercerisé se caractérise par sa brillance discrète et reste stable au lavage.
- Les fils en polyester sont particulièrement solides et ne se décolorent pas.
- Les fils en polyester sont plus élastiques que ceux en coton et sont particulièrement appréciés pour les coutures élastiques.
- Les fils de rayonne/viscose possèdent les caractéristiques d'une fibre naturelle, mais sont plus brillants.
- Les fils de rayonne/viscose sont particulièrement appréciés pour la couture de points décoratifs aux jolis reflets satinés.

# Rapport aiguille-fil

| ē | Le rapport aiguille/fil est correct quand le fil glisse parfaitement dans la longue rainure et s'enfile facilement dans le chas de l'aiguille. Le nouage du fil s'effectue alors correctement. |
|---|----------------------------------------------------------------------------------------------------|
|   | Trop de jeu dans la longue rainure et dans le chas de l'aiguille peut conduire à une cassure du fil ou à une formation irrégulière des points.                                                 |
|   | Si le fil frotte sur le bord de la longue rainure ou s'il est trop à l'étroit dans le chas de<br>l'aiguille, il peut se casser ou se coincer.                                                  |

# 2 Préparation à la couture

## 2.1 Préalablement à la première utilisation de la machine

Avant la première utilisation de la machine ou après une immobilisation prolongée, BERNINA recommande d'huiler le crochet. (voir page 172)

La lubrification du crochet permet d'éviter les bruits indésirables dans la coursière.

# 2.2 Coffret d'accessoires

## Placer le coffret d'accessoires

> Rabattre les deux pieds pivotants au dos du coffret jusqu'à ce qu'ils s'encliquettent.

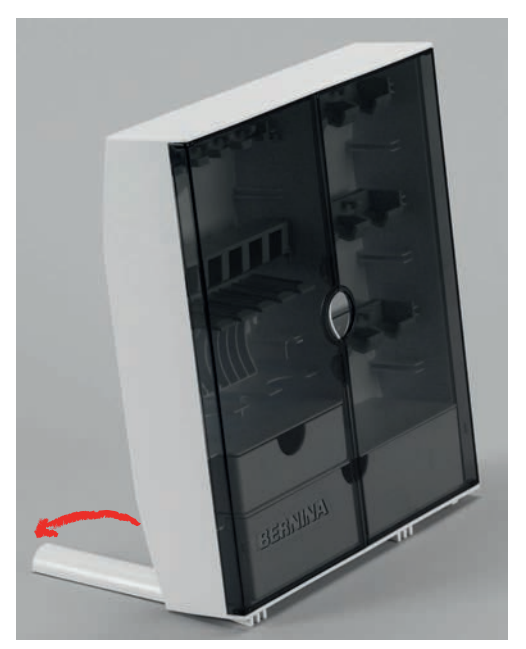

**Ranger les accessoires** 

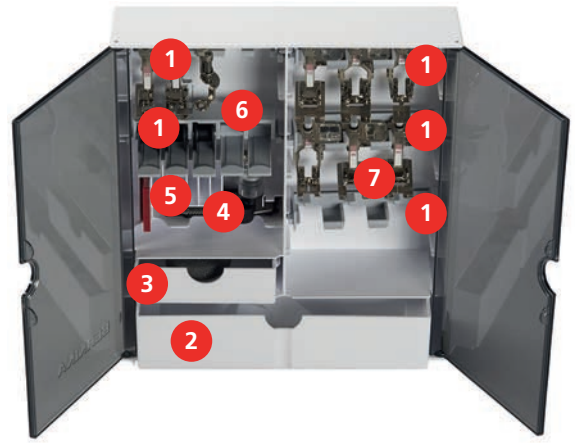

- > Mettre en place les supports (1) pour bobines, pieds-de-biche et aiguilles dans le coffret à accessoires.
- > Ranger les pieds-de-biche dans les supports (7) (5,5 mm ou 9,0 mm).
- Ranger les petites pièces, par ex. disque de déroulement du fil, etc. dans les tiroirs de rangement (2) et (3).
- > Ranger le pied traîneau pour boutonnière #3A dans le compartiment (4).
- > Ranger l'assortiment d'aiguilles livrées dans le compartiment spécial (5).

#### ATTENTION

#### Surfaces du capteur de la canette rayées

Dysfonctionnement de la surveillance du fil de canette. Si les surfaces du capteur de la canette sont rayées ou salies, la surveillance du fil de canette ne peut plus reconnaître la quantité restante du fil.

- > Les canettes doivent toujours être mises en place avec la surface argentée du capteur vers la droite dans le porte-canette.
- > Mettre les canettes avec la surface argentée du capteur vers la droite dans le porte-canette (6).
- > Appuyer la touche à ressort vers le bas pour libérer la canette.

#### 2.3 Connecter et mettre sous tension

#### Connecter la pédale à la machine

Le câble de la pédale est enroulé sur la face inférieure de la pédale.

> Dérouler le câble de la pédale à la longueur voulue et le caler dans les supports prévus à cet effet sous la pédale.

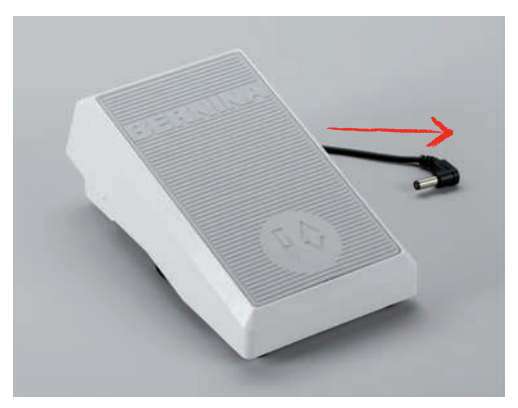

> Brancher la fiche du câble réseau au connecteur pour pédale de commande.

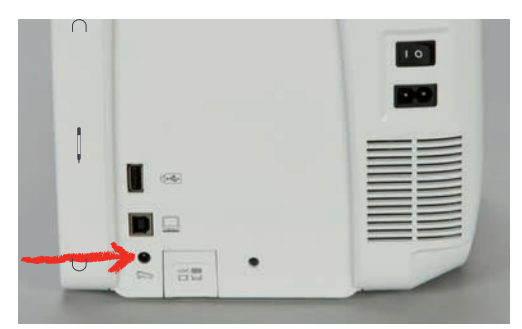

- > Placer la pédale sous la table.
- > Si le câble est trop long, enrouler la longueur de câble excédentaire et bloquer dans les supports sous la pédale.

#### **Connecter la machine**

Pour assurer le bon fonctionnement de la machine, il convient d'utiliser exclusivement le câble secteur fourni. Le câble secteur fourni avec la machine est conçu spécifiquement pour les plages de tension applicables au pays d'utilisation. Si la machine est utilisée dans un pays autre que le pays d'origine, il faut se procurer le câble secteur qui convient pour ce pays auprès du revendeur spécialisé BERNINA.

Le câble secteur pour les États-Unis et le Canada possède une fiche d'alimentation polarisée (un contact est plus grand que l'autre). Pour minimiser le risque de choc électrique, la fiche d'alimentation ne peut être connectée que d'une seule manière dans la prise murale. Si la fiche d'alimentation ne rentre pas dans la

prise, il suffit de retourner la fiche avant de l'enficher. Si la fiche d'alimentation retournée ne rentre toujours pas, demander à un électricien d'installer une prise murale adaptée. La fiche d'alimentation ne doit absolument pas être modifiée.

> Brancher la fiche du câble réseau au connecteur pour câble réseau de la machine.

|   |   | 10 |
|---|---|----|
|   |   |    |
|   |   |    |
|   |   |    |
|   |   |    |
| U | • |    |

> Brancher la fiche d'alimentation du câble réseau à la prise de courant.

#### Utilisation du câble d'alimentation (uniquement pour les USA et le Canada)

La machine possède une fiche polarisée (un contact est plus grand que l'autre). Pour minimiser le risque de choc électrique, la fiche ne peut être connectée que d'une seule manière dans la prise murale. Si la fiche ne rentre pas dans la prise, il suffit de retourner la fiche. Si elle ne rentre toujours pas, contactez un électricien pour faire installer une prise murale correspondante. La fiche ne doit absolument pas être modifiée.

#### Fixer le levier de genou

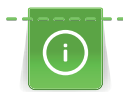

>

La position latérale du levier de genou peut être adaptée si nécessaire par le concessionnaire BERNINA.

- > Glisser le levier de genou dans la connexion pour le levier de genou sur le devant de la machine.
  - Régler la hauteur du siège de telle manière à pouvoir commander le levier de genou avec le genou.

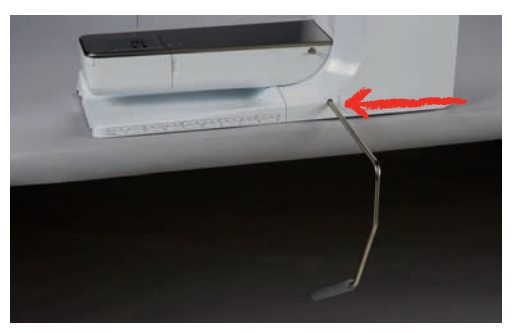

#### **Fixation du stylet**

> Fixer le stylet dans le support aimanté.

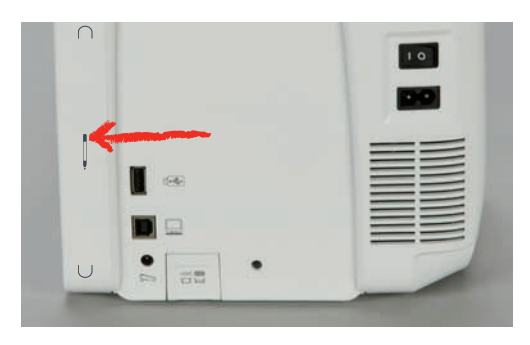

#### Allumer la machine

> Mettre l'interrupteur principal sur «I».

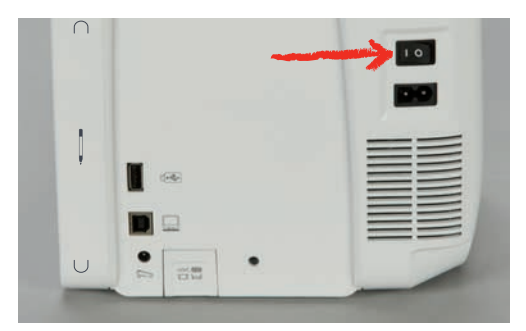

## 2.4 Pédale

#### Régler la vitesse avec la pédale

La vitesse peut être régulée en continu au moyen de la pédale de commande.

- > Pour mettre la machine en marche, appuyer prudemment sur la pédale.
- > Pour coudre plus rapidement, exercer une pression plus forte sur la pédale de commande.
- > Pour arrêter la machine, relâcher la pédale de commande.

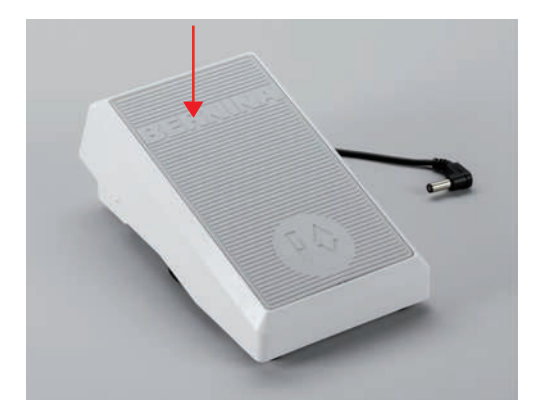

#### Activer/désactiver la fonction supplémentaire

Une seconde fonction peut être programmée pour la pédale, qui peut être activée et désactivée à la pression du talon. À la livraison, la pression du talon est programmée à l'aide de la fonction «Relever/abaisser l'aiguille».

> Pour relever ou abaisser l'aiguille, appuyer sur la pédale avec le talon.

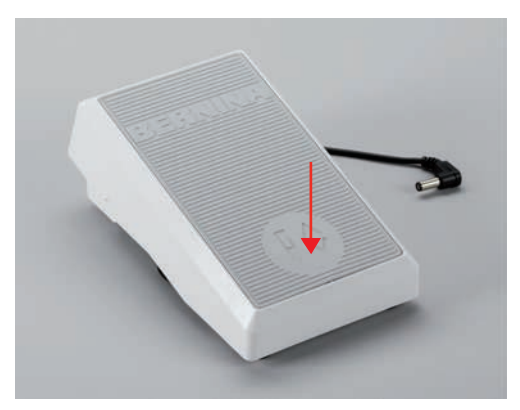

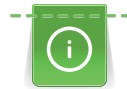

Une autre fonction peut aussi être programmée pour la pression du talon. (voir page 53)

## 2.5 Support de bobine

#### Support de bobine pivotant

Fixer le support de bobine

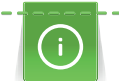

Pour les fils métalliques ou autres fils spéciaux, il est recommandé d'utiliser le support de bobine basculant.

Le support de bobine basculant est indispensable pour la couture avec plusieurs fils ainsi que pour le bobinage pendant la couture.

> Tourner le support de bobine vers le haut jusqu'à la butée.

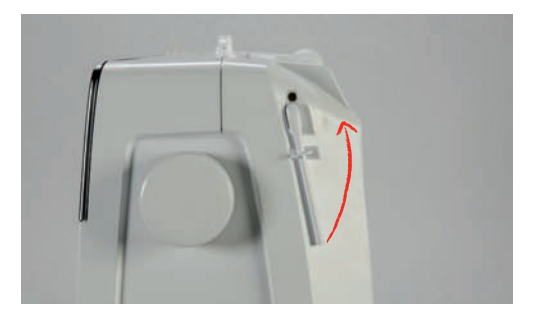

Utiliser le disque en mousse et la bobine

Le disque en mousse empêche le fil de s'accrocher dans le support de bobine basculant.

- > Fixer le disque en mousse sur le support de bobine basculant.
- > Placer une bobine sur le support de bobine.

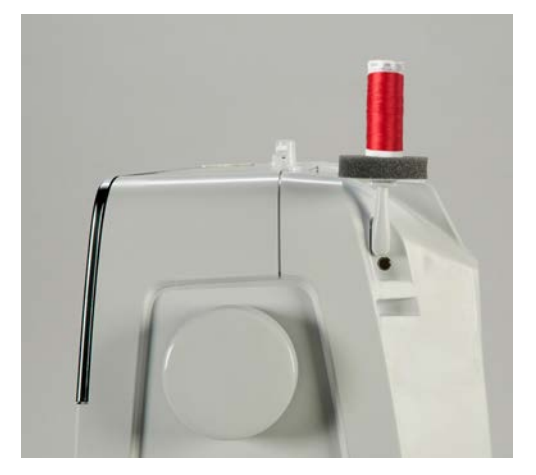

#### Support de bobine à l'horizontale

Disque en mousse, bobine et disque de déroulement du fil

Le disque de déroulement du fil garantit un déroulement fluide et régulier du fil de la bobine. Le disque de déroulement du fil est uniquement utilisé si le support de bobine est à l'horizontale.

- > Fixer le disque en mousse sur le support de bobine.
- > Placer une bobine sur le support de bobine.

> Installer le disque de déroulement du fil adéquat sur le bobine de fil de sorte qu'il n'y ait aucun jeu entre le disque de déroulement du fil et la bobine de fil.

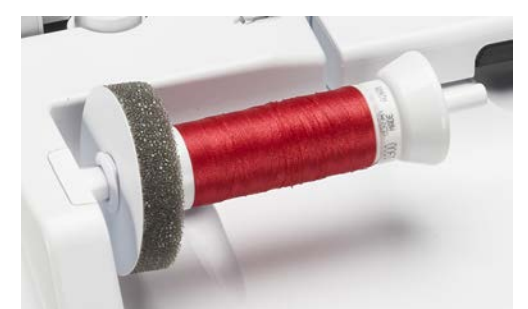

#### Utiliser le filet de bobine

Le filet de bobine maintient le fil sur la bobine et empêche la formation de nœuds et une cassure de fil. Le filet de bobine est uniquement utilisé lorsque le support de bobine est utilisé disposé à l'horizontale.

> Glisser le filet de bobine par-dessus la bobine.

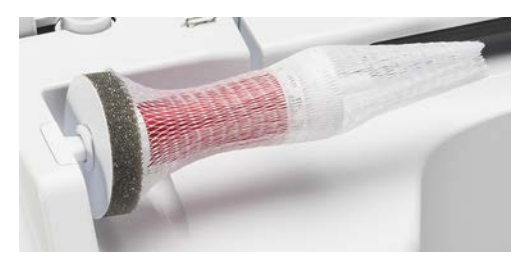

#### 2.6 Bras libre

La BERNINA 770 QE est dotée d'un bras libre robuste qui laisse un large espace pour les projets volumineux à droite de l'aiguille.

#### 2.7 Griffe d'entraînement

#### Régler la griffe d'entraînement

> Pour escamoter la griffe d'entraînement, appuyer sur la touche «Griffe d'entraînement en haut/en bas».

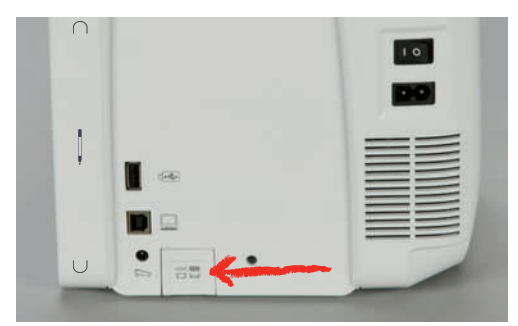

> Pour relever la griffe d'entraînement, sélectionner à nouveau la touche «Griffe d'entraînement en haut/ en bas».

## 2.8 Table rallonge

#### Utiliser la table rallonge

Montée sur le bras libre, la table rallonge permet d'agrandir la surface de couture existante.

- > Relever l'aiguille.
- > Relever le pied-de-biche.
- > Débrancher la machine et retirer la prise du réseau.
> Pousser la table rallonge de gauche à droite au-dessus du bras libre jusqu'à ce qu'elle s'encliquette.

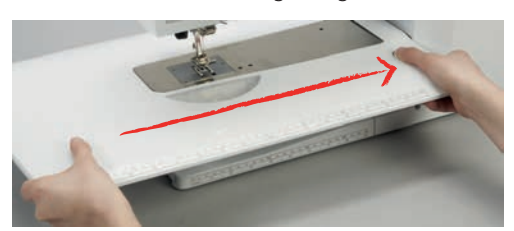

> Pour enlever la table rallonge, appuyer sur le bouton situé sur la table puis retirer la table rallonge par la gauche au-dessus du bras libre.

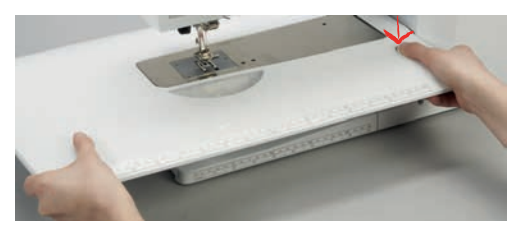

## 2.9 Pied-de-biche

### Régler la position du pied-de-biche avec le levier de genou

- > Régler la hauteur du siège de telle manière à pouvoir commander le levier de genou avec le genou.
- > Pousser le levier de genou vers la droite avec le genou pour relever le pied-de-biche.

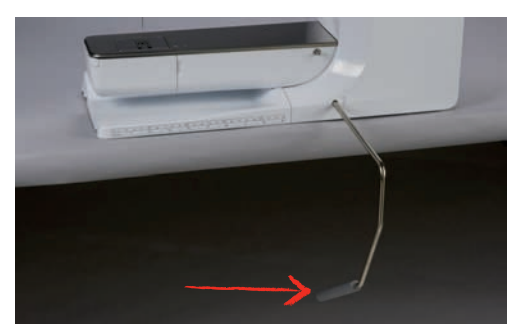

- La griffe s'escamote simultanément et la tension du fil se relâche.
- > Relâcher lentement le levier de genou pour abaisser le pied-de-biche.

### Régler la position du pied-de-biche avec la touche «pied en haut/en bas»

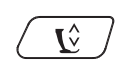

> Pour relever le pied-de-biche, appuyer sur la touche «Pied-de-biche en haut/en bas».

> Pour abaisser le pied-de-biche, sélectionner à nouveau la touche «Pied-de-biche en haut/en bas».

### Changer le pied-de-biche

- > Relever l'aiguille.
- > Relever le pied-de-biche.
- > Débrancher la machine et retirer la prise du réseau.

> Relever le levier.

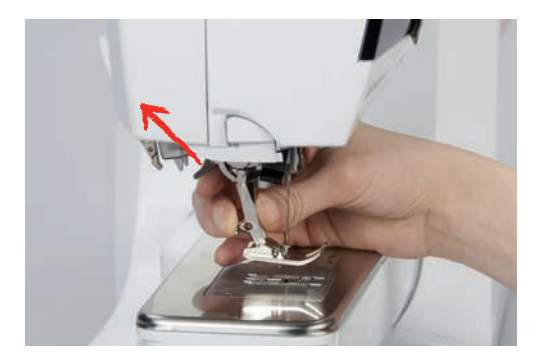

- > Retirer le pied-de-biche.
- > Glisser le nouveau pied-de-biche dans le support.
- > Abaisser le levier.

### Afficher le pied-de-biche dans l'interface utilisateur

Pour chaque point sélectionné la machine indique le pied-de-biche recommandé et d'autres pieds-de-biche comme alternatives.

Condition préalable:

- La machine est mise en marche.
- > Sélectionner le motif de point.
  - Le pied-de-biche conseillé est affiché avec son numéro dans le champ «Affichage/Sélection du piedde-biche».

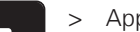

- Appuyer sur. «Affichage/Sélection du pied-de-biche»
- > balayer vers le haut la zone des pieds-de-biche pour afficher des pieds-de-biche optionnels.
- > Quand on appuie sur un pied-de-biche, la description et l'utilisation de ce pied-de-biche s'affichent.

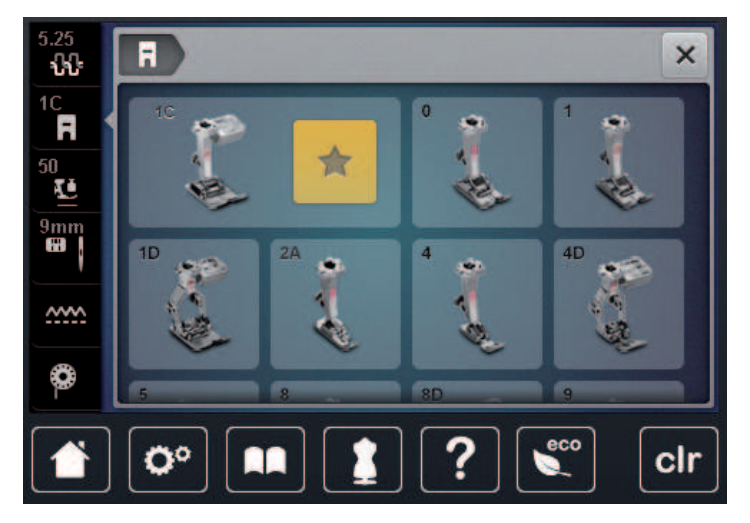

#### Régler la pression du pied-de-biche

()

La pression du pied-de-biche sert à régler de manière optimale la pression du pied-de-biche sur le tissu en fonction de l'épaisseur du tissu. Il est conseillé de réduire la pression du pied-de-biche en cas de tissus épais. Ceci présente l'avantage que le pied-de-biche est alors légèrement relevé et le tissu est également plus facile à déplacer. Avec des tissus fins, il est recommandé d'augmenter la pression du pied-de-biche. Ceci a pour avantage de contrôler le déplacement du tissu sous le pied-de-biche.

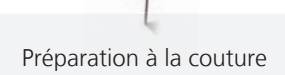

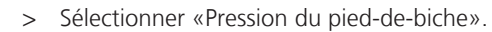

> Régler la pression du pied-de-biche.

# 2.10 Aiguille et plaque à aiguille

# Changer l'aiguille

- > Relever l'aiguille.
- > Débrancher la machine et retirer la prise du réseau.
- > Retirer le pied-de-biche.
- > Desserrer la vis de fixation de l'aiguille avec le tournevis gris Torx.

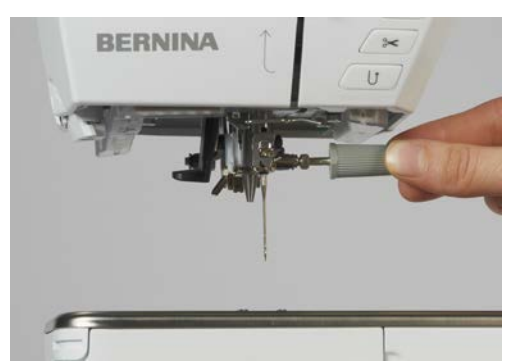

- > Tirer l'aiguille vers le bas.
- > Tenir la nouvelle aiguille côté plat tourné vers l'arrière.
- > Pousser l'aiguille vers le haut jusqu'à la butée.
- > Revisser la vis de fixation avec le tournevis gris Torx.

### Sélectionner l'aiguille dans l'interface utilisateur

Après avoir changé l'aiguille, il est possible de vérifier si celle-ci peut être utilisée avec la plaque à aiguille choisie.

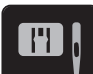

> Toucher «Sélection de plaque à aiguille/d'aiguille».

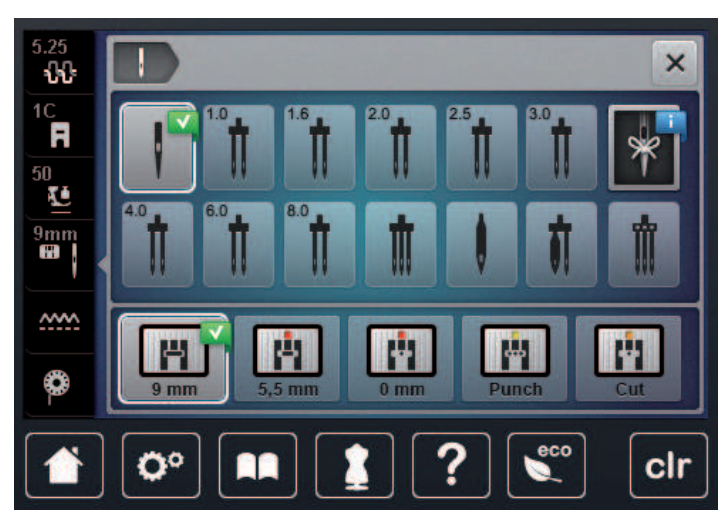

> Sélectionner l'aiguille fixée.

### Sélectionner le type et la taille d'aiguille

Fonction de rappel pratique : Afin de conserver durablement ces informations, le type et la taille d'aiguille peuvent être enregistrés sur la machine. Il est ainsi possible de vérifier en tout temps le type et la taille d'aiguille enregistrés.

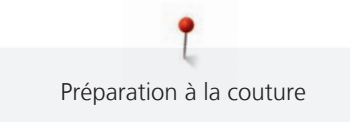

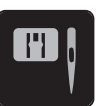

>

Toucher «Sélection de plaque à aiguille/d'aiguille».

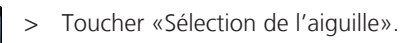

- > Sélectionner le type d'aiguille (1) de l'aiguille fixée.
- > Sélectionner la taille d'aiguille (2) de l'aiguille fixée.

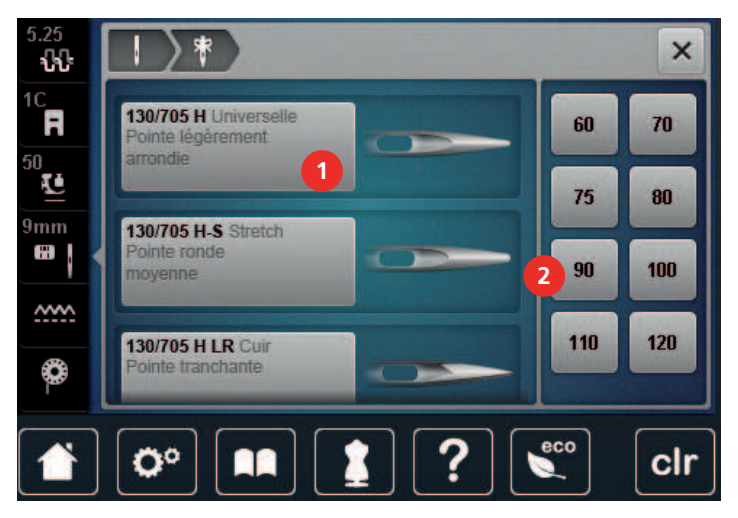

### Régler la position de l'aiguille en haut/en bas

>

- Pour abaisser l'aiguille, appuyer sur la touche «Aiguille en haut/en bas».
- > Pour relever l'aiguille, sélectionner à nouveau la touche «Aiguille en haut/en bas».

### Régler la position de l'aiguille à gauche/à droite

11 positions d'aiguille sont à disposition. La position de l'aiguille s'affiche sur l'écran avec le numéro de la position de l'aiguille.

- > Pour régler la position de l'aiguille vers la gauche, appuyer sur la touche «Aiguille gauche» (1).
- > Pour régler la position de l'aiguille vers la droite, sélectionner à nouveau la touche «Aiguille droite» (2).

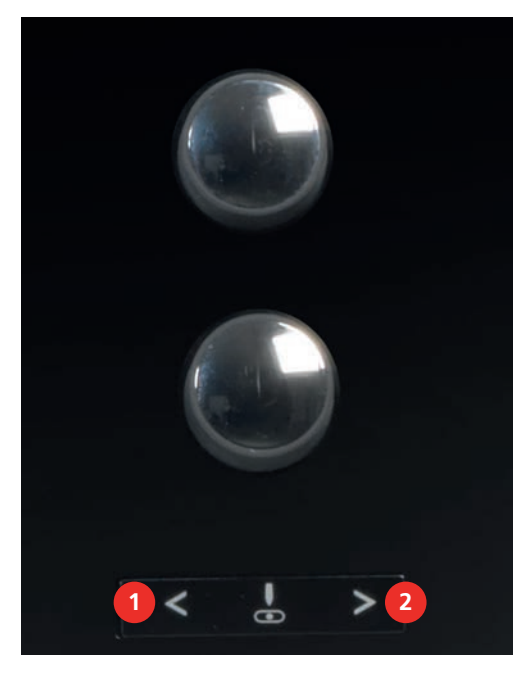

## Régler l'arrêt de l'aiguille en haut/en bas (permanent)

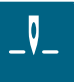

- > Pour régler durablement la position d'arrêt de l'aiguille, appuyer sur «Arrêt de l'aiguille en haut/bas».
  - La machine s'arrête avec l'aiguille piquée dans le tissu dès que l'on relâche la pression sur la pédale ou que l'on appuie sur la touche «Marche/Arrêt».
- > Sélectionner à nouveau «Arrêt de l'aiguille en haut/bas».
  - La machine s'arrête avec l'aiguille piquée en haut dès que l'on relâche la pression sur la pédale ou que l'on appuie sur la touche «Marche/Arrêt».

# Changer la plaque à aiguille

Les plaques à aiguille sont pourvues de repères longitudinaux, transversaux et diagonaux en millimètres (mm) et pouces (inch). Ces repères sont utiles pour coudre ou piquer avec précision.

Condition préalable:

- La griffe d'entraînement est escamotée.
- La machine est à l'arrêt et débranchée.
- Le pied-de-biche et l'aiguille sont retirés.
- > Appuyer sur le repère de la plaque à aiguille depuis l'arrière à droite vers le bas jusqu'à ce qu'elle bascule.

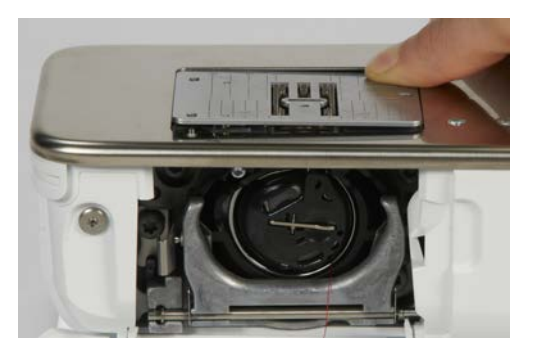

- > Retirer la plaque à aiguille.
- > Placer les ouvertures de la nouvelle plaque à aiguille sur les ergots de guidage correspondants et appuyer vers le bas jusqu'à ce que la plaque s'encliquette.

### Sélectionner la plaque à aiguille dans l'interface utilisateur

Après avoir changé la plaque à aiguille, il est possible de vérifier si celle-ci peut être utilisée avec l'aiguille choisie.

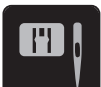

> Toucher «Sélection de plaque à aiguille/d'aiguille».

> Sélectionner la plaque à aiguille précédente.

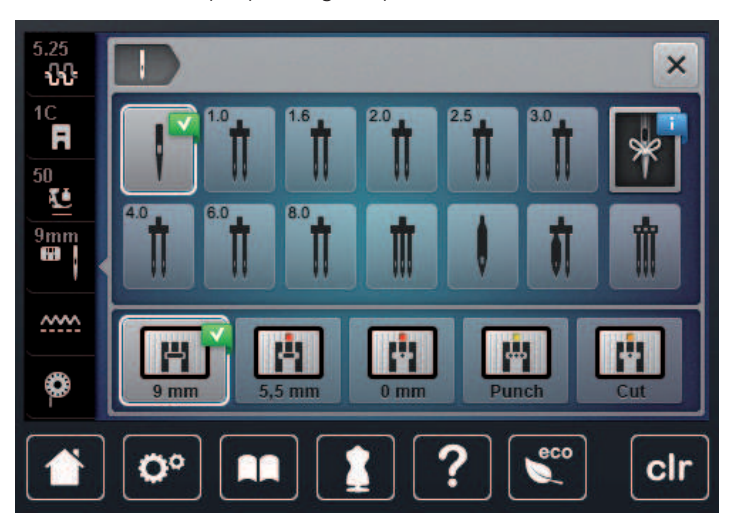

- Si la plaque à aiguille sélectionnée convient avec l'aiguille choisie, on peut commencer la couture.
- Si la plaque à aiguille sélectionnée ne convient pas avec l'aiguille choisie, un message d'erreur s'affiche et le démarrage de la machine est automatiquement empêché.

### 2.11 Enfiler

### Enfiler le fil supérieur

- L'aiguille et le pied-de-biche sont relevés.
- La machine est à l'arrêt et débranchée.
- > Fixer le disque en mousse sur le support de bobine.
- > Fixer la bobine sur le support, le fil doit se dérouler dans le sens des aiguilles d'une montre.
- > Fixer le disque adéquat de déroulement du fil.
- > Guider le fil dans le sens de la flèche au travers du guide-fil arrière (1) en tenant le fil des deux mains, le maintenir bien tendu et le glisser dans la tension du fil.
- > Guider le fil dans le sens de la flèche au travers de la tension du fil (2).

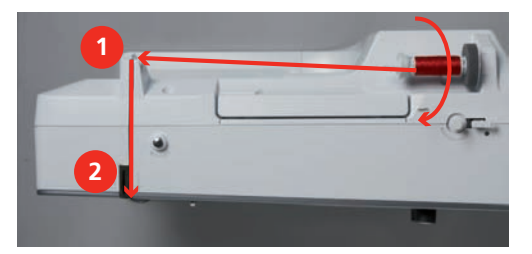

- > Guider le fil vers le bas (3) autour du recouvrement du donneur de fil (4).
- > Guider le fil vers le haut et le glisser dans le donneur de fil (5).

> Guider de nouveau le fil vers le bas (6).

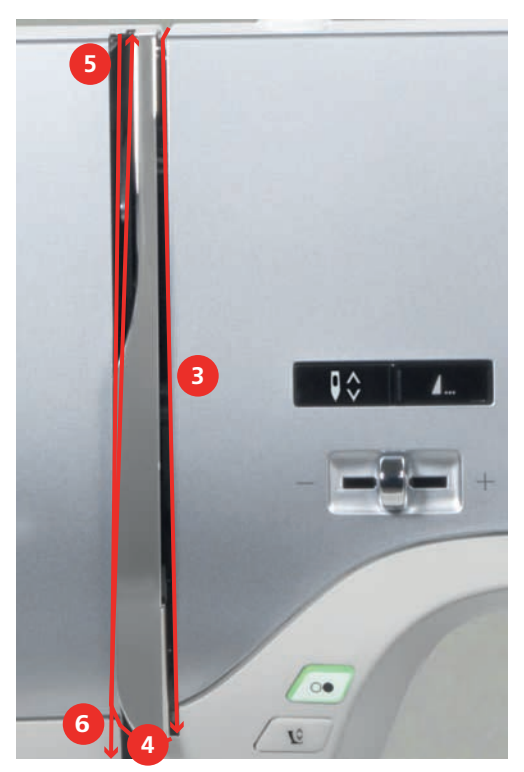

> Guider le fil au travers les guides (7/8) au-dessus du pied-de-biche.

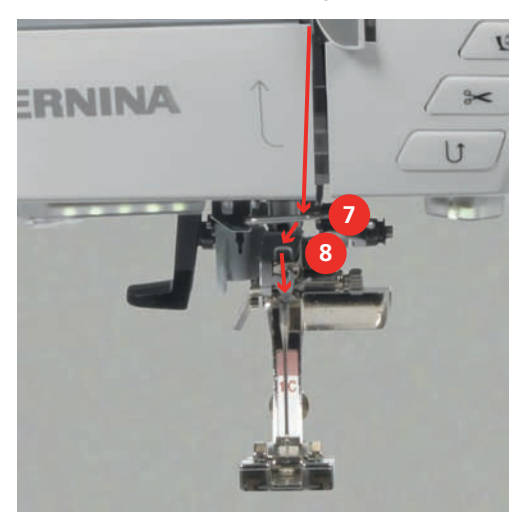

> Mettre la machine en marche.

> Abaisser légèrement le levier d'enfilage semi-automatique (9), maintenir la pression et tirer le fil sous le doigt d'enfilage/crochet gris vers la gauche (10).

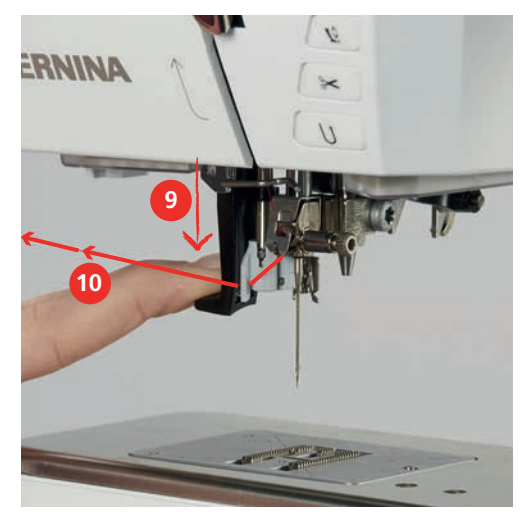

- > Diriger le fil de gauche à droite autour du doigt d'enfilage/crochet gris (12).
- > Abaisser le levier d'enfilage jusqu'à la butée (11) puis faire passer le fil de gauche à droite (12) dans la fente d'enfilage (13) jusqu'à ce qu'il soit suspendu dans le petit crochet en fil métallique.

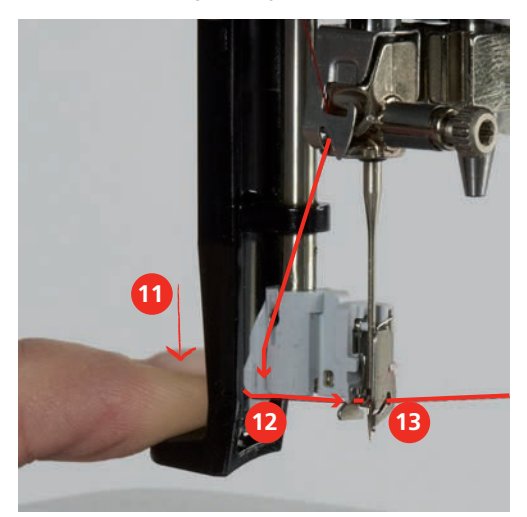

- > Relâcher en même temps le levier et le fil pour l'enfilage.
- > Tirez la boucle de fil (14) vers l'arrière.

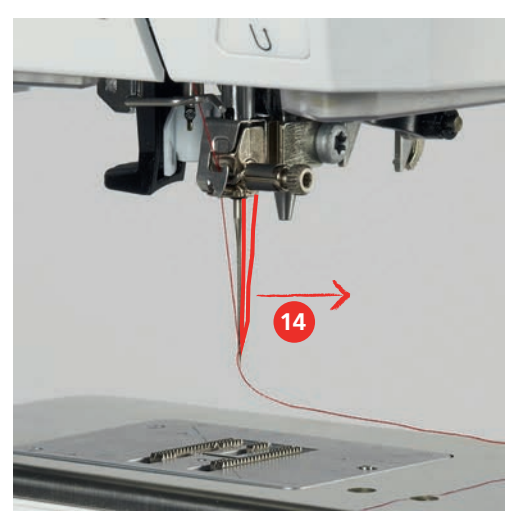

> Tirer le fil sous le pied-de-biche puis d'arrière vers l'avant par-dessus le coupe-fil (15) et couper.

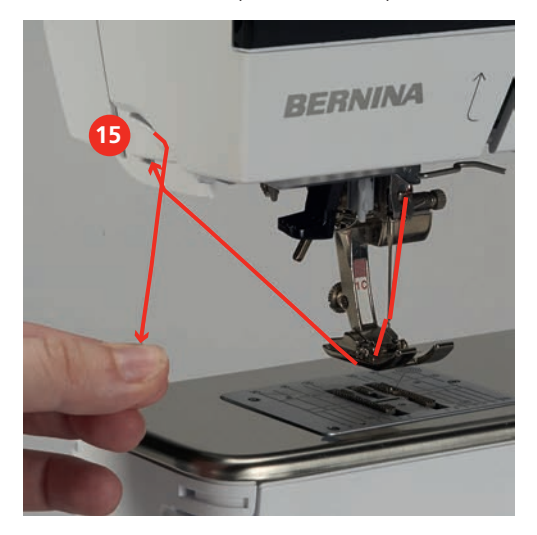

# Enfiler une aiguille jumelée

- L'aiguille jumelée est fixée.
- > Guider le premier fil dans le sens de la flèche sur le côté droit du disque de tension du fil (1).
- > Guider le deuxième fil dans le sens de la flèche sur le côté gauche du disque de tension du fil (1).

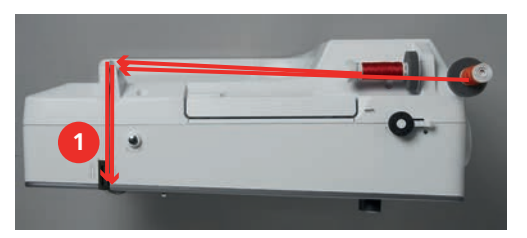

- > Guider le premier et le deuxième fil jusqu'au guide-fil au-dessus de l'aiguille.
- > Enfiler le premier fil à la main dans l'aiguille droite.
- > Enfiler le deuxième fil à la main dans l'aiguille gauche.

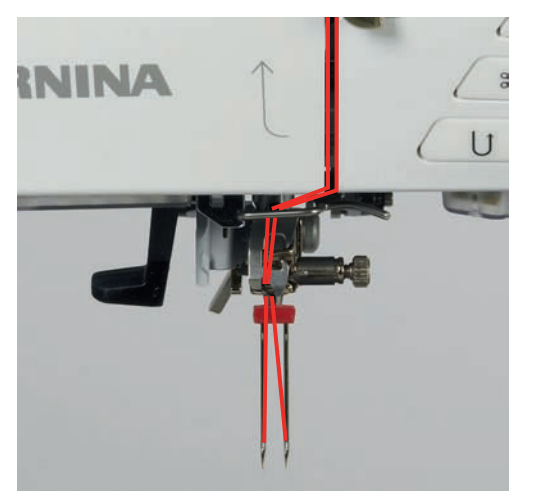

### Enfiler une aiguille triple

Condition préalable:

- L'aiguille triple est fixée.
- > Fixer le disque en mousse, la bobine et le disque de déroulement du fil adéquat sur le support de bobine.
- > Fixer la canette remplie sur le support de bobine basculant.
- > Fixer le disque adéquat de déroulement du fil.
- > Fixer la bobine.
- > Enfiler 3 fils jusqu'au guide-fil supérieur.

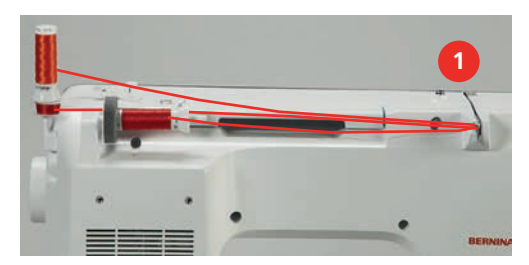

- > Guider 2 fils à gauche du disque de tension du fil (1) jusqu'au guide-fil au-dessus de l'aiguille.
- > Guider 1 fil à droite du disque de tension du fil (1) jusqu'au guide-fil au-dessus de l'aiguille.
- > Enfiler le premier fil à la main dans l'aiguille gauche.
- > Enfiler le deuxième fil à la main dans l'aiguille du milieu.
- > Enfiler le troisième fil à la main dans l'aiguille droite.

# **Embobiner la canette**

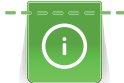

La canette peut aussi être embobinée durant la broderie si on utilise pour cela le support de bobine basculant.

- Le disque en mousse, la bobine et le disque de déroulement du fil sont fixés.
- Placer la canette vide sur l'unité de bobinage (1), la surface argentée du capteur doit être tournée vers le bas.

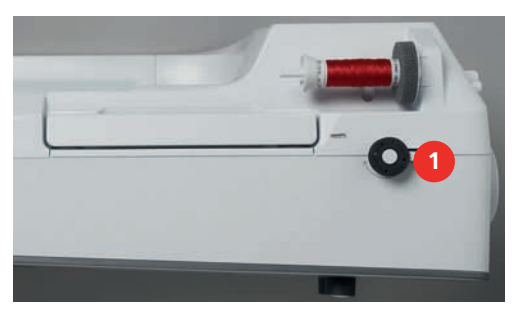

- > Guider le fil vers la gauche dans le guide-fil (2) arrière.
- > Guider le fil dans le sens horaire autour de la prétension du fil (3).
- > Enrouler 2 à 3 fois le fil dans le sens horaire autour de la canette vide (4).

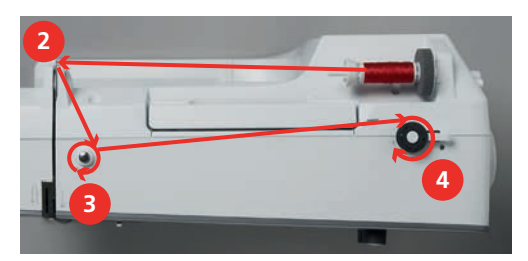

> Passer le fil restant par-dessus le coupe-fil sur le levier d'embrayage (5) et couper.

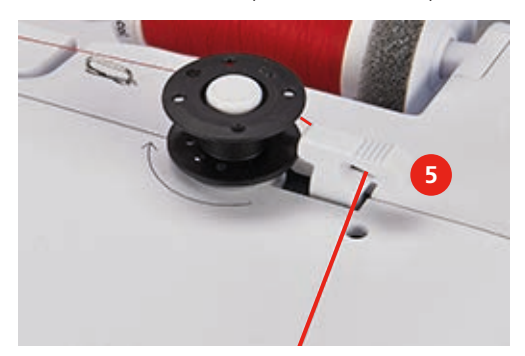

> Appuyer le levier d'embrayage (6) contre la canette.

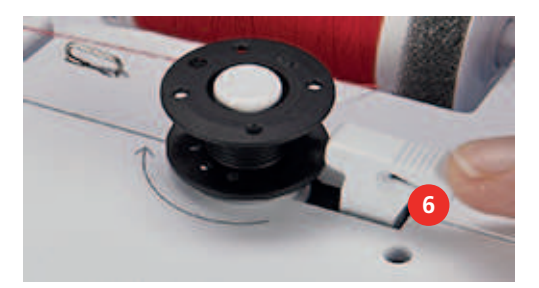

- La machine embobine et l'écran de bobinage s'ouvre.
- > Réglage de la vitesse de bobinage.
- > Pour stopper l'embobinage, le levier d'embrayage doit être abaissé vers la droite.
- Repousser une nouvelle fois le levier d'embrayage contre la canette pour poursuivre l'embobinage.
   La machine arrête automatiquement l'embobinage dès que la canette est remplie.
- > Retirer la canette et couper le fil avec le coupe-fil sur le levier d'embrayage.

### Enfiler le fil de canette

- L'aiguille est relevée.
- La machine est arrêtée et le couvercle du crochet est ouvert.
- > Appuyer sur le déclic de la boîte à canette (1).

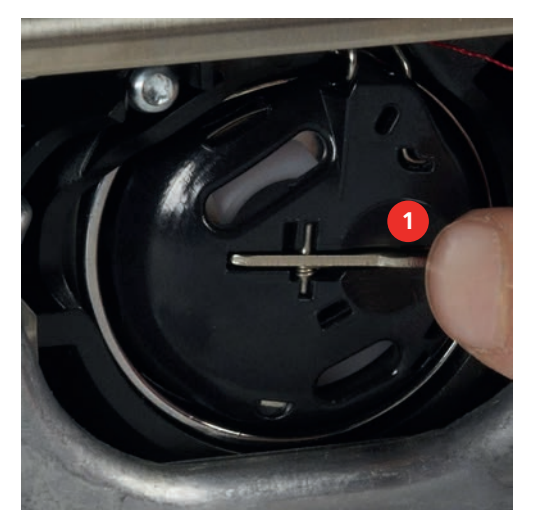

- > Retirer la boîte à canette.
- > Enlever la canette de la boîte à canette.

> Placer la nouvelle canette de sorte que les surfaces argentées du capteur soient orientées à l'arrière contre la boîte à canette.

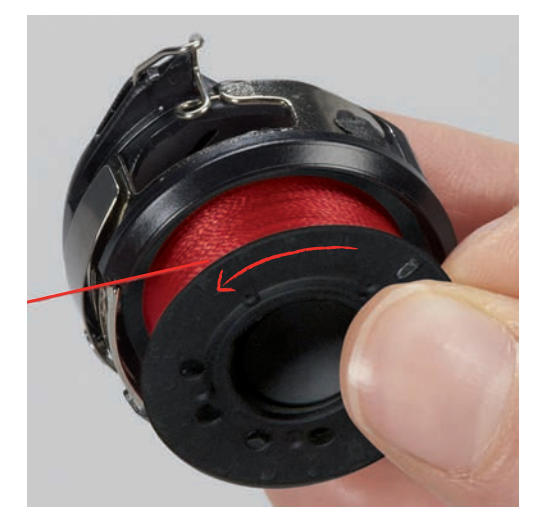

> Introduire le fil en partant de la gauche dans la fente (2).

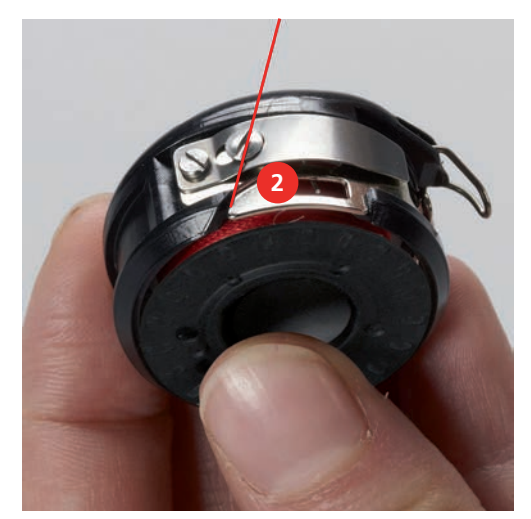

> Tirer le fil vers la droite sous le ressort (3), le faire passer sous les deux guide-fils (4) puis le tirer vers le haut.

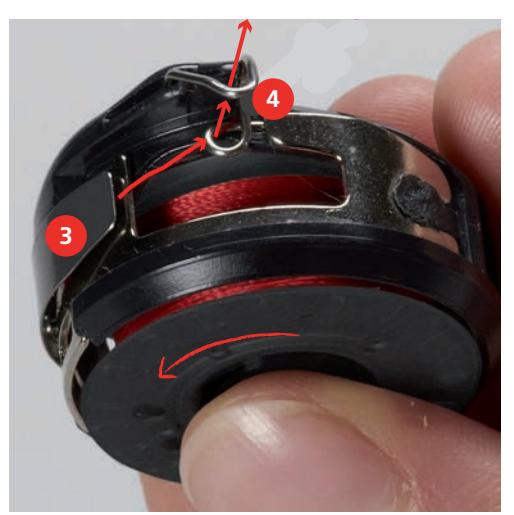

> Pour l'introduire dans la machine, tenir la boîte à canette de sorte que le guide-fil (5) soit orienté vers le haut.

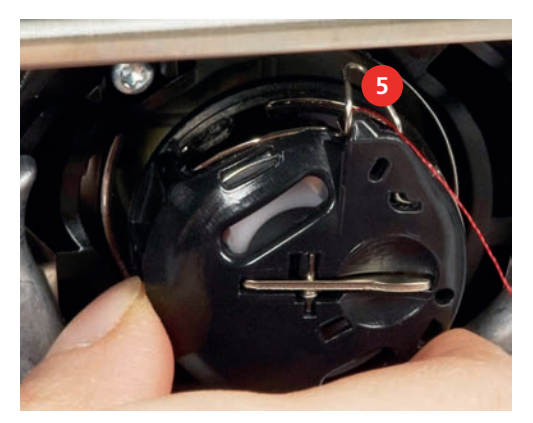

- > Placer la boîte à canette.
- > Appuyer au milieu de la boîte à canette jusqu'à ce qu'elle s'encliquette.
- > Tirer le fil à travers le coupe-fil (6) et couper.

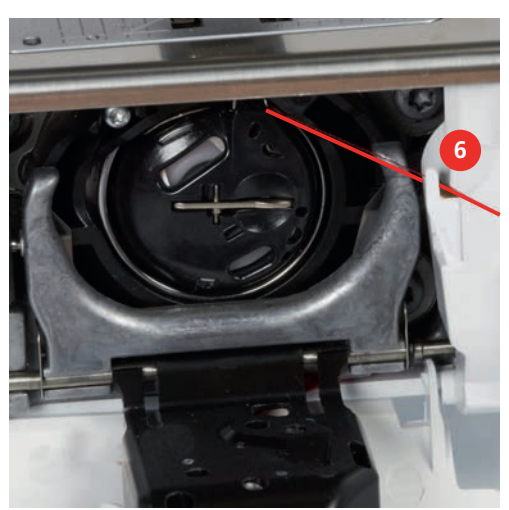

> Fermer le couvercle du crochet.

### Affichage de la quantité de fil de canette

Dès que la quantité de fil de canette devient critique, une animation indiquant que le fil de canette est presque terminé apparaît dans le champ «Fil inférieur».

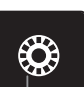

> Pour enfiler le fil de canette conformément à l'animation, sélectionner «Fil inférieur».

# 3 Programme Setup

# 3.1 Réglages de couture

### Régler la tension du fil supérieur

Les modifications de la tension du fil supérieur dans le programme Setup auront un impact sur tous les motifs de point. Il est également possible de modifier la tension du fil supérieur pour chaque motif de point sélectionné.

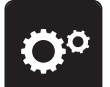

> Sélectionner «Programme Setup».

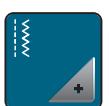

> Sélectionner «Réglages de couture».

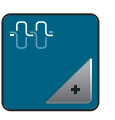

- > Sélectionner «Tension du fil supérieur».
- > Régler la tension du fil supérieur.

## Régler la vitesse de couture maximale

Cette fonction permet de réduire la vitesse maximale.

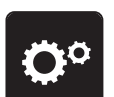

> Sélectionner «Programme Setup».

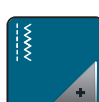

> Sélectionner «Réglages de couture».

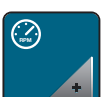

- > Sélectionner «Vitesse maximale de couture».
- > Réglage de la vitesse maximale.

# Régler les points d'arrêt

Si cette fonction est activée, 4 points d'arrêt sont automatiquement cousus au début du motif après la coupe du fil.

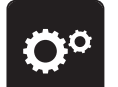

> Sélectionner «Programme Setup».

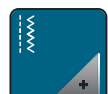

Sélectionner «Réglages de couture».

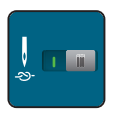

> Pour désactiver les points d'arrêt, sélectionner le commutateur.

> Pour activer les points d'arrêt, sélectionner à nouveau le commutateur.

### Régler la hauteur en suspens du pied-de-biche

La hauteur de suspension du pied-de-biche peut être réglée de 0 à 7 mm max. selon l'épaisseur du tissu.

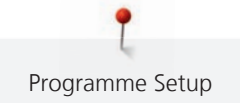

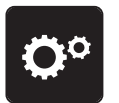

Sélectionner «Programme Setup».

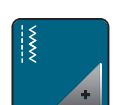

> Sélectionner «Réglages de couture».

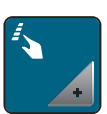

> Sélectionner «Programmer les touches et les champs».

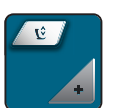

- > Sélectionner «Programmer la hauteur de suspension du pied-de-biche».
- > Régler l'écartement entre le tissu et le pied-de-biche.

## Programmer la touche «Fin de motif»

Le pied-de-biche peut être positionné, la coupe du fil et les points d'arrêt automatiques peuvent être réglés.

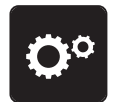

> Sélectionner «Réglages de couture».

> Sélectionner «Programme Setup».

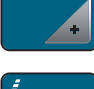

> Selectionnel «neglages de couldre».

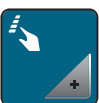

> Sélectionner «Programmer les touches et les champs».

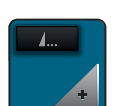

> Sélectionner «Programmer la touche Fin de motif».

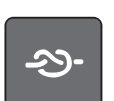

> Pour coudre 4 points d'arrêt sur place, sélectionner «Arrêter (points d'arrêt)».

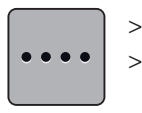

- Pour configurer des points d'arrêt d'affilée, sélectionner «Points d'arrêt cousus en avant».
- > Pour régler le nombre de points d'arrêt d'affilée, sélectionner «Plus» ou «Moins».

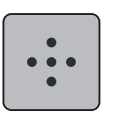

>

>

Pour configurer 4 points d'arrêt sur place, sélectionner «Points d'arrêt sur place».

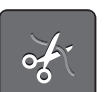

- > Pour désactiver la coupe du fil automatique après les points d'arrêt, sélectionner «Coupe fil automatique».
- > Pour activer la coupe du fil automatique après les points d'arrêt, sélectionner à nouveau «Coupe fil automatique».

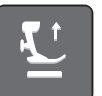

> Pour que le pied-de-biche reste en bas après le point d'arrêt, sélectionner «Relever le pied-de-biche».

Pour relever le pied-de-biche après le point d'arrêt, sélectionner à nouveau «Relever le pied-de-biche».

- <u>-</u>25)-
  - Pour désactiver le point d'arrêt automatique, sélectionner «Arrêter (points d'arrêt)».
     Pour activer le point d'arrêt automatique, sélectionner à nouveau «Arrêter (points d'arrêt)».

### Programmer la touche du «coupe-fil»

Il est possible de régler les points d'arrêt automatiques avant la coupe du fil.

> Sélectionner «Programme Setup».

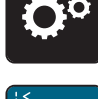

> Sélectionner «Réglages de couture».

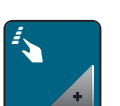

Sélectionner «Programmer les touches et les champs».

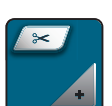

> Sélectionner «Programmer la touche du Coupe-fil».

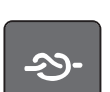

> Pour coudre 4 points d'arrêt sur place, sélectionner «Arrêter (points d'arrêt)».

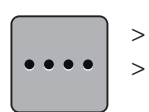

- Pour configurer des points d'arrêt d'affilée, sélectionner «Points d'arrêt cousus en avant».
   Pour régler le nombre de points d'arrêt, sélectionner «Moins» ou «Plus».
- •••
- > Pour configurer 4 points d'arrêt sur place, sélectionner «Points d'arrêt sur place».

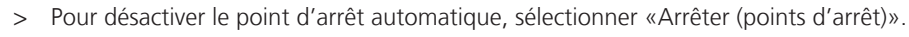

> Pour activer le point d'arrêt automatique, sélectionner à nouveau «Arrêter (points d'arrêt)».

# Régler la position du pied-de-biche avec l'arrêt de l'aiguille en bas

Lorsque l'aiguille est abaissée, 3 positions de pied-de-biche différentes peuvent être sélectionnées : pied-debiche abaissé, le pied-de-biche est levé à la position de suspension et le pied-de-biche est levé à la hauteur maximale.

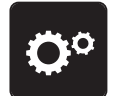

> Sélectionner «Programme Setup».

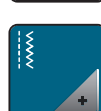

> Sélectionner «Réglages de couture».

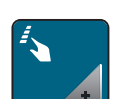

> Sélectionner «Programmer les touches et les champs».

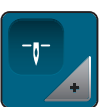

> Sélectionner «Position du pied-de-biche avec l'arrêt de l'aiguille en bas».

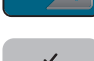

> Sélectionner la position du pied-de-biche souhaitée.

### Programmer la touche de «couture en marche arrière»

Il est possible de choisir entre «Couture en marche arrière» et «Couture en marche arrière point à point».

> Sélectionner «Programme Setup».

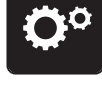

> Sélectionner «Réglages de couture».

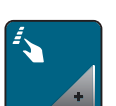

> Sélectionner «Programmer les touches et les champs».

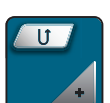

> Sélectionner «Programmer la touche Couture en marche arrière».

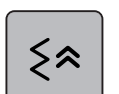

> Pour régler la couture en marche arrière point à point, sélectionner «Couture en marche arrière point à point».

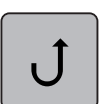

>

Pour régler la couture en marche arrière permanent, sélectionner «Couture continue en marche arrière».

### Programmer la pédale

Quand le champ «Aiguille haut/bas» est activé, la pression du talon exercée sur la pédale remonte ou abaisse l'aiguille. Sinon, il est également possible de positionner le pied-de-biche, de couper le fil et de régler les points d'arrêt automatiques.

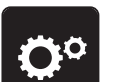

> Sélectionner «Programme Setup».

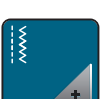

> Sélectionner «Réglages de couture».

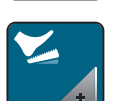

> Sélectionner «Programmer la pédale».

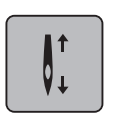

- «Aiguille haut/bas» est actif dans les réglages de base.
- La pression du talon sur la pédale soulève ou abaisse l'aiguille.

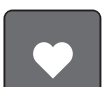

> Pour programmer la pression du talon, sélectionner «Programmer la pression du talon».

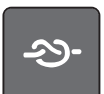

> Pour coudre 4 points d'arrêt sur place, sélectionner «Arrêter (points d'arrêt)».

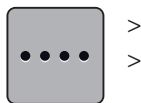

- Pour configurer des points d'arrêt d'affilée, sélectionner «Points d'arrêt cousus en avant».
- > Pour régler le nombre de points d'arrêt, sélectionner «Moins» ou «Plus».

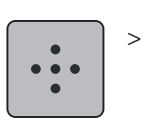

Pour configurer 4 points d'arrêt sur place, sélectionner «Points d'arrêt sur place».

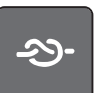

- Pour désactiver le point d'arrêt automatique à la pression du talon, sélectionner «Arrêter (points d'arrêt)».
- Pour activer le point d'arrêt automatique à la pression du talon, sélectionner à nouveau «Arrêter (points d'arrêt)».

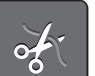

- > Pour désactiver la coupe du fil automatique, sélectionner «Coupe fil automatique».
- > Pour activer la coupe du fil automatique à la pression du talon, sélectionner à nouveau «Coupe fil automatique».

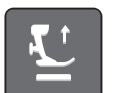

- > Pour commander que le pied-de-biche reste en bas à la pression du talon, sélectionner «Relever le piedde-biche».
- > Pour commander que le pied-de-biche reste en haut à la pression du talon, sélectionner à nouveau «Relever le pied-de-biche».

# 3.2 Réglages de broderie

# Régler la tension du fil supérieur

Les modifications de la tension du fil supérieur dans le programme Setup auront un impact sur tous les motifs de broderie.

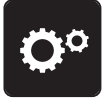

> Sélectionner «Programme Setup».

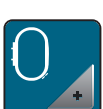

> Sélectionner «Réglages de broderie».

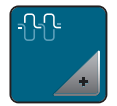

- > Sélectionner «Régler la tension du fil supérieur».
- > Régler la tension du fil supérieur.

# Régler la vitesse de broderie maximale

Cette fonction permet de réduire la vitesse maximale.

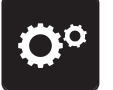

> Sélectionner «Programme Setup».

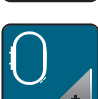

> Sélectionner «Réglages de broderie».

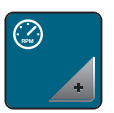

- > Sélectionner «Vitesse de broderie maximale».
- > Réglage de la vitesse maximale.

# Centrer le motif de broderie ou l'ouvrir dans sa position originale

Lors de leur ouverture sur la machine, les motifs de broderie sont toujours centrés dans le cadre de broderie. Si l'on souhaite que le motif de broderie s'ouvre dans sa position originale (déterminée par le logiciel de broderie BERNINA), la fonction «Centrer le motif de broderie» doit être activée.

- Ö<sup>¢</sup> >
  - > Sélectionner «Programme Setup».

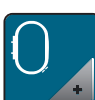

> Sélectionner «Réglages de broderie».

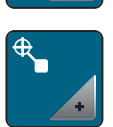

- > Sélectionner «Centrer le motif de broderie».
- > Sélectionner le commutateur situé sur la droite.
  - Un motif de broderie déplacé et enregistré dans cette position s'ouvre lors de la sélection dans la position enregistrée.
  - > Sélectionner à nouveau l'interrupteur situé sur la droite.
    - Le motif de broderie est centré dans le cadre de broderie.

# Calibrer le cadre de broderie

L'ajustage du cadre de broderie est le réglage de l'aiguille par rapport au milieu du cadre de broderie.

Condition préalable:

- Le module de broderie est connecté et le cadre de broderie est équipé du gabarit correspondant.
- > Appuyer sur «Programme Setup».

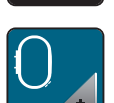

> Appuyer sur «Réglages de broderie».

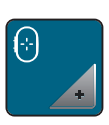

- > Appuyer sur «Calibrer le cadre de broderie».
- > Sélectionner le cadre de broderie souhaité et suivre les instructions à l'écran.
- > Placer l'aiguille exactement au milieu de l'écran à l'aide des champs fléchés.

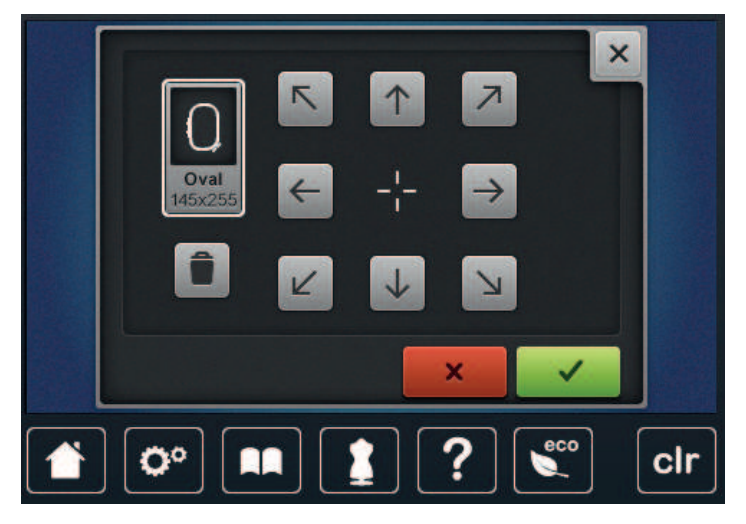

### Régler l'épaisseur du tissu

Si l'épaisseur du tissu est supérieure à 4 mm, dans le cas d'un tissu éponge par exemple, il est recommandé de régler la machine sur 7,5 mm ou 10 mm. Plus épais est le tissu, plus lentement la machine brode. Dès que la machine est débranchée, les modifications retournent au réglage de base de 4 mm.

> Sélectionner «Programme Setup».

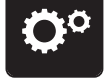

Sélectionner «Réglages de broderie».

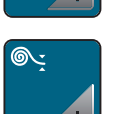

- > Sélectionner «Régler l'épaisseur du tissu».
- > Sélectionner l'épaisseur du tissu.

### Activation/Désactivation de la fonction Retrait du fil

La fonction doit être activée pour pouvoir retirer l'extrémité du fil vers le haut après l'avoir coupé et le tirer hors du tissu. Dans le cas de motifs de broderie avec des points longs, il est recommandé de désactiver la fonction Retrait du fil. Si la distance entre le pied-de-biche et le cadre de broderie est insuffisante, la fonction n'est pas réalisée.

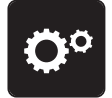

> Sélectionner «Programme Setup».

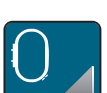

> Sélectionner «Réglages de broderie».

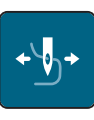

- > Sélectionner «Retrait du fil».
- > Activer / Désactiver le retrait du fil.

### Régler les points d'arrêt

Les modèles de broderie sont programmés avec ou sans points d'arrêt. Si des points d'arrêt sont programmés pour un motif de broderie, ils sont brodés. Si des modèles de broderie sont programmés avec points d'arrêt, les points d'arrêt peuvent être supprimés à l'aide du logiciel de broderie BERNINA.

La machine détecte l'absence de programmation de points d'arrêt et en ajoute. Si aucun point d'arrêt n'est souhaité, il est possible de les désactiver.

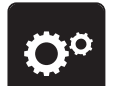

> Sélectionner «Programme Setup».

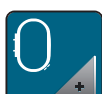

> Sélectionner «Réglages de broderie».

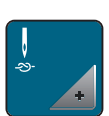

> Sélectionner «Points d'arrêt».

- Pour désactiver les points d'arrêt au début du motif, mettre le commutateur dans la partie supérieure sur désactivé.
  - Si aucun point d'arrêt n'est programmé pour un motif de broderie, aucun point n'est brodé.

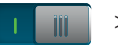

- Pour activer les points d'arrêt au début du motif, mettre le commutateur dans la partie supérieure sur activé.
- Si aucun point d'arrêt n'est programmé pour un motif de broderie, les points d'arrêt sont ajoutés et brodés.

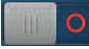

- Pour désactiver les points d'arrêt à la fin du motif, mettre le commutateur dans la partie inférieure sur désactivé.
  - Si aucun point d'arrêt n'est programmé pour un motif de broderie, aucun point n'est brodé.
- Pour activer les points d'arrêt à la fin du motif, mettre le commutateur dans la partie inférieure sur activé.
  Si aucun point d'arrêt n'est programmé pour un motif de broderie, les points d'arrêt sont ajoutés et brodés.

# Régler la coupe du fil

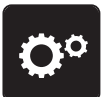

> Sélectionner «Programme Setup».

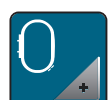

Sélectionner «Réglages de broderie».

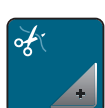

> Sélectionner «Réglages de la coupe du fil».

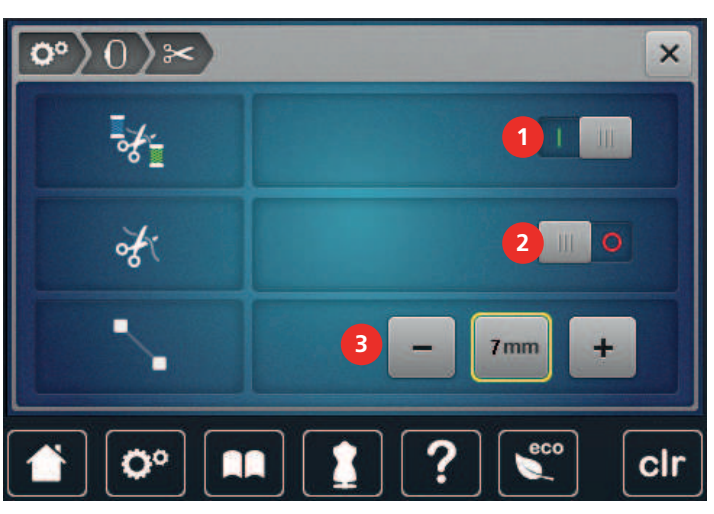

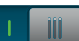

>

- Pour désactiver la coupe du fil automatique avant un changement de fil, sélectionner le commutateur dans la zone supérieure de l'écran (1).
- > Pour activer la coupe du fil automatique avant un changement de fil, sélectionner à nouveau le commutateur dans la zone supérieure de l'écran (1).
- > Sélectionner le commutateur dans la zone médiane de l'écran (2), la machine s'arrête alors après 7 points et le fil résiduel peut être coupé à la main.
- > Sélectionner à nouveau le commutateur dans la zone médiane de l'écran (2), la machine ne s'arrête alors pas pour la coupe du fil manuelle.
- Pour régler à partir de quelle longueur les points d'assemblage doivent être coupés, sélectionner «Moins» ou «Plus» (3).

## Changer l'unité de mesure

L'unité de mesure en mode broderie peut être convertie de mm en pouce. Le réglage standard est le mm.

> Sélectionner «Programme Setup».

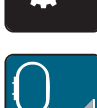

> Sélectionner «Réglages de broderie».

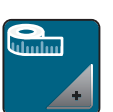

>

- Sélectionner «Unité de mesure».
- > Pour afficher les dimensions en pouces en mode broderie, sélectionner «pouce».
- > Pour afficher les dimensions en mm en mode broderie, sélectionner «mm».

# 3.3 Sélectionner les réglages personnels

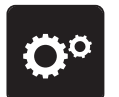

> Sélectionner «Programme Setup».

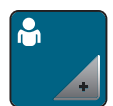

- > Sélectionner «Réglages personnels».
- > Sélectionner la couleur de l'écran et du fond d'écran souhaitée.
- > Toucher le champ de texte au-dessus des réglages de couleur.

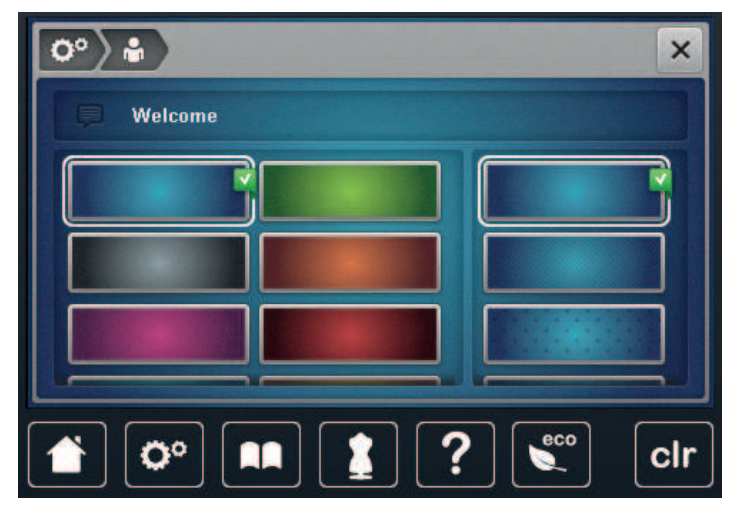

- > Entrer le texte de salutation.
- ABC > Pour utiliser des majuscules, sélectionner «Majuscules» (réglage par défaut).

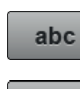

> Pour utiliser des minuscules, sélectionner «Minuscules».

> Pour utiliser des chiffres et des signes mathématiques, sélectionner «Nombres et signes mathématiques».

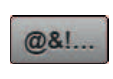

X

123

> Pour utiliser des caractères spéciaux, sélectionner «Caractères spéciaux».

- > Appuyer sur le champ de texte au-dessus du clavier pour effacer tout le texte entré.
- > Pour supprimer certaines parties de mots du texte entré, sélectionner «Effacer».

> Sélectionner «Confirmer».

# 3.4 Fonctions de surveillance

# Régler la surveillance du fil supérieur

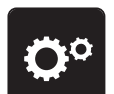

> Sélectionner «Programme Setup».

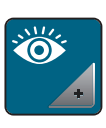

> Sélectionner «Fonctions de surveillance».

Pour désactiver la surveillance du fil supérieur, sélectionner le commutateur en haut de l'écran.
 Pour activer la surveillance du fil supérieur, sélectionner à nouveau le commutateur.

# Régler le contrôle du fil de canette

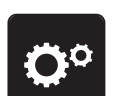

> Sélectionner «Programme Setup».

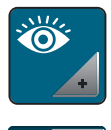

> Sélectionner «Fonctions de surveillance».

Pour désactiver la surveillance du fil inférieur, sélectionner le commutateur en bas de l'écran.
 Pour activer la surveillance du fil inférieur, sélectionner à nouveau le commutateur.

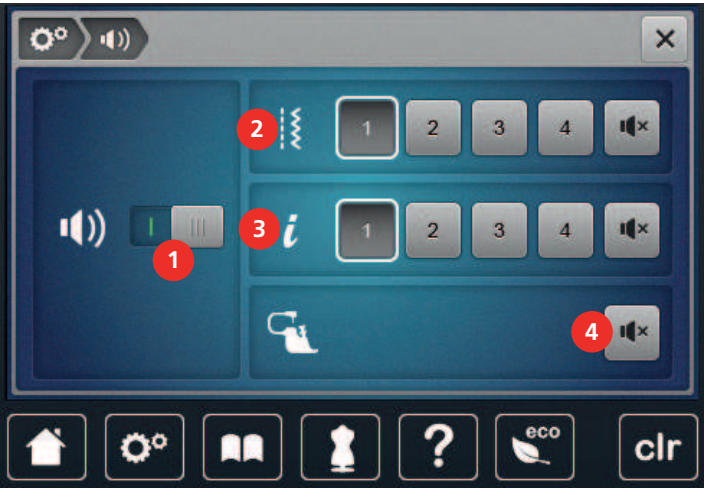

# 3.5 Régler le son

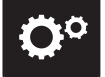

> Sélectionner «Programme Setup».

# •())

> Sélectionner «Régler les sons».

> Pour activer/désactiver les sons d'une manière générale, sélectionner le commutateur (1).

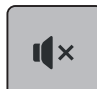

- > Pour désactiver le son choisi lors de la sélection d'un motif de point, sélectionner «Activer/désactiver les sons» dans la zone (2).
- > Pour régler le son lors de la sélection d'un motif de point, toucher dans la zone (2) «1 4».

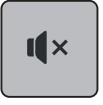

I ×

- Pour désactiver le son choisi lors de la sélection de fonctions, sélectionner «Activer/désactiver les sons» dans la zone (3).
- > Pour régler le son lors de la sélection de fonctions, toucher dans la zone (3) «1 4».

# 3.6 Réglages de la machine

# Sélection de la langue

L'interface utilisateur peut être réglée sur la langue souhaitée par le client, BERNINA mettant à disposition de ses clients une large gamme de langues internationales. De nouvelles langues peuvent être mises à disposition pour l'interface utilisateur via une mise à jour du micrologiciel.

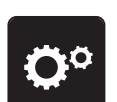

> Sélectionner «Programme Setup».

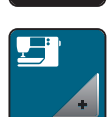

> Sélectionner «Réglages de la machine».

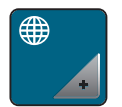

- Sélectionner «Sélection de la langue».
- > Sélectionner la langue.

# Réglage de la luminosité de l'écran

La luminosité de l'écran peut se régler selon ses propres besoins.

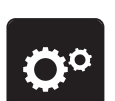

> Sélectionner «Programme Setup».

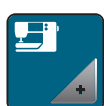

> Sélectionner «Réglages de la machine».

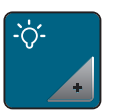

- > Sélectionner «Paramètres de l'écran».
- > Régler la luminosité de l'affichage dans la partie supérieure de l'écran.

# Régler l'éclairage

La luminosité de l'éclairage peut se régler selon ses propres besoins.

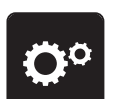

> Sélectionner «Programme Setup».

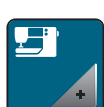

> Sélectionner «Réglages de la machine».

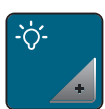

- Sélectionner «Paramètres de l'écran».
- > Régler la luminosité de l'éclairage de couture dans la partie inférieure de l'écran.

<sup>&</sup>gt; Pour désactiver le son lors de l'utilisation des modes BSR, toucher dans la zone (4) «Activer/désactiver les sons».

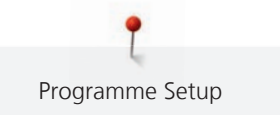

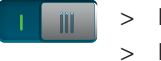

Pour éteindre l'éclairage de couture, sélectionner le commutateur.

Pour allumer l'éclairage de couture, sélectionner à nouveau le commutateur.

### **Calibrer l'écran**

De plus amples informations à ce sujet sont disponibles au chapitre Annexe, dans la rubrique Dépannage, à la fin du mode d'emploi.

> Sélectionner «Programme Setup».

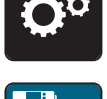

Sélectionner «Réglages de la machine». >

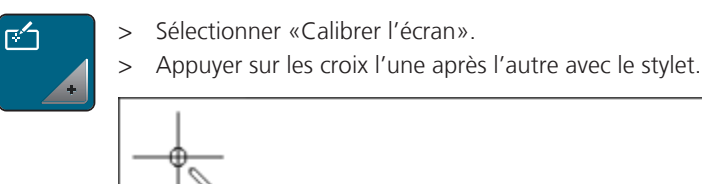

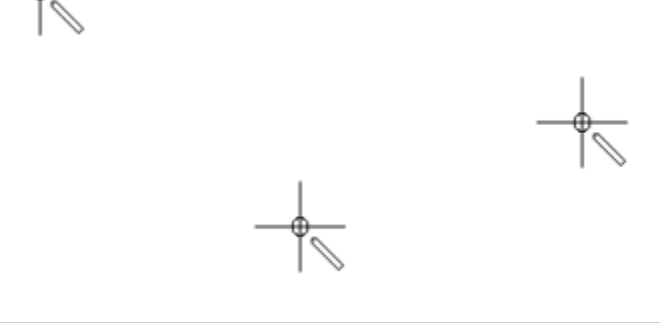

### Restaurer les réglages de base

ATTENTION : Cette fonction supprime tous les réglages personnalisés.

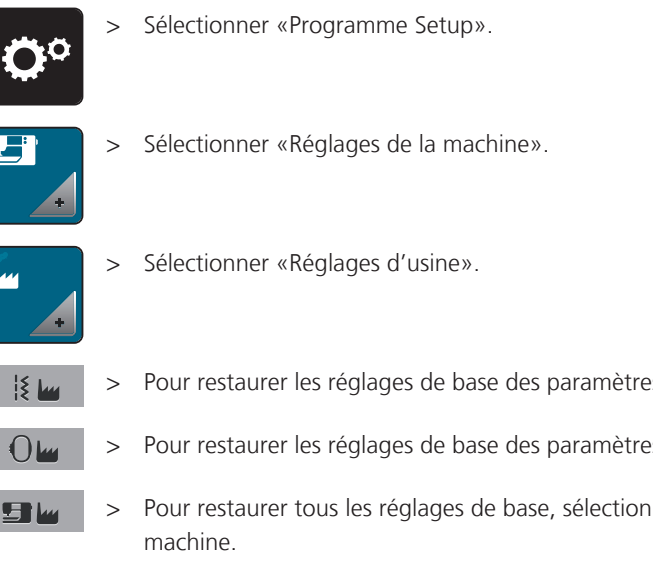

- Pour restaurer les réglages de base des paramètres de couture, sélectionner «Réglage de base Couture».
- Pour restaurer les réglages de base des paramètres de broderie, sélectionner «Réglage de base Broderie».
- Pour restaurer tous les réglages de base, sélectionner «Réglage de base Machine» et redémarrer la

## **Effacer ses fichiers**

Il est possible d'effacer les motifs qui ne sont plus nécessaires et de faire de la place pour de nouveaux motifs.

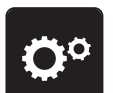

> Sélectionner «Programme Setup».

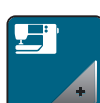

Sélectionner «Réglages de la machine». >

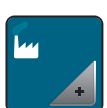

Sélectionner «Réglages d'usine». >

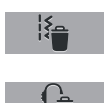

- Pour effacer toutes les données de la mémoire personnelle, sélectionner «Supprimer le données dans la mémoire personnelle».
- Pour effacer tous les motifs de broderie de la mémoire personnelle, sélectionner «Supprimer un motif de broderie».

## Effacer des motifs sur la clé USB BERNINA

Si vous souhaitez effacer certains motifs enregistrés sur votre clé USB BERNINA (accessoire en option), il suffit de les connecter à la machine et d'effacer les données.

> Enficher la clé USB BERNINA dans le port USB de la machine.

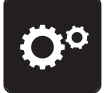

Sélectionner «Programme Setup». >

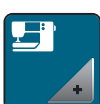

Sélectionner «Réglages de la machine». >

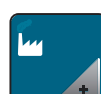

- Sélectionner «Réglages d'usine». >
- Sélectionner «Confirmer». >

### Calibrer le pied traîneau pour boutonnière #3A

Sélectionner «Supprimer le contenu de la clé USB».

Le Pied traîneau pour boutonnière #3A et la machine sont assortis l'un à l'autre et doivent seulement être utilisés ensemble.

Condition préalable:

- Le Pied traîneau pour boutonnière #3A est monté.
- Le fil n'est pas enfilé sur l'aiguille. Sélectionner «Programme Setup».

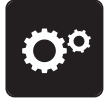

>

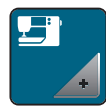

Sélectionner «Réglages de la machine». >

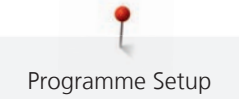

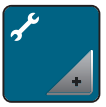

> Sélectionner «Entretien/mise à jour».

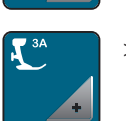

> Sélectionner «Calibrer le pied traîneau pour boutonnière #3A».

> Pour démarrer le calibrage, appuyer sur la touche «Marche/Arrêt».

# Déballer le module de broderie

Afin de pouvoir ranger le module de broderie dans son emballage d'origine sans déplacer le bras de broderie à la main, le bras de broderie doit tout d'abord être amené dans sa position de rangement.

Condition préalable:

• Le module de broderie est connecté à la machine.

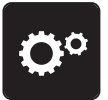

> Sélectionner «Programme Setup».

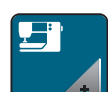

> Sélectionner «Réglages de la machine».

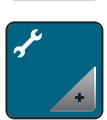

> Sélectionner «Entretien/mise à jour».

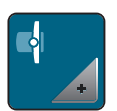

- > Sélectionner «Position de rangement».
- > Suivre les instructions à l'écran.

# Vérifier le nombre total de points

Le nombre total de points de la machine ainsi que le nombre de points depuis le dernier entretien effectué par le revendeur BERNINA s'affichent.

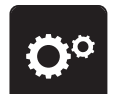

> Sélectionner «Programme Setup».

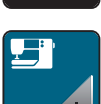

> Sélectionner «Réglages de la machine».

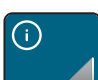

> Sélectionner «Informations».

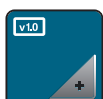

> Sélectionner «Données machine».

### Saisir les données du revendeur

Les coordonnées du revendeur BERNINA peuvent être saisies.

> Sélectionner «Programme Setup».

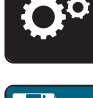

> Sélectionner «Réglages de la machine».

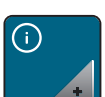

> Sélectionner «Informations».

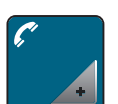

> Pour entrer les coordonnées du revendeur, sélectionner «Coordonnées du revendeur».

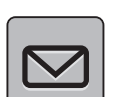

> Pour entrer la désignation commerciale de votre revendeur BERNINA, sélectionner «Nom».

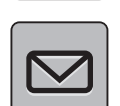

> Pour entrer l'adresse du revendeur BERNINA, sélectionner «Adresse».

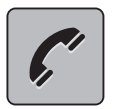

> Pour entrer le numéro de téléphone du revendeur BERNINA, sélectionner «Numéro de téléphone».

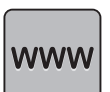

> Pour entrer l'adresse du site Internet ou e-mail du revendeur BERNINA, sélectionner «Adresse e-mail».

### Enregistrer les données de service

Les données de service renseignant sur l'état actuel de la machine peuvent être enregistrées sur une clé USB et transmises ainsi au revendeur spécialisé BERNINA.

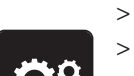

- Enficher la clé USB disposant de suffisamment d'espace libre dans le connecteur USB de la machine.
- > Sélectionner «Programme Setup».

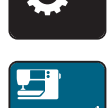

> Sélectionner «Réglages de la machine».

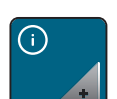

> Sélectionner «Informations».

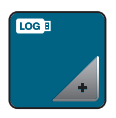

- > Sélectionner «Données de service».
- > Sélectionner «Exporter les données de service».
  - Le champs «Exporter les données de service» est maintenant encadré de blanc.
- > L'entourage blanc doit disparaître avant de retirer la clé USB.

# Afficher l'ID machine

L'identifiant (ID) machine est requis pour générer la clé d'activation.

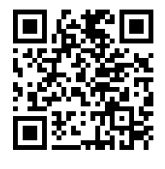

### Condition préalable:

• La version la plus récente du firmware est installée sur la machine. Voir la page d'assistance https:// www.bernina.com/770qe-support.

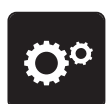

> Sélectionner «Programme Setup».

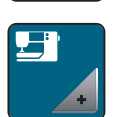

> Sélectionner «Réglages de la machine».

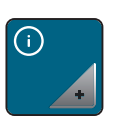

> Sélectionner «Informations».

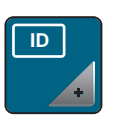

> Sélectionner «ID machine».

- L'identifiant (ID) machine est affiché.
- Si l'«ID machine» ne s'affiche pas, il faut d'abord installer la version la plus récente du firmware sur la machine.

# 4 Réglages du système

# 4.1 Ouvrir le guide

Le tutoriel fournit des informations et des explications sur les différents domaines de la couture et de la broderie ainsi que sur les différents points.

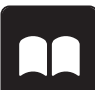

Sélectionner «Tutoriel».

> Pour obtenir plus d'informations, choisir le thème souhaité.

# 4.2 Ouvrir le conseiller de couture

Le conseiller en couture informe sur l'aide à la décision relative aux projets de couture. Après avoir entré le tissu choisi et le projet de couture souhaité, des recommandations sur l'aiguille et le pied-de-biche adaptés s'affichent.

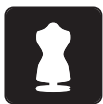

- > Sélectionner «Conseiller en couture».
- > Choisir le tissu qui va être cousu.
- > Choisir le projet de couture.

# 4.3 Ouvrir l'aide

- > Ouvrir la fenêtre d'aide sur l'écran.
- Pour démarrer le mode Aide, cliquez sur «Aide».
- > Appuyer sur le champ de l'écran pour lequel vous souhaitez obtenir de l'aide.

# 4.4 Utiliser le mode éco

Pour des interruptions de travail prolongées, la machine peut être commutée en mode eco. Le mode économique est également une sécurité enfants. Il est alors impossible de sélectionner un motif ou un réglage sur l'écran ou de faire démarrer la machine.

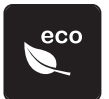

- > Pour activer le mode économique, sélectionner «Mode éco».
  - L'écran s'éteint. La consommation en courant est réduite et l'éclairage s'éteint.
- > Pour désactiver le mode économique, sélectionner à nouveau «Mode éco».

# 4.5 Rejeter toutes les modifications avec «clr»

Toutes les modifications des motifs peuvent être réinitialisées au réglage de base, à l'exception des motifs enregistrés dans la mémoire personnelle et des fonctions de surveillance.

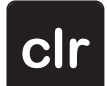

> Sélectionner «Effacer les réglages».

#### 5 La couture créative

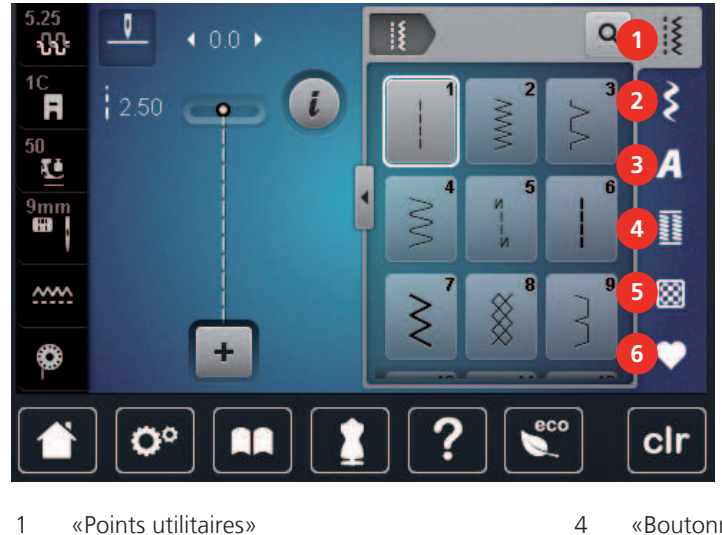

# 5.1 Aperçu du menu de sélection couture

- 2 «Points décoratifs»
- 3 «Alphabets»

- «Boutonnières»
- 5 «Points quilt»
- 6 «Mémoire personnelle»

## Sélectionner le motif de point

- Sélectionner le motif de point, l'alphabet ou la boutonnière. >
- Balayer vers le haut la zone des points utilitaires pour afficher d'autres motifs de point. >
- Pour agrandir la vue, sélectionner «Agrandir/réduire la fenêtre» (1). >

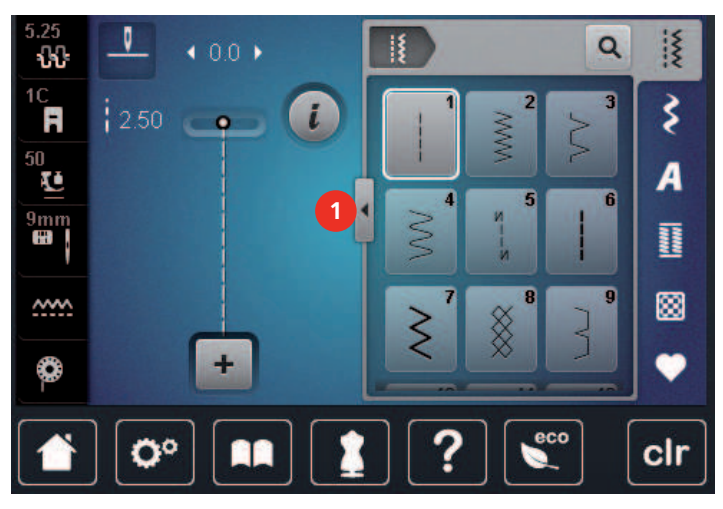

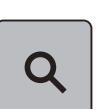

- Pour réduire la vue, sélectionner à nouveau «Agrandir/réduire la fenêtre». >
- Pour sélectionner le motif de point en entrant le numéro de point, sélectionner «Sélection du motif de > point par numéro».

# 5.2 Dualtransport (avancement biface) BERNINA

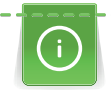

Il est recommandé d'adapter la pression du pied-de-biche au tissu choisi. Plus le tissu est épais, plus la pression du pied-de-biche doit être relâchée.

Avec le système d'entraînement biface BERNINA Dual Transport, le dessus et le dessous du tissu avancent simultanément. Ainsi, même les tissus lisses et fins avancent régulièrement. Les rayures et les carreaux seront ainsi cousus avec précision.

Le système d'entraînement BERNINA Dual Transport s'utilise principalement avec les projets de couture suivants :

- Couture : Toutes les coutures sur les tissus difficiles, par ex., ourlets, fermetures à glissière.
- Patchwork : Pour obtenir des lignes et blocs précis et pour les points décoratifs jusqu'à 9 mm de largeur.
- Appliqués : Couture de rubans et entourage avec des biais.

Tissus difficiles :

- Velours, en règle générale dans la direction du poil.
- Éponge.
- Jersey, surtout latéralement à la maille.
- Fourrure synthétique ou apprêtée.
- Tissu/fourrure polaire.
- Tissus ouatinés.
- Rayures et carreaux.
- Tissus de rideaux avec rapports de dessin.

Tissus qui avancent mal :

• Similicuir, tissus enduits (optimal avec l'accessoire en option Pied pour zigzag avec semelle de glissement #52D).

### **Utiliser l'avancement biface BERNINA**

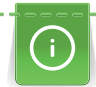

Seuls les pieds-de-biche qui possèdent un renfoncement arrière au centre et caractérisés par un «D» peuvent être utilisés. D'autres pieds-de-biche caractérisés par un «D» sont présentés dans le catalogue des accessoires annexé.

#### Activer le système d'entraînement BERNINA Dual Transport

- > Relever le pied-de-biche.
- > Fixer un pied-de-biche portant la désignation «D».
- > Appuyer la griffe d'entraînement supérieure vers le bas jusqu'à ce qu'elle s'encliquette.

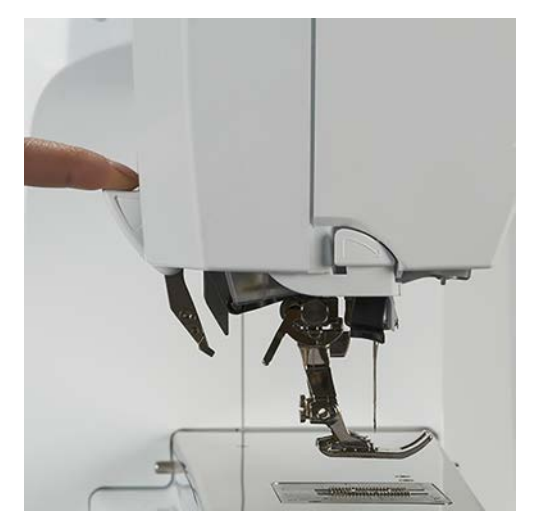

### Désactiver le système d'entraînement BERNINA Dual Transport

- > Relever le pied-de-biche.
- > Tenir avec deux doigts la prise d'actionnement de la griffe d'entraînement supérieure et abaisser, puis repousser et laisser glisser lentement vers le haut.

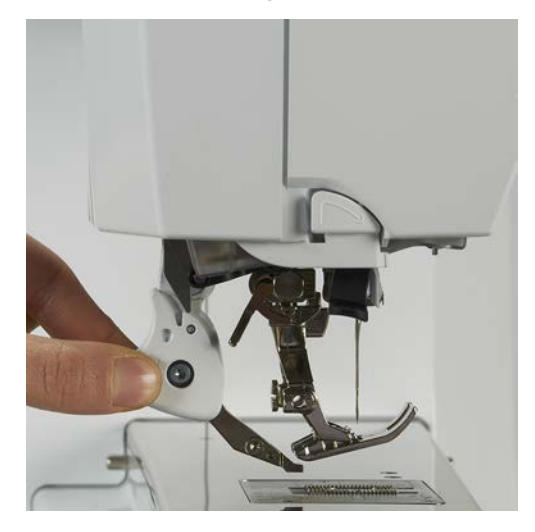

# 5.3 Régler la vitesse

La vitesse peut être adaptée en continu à l'aide du régulateur de vitesse.

- > Pour réduire la vitesse, repousser le régulateur de vitesse vers la gauche.
- > Pour augmenter la vitesse, repousser le régulateur de vitesse vers la droite.

# 5.4 Régler la tension du fil supérieur

Le réglage de base de la tension du fil supérieur s'effectue automatiquement lors du choix du motif de point ou de broderie.

La tension du fil supérieur est réglée dans les usines BERNINA et testée sur la machine. Les fils utilisés, fil supérieur et de canette, sont des fils Metrosene/Seralon 100/2 (maison Mettler).

L'utilisation d'autres fils de couture et de broderie peut exiger une modification de la tension du fil supérieur. Il peut donc être nécessaire d'adapter individuellement la tension du fil supérieur au projet de couture ou de broderie ainsi qu'au point ou motif de broderie choisi.

Plus élevé est la tension du fil supérieur, plus tendu est le fil supérieur et le fil de canette est plus fortement tiré dans le tissu. Si la tension du fil supérieur est réduite, le fil supérieur est moins tendu et le fil de canette est plus faiblement tiré dans le tissu.

Les modifications de la tension du fil supérieur influencent le motif de point sélectionné et tous les motifs de broderie. Les modifications permanentes de la tension du fil supérieur pour le mode Couture (voir page 50) et le mode Broderie (voir page 54) peuvent être effectuées dans le programme Setup.

Condition préalable:

• La tension du fil supérieur est modifiée dans le programme Setup.

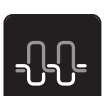

Sélectionner «Tension du fil supérieur».

> Régler la tension du fil supérieur.

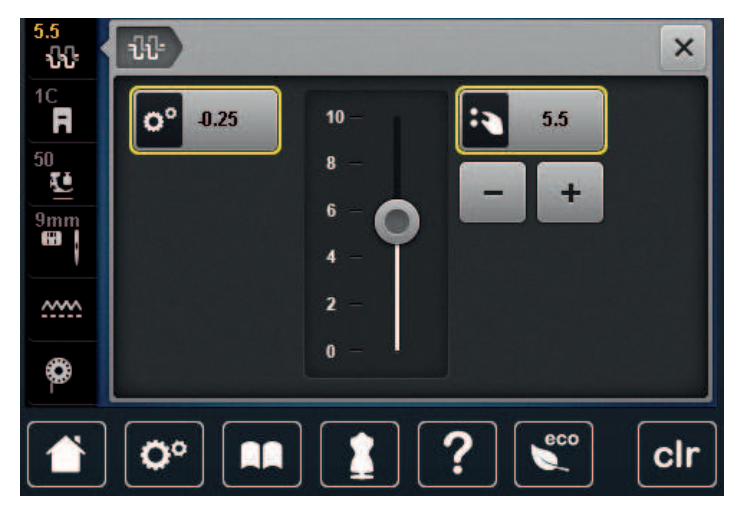

- > Pour ignorer les modifications et restaurer les paramètres par défaut, appuyer à droite sur le champ encadré de jaune.
- > Appuyer à gauche sur le champ encadré de jaune pour ignorer les modifications faites dans le Programme Setup et revenir au réglage de base.

## 5.5 Modifier un motif de point

### Modification de la largeur de point

- > Pour réduire la largeur de point, tourner le «Bouton multifonction en haut» vers la gauche.
- > Pour augmenter la largeur de point, tourner le «Bouton multifonction en haut» vers la droite.
- > Pour accéder à d'autres possibilités de réglage, sélectionner «Largeur de point» (1).

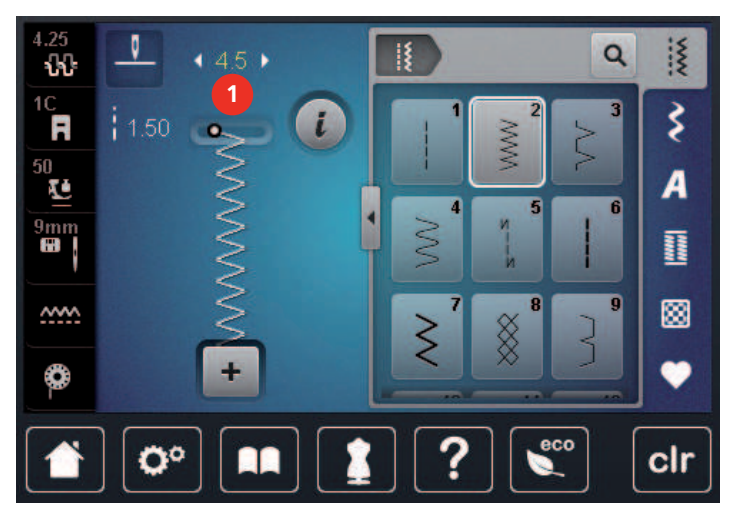

### Modification de la longueur de point

- > Pour réduire la longueur de point, tourner le «Bouton multifonction en bas» vers la gauche.
- > Pour augmenter la longueur de point, tourner le «Bouton multifonction en bas» vers la droite.
- > Pour accéder à d'autres possibilités de réglage, sélectionner le champ «Longueur de point» (1).

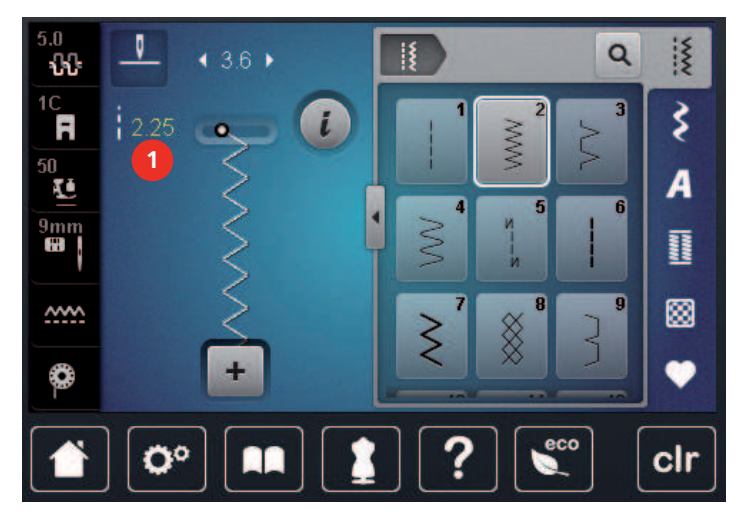

### Corriger l'équilibrage

Certains tissus, fils et garnitures peuvent influencer la qualité du point programmé dans la machine qui présentera alors un aspect irrégulier. L'équilibrage électronique permet de corriger ces différences et d'adapter ainsi parfaitement le motif de point au tissu employé.

- > Sélectionner le motif de point ou l'alphabet.
- > Coudre le motif de point.
- > Sélectionner «i-Dialog» .

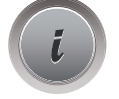

>

Sélectionner «Équilibrage».Une prévisualisation du motif de point s'affiche.

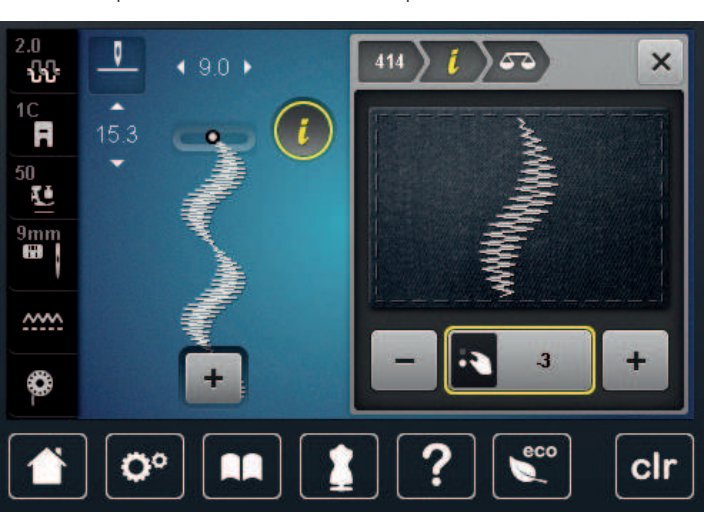

- >
- Pour corriger l'orientation longitudinale du motif de point, tourner le «bouton multifonction en bas» jusqu'à ce que la prévisualisation du motif de point coïncide avec le motif de point cousu sur le tissu.

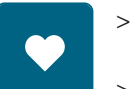

 personnelle» .
 Les réglages d'équilibrage modifiés restent seulement valables jusqu'à ce que «Effacer les réglages» soit enfoncée ou que la machine soit arrêtée.

Les modifications des réglages d'équilibrage peuvent être enregistrées selon les points dans la «Mémoire

## Régler la répétition de motif

Les motifs de point ainsi que les combinaisons de motifs de point peuvent être répéter jusqu'à 9 x.

- > Sélectionner le motif de point ou l'alphabet.
- > Appuyer sur «i-Dialog».

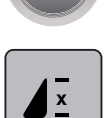

- > Pour coudre le motif de point 1x, «Répétition de motif» 1x.
- > Pour répéter le motif de point jusqu'à 9x, appuyer 2 à 9x sur «Répétition de motif».
- > Pour désactiver la répétition du motif de point, appuyer longuement sur «Répétition de motif».

# Réglage du point long

La longueur maximale du point long est de 12 mm et la machine coud un point sur deux.

> Sélectionner le motif de point.

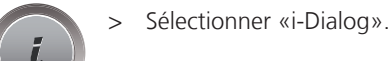

- :
- > Sélectionner «Point long».

## Renverser un motif de point

- > Sélectionner le motif de point ou l'alphabet.
- > Sélectionner «i-Dialog».

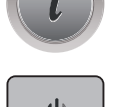

> Pour renverser le motif de point de gauche à droite, «Renversement gauche/droite» sélectionner.

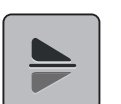

Pour coudre le motif de point dans la direction contraire à la couture, sélectionner «Renversement en haut/en bas».

# Modification de la longueur d'un motif de point

Les motifs de point peuvent être allongés ou raccourcis.

> Sélectionner le motif de point ou l'alphabet.

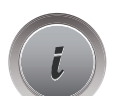

> Sélectionner «i-Dialog».

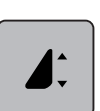

> Sélectionner «Modifier la longueur d'un motif de point».

> Régler la longueur d'un motif de point.

### Régler la fonction de compteur de points

La fonction de compteur de points ne peut pas être réglée avec tous les motifs de points. le Point nid d'abeilles n° 8 est sélectionné, la fonction de comptage de points ne peut pas être utilisée.

> Sélectionner le motif de point.
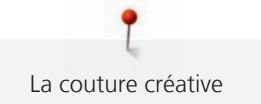

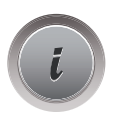

> Sélectionner «i-Dialog».> Abaisser l'aiguille.

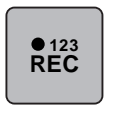

- Sélectionner «Programmer la longueur à l'aide de la fonction Compteur de points».
- > Coudre la longueur souhaitée.

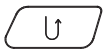

- > Appuyer sur la touche «Couture en marche arrière».
  - L'affichage bascule sur «Auto» et le motif de point sélectionné est enregistré avec sa nouvelle longueur jusqu'à l'arrêt de la machine.

#### Couture en marche arrière

- > Sélectionner le motif de point ou l'alphabet.
- > Pour passer immédiatement à la couture en marche arrière en actionnant la touche «Couture en marche arrière», régler l'arrêt de l'aiguille en bas (en permanence).
- > Pour coudre un point supplémentaire vers l'avant, avant de passer à la couture en marche arrière, régler la position de l'aiguille en haut (en permanence).
- > Appuyer sur la touche «Couture en marche arrière» et la maintenir.

#### Couture continue en marche arrière

- > Sélectionner le motif de point ou l'alphabet.
- > Sélectionner «i-Dialog».

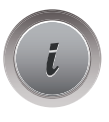

lĵ

Pour coudre en marche arrière en permanence, sélectionner «Couture continue en marche arrière».
 La machine coud en marche arrière jusqu'à ce que la touche «Couture continue en marche arrière» est réappuyée.

#### Couture en marche arrière point à point

- > Sélectionner le motif de point ou l'alphabet.
- > Sélectionner «i-Dialog».

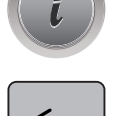

≶☆

> Pour coudre les 200 dernières piqûres en marche arrière point à point, sélectionner «Couture en marche arrière point à point».

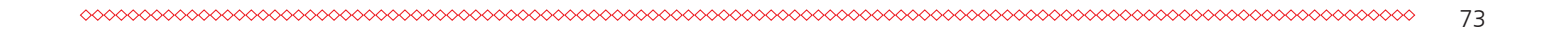

## 5.6 Combiner des motifs de points

#### Aperçu sur le mode combiné

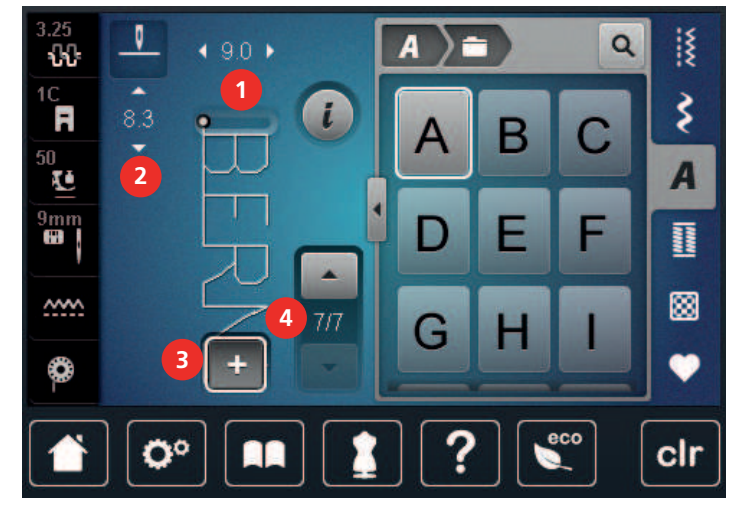

- 1 «Largeur de point»
- 2 «Longueur de point»

- 3 «Mode combiné/mode unique»
- 4 Motif de point isolé au sein d'une combinaison

#### Création d'une combinaison de motifs de point

Le mode combinaison permet de créer des motifs de point et des lettres d'alphabet à sa guise. Cette combinaison de lettres permet, par exemple, de créer le mot BERNINA.

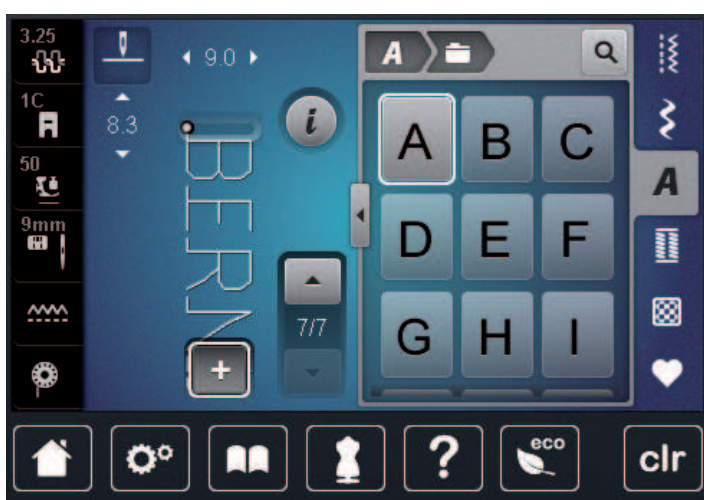

- Sélectionner «Mode combiné/mode unique».
- Sélectionner le motif de point choisi.

+

>

+

> >

Pour revenir en mode unique, sélectionner à nouveau «Mode combiné/mode unique».

#### Enregistrer une combinaison de motifs de points

Pour pouvoir réutiliser les combinaisons de motifs de point créées individuellement, ceux-ci peuvent être enregistrés dans le dossier «Mémoire personnelle».

> Créer une combinaison de motifs de points.

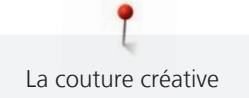

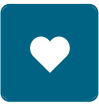

Sélectionner «Mémoire personnelle». >

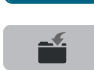

- Sélectionner «Enregistrer un motif de point». >
- Pour enregistrer la combinaison de motifs de point, toucher «Confirmer». >

#### Télécharger une combinaison de motifs de points

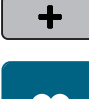

Sélectionner «Mode combiné/mode unique». >

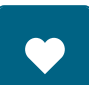

Ĥ

- Sélectionner «Mémoire personnelle». >
- Sélectionner «Télécharger une combinaison de motifs de points». > Sélectionner la combinaison de motifs de points. >

#### Écraser une combinaison de motifs de points

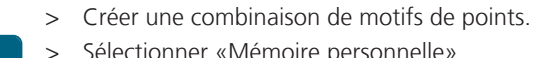

- Sélectionner «Mémoire personnelle».

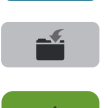

- Sélectionner «Enregistrer un motif de point». >
- > Sélectionner la combinaison de motifs de points qui doit être écrasée.
- Pour écraser la combinaison de motifs de point, toucher «Confirmer». >

#### Effacer une combinaison de motifs de points

> Créer une combinaison de motifs de points.

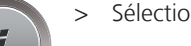

Sélectionner «i-Dialog».

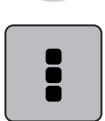

Sélectionner «Modifier toute une combinaison». >

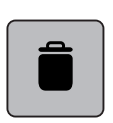

> Sélectionner «Effacer».

Sélectionner «Confirmer». >

#### Modification d'un motif individuel

- > Créer une combinaison de motifs de points.
- Pour sélectionner un motif de point individuel, sélectionner la position souhaitée (1) dans la combinaison de motifs de point.

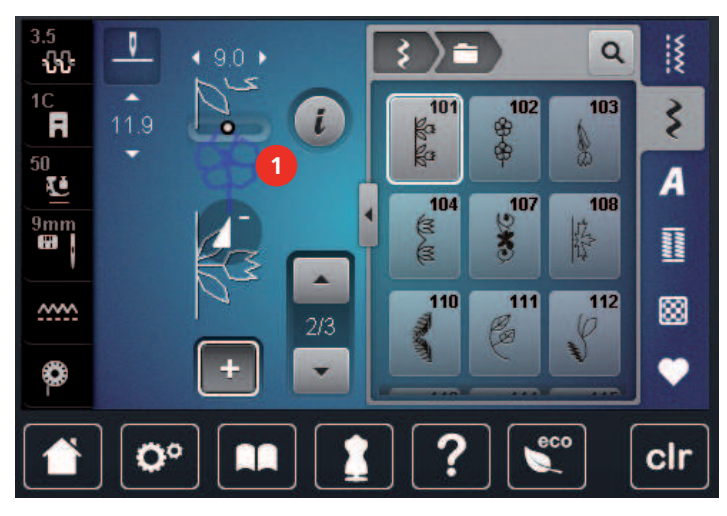

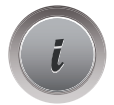

>

Pour modifier le motif de point individuel, sélectionner «i-Dialog».

#### Effacer un motif de point unique

Condition préalable:

- Une combinaison de points est créée.
- > Sélectionner le motif de broderie (1) dans la combinaison de motifs de point.

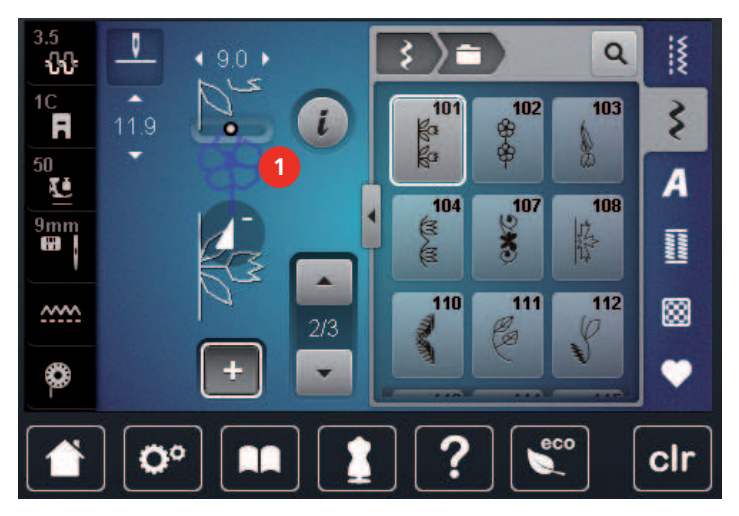

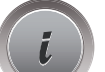

> Sélectionner «i-Dialog».

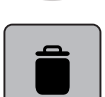

> Sélectionner «Effacer».

#### Insertion d'un motif de point unique

Le nouveau motif de point est toujours ajouté **sous** le motif de point sélectionné.

- > Créer une combinaison de motifs de points.
- Pour sélectionner un motif de point individuel, sélectionner la position souhaitée (1) dans la combinaison de motifs de point.

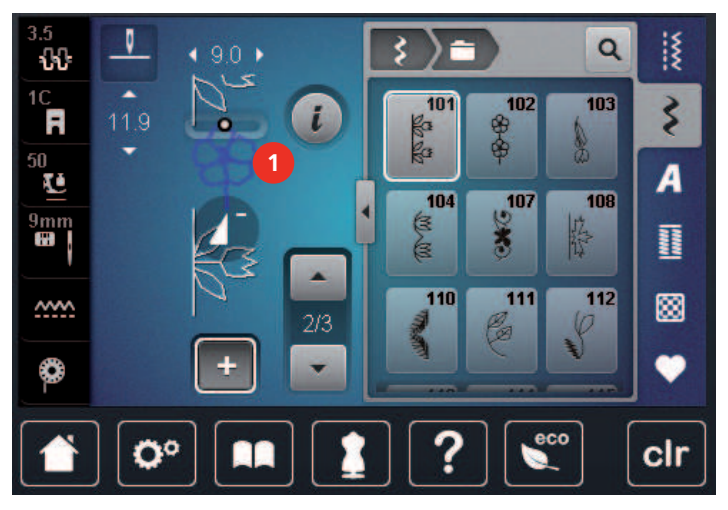

> Sélectionner un nouveau motif de point.

#### Renverser une combinaison de motifs de points

- > Créer une combinaison de motifs de points.
- > Sélectionner «i-Dialog».

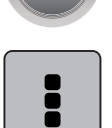

> Sélectionner «Modifier toute une combinaison».

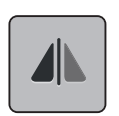

- > Pour renverser toute la combinaison de motifs de point de gauche à droite, sélectionner «Renversement gauche/droite».
- > Pour annuler les modifications et restaurer les réglages de base, sélectionner à nouveau «Renversement gauche/droite».

#### Diviser une combinaison de motifs de points

Une combinaison de motifs de points peut être sous-divisée. La division s'effectue **sous** le curseur. Seule la partie où le curseur est placé sera cousue. Déplacer le curseur pour continuer la couture de l'autre partie.

- > Créer une combinaison de motifs de points.
- > Sélectionner la position voulue dans la combinaison de motifs de point ou la combinaison de motifs de point doit être subdivisée.

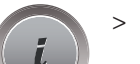

>

Sélectionner «i-Dialog».

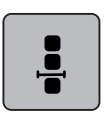

Sélectionner «Modifier une combinaison au niveau du curseur».

<u>|</u>

> Sélectionner «Diviser une combinaison».

#### Interrompre une combinaison de motifs de points

Une combinaison de motifs de points peut être interrompue à divers endroits. L'interruption s'effectue **sous** le curseur.

- > Créer une combinaison de motifs de points.
- > Sélectionner la position voulue dans la combinaison de motifs de point ou la combinaison de motifs de point doit être interrompue.
- > Sélectionner «i-Dialog».

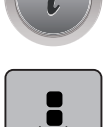

> Sélectionner «Modifier une combinaison au niveau du curseur».

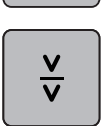

- > Sélectionner «Interrompre une combinaison».
- > Pour replacer le tissu, coudre une première partie.

#### Arrêter une combinaison de motifs de points

- > Créer une combinaison de motifs de points.
- > Sélectionner la position voulue dans la combinaison de motifs de point ou la combinaison de motifs de point doit être cousue.
- > Sélectionner «i-Dialog».

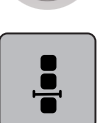

> Sélectionner «Modifier une combinaison au niveau du curseur».

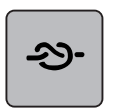

- Sélectionner «Arrêter (points d'arrêt)».
  - Chaque motif individuel de la combinaison de motifs de points peut être commencé ou terminé par des points d'arrêt.

#### Régler la répétition de motif

> Créer une combinaison de motifs de points.

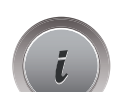

> Sélectionner «i-Dialog».

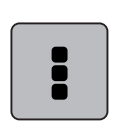

> Sélectionner «Modifier toute une combinaison».

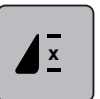

- > Pour répéter la combinaison de motifs de point, appuyer 1x sur «Répétition de motif».
- > Pour répéter jusqu'à 9x la combinaison de motifs de point, sélectionner à nouveau «Répétition de motif».
- Pour désactiver la répétition de motifs, appuyer longtemps sur «Répétition de motif» ou sélectionner «Effacer les réglages».

#### 5.7 Gérer un motif de point

#### Enregistrer les réglages d'un motif de point

> Sélectionner le motif de point, l'alphabet ou la boutonnière.

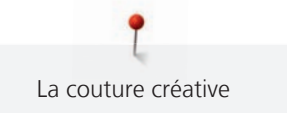

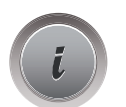

> Sélectionner «i-Dialog».

> Modifier un motif de point, un alphabet ou une boutonnière.

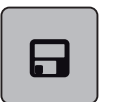

Pour enregistrer durablement l'ensemble des modifications, toucher «Enregistrer les réglages d'un motif de point».

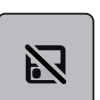

> Pour rejeter l'ensemble des modifications, toucher «Réinitialiser le motif de point».

#### Enregistrer un motif de point dans la mémoire personnelle

Dans le dossier «Mémoire personnelle», il est possible d'enregistrer des motifs de point quels qu'ils soient et aussi individuellement modifié.

- > Sélectionner le motif de point, l'alphabet ou la boutonnière.
- > Modifier des motifs de point.

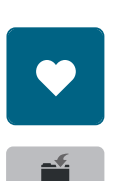

>

> Sélectionner «Enregistrer un motif de point».

Sélectionner «Mémoire personnelle».

- > Sélectionner le dossier dans lequel le motif sera enregistré.
- > Sélectionner «Confirmer».

#### Écraser un motif de point dans la mémoire personnelle

Condition préalable:

- Le motif de point est enregistré dans la mémoire personnelle.
- > Sélectionner le motif de point, l'alphabet ou la boutonnière.
- > Modifier des motifs de point.
- > Sélectionner «Mémoire personnelle».

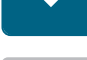

>

- Sélectionner «Enregistrer un motif de point».
- > Sélectionner le dossier dans lequel le motif de point enregistré sera écrasé.
- > Sélectionner le motif de point qui doit être écrasé.
- > Sélectionner «Confirmer».

#### Télécharger un motif de point dans la mémoire personnelle

Condition préalable:

• Le motif de point est enregistré dans la mémoire personnelle.

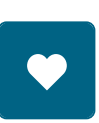

> Sélectionner «Mémoire personnelle».

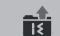

- > Sélectionner «Charger le motif de point».
- > Sélectionner le dossier dans lequel se trouve le motif de point.
- > Sélectionner le motif de point.

#### Effacer un motif de point dans la mémoire personnelle

Condition préalable:

- Le motif de point est enregistré dans la mémoire personnelle.
- > Sélectionner «Mémoire personnelle».

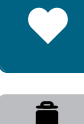

- > Sélectionner «Effacer».
- > Sélectionner le dossier dans lequel se trouve le motif de point.
- > Sélectionner le motif de point.
- > Pour supprimer le motif de point, sélectionner «Confirmer».

#### Enregistrement de motifs de point sur la clé USB BERNINA

Il est aussi possible d'enregistrer sur la clé USB BERNINA autant de motifs de point que voulu mais aussi des motifs de point personnalisés.

- > Sélectionner le motif de point ou l'alphabet.
- > Modifier le motif de broderie.
- > Sélectionner «Mémoire personnelle».
- > Sélectionner «Enregistrer un motif de point».
   > Enficher la clé USB BERNINA dans le port USB de la machine.
  - > Sélectionner «Clé USB».
  - > Sélectionner «Confirmer».

#### Chargement de motifs de point à partir de la clé USB BERNINA

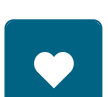

> Sélectionner «Mémoire personnelle».

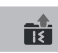

> Sélectionner «Charger le motif de point».> Sélectionner «Agrandir/réduire la fenêtre»(1).

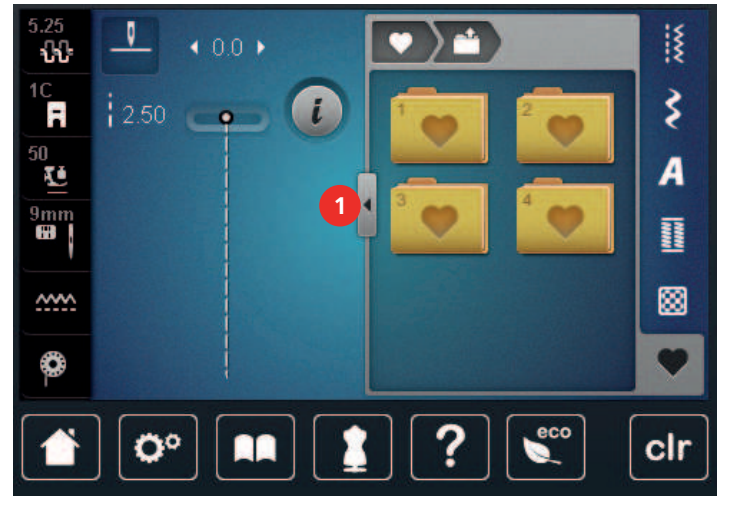

> Enficher la clé USB BERNINA dans le port USB de la machine.

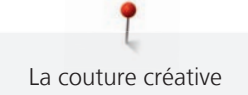

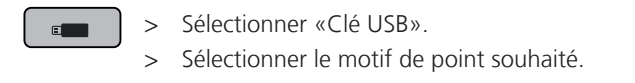

#### Effacer un motif de point depuis la clé USB BERNINA

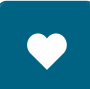

- > Sélectionner «Mémoire personnelle».
- Î
- > Sélectionner «Effacer».
- > Enficher la clé USB BERNINA dans le port USB de la machine.
- > Sélectionner le motif de point qui doit être effacé.
- > Sélectionner «Confirmer».

## 5.8 Arrêter (points d'arrêt)

#### Couture avec la touche «Point d'arrêt»

Différentes fonctions peuvent être programmées sur la touche«Fin de motif».

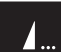

- > Appuyer sur la touche «Fin de motif» avant de coudre ou en cours de couture.
  - Un symbole Stop indique pendant la couture que la fonction est activée et que le motif de point ou le motif de la combinaison active sera automatiquement arrêté à la fin avec les points programmés.

#### Sécuriser avec le champ «arrêter» (points d'arrêt)

Chaque motif individuel de la combinaison de motifs de points peut être commencé ou terminé par des points d'arrêt.

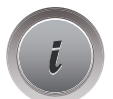

> Sélectionner «i-Dialog».

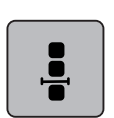

> Sélectionner «Modifier une combinaison au niveau du curseur».

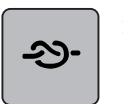

- Sélectionner «Arrêter (points d'arrêt)» avant de commencer à coudre.
  Le début de la couture du motif de point/de la combinaison de motifs de points est arrêté avec 4 points.
- > Sélectionner «Arrêter (points d'arrêt)» en cours de couture.
  - La fin de la couture du motif de point ou du motif de la combinaison active est arrêté avec 4 points.

#### 5.9 Équilibrer les couches de tissus

Si le pied-de-biche est incliné à un endroit très épais, la griffe d'entraînement ne peut pas saisir correctement le tissu et garantir une couture nette.

 > Glisser 1 – 3 plaquettes d'équilibrage de la hauteur sous le pied-de-biche par l'arrière, tout près de l'aiguille, pour équilibrer la hauteur.

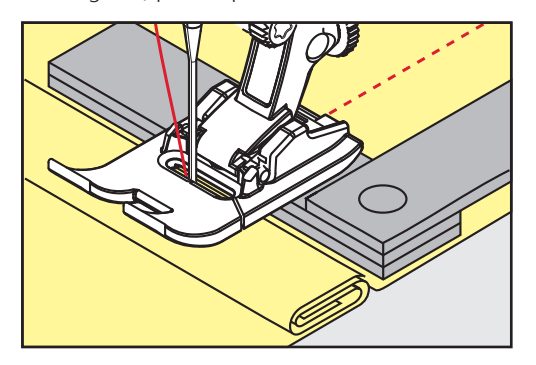

- Le pied-de-biche repose horizontalement sur le projet de couture.
- > Glisser 1 3 plaquettes d'équilibrage de la hauteur sous le pied-de-biche par l'avant, tout près de l'aiguille, pour équilibrer la hauteur.

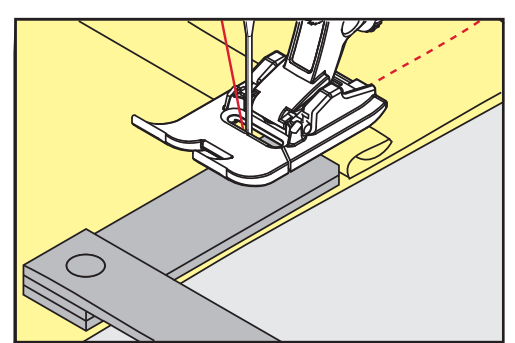

- Le pied-de-biche repose horizontalement sur le projet de couture.
- > Coudre jusqu'à ce que le pied-de-biche ait dépassé cet emplacement épais.
- > Retirer ensuite la ou les plaquettes.

#### 5.10 Coudre des coins

Dans la couture d'angles, l'ouvrage avance mal car seule une petite partie de l'ouvrage repose effectivement sur la griffe d'entraînement. L'équilibrage de la hauteur permet au tissu d'avancer plus régulièrement.

- > Dès que le bord du tissu est atteint, s'arrêter avec la position de l'aiguille en bas.
- > Relever le pied-de-biche.
- > Tourner le tissu dans la position souhaitée.
- > Glisser 1 3 plaquettes d'équilibrage de la hauteur à la droite du pied-de-biche tout près du projet de couture.

> Abaisser le pied-de-biche.

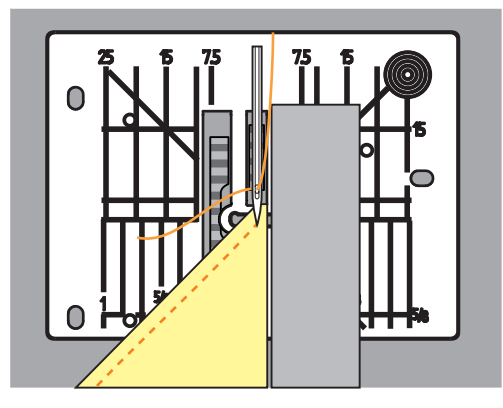

> Poursuivre la couture jusqu'à ce que le projet de couture repose parfaitement sur la griffe d'entraînement.

# 6 Points utilitaires

# 6.1 Aperçu sur les points utilitaires

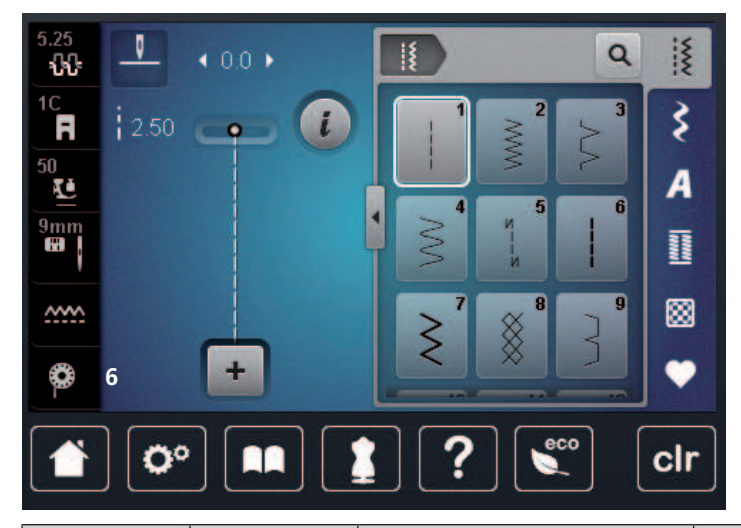

| Motif de<br>point | Numéro de point | Nom                         | Description                                                                                                    |
|-------------------|-----------------|-----------------------------|----------------------------------------------------------------------------------------------------|
|                   | 1               | Point droit                 | Pour réaliser des coutures d'assemblage, piquer et faufiler .                                                    |
|                   | 2               | Point de zigzag             | Pour surfiler des bords, coudre des cou-<br>tures élastiques, coudre des dentelles et<br>des élastiques.         |
| >                 | 3               | Surjet variable             | Pour surfiler des bords, assembler et sur-<br>filer en même temps des tissus élas-<br>tiques.                    |
| $\mathbb{N}$      | 4               | Couture serpentine          | Pour repriser et surfiler des bords du<br>tissu ou coudre des dentelles et des<br>élastiques.                    |
| И<br>   <br>  И   | 5               | Programme de points d'arrêt | Pour exécuter automatiquement des<br>points d'arrêt au début de la couture en<br>marche avant et marche arrière. |
|                   | 6               | Point droit triple          | Pour des coutures renforcées sur des tis-<br>sus lourds et des effets décoratifs.                                |
| $\geq$            | 7               | Point zigzag triple         | Pour des coutures résistantes sur des tis-<br>sus denses, ourlets visibles et coutures<br>décoratives.           |
| ×                 | 8               | Point nid d'abeilles        | Pour les tissus élastiques et les ourlets,<br>aussi avec des fils élastiques.                                    |

| }      | 9  | Point invisible          | Pour des ourlets invisibles sur la plupart<br>des tissus et pour les ourlets coquille sur<br>les jerseys souples et les tissus fins.                                                      |
|--------|----|--------------------------|----------------------------------------------------------------------------------------------------|
|        | 10 | Double surjet            | Assembler et surfiler en même temps<br>des tissus élastiques.                                                                                                    |
| ****** | 11 | Point super stretch      | Pour des coutures très élastiques.                                                                                                    |
| ~~~~   | 12 | Point de fronce          | Pour froncer avec des fils élastiques et<br>pour des coutures d'assemblage plates<br>sur des tissus moyennement lourds.                                                                   |
| 1111   | 13 | Surjet stretch           | Pour assembler et surfiler en même<br>temps des tissus élastiques et pour des<br>coutures d'assemblage plates.                                                                            |
|        | 14 | Point de tricot (jersey) | Pour des ourlets visibles et des coutures<br>dans du linge et des pulls, et pour rapié-<br>cer des jerseys.                                                                               |
|        | 15 | Point universel          | Pour des coutures d'assemblage plates,<br>des ourlets visibles et des coutures déco-<br>ratives sur des matières denses comme<br>la feutrine et le cuir et pour coudre des<br>élastiques. |
| >      | 16 | Zigzag cousu             | Pour surfiler et renforcer des bords de<br>tissu, pour appliquer des rubans élas-<br>tiques et pour des coutures décoratives.                                                             |
| MMM    | 17 | Point lycra              | Pour des coutures d'assemblage plates,<br>des ourlets visibles sur des tissus en lycra<br>et pour reprendre des coutures dans des<br>gaines de maintien.                                  |
|        | 18 | Point stretch            | Pour des coutures et des ourlets exten-<br>sibles sur des tissus tissés et en jersey.                                                                                                    |
| MMM    | 19 | Surjet renforcé          | Pour des coutures en surjet ou des cou-<br>tures d'assemblage plates sur des tissus<br>en mailles moyennement lourds et des<br>tissus éponge.                                             |
|        | 20 | Surjet tricot            | Pour des coutures et des ourlets exten-<br>sibles sur des tissus tissés et en jersey,<br>pour coudre et surfiler.                                                                         |
|        | 21 | Point de bâti            | Pour faufiler des coutures et des ourlets<br>et pour des projets de quilt.                                                                                                    |

|       | 22 | Programme simple de repri-<br>sage    | Pour le reprisage automatique sur des tissus fins à épais.                                                                         |
|-------|----|---------------------------------------|----------------------------------------------------------------------------------------------------|
|       | 23 | Programme renforcé de repri-<br>sage  | Pour le reprisage automatique sur des matériaux fins.                                                                              |
| мааам | 24 | Programme de brides                   | Pour renforcer les ouvertures de poches,<br>les brides de boutonnière et coudre des<br>passants de ceinture.                       |
| ~     | 25 | Programme de brides                   | Pour renforcer les ouvertures de poches,<br>coudre des passants de ceinture et arrê-<br>ter les fins de couture.                   |
| *     | 26 | Grand point de mouche                 | Pour renforcer les ouvertures de poches,<br>les fermeture à glissière et les fentes sur<br>des tissus moyennement lourds à lourds. |
| }     | 29 | Point invisible étroit                | Pour des ourlets invisibles et des ourlets<br>coquille sur des tissus fins, légers et<br>souples.                                  |
|       | 31 | Triple point droit avec point<br>long | Pour des coutures résistantes sur des tis-<br>sus denses, par ex. des ourlets visibles et<br>des coutures décoratives.             |
| 1     | 32 | Point droit simple                    | Pour 1 point droit en tant que point de raccord dans une combinaison.                                                              |
|       | 33 | Trois points droits simples           | Pour 3 points droits individuels en tant<br>que points de raccord dans une combi-<br>naison.                                       |

## 6.2 Coudre un point droit

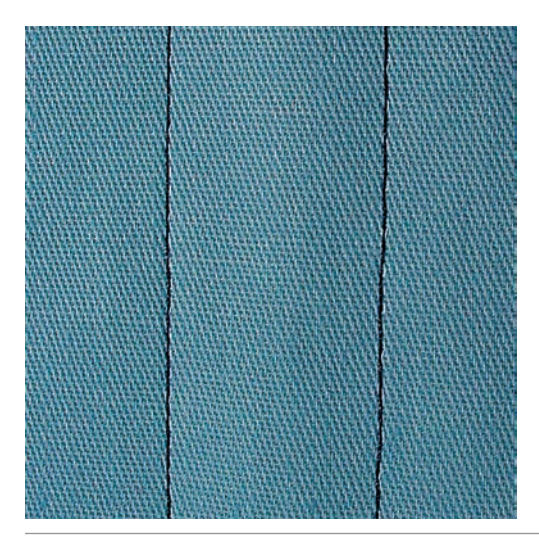

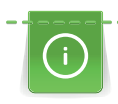

Adapter la longueur de point au projet de couture, sélectionner par ex. des points longs pour des tissus jeans (3 - 4 mm env.), des points courts pour des tissus fins (2 - 2,5 mm env.). Adapter la longueur du point à l'épaisseur du fil, par ex., pour la piqûre au point long (environ 3 - 5 mm) avec un cordonnet.

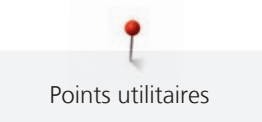

Condition préalable:

- Le Pied pour points en marche arrière #1C/1D est monté.
- > Sélectionner «Points utilitaires».

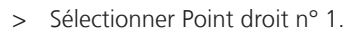

## 6.3 Sécuriser avec le programme automatique d'arrêt

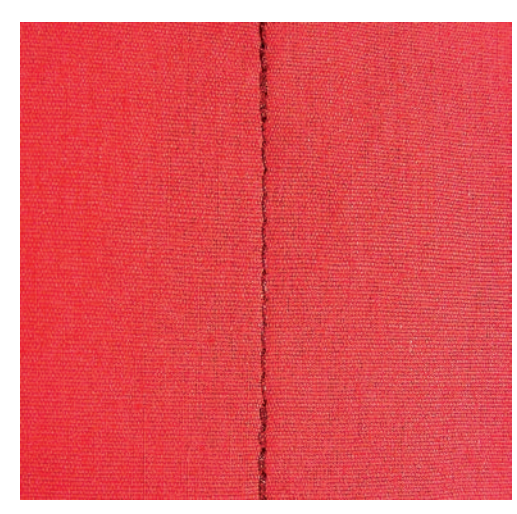

La couture s'effectue de manière régulière selon un nombre défini de 6 points en avant et 6 points en arrière.

Condition préalable:

• Le Pied pour points en marche arrière #1C est monté.

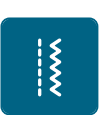

Š

- > Sélectionner «Points utilitaires».
- > Sélectionner Programme de points d'arrêt n° 5.
- > Appuyer sur la pédale.
   La machine coud automatiquement les points d'arrêt.

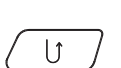

- > Coudre une couture de la longueur souhaitée.
- > Appuyer sur la touche «Couture en marche arrière».
  - La machine coud automatiquement les points d'arrêt et s'arrête à la fin du programme de points d'arrêt.

#### 6.4 Coudre une fermeture à glissière

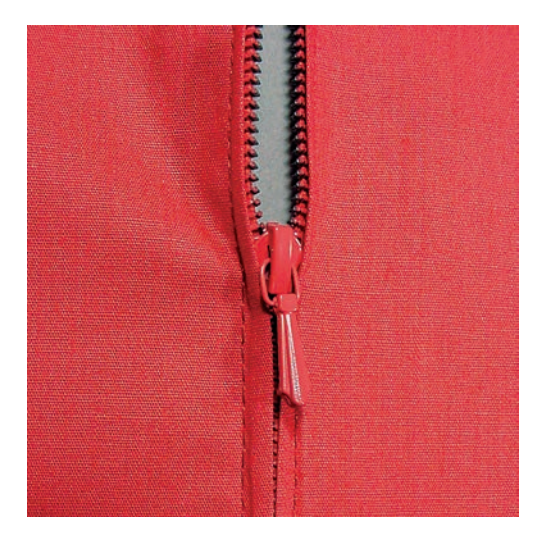

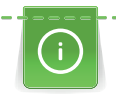

L'avancement du tissu pouvant parfois être difficile au début d'une couture, il est recommandé de tenir le fil au début de la couture ou de tirer légèrement l'ouvrage en arrière pour quelques points ou encore de coudre 1 - 2 cm en arrière.

- > Monter le Pied pour points en marche arrière #1C.
- > Sélectionner «Points utilitaires».
- > Sélectionner Point droit n° 1.
- > Fermer la couture jusqu'au début de la fermeture à glissière.
- > Coudre des points d'arrêt.
- > Fermer toute la longueur de la fermeture à glissière avec des points longs.
- > Surfiler les surplus de la couture.
- > Repassez la couture en écartant le tissu.
- > Ouvrir la longueur de la fermeture à glissière.
- Bâtir la fermeture à glissière sous le tissu de sorte que les bords du tissu doivent se toucher au milieu des dents.
- > Ouvrir quelques centimètres de la fermeture à glissière.
- > Monter le Pied pour fermeture à glissière #4D.
- > Déplacer la position de l'aiguille vers la droite.
- > Pour relever le pied-de-biche et positionner l'ouvrage, utiliser le levier de genou.
- > Commencer à coudre en haut à gauche.
- > Guider le pied-de-biche de sorte que l'aiguille pique le long des dents de la fermeture à glissière.
- > Arrêter avant le curseur de la fermeture à glissière avec la position de l'aiguille en bas.
- > Relever le pied-de-biche.
- > Fermer à nouveau la fermeture à glissière.
- Poursuivre la couture et arrêter avant l'extrémité de la fermeture à glissière avec la position de l'aiguille en bas.
- > Relever le pied-de-biche et tourner l'ouvrage.
- > Coudre jusqu'à l'autre extrémité de la fermeture à glissière, arrêter avec la position de l'aiguille en bas.
- > Relever le pied-de-biche et tourner l'ouvrage.
- > Coudre le deuxième côté de bas en haut.

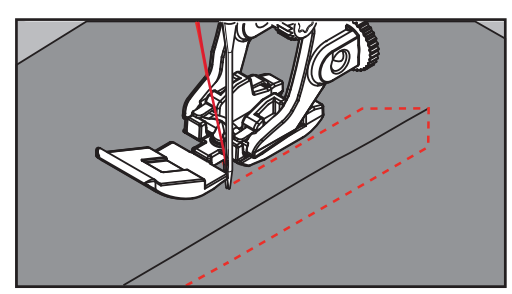

#### 6.5 Coudre une fermeture à glissière des deux côtés

Pour des tissus à poils, comme du velours par ex., il est recommandé de coudre la fermeture à glissière des deux côtés de bas en haut.

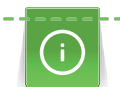

Si le tissu choisi est tissé dense ou rigide, il est conseillé de choisir une aiguille 90 – 100 qui permet d'obtenir une formation de points plus régulière.

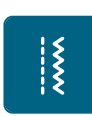

> Monter le Pied pour points en marche arrière #1C.

- > Sélectionner «Points utilitaires».
- > Sélectionner Point droit n° 1.
- > Fermer la couture jusqu'au début de la fermeture à glissière.
- > Coudre des points d'arrêt.
- > Fermer toute la longueur de la fermeture à glissière avec des points longs.

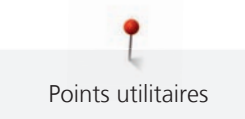

- > Surfiler les surplus de la couture.
- > Repassez la couture en écartant le tissu.
- > Ouvrir la longueur de la fermeture à glissière.
- > Bâtir la fermeture à glissière sous le tissu, les bords du tissu doivent se toucher au milieu des dents.
- > Monter le Pied pour fermeture à glissière #4D.
- > Déplacer la position de l'aiguille vers la droite.
- > Pour relever le pied-de-biche et positionner l'ouvrage, utiliser le levier de genou.
- > Commencer la couture au centre de l'extrémité de la fermeture à glissière.
- > Coudre de biais en direction des dents de la fermeture à glissière.
- > Coudre le côté (1) de bas en haut.
- > Arrêter avant le curseur de la fermeture à glissière avec la position de l'aiguille en bas.
- > Relever le pied-de-biche.
- > Ouvrir la fermeture à glissière jusque derrière le pied-de-biche.
- > Abaisser le pied-de-biche et continuer la couture.
- > Déplacer la position de l'aiguille vers la gauche.
- > Coudre le deuxième côté (2) de la même manière, de bas en haut.

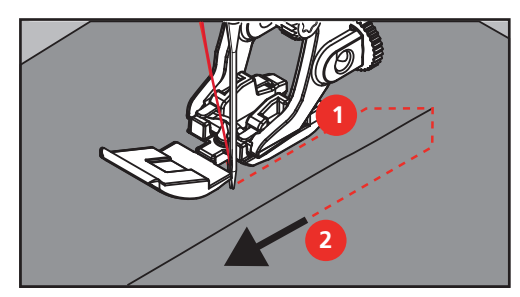

#### 6.6 Coudre un point droit triple

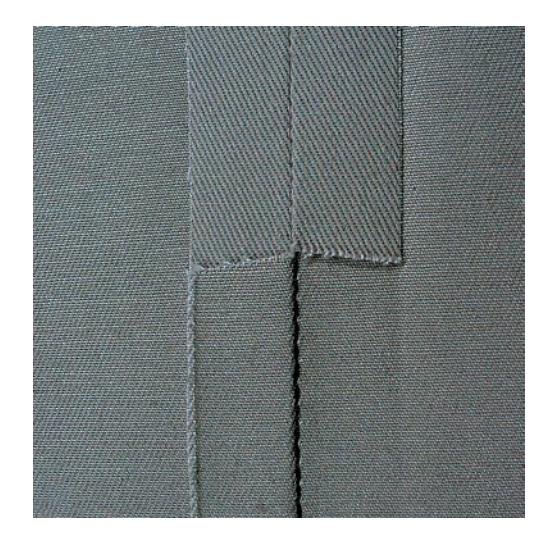

Le Point droit triple convient particulièrement pour les coutures à toute épreuve ainsi que pour les tissus durs et épais comme le jeans et le velours côtelé. Pour les tissus tissés durs ou très serrés, il est recommandé de monter le Pied pour jean #8. La couture du tissu jeans ou de la toile à voiles est ainsi facilitée. Pour surpiquer des coutures décoratives, la longueur de point peut en outre être agrandie.

- > Monter le Pied pour points en marche arrière #1C/1D.
- > Sélectionner «Points utilitaires».
- > Sélectionner Point droit triple n° 6.

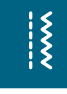

## 6.7 Point droit triple

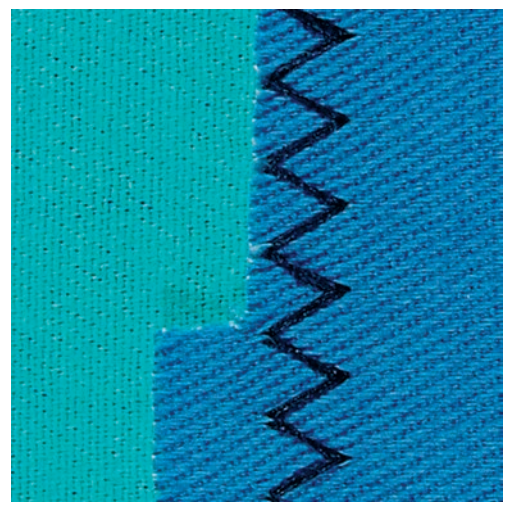

Dans les tissus denses et résistants, en particulier le tissu jean, les toiles pour transat et pour stores. Ourlets sur les pièces qui sont lavées régulièrement. Surfiler d'abord le bord de l'ourlet.

- > Monter le Pied pour points en marche arrière #1C/1D.
- > Sélectionner «Points utilitaires».
- > Sélectionner Point zigzag triple n° 7.

#### 6.8 Reprisage manuel

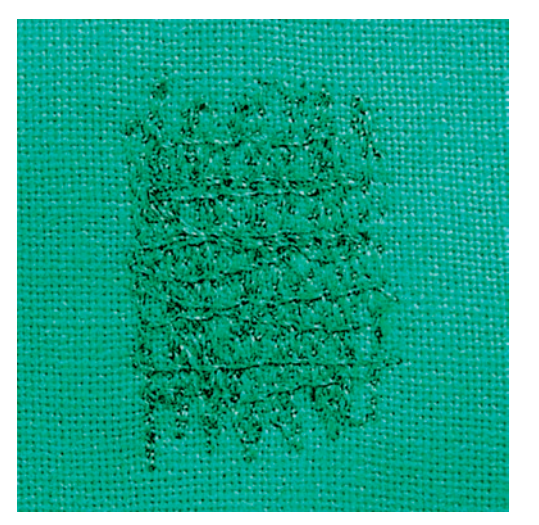

Pour repriser des trous ou des endroits usés dans n'importe quel tissu.

Si le fil est au-dessus et que le point formé est moins esthétique, ralentir la progression de l'ouvrage. Si des petits nœuds se forment sur l'envers du tissu, faire avancer l'ouvrage plus vite. Il faut impérativement assurer une progression régulière de l'ouvrage pour éviter que le fil ne se casse.

- > Monter le Pied pour reprisage #9.
- > Sélectionner «Points utilitaires».
- > Sélectionner Point droit nº 1.
- > Escamoter la griffe d'entraînement.
- > Monter la table rallonge.
- > Tendre l'ouvrage dans l'anneau de broderie (accessoire en option).
  - L'emplacement à repriser est ainsi parfaitement tendu et ne se déplacera pas.

X

X

90

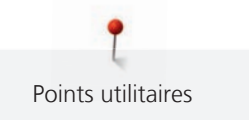

- > Coudre de gauche à droite et guider l'ouvrage régulièrement sans exercer de pression.
- > Pour éviter la formation de trous ou une cassure du fil, procéder à des changements de direction arrondis.
- > Coudre des bords de longueur irrégulière afin de mieux répartir le fil sur le tissu.

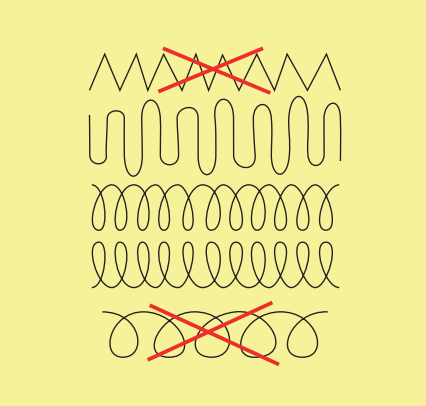

- > Recouvrir le trou avec les premiers fils tendus en dépassant légèrement l'emplacement et ne pas travailler de manière trop dense.
- > Coudre différentes longueurs.

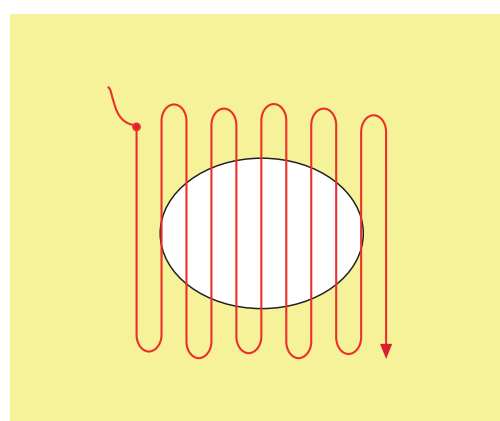

- > Tourner l'ouvrage à 90°.
- > Recouvrir les premiers fils tendus sans travailler de manière trop dense.

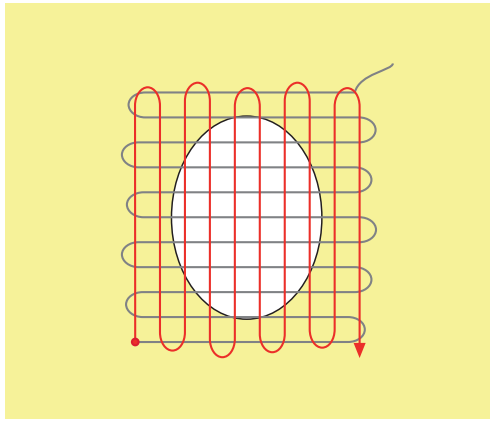

> Tourner l'ouvrage à 180°.

> Coudre une nouvelle ligne de points lâches.

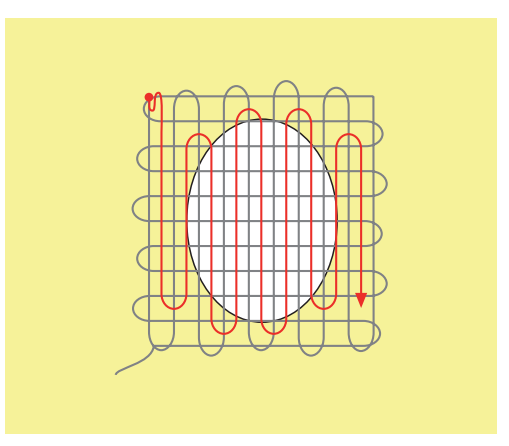

6.9 Repriser automatiquement

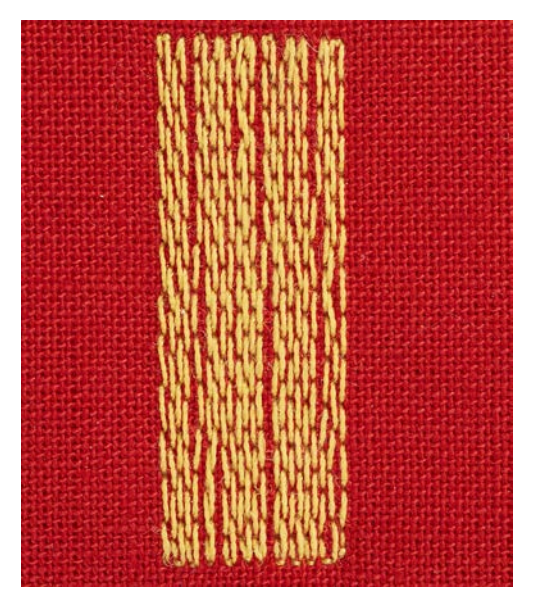

Le Programme simple de reprisage n° 22 convient avant tout pour repriser rapidement des endroits usés ou déchirés. Il est recommandé de mettre un tissu fin à l'envers des endroits usés ou déchirés ou un tissu collant fin. Le Programme simple de reprisage n° 22 remplace les fils de chaîne dans tous les tissus. Si le tissu devait être tiré de travers, ceci peut être corrigé à l'aide de l'équilibrage.

>

- > Monter le Pied pour points en marche arrière #1C ou le Pied traîneau pour boutonnière #3A.
- > Sélectionner «Points utilitaires».
- > Sélectionner Programme simple de reprisage n° 22.
  - Tendre les tissus fins dans l'anneau de broderie (accessoire en option).
  - L'emplacement à repriser est ainsi parfaitement tendu et ne se déplacera pas.
- > Le début de la couture est en haut à gauche.
- > Coudre la première longueur.
- > Arrêter la machine.

( U

- > Appuyer sur la touche «Couture en marche arrière».
  - La longueur est programmée.
- > Poursuivre la couture jusqu'à la fin du programme de reprisage.
  - La machine s'arrête automatiquement.

Le Programme renforcé de reprisage n° 23 convient avant tout pour repriser rapidement des endroits usés ou déchirés. Le Programme renforcé de reprisage n° 23 remplace les fils de chaîne dans tous les tissus.

Si le programme de reprisage ne recouvre pas entièrement la surface abîmée, il est recommandé de déplacer l'ouvrage et de coudre une nouvelle fois le programme de reprisage. La longueur étant préprogrammée, ce travail peut être répété à volonté.

- > Monter le Pied traîneau pour boutonnière #3A.
- > Sélectionner «Points utilitaires».
- > Sélectionner Programme renforcé de reprisage n° 23.
- > Tendre les tissus fins dans l'anneau de broderie (accessoire en option).
  - L'emplacement à repriser est ainsi parfaitement tendu et ne se déplacera pas.
- > Le début de la couture est en haut à gauche.
- > Coudre la première longueur.
- > Arrêter la machine.
- > Appuyer sur la touche «Couture en marche arrière».
  - La longueur de reprisage est programmée.
- > Poursuivre la couture jusqu'à la fin du programme de reprisage.
  - La machine s'arrête automatiquement.

## 6.11 Surfiler le bord d'un tissu

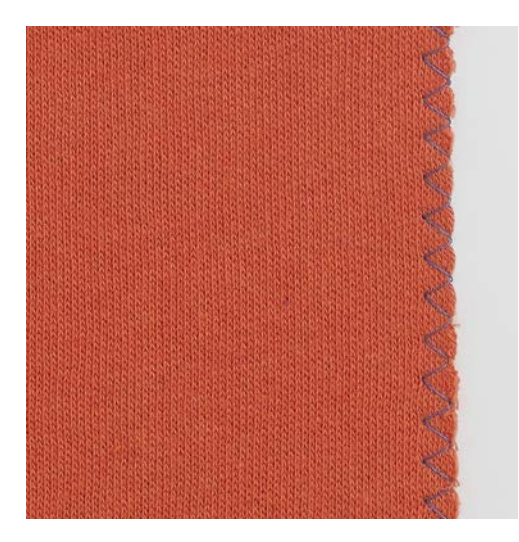

## 6.10 Reprisage renforcé automatique

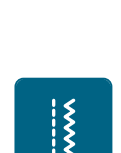

U

Ş

Le Point de zigzag n° 2 convient pour tous les tissus. Il peut aussi être utilisé pour des coutures élastiques et des travaux décoratifs. Utiliser un fil fin de reprisage pour les tissus fins. Pour la couture chenille, il est recommandé de régler un zigzag court dense d'une longueur de 0,3 à 0,7 mm. La couture chenille peut être utilisée pour les appliqués et pour la broderie.

Condition préalable:

- Le bord du tissu repose à plat et ne s'enroule pas.
- > Monter le Pied pour points en marche arrière #1C.
- > Appuyer sur «Points utilitaires».
- > Sélectionner Point de zigzag n° 2 ou Couture chenille n° 1354.
- > Choisir une largeur de point pas trop large et une longueur de point pas trop longue.
- > Guider le bord du tissu au centre du pied-de-biche pour que l'aiguille pique d'un côté dans le tissu et de l'autre dans le vide.

#### 6.12 Coudre un double surjet

| X      |  |
|--------|--|
| X      |  |
| $\sim$ |  |
| $\sim$ |  |
| X      |  |
| X      |  |
| X      |  |
| X      |  |
|        |  |
|        |  |
|        |  |
| X      |  |
| A A    |  |

Une couture surjet double convient pour les ouvrages en mailles légères et les coutures transversales dans des tissus en jersey. Dans le cas de tissus en mailles, il est préférable de monter une aiguille jersey neuve pour ne pas endommager les mailles fines. Pour coudre les tissus élastiques, utiliser une aiguille pour stretch.

- > Monter le Pied pour points en marche arrière #1C ou le Pied pour surjet #2A.
- > Sélectionner «Points utilitaires».

Sélectionner Double surjet n° 10.

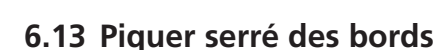

- Monter le Pied pour points invisibles #5 ou le Pied pour bordure étroite #10/10C/10D.
- > Sélectionner «Points utilitaires».
- > Sélectionner Point droit n° 1.
- > Placer le bord à gauche sur le guide du pied pour points invisibles.

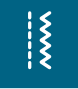

>

.....

> Choisir la position de l'aiguille à gauche à la distance souhaitée du bord.

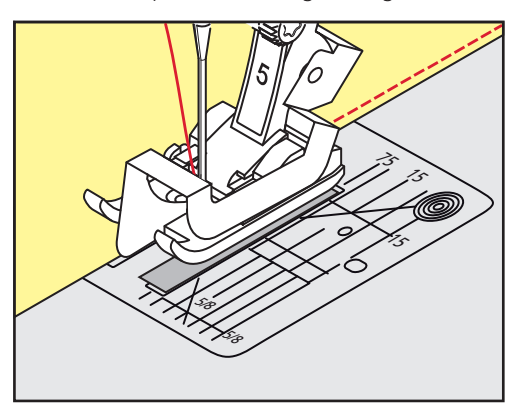

## 6.14 Piquer large des bords

- > Monter le Pied pour points en marche arrière #1C.
- > Sélectionner «Points utilitaires».
- > Sélectionner Point droit n° 1.
- > Guider le bord le long du pied-de-biche ou de 1 à 2,5 cm des repères.
- > Choisir la position de l'aiguille à la distance souhaitée du bord.

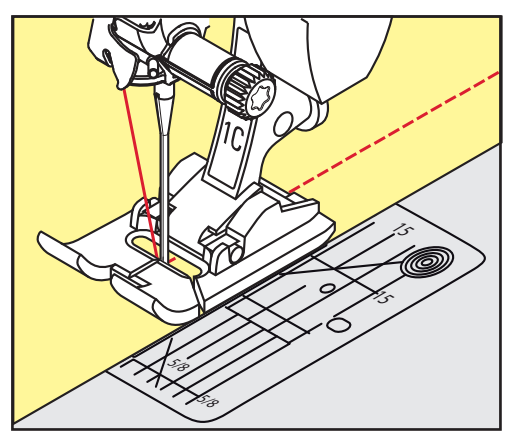

## 6.15 Piquer des bords avec le guide

Pour effectuer des lignes larges de surpiqures parallèles, il est recommandé de placer le guide le long d'une ligne déjà cousue.

- > Monter le Pied pour points en marche arrière #1C.
- > Sélectionner «Points utilitaires».
- > Sélectionner Point droit n° 1.
- > Desserrer la vis derrière le pied-de-biche.
- > Glisser le guide au travers du trou du pied-de-biche.
- > Déterminer la largeur souhaitée.
- > Serrer la vis.

\*\*\*

Ş

Š

> Diriger le bord du tissu le long du guide.

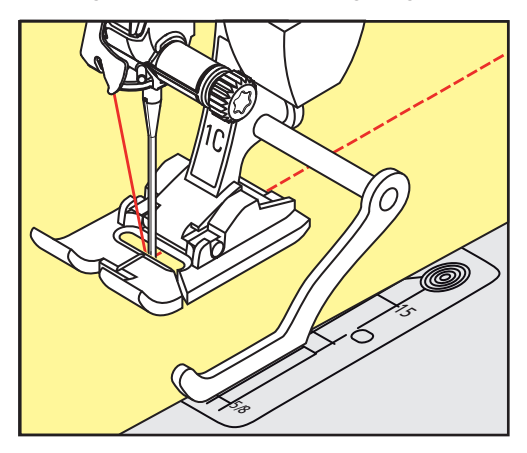

#### 6.16 Coudre un bord d'ourlet

Lorsque le Pied pour points invisibles #5 est utilisé, il est recommandé de régler la position de l'aiguille tout à fait à gauche ou tout à fait à droite. Avec le Pied pour points en marche arrière #1C et le Pied pour bordure étroite #10/10C/10D, toutes les positions d'aiguilles sont possibles.

- > Monter le Pied pour points invisibles #5 ou le Pied pour points en marche arrière #1C ou le Pied pour bordure étroite #10/10C/10D.
- > Sélectionner «Points utilitaires».
- > Sélectionner Point droit n° 1.
- > Placer le bord intérieur supérieur de l'ourlet à droite sur le guide du pied pour points invisibles.
- > Pour coudre sur le bord supérieur de l'ourlet, choisir la position de l'aiguille tout à droite.

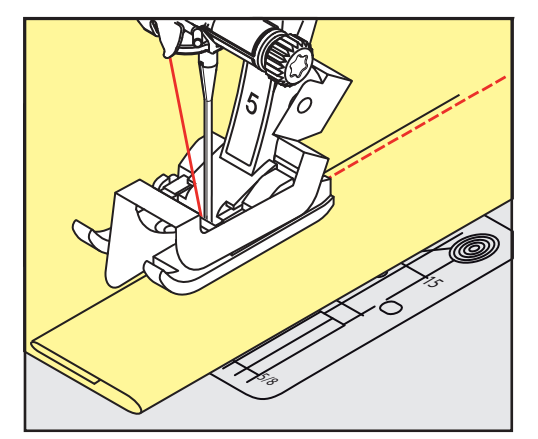

## 6.17 Coudre un ourlet invisible

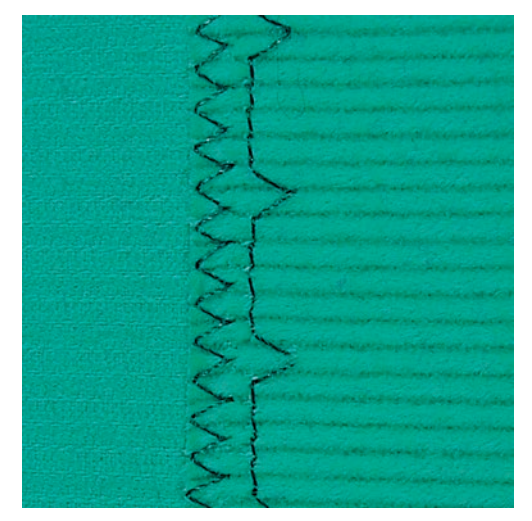

Pour les coutures invisibles des tissus moyennement épais à épais en coton, laine et fibres mélangées.

Condition préalable:

X

- Les bords de tissu sont surfilés.
- > Monter le Pied pour points invisibles #5.
- > Sélectionner «Points utilitaires».
- > Sélectionner Point invisible n° 9.
- > Plier le tissu de sorte que le bord de tissu surfilé soit sur l'endroit.
- > Placer le tissu sous le pied-de-biche et pousser le bord de l'ourlet plié contre la tôle de guidage du piedde-biche.
- > Pour coudre les piqûres à profondeur régulière, guider le pli de manière régulière le long de la tôle de guidage du pied-de-biche.
  - S'assurer que l'aiguille pique seulement le pli sans traverser.
- > Après environ 10 cm, contrôler l'ourlet invisible sur les deux côtés et adapter éventuellement la largeur du point.

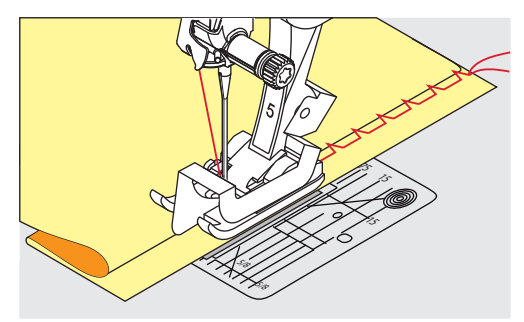

#### 6.18 Coudre un ourlet apparent

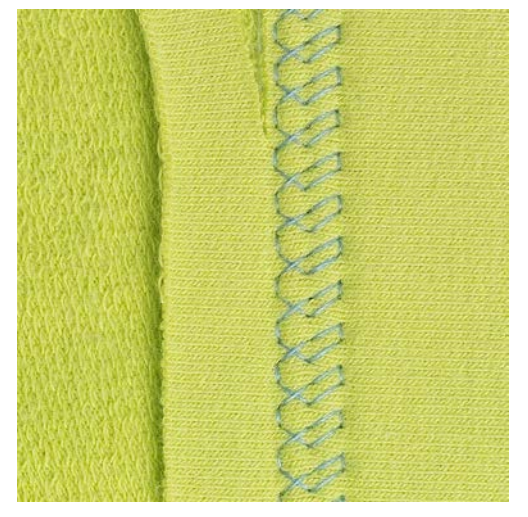

L'ourlet apparent convient en particulier pour les coutures élastiques dans le jersey en coton, laine, synthétique et fibres mélangées.

- > Monter le Pied pour points en marche arrière #1C/1D.
- > Sélectionner «Points utilitaires».
- > Sélectionner Point de tricot (jersey) n° 14.
- > Repasser l'ourlet et faufiler si nécessaire.
- > Réduire au besoin la pression du pied-de-biche.
- > Coudre l'ourlet à la profondeur voulue sur l'endroit.
- > Couper l'excédent de tissu sur l'envers.

#### 6.19 Coudre une couture plate de liaison

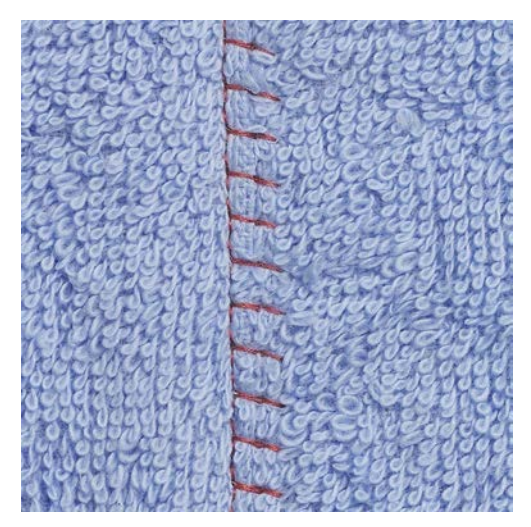

La couture d'assemblage plate convient avant tout pour les tissus moelleux ou les tissus épais comme le tissu éponge, la feutrine et le cuir.

- > Monter le Pied pour points en marche arrière #1C.
- > Sélectionner «Points utilitaires».
- > Sélectionner Surjet stretch n° 13.
- > Poser les bords de tissu l'un sur l'autre.
- > Coudre en suivant le bord du tissu.
- > Pour obtenir une couture très plage et résistante, s'assurer que l'aiguille pique à droite par le bord du tissu supérieur dans le tissu inférieur.

Š

## 6.20 Coudre un point de bâti

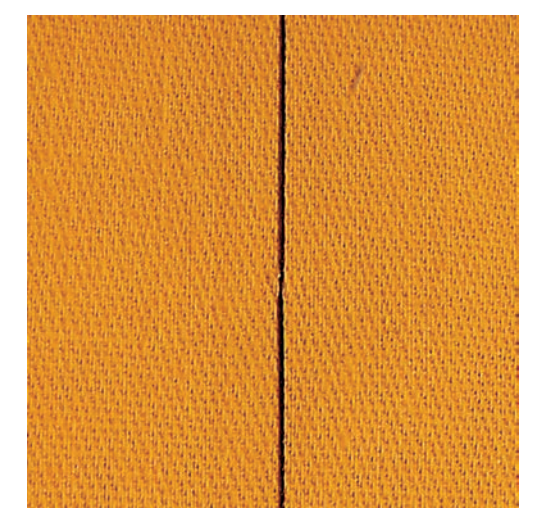

Pour le faufilage, il est recommandé d'utiliser un fil fin de reprisage. Celui-ci est plus facile à enlever. Avec le Point de bâti n° 21, chaque quatrième point seulement est cousu. La variante de point la plus longue est de 24 mm quand une longueur de 6 mm est sélectionnée. La longueur de point recommandée est de 3,5 à 5 mm. Le point de bâti convient pour des ouvrages pour lesquels une très grande longueur de point est souhaitée.

- > Monter le Pied pour points en marche arrière #1C/1D.
- > Sélectionner «Points utilitaires».
- > Sélectionner Point de bâti n° 21.
- > Sélectionner la longueur de point.
- > Pour empêcher les couches de tissu de glisser, piquer ensemble les couches de tissu avec des épingles perpendiculairement au sens du point de bâti.
- > Effectuer 3 à 4 points d'arrêt au début et à la fin d'une couture.

## 7 Points décoratifs

## 7.1 Aperçu sur les points décoratifs

Selon la nature du tissu, des points décoratifs simples ou plus complexes seront le mieux mis en valeur.

- Les points décoratifs qui sont programmés avec des points droits simples, sont particulièrement beaux sur des tissus fins, par ex. Point décoratif n° 101.
- Les points décoratifs, programmés avec des points droits triples ou quelques points satin, conviennent particulièrement bien pour les tissus moyennement lourds, par ex. Point décoratif n° 107.
- Les points décoratifs qui sont programmés avec des points satin, sont particulièrement beaux sur des tissus épais, par ex. Point décoratif n° 401.

Pour obtenir un aspect de point parfait, il est avantageux d'utiliser un fil supérieur et un fil de canette de même couleur ainsi qu'une garniture. Sur les tissus bouclés ou à longues fibres, ajouter sur l'endroit un non-tissé hydrosoluble facile à éliminer après le travail.

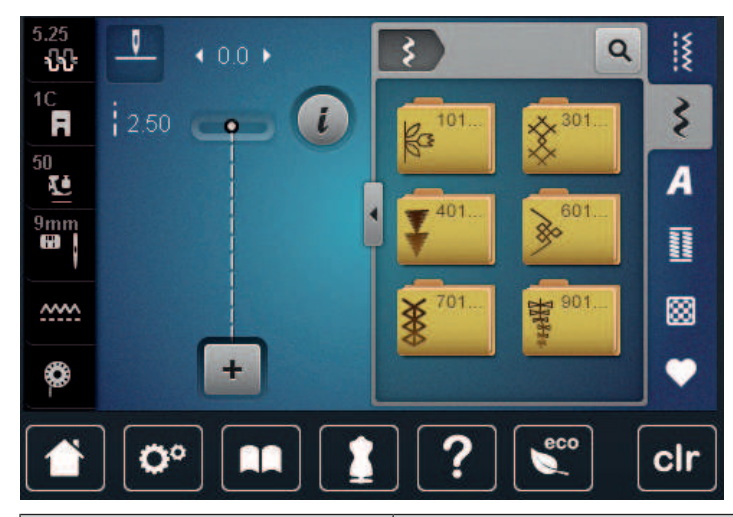

| Point décoratif                                                                                       | Catégorie     | Nom                        |  |
|----------------------------------------------------------------------------------------------------|---------------|----------------------------|--|
| ka<br>ka                                                                                              | Catégorie 100 | Points naturels            |  |
| *                                                                                                    | Catégorie 300 | Points de croix            |  |
| ¥                                                                                                    | Catégorie 400 | Points satins              |  |
| »                                                                                                    | Catégorie 600 | Points géométriques        |  |
| *                                                                                                    | Catégorie 700 | Points de broderie blanche |  |
| *52.25<br>7<br>7<br>7<br>7<br>8<br>7<br>8<br>8<br>8<br>8<br>8<br>8<br>8<br>8<br>8<br>8<br>8<br>8<br>8 | Catégorie 900 | Points ados                |  |

## 7.2 Couture avec le fil de canette

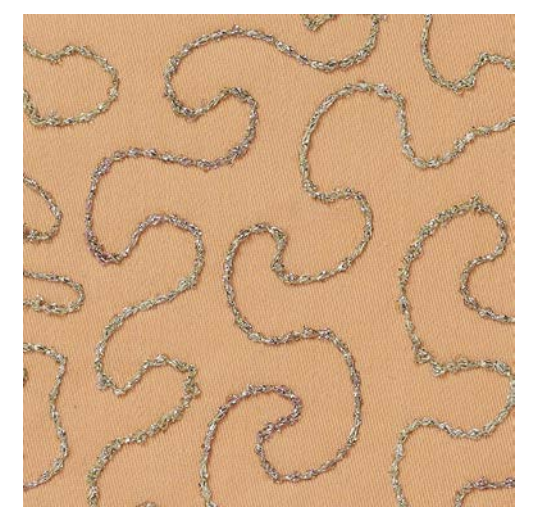

La canette peut être remplie avec différents types de fil. Broder en piqué libre avec structure. Cette méthode est analogue à la couture en piqué libre, mais est réalisée sur l'**envers** du tissu.

La surface à coudre doit être renforcée avec un non-tissé de broderie. Le motif peut être tracé sur l'envers du tissu. Le motif peut aussi être tracé sur l'endroit du tissu. Les lignes peuvent ensuite être recousues avec un point droit en piqué libre avec un fil polyester, coton ou rayonne. Les rangées de points sont visibles sur l'envers du tissu et servent de lignes d'aide pour la couture avec le fil de canette.

La couture avec le fil de canette peut se faire à l'aide de la fonction BSR. Il est recommandé de guider l'ouvrage de manière régulière et à vitesse constante sous l'aiguille en suivant les lignes du motif. Le nontissé de broderie doit être enlevé une fois le travail réalisé.

Faire d'abord un essai de couture et vérifier à quoi ressemble le résultat sur l'envers.

Tous les points décoratifs ne sont pas adaptés à cette technique. Les meilleurs résultats s'obtiennent avec des points décoratifs simples. Éviter les types de points compacts et les points chaînette de boutonnière.

#### Une boîte à canette inadaptée a été utilisée

Monter le Pied ouvert pour broderie #20C/20D.

Endommagement de la boîte à canette.

- > Utiliser une boîte à canette Bobbinwork (accessoire en option).
- \$

ATTENTION

- > Sélectionner «Points décoratifs».
- > Choisir le point décoratif adéquat.
- > Pour régler la longueur de point et la largeur de point, afin d'obtenir un bel aspect de point même avec un fil épais, tourner le «Bouton multifonction en haut» et «Bouton multifonction en bas».
- > Sélectionner «i-Dialog».

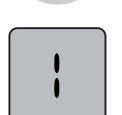

Sélectionner «Point long». – Le motif de point est cousu moins serré

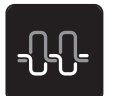

Pour ajuster la tension du fil supérieur, sélectionner «Tension du fil supérieur».

#### Modifier la densité des points 7.3

La densité de certains points décoratifs (par ex. le point n° 401) peut être modifiée. En augmentant la densité du point, on réduit l'écart entre les points. En réduisant la densité du point, on augmente l'écart entre les points. La longueur du motif de point réglée n'est pas modifiée.

Sélectionner un point décoratif. > Sélectionner «i-Dialog».

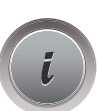

>

>

>

- Sélectionner «Modifier la longueur du motif/l'écartement régulier des points».
- Régler la densité du point (1). Q 401 ×  $\hat{\mathbf{v}}$ R 100 % 50 **L**é 9 m 🗭 0.30 mm ~~~~ + 100% ٢ O° clr

#### 7.4 Coudre un point de croix

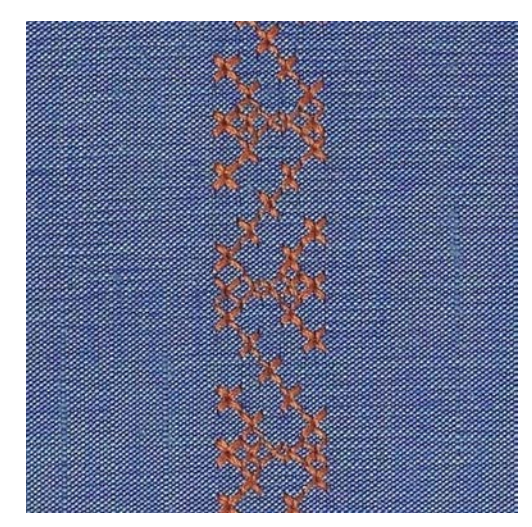

La broderie au point de croix est une technique traditionnelle et une extension des points décoratifs courants. Si les points de croix sont cousus sur un tissu à structure de lin, ils ont l'aspect d'un point brodé main. Si les points de croix sont cousus avec un fil à broder, le motif de point paraît plus plein. Les points de croix sont surtout utilisés pour la décoration d'intérieur, les bordures de pièces de vêtement et les ornementations d'une manière générale. Comme chaque rangée de points s'oriente selon la première rangée, il est recommandé de coudre la première rangée en ligne droite.

- Monter le Pied pour points en marche arrière #1C/1D ou le Pied ouvert pour broderie #20C/20D. >
- Choisir le point de croix de catégorie 300 et combiner si nécessaire. >

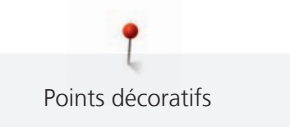

- > Pour coudre suivant une ligne droite, coudre la première rangée de points à l'aide du guide linéaire ou de la butée guide-lisières.
- > Coudre la deuxième rangée à la largeur du pied ou à l'aide du guide linéaire à côté de la première rangée.

## 7.5 Nervures

#### Nervures

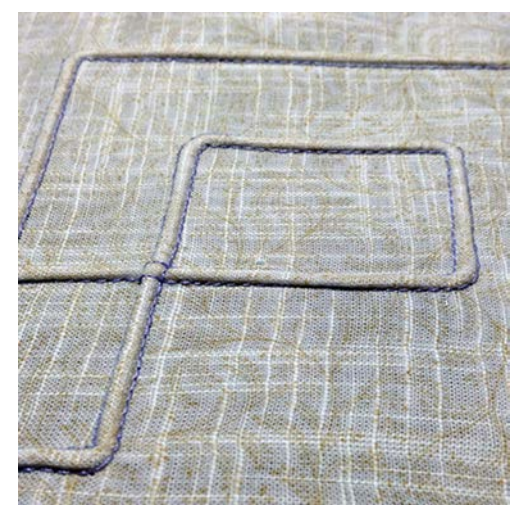

Les plis nervures sont formés de petits plis piqués qui sont cousus avant de couper exactement une pièce de vêtement ou un ouvrage. Ils servent comme éléments décoratifs ou s'utilisent en combinaison avec d'autres broderies pour agrémenter le linge blanc. Cette technique peut être considérablement simplifiée si des pieds pour nervures sont utilisés. Cette technique réduit la surface du tissu. Il faut prévoir suffisamment de tissu.

#### Vue d'ensemble des pieds pour nervures

| Pied pour plis nervures                  | Numéro                       | Description                                                                                  |
|------------------------------------------|------------------------------|----------------------------------------------------------------------------------------------|
| 30                                       | N° 30 (accessoire en option) | 3 rainures<br>Pour tissus épais.<br>Avec aiguille jumelée de 4 mm                            |
| al al al al al al al al al al al al al a | N° 31 (accessoire en option) | 5 rainures<br>Pour des tissus épais à<br>moyennement épais.<br>Avec aiguille jumelée de 3 mm |

| Pied pour plis nervures                                                      | Numéro                        | Description                                                                                                    |
|------------------------------------------------------------------------------|-------------------------------|----------------------------------------------------------------------------------------------------|
| SC SC SC SC SC SC SC SC SC SC SC SC SC S                                     | N° 32 (accessoire en option)  | 7 rainures<br>Pour des tissus légers à<br>moyennement lourds.<br>Avec aiguille jumelée de 2 mm                 |
| A 23<br>A 23<br>A 24<br>A 24<br>A 24<br>A 24<br>A 24<br>A 24<br>A 24<br>A 24 | # 33 (accessoire en option)   | 9 rainures<br>Pour des tissus très légers (sans<br>fil de ganse).<br>Avec l'aiguille jumelée de 1 ou<br>1,6 mm |
|                                                                              | N° 46C (accessoire en option) | 5 rainures<br>Avec aiguille jumelée de<br>1,6 à 2,5 mm<br>Pour des tissus très légers à<br>moyennement lourds. |

#### Enfilage du fil de ganse

Les plis nervures sont plus prononcés et ont plus de relief s'ils sont cousus avec un fil de ganse (cordonnet). Le fil de ganse doit être bien adapté à la rainure du pied-de-biche utilisé. Le fil de ganse doit être grand teint et ne doit pas rétrécir au lavage.

- > Débrancher la machine et retirer la prise du réseau.
- > Retirer l'aiguille.
- > Retirer le pied-de-biche.
- > Retirer la plaque à aiguille.
- > Ouvrir le couvercle du crochet.
- > Enfiler le fil de ganse à travers le trou du crochet et le tirer par le bas à travers le trou de la plaque à aiguille.
- > Remettre la plaque à aiguille en place.
- > Fermer le couvercle du crochet.

> Veiller à ce que le fil de ganse passe bien par le dégagement du fil du couvercle à charnières.

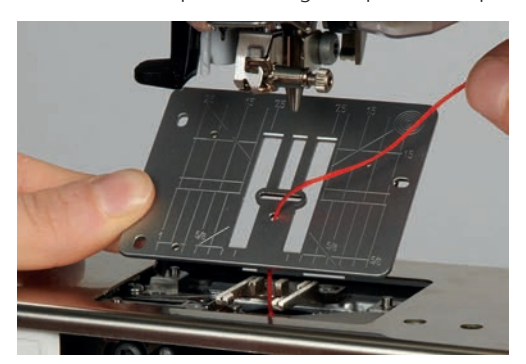

> Installer la bobine de fil de ganse sur le levier de genou.

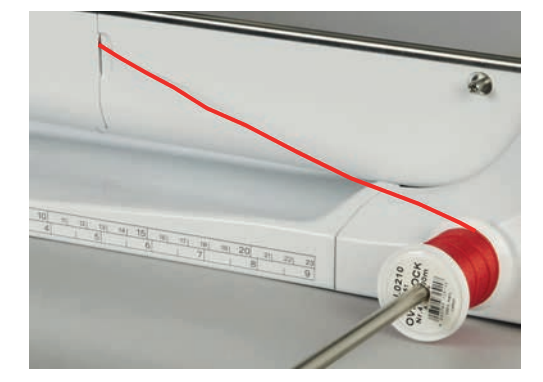

- > S'assurer que le fil de ganse glisse bien.
- > Si le fil passe mal au niveau du couvercle du crochet, laisser le couvercle du crochet ouvert en cours de couture.
- > Si le couvercle du crochet est ouvert, désactiver la surveillance du fil de canette dans le programme Setup.
  - Pendant la couture, le fil de ganse se trouve sur l'envers et est maintenu/recouvert par le fil de canette.

#### **Coudre des nervures**

- > Monter l'aiguille jumelée adéquate.
- > Enfiler une aiguille jumelée.
- > Remonter le fil de canette.
- > Coudre la première nervure.
- > Guider la première nervure selon l'écart souhaité sous une rainure du pied-de-biche.
- > Coudre les autres nervures de la même manière en parallèle.

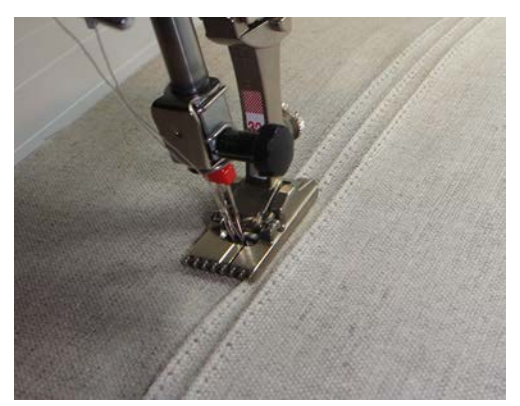

## 8 Alphabets

## 8.1 Aperçu sur les alphabets

Les lettres de l'écriture simple, silhouette, manuscrite (italique), quilt ainsi que cyrilliques peuvent être cousues en deux dimensions. Les lettres de l'écriture simple, silhouette, manuscrite (italique), de la police quilt ainsi que cyrilliques peuvent être aussi cousues en minuscules.

Utiliser la même couleur de fil supérieur et de canette pour obtenir un plus joli résultat. Renforcer si nécessaire le tissu sur l'envers avec un non-tissé de broderie. Placer en plus un non-tissé hydrosoluble sur l'endroit des tissus pelucheux ou à longues fibres comme les tissus éponge.

| 5.25<br><b>ኒኒ</b> | • • • • • | A  | ٩     | 1X  |
|-------------------|-----------|----|-------|-----|
| 1C<br><b>R</b>    | 2.50 👝 🚺  | Âa | Aa    | 3   |
| 50<br>E           |           | Aa | रम्यप | A   |
| 9mm               |           | Sa | Aa    | 1   |
| <u>~~~</u>        |           | Åa | あ     | 8   |
| <b>@</b> _        | +         |    |       | •   |
|                   |           | ?  | eco   | clr |

| Motif de point | Désignation                    |
|----------------|--------------------------------|
| ABCabc         | Écriture simple                |
| ABCabc         | Écriture silhouette            |
| ABCalc         | Écriture manuscrite (italique) |
| ABCabc         | Écriture quilt                 |
| АБВабв         | Lettres cyrilliques            |
| あいう            | Hiragana                       |

## 8.2 Créer des lettres

()

Il est conseillé d'effectuer un essai de couture avec les fils, le tissu et la garniture originaux. Pendant la couture de motifs d'avancement transversal, guider le tissu régulièrement sans le pousser ni le tirer. Il ne doit pas être repoussé ni rester accroché.

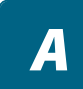

- > Sélectionner «Alphabets».
- > Sélectionner une police.

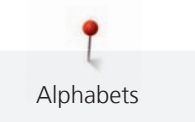

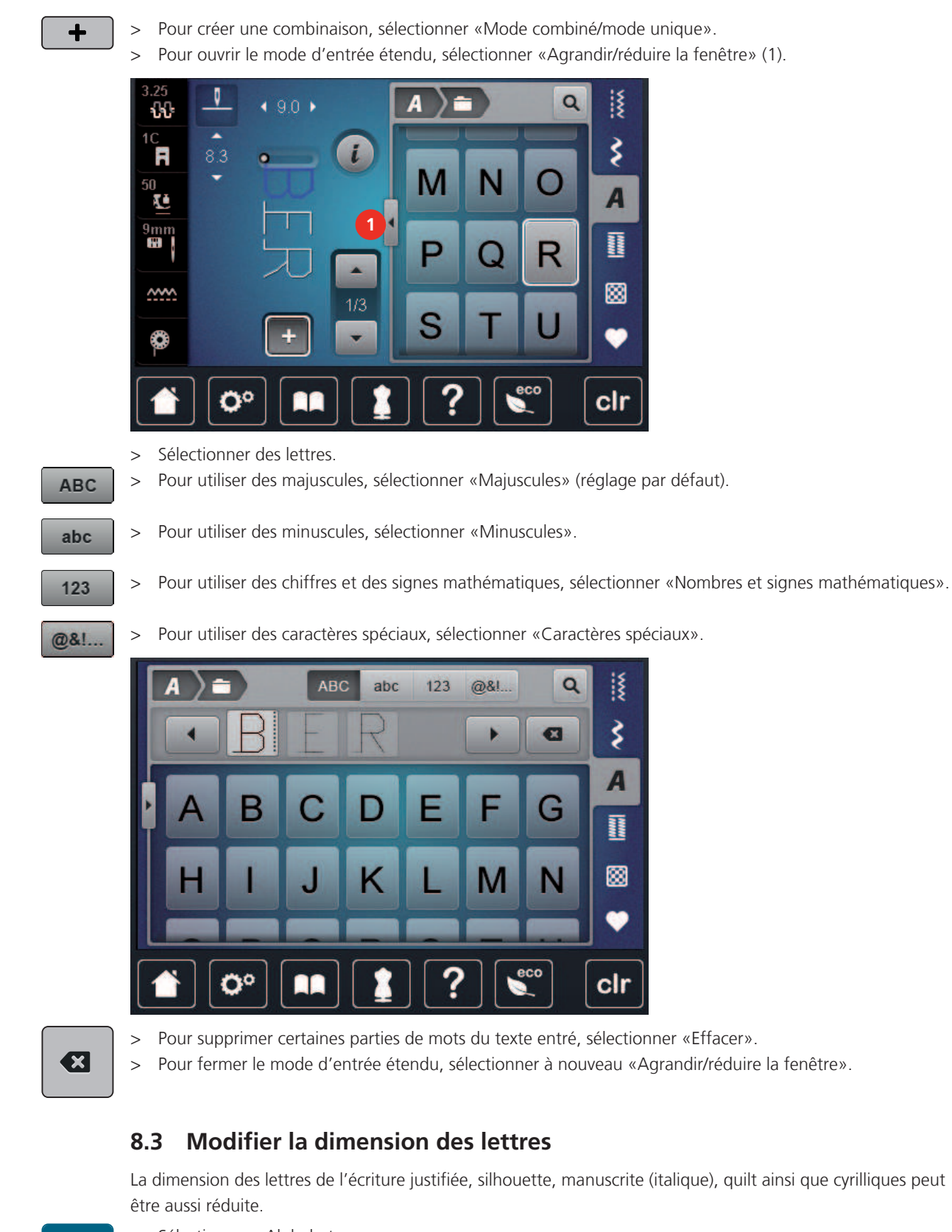

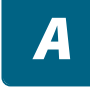

- > Sélectionner «Alphabets».
- > Sélectionner une police.
- > Sélectionner des lettres.

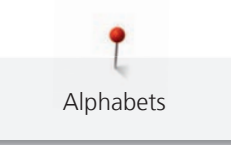

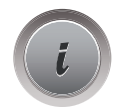

AA

> Sélectionner «i-Dialog».

> Pour réduire la dimension des lettres, sélectionner «Modifier la dimension des lettres».

> Pour agrandir la dimension des lettres à 9 mm, sélectionner à nouveau «Modifier la dimension des lettres».
# 9 Boutonnières

# 9.1 Aperçu sur les boutonnières

Pour pouvoir créer la boutonnière qui convient à chaque bouton, chaque usage et aussi chaque vêtement ou ouvrage, la BERNINA 770 QE dispose d'une vaste collection de boutonnières. Le bouton correspondant peut être cousu à la machine. Les œillets peuvent également être cousus à la machine.

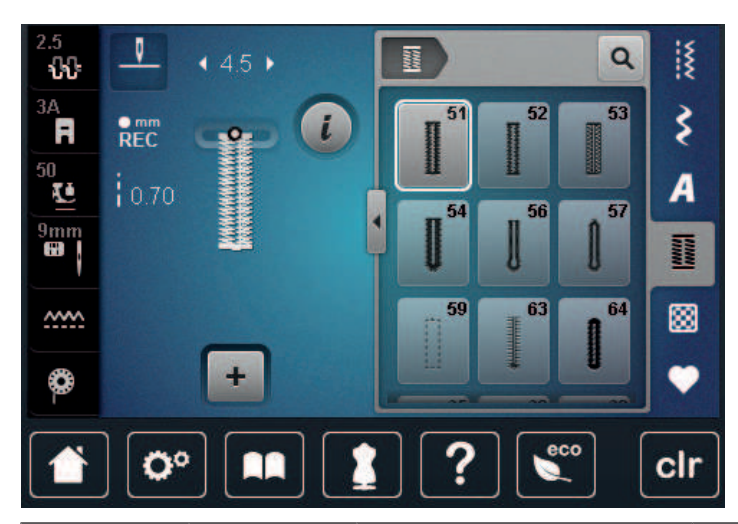

| Motif de<br>point | Numéro de point | Nom                                        | Description                                                                                                    |
|-------------------|-----------------|--------------------------------------------|----------------------------------------------------------------------------------------------------|
|                   | 51              | Boutonnière de lingerie                    | Pour des tissus légers à moyennement<br>lourds, par ex. chemisiers, robes et linge<br>de lit.                                          |
|                   | 52              | Boutonnière de lingerie<br>étroite         | Pour des tissus légers à moyennement<br>lourds, par ex. chemisiers, robes, vête-<br>ments enfants et bébés et travaux de<br>bricolage. |
|                   | 53              | Boutonnière stretch                        | Pour des tissus élastiques.                                                                                                    |
|                   | 54              | Boutonnière arrondie avec<br>bride normale | Pour des tissus moyennement lourds à<br>lourds, par ex. robes, vestes, manteaux<br>et vêtements de pluie.                              |
| IJ                | 56              | Boutonnière à œillet                       | Pour des tissus lourds, non élastiques,<br>par ex. vestes, manteaux et vêtements<br>de loisirs.                                        |
| ()                | 57              | Boutonnière à œillet avec<br>bride pointue | Pour des tissus plus denses, non élas-<br>tiques, par ex. vestes, manteaux, jeans<br>et vêtements de loisirs.                          |

|                                                                                                    | 59 | Boutonnière en points droits                          | Pour prépiquer et renforcer des bouton-<br>nières et comme boutonnière passepoi-<br>lée, spécialement pour les boutonnières<br>dans le cuir ou le similicuir. |
|----------------------------------------------------------------------------------------------------|----|-------------------------------------------------------|----------------------------------------------------------------------------------------------------|
| 000                                                                                                    | 60 | Programme de couture de bouton                        | Pour coudre des boutons à 2 ou 4 trous.                                                                                                    |
| and the second second s | 61 | Œillet au point zigzag étroit                         | En ouverture pour les rubans ou cordon-<br>nets étroits et pour les travaux décora-<br>tifs.                                                                  |
| 0                                                                                                    | 62 | Œillet au point droit                                 | En ouverture pour les rubans ou cordon-<br>nets étroits et pour les travaux décora-<br>tifs.                                                                  |
|                                                                                                    | 63 | Boutonnière Heirloom                                  | Pour des effets de points comme cousus<br>main sur les vêtements et les travaux<br>manuels sur des tissus légers à moyen-<br>nement lourds.                   |
|                                                                                                    | 64 | Boutonnière à double arrondi                          | Pour des tissus moyennement lourds à<br>lourds dans les matières les plus<br>diverses.                                                                        |
| *****                                                                                                    | 65 | Boutonnière à œillet (Heir-<br>loom) à double arrondi | Pour des tissus tissés légers à moyenne-<br>ment lourds, par ex. chemisiers, robes et<br>linge de lit.                                                        |
| 1                                                                                                    | 69 | Boutonnière décorative avec mouche                    | Pour les boutonnières décoratives sur les tissus rigides non élastiques.                                                                                      |

# 9.2 Utiliser l'équilibrage de la hauteur

Si une boutonnière doit être cousue perpendiculairement à la bordure de l'ouvrage, il est recommandé d'employer une plaquette de compensation (accessoire en option).

> Glisser la plaquette d'équilibrage depuis l'arrière entre l'ouvrage et la semelle traîneau du pied-de-biche jusqu'à obtenir une épaisseur identique.

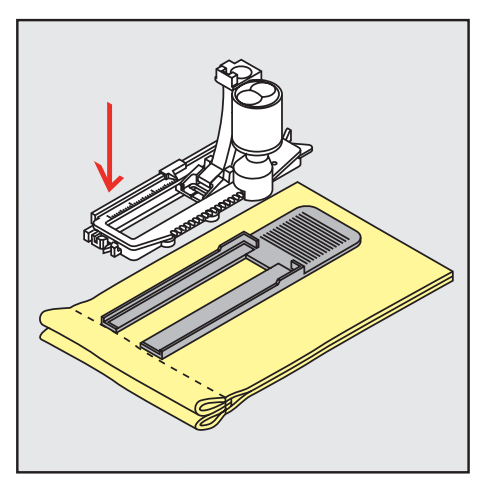

> Abaisser le pied-de-biche.

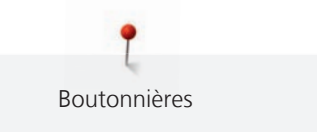

# 9.3 Utiliser l'aide d'avancement

Il est conseillé d'activer l'aide d'avancement (accessoire en option) pendant la couture des boutonnières sur des tissus difficiles. Elle s'utilise accompagnée du Pied traîneau pour boutonnière #3A.

> Glisser prudemment la plaquette d'équilibrage depuis le côté.

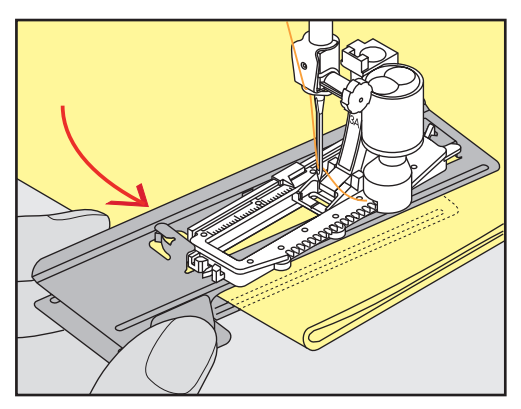

### 9.4 Marquer une boutonnière

> Pour la couture des boutonnières manuelles, marquer sur le tissu la position de la boutonnière ainsi que sa longueur avec une craie de couturière ou un stylo hydrosoluble pour textiles.

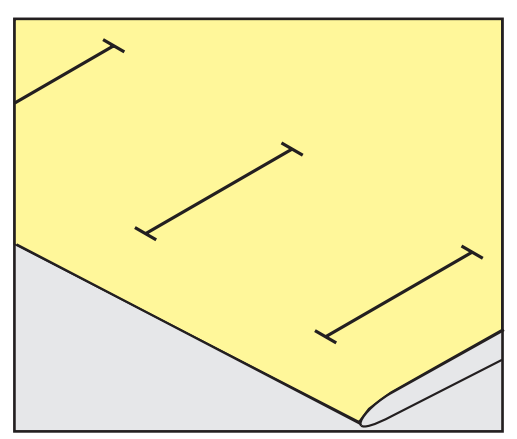

> Pour la couture des boutonnières automatiques, marquer sur le tissu la position de la première boutonnière ainsi que sa longueur avec une craie de couturière ou un stylo hydrosoluble pour textiles. Ne marquer que les points de départ des autres boutonnières.

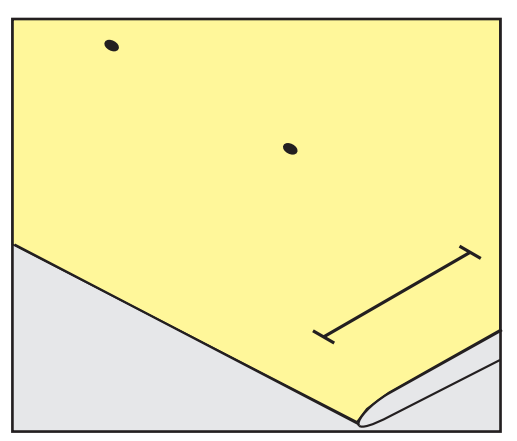

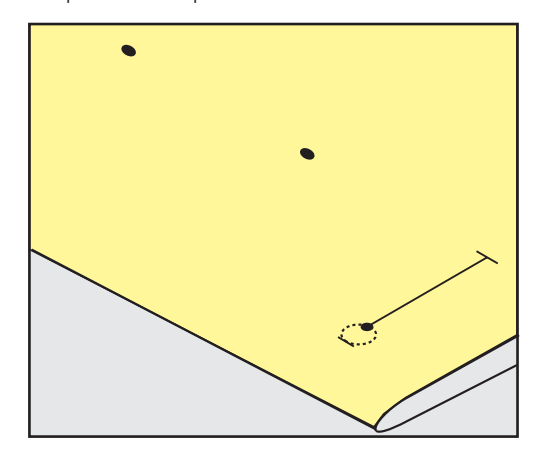

#### 9.5 Ganse

Boutonnières

#### Utilisation de ganse avec le pied traîneau pour boutonnière #3A

La ganse renforce et donne un meilleur aspect à la boutonnière, et convient en particulier pour la Boutonnière de lingerie n° 51. Des armatures en fil idéales sont le fil en coton perlé n°8, des fils à coudre à la main épais et un fil à crocheter fin. Il est recommandé de ne pas serrer trop fort la ganse durant la couture.

Condition préalable:

- Le Pied traîneau pour boutonnière #3A est monté et relevé.
- > Piquer l'aiguille près du début de la boutonnière.
- > Guider la ganse à droite sous le pied traîneau pour boutonnière.
- > Placer la ganse à l'arrière sous le pied traîneau pour boutonnière au-delà du butoir.

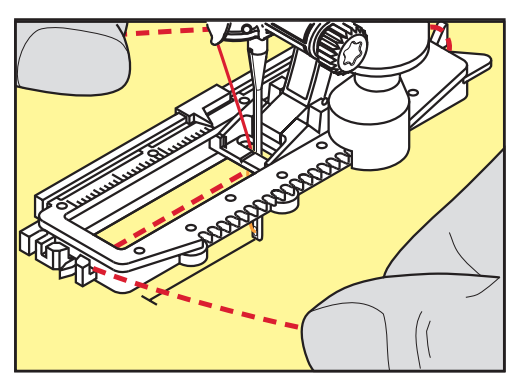

> Tirer vers l'avant la ganse à gauche sous le pied traîneau pour boutonnière.

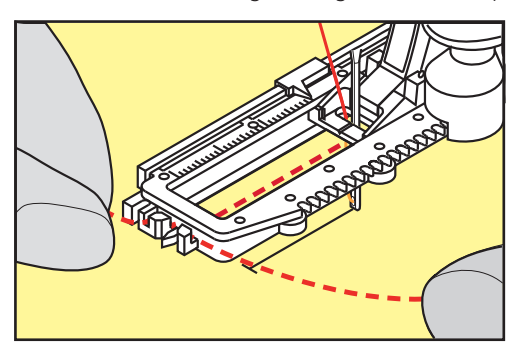

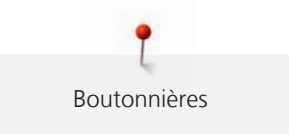

- > Tirer les extrémités de ganse dans la fente de fixation.
- > Abaisser le pied traîneau pour boutonnière.
- > Coudre la boutonnière comme habituellement.
- > Tirer la boucle de la ganse jusqu'à ce qu'elle disparaisse dans la bride.
- > Ramener les extrémités de ganse sur l'envers (avec une aiguille de couture à la main) et nouer ou arrêter.

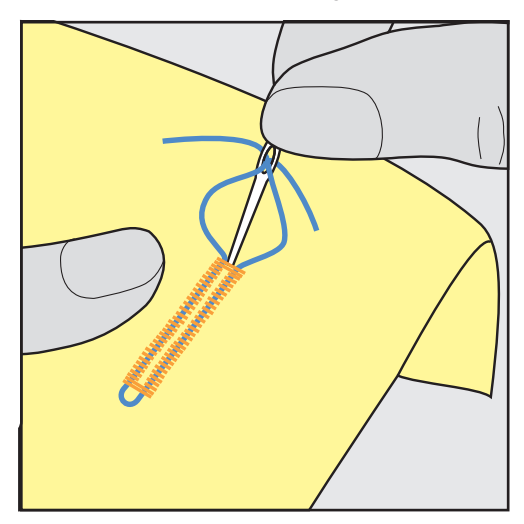

#### Utilisation de ganse avec le pied pour boutonnière #3C

Condition préalable:

- Le Pied pour boutonnière #3C est monté et relevé.
- > Piquer l'aiguille près du début de la boutonnière.
- > Accrocher la ganse devant sur l'ergot du pied pour boutonnière.

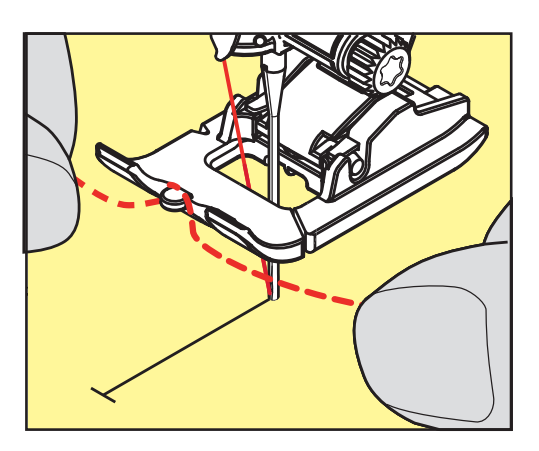

> Tirer les deux extrémités de ganse sous le pied pour boutonnière vers l'arrière et placer respectivement une ganse dans la rainure de la semelle.

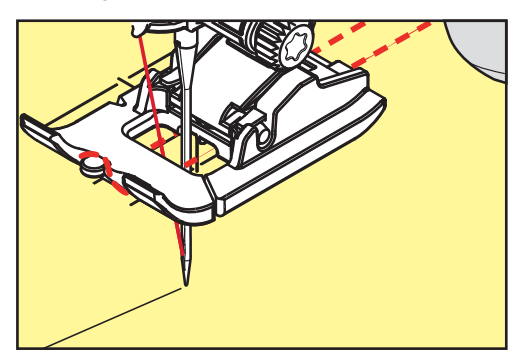

- > Abaisser le pied pour boutonnière.
- > Coudre la boutonnière comme habituellement.
- > Tirer la boucle de la ganse jusqu'à ce qu'elle disparaisse dans la bride.
- > Ramener les extrémités de la ganse sur l'envers (à l'aide de l'aiguille à couture à la main) et nouer ou arrêter.

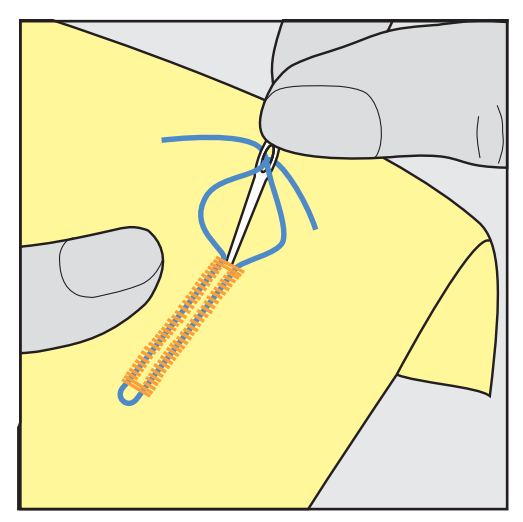

#### 9.6 Effectuer un essai de couture

Il est recommandé de toujours effectuer une boutonnière d'essai sur une pièce du tissu original : en utilisant la même ganse et la même boutonnière. Le respect de la direction de couture est également primordial. Une couture d'essai permet d'effectuer des réglages jusqu'à l'obtention d'un résultat satisfaisant.

Prépiquer les boutonnières avec la Boutonnière en points droits n° 59 est judicieux surtout sur les tissus lisses aérés et pour les boutonnières qui sont très usées. La prépiqure sert aussi à renforcer les boutonnières sur le cuir, le vinyle ou la feutrine.

Les modifications de l'équilibrage agissent de la même façon sur les deux chenilles dans le cas de boutonnière de lingerie exécutées manuellement ainsi que de boutonnières à œillet ou boutonnières arrondies avec mesure de longueur. Dans le cas de boutonnières à œillet ou boutonnières arrondies exécutées manuellement, les modifications de l'équilibrage agissent de façon inversée sur les deux chenilles.

Quand la fonction de compteur de point est activée et que des modifications de l'équilibrage sont effectuées, les modifications influencent différemment les chenilles de la boutonnière.

- > Sélectionner «Boutonnières».
- > Sélectionner la boutonnière.
- > Sélectionner et fixer le pied-de-biche souhaité.
- > Glisser le tissu sous le pied-de-biche et abaisser le pied-de-biche.
- > Appuyer prudemment sur la pédale pour commencer la couture. Guider légèrement le tissu.
- > Contrôler l'équilibrage en cours de couture et régler au besoin.
- > Vérifier l'essai de couture et entreprendre d'autres réglages.

#### 9.7 Régler la largeur de la fente de la boutonnière

La largeur de la fente de la boutonnière peut être adaptée avant la couture entre 0,1 et -2,0 mm.

- > Sélectionner «Boutonnières».
- > Sélectionner la boutonnière.

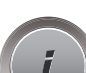

> Sélectionner «i-Dialog».

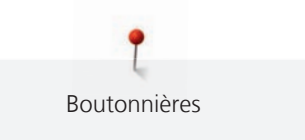

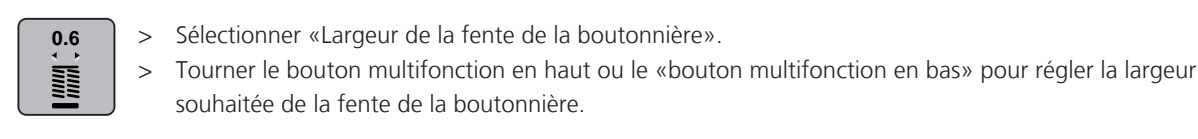

#### Définir la longueur de la boutonnière avec le pied traîneau pour 9.8 boutonnière #3A

Placer le bouton au centre du cercle jaune dans le secteur gauche de l'écran. Agrandir ou réduire le cercle jaune à l'aide du «bouton multifonction en haut/en bas» pour adapter le diamètre du bouton.

Le diamètre du bouton est automatiquement ajouté avec 2 mm de plus pour la longueur de la boutonnière. Si le diamètre du bouton est, par exemple, de 14 mm, la longueur de la boutonnière sera de 16 mm.

Condition préalable:

- Le Pied traîneau pour boutonnière #3A est monté.
- Sélectionner «Boutonnières». >

Sélectionner la boutonnière.

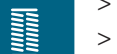

- Sélectionner «i-Dialog».

16.0

- Sélectionner «Régler la longueur de la boutonnière». >
- Pour adapter la longueur de la boutonnière, tourner le «bouton multifonction en haut» ou «bouton > multifonction en bas».

#### 9.9 Définition d'une longueur de boutonnière avec le pied pour boutonnière #3C

Avec le Pied pour boutonnière #3C, la longueur de boutonnière doit être déterminée à l'aide de la fonction Compteur de points. La fonction de comptage de points convient pour tous les types de boutonnières. La chaînette de boutonnière gauche est cousue en marche avant, tandis que la chaînette de boutonnière droite est cousue en marche arrière. Si l'équilibrage est modifié, la fonction de comptage de points doit être réenregistrée pour chaque boutonnière.

Condition préalable:

Le Pied pour boutonnière #3C est monté.

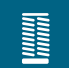

- Sélectionner «Boutonnières». > Sélectionner la boutonnière.

>

Sélectionner «i-Dialog».

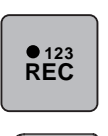

U

- Sélectionner «Programmer la longueur à l'aide de la fonction Compteur de points». >
- Coudre la longueur souhaitée de la boutonnière. >
- > Arrêter la machine.
- Pour que la machine couse la bride inférieure et la deuxième chenille en marche arrière, sélectionner > «Couture en marche arrière».
- Arrêter la machine à la hauteur du premier point. >

- Pour que la machine couse la bride supérieure et les points d'arrêt, sélectionner à nouveau «Couture en > marche arrière».
  - La longueur de la boutonnière reste mémorisée jusqu'à l'arrêt de la machine et chaque boutonnière est cousue de manière identique.

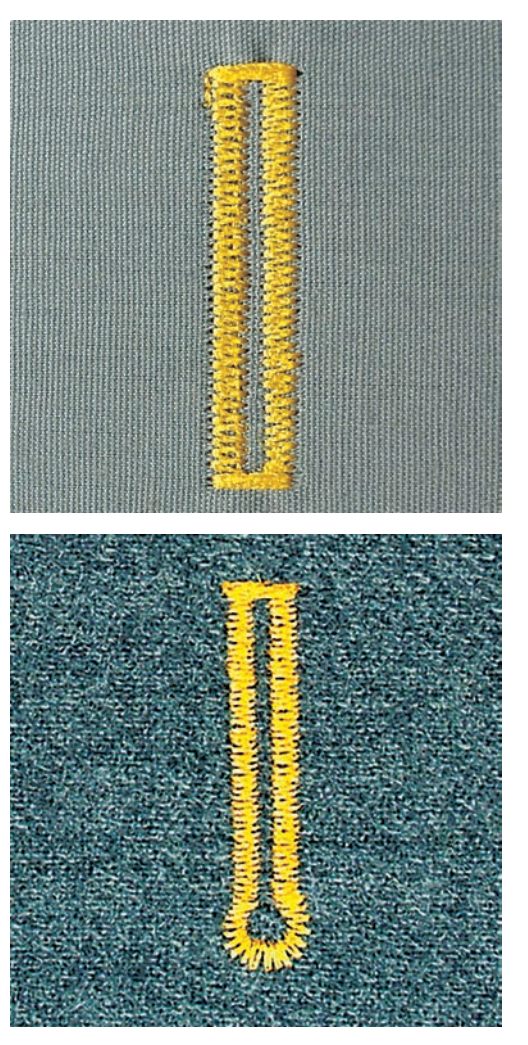

#### 9.10 Coudre une boutonnière automatique

L'utilisation du Pied traîneau pour boutonnière #3A permet de mesurer automatiquement la longueur de la boutonnière par le biais de la lentille sur le pied-de-biche. La boutonnière est parfaitement dupliquée et la machine passe automatiquement à la longueur maximale. Le pied Pied traîneau pour boutonnière #3A convient pour des boutonnières de 4 à 31 mm selon le type de boutonnière. Le pied Pied traîneau pour boutonnière #3A doit reposer bien à plat sur le tissu pour pouvoir mesurer la longueur avec précision. Les boutonnières programmées seront toujours cousues dans la même longueur.

Condition préalable:

Pied traîneau pour boutonnière #3A est monté. •

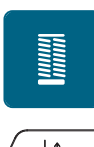

- Sélectionner «Boutonnières» > Choisir la boutonnière n° 51 à 59, n° 63 à 65 ou n° 67 à 70. >
- Coudre la longueur souhaitée de la boutonnière. >
- U
- Pour programmer la longueur, appuyer sur la touche «Couture en marche arrière». >

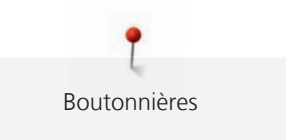

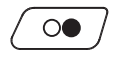

> Réappuyer sur la touche «Marche/Arrêt» ou relâcher la pédale.

 La machine coud et termine automatiquement la boutonnière. Toutes les autres boutonnières seront ensuite automatiquement cousues à la même longueur.

# 9.11 Programmer la boutonnière à jour (Heirloom)

Condition préalable:

- Le Pied traîneau pour boutonnière #3A est monté.
- > Sélectionner «Boutonnières».
- > Sélectionner Boutonnière Heirloom n° 63.
- > Coudre la longueur souhaitée de la boutonnière.

>

- Pour programmer la longueur, appuyer sur la touche «Couture en marche arrière».
- La machine coud et termine automatiquement la boutonnière. Toutes les autres boutonnières seront ensuite automatiquement cousues à la même longueur.

# 9.12 Coudre une boutonnière manuelle en 7 étapes avec le pied pour boutonnière #3C

La longueur de la chenille est déterminée manuellement durant la couture. La bride, l'arrondi et les points d'arrêt sont préprogrammés. Les différents crans peuvent être choisis individuellement en faisant défiler à l'aide des champs fléchés ou en appuyant sur la touche «Couture en marche arrière».

Condition préalable:

- Le Pied pour boutonnière #3C est monté.
- > Sélectionner «Boutonnières».
- > Sélectionner Boutonnière de lingerie n° 51.

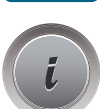

> Sélectionner «i-Dialog».

# man

>

- > Sélectionner «Déterminer manuellement la longueur».
  - L'étape 1 est activée à l'écran pour le début de la boutonnière.
  - Coudre la longueur souhaitée de la boutonnière. – L'étape 2 est activée.

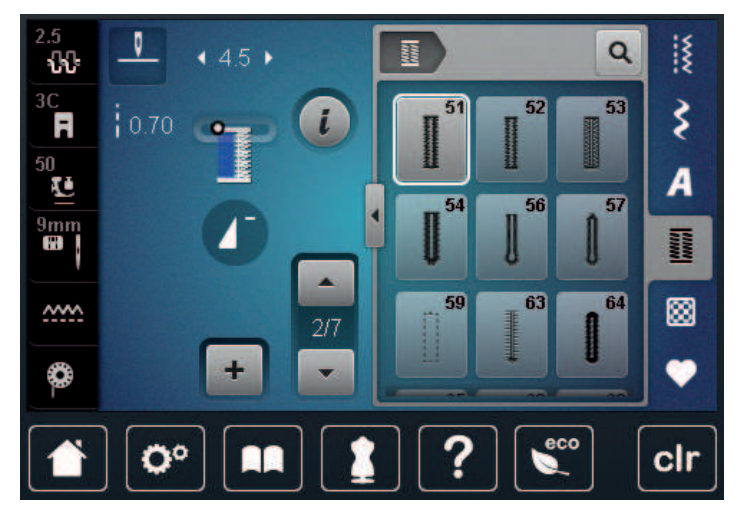

> Arrêter la machine à la longueur de boutonnière souhaitée ou marquer la longueur.

▼

>

- Pour faire apparaître l'étape 3, sélectionner «Défiler vers le bas».
  La machine coud des points droits en arrière.
- > Arrêter la machine à la hauteur du premier point au début de la boutonnière.
- > Pour faire apparaître l'étape 4, sélectionner «Défiler vers le bas».
  - La machine coud la bride supérieure et s'arrête automatiquement.
- Pour faire apparaître l'étape 5, sélectionner «Défiler vers le bas».
   La machine coud la deuxième chenille.
- > Arrêter la machine à la hauteur du dernier point de la première chenille.
- > Pour faire apparaître l'étape 6, sélectionner «Défiler vers le bas».
  - La machine coud la bride inférieure et s'arrête automatiquement.
- > Pour faire apparaître l'étape 7, sélectionner «Défiler vers le bas».
  - La machine coud les points d'arrêt et s'arrête automatiquement.

# 9.13 Coudre une boutonnière manuelle en 5 étapes avec le pied pour boutonnière #3C

La longueur de la chenille est déterminée manuellement durant la couture. La bride, l'arrondi et les points d'arrêt sont préprogrammés. Les différents crans peuvent être choisis individuellement en faisant défiler à l'aide des champs fléchés ou en appuyant sur la touche «Couture en marche arrière».

Condition préalable:

- Le Pied pour boutonnière #3C est monté.
- > Sélectionner «Boutonnières».
- > Sélectionner Boutonnière arrondie avec bride normale n° 54.

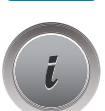

Sélectionner «i-Dialog».

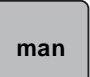

>

- Sélectionner «Déterminer manuellement la longueur».
- L'étape 1 est activée à l'écran pour le début de la boutonnière.
- Coudre la longueur souhaitée de la boutonnière.
   L'étape 2 est activée.

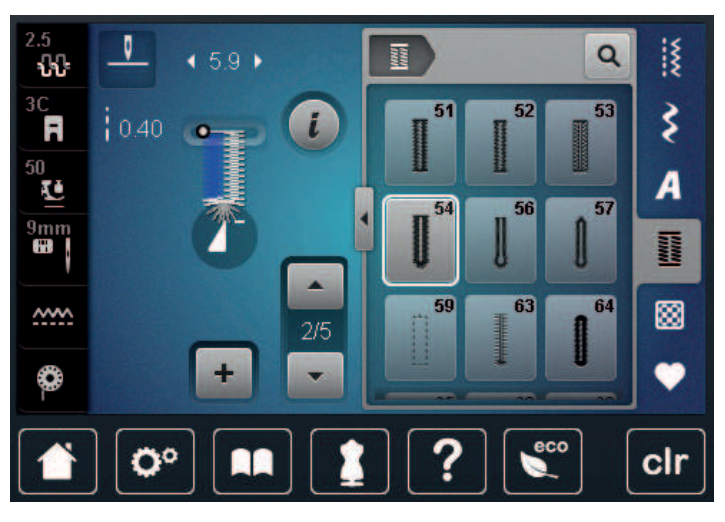

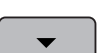

>

- Arrêter la machine à la longueur de chenille souhaitée ou marquer la longueur.
- > Pour faire apparaître l'étape 3, sélectionner «Défiler vers le bas».
- La machine coud l'arrondi ou l'œillet et s'arrête automatiquement.

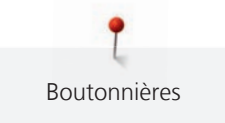

- Pour faire apparaître l'étape 4, sélectionner «Défiler vers le bas».
   La machine coud la deuxième chenille en marche arrière.
- > Arrêter la machine à la hauteur du premier point au début de la boutonnière.
- > Pour faire apparaître l'étape 5, sélectionner «Défiler vers le bas».
  - La machine coud la bride supérieure et sécurise les points.

#### 9.14 Fendre la boutonnière avec le découd-vite

- > Piquer une épingle sur chaque bride pour la protéger.
- > Fendre la boutonnière depuis les extrémités en direction du centre.

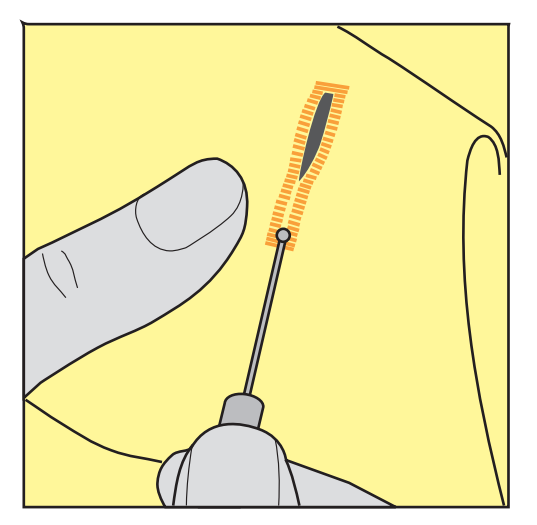

# 9.15 Fendre la boutonnière avec le poinçon (accessoire en option)

> Poser la boutonnière sur une surface en bois.

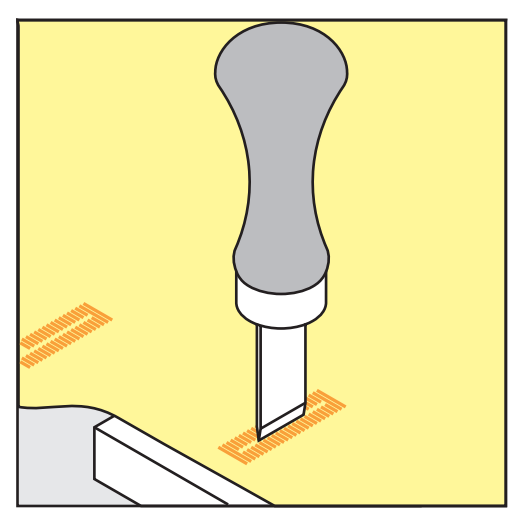

> Poser le poinçon au centre de la boutonnière.

> Presser avec la main le poinçon vers le bas.

Pieds-de-biche alternatifs :

Boutonnières

Le programme de couture de bouton permet de coudre des boutons avec 2 ou 4 trous, des boutons-pression ou des fermetures à déclic.

Programme de coutureProgramme de couture de bouton n° 60recommandé :Pied-biche recommandé :Pied-de-biche recommandé :Pied pour boutons #18

- Pied pour points en marche arrière #1/1C
  - Pied pour reprisage #9
  - Pied pour points en marche arrière avec semelle transparente #34/34C

#### Adapter la hauteur de la tige

Pour coudre des boutons sur des tissus plus épais, augmenter la hauteur de la tige, c'est-à-dire l'écart entre le bouton et le tissu.

Les boutons sur des tissus fins ou qui servent d'éléments décoratifs sont cousus sans tige.

# ATTENTION! Il est seulement possible de régler la hauteur de la tige avec le pied pour boutons\_#18.

- > Desserrer la vis sur le pied pour boutons.
- > Relever l'ergot de réglage de l'épaisseur du tissu.
- > Serrer la vis.

#### Couture de boutons

Condition préalable:

- La hauteur de la tige est réglée suivant l'épaisseur du tissu.
- Le Pied pour boutons #18 ou un pied-de-biche alternatif est monté.
- Le pied-de-biche monté est sélectionné dans l'interface utilisateur.
- La griffe d'entraînement est escamotée.
- > Sélectionner «Boutonnières».
- > Sélectionner Programme de couture de bouton n° 60.
- > Tourner le volant jusqu'à ce que le fil de canette remonte.
- > ATTENTION! Le programme de couture de bouton commence toujours au-dessus du trou gauche du bouton.

Poser le bouton sur le tissu. Faire glisser le bouton et le tissu sous l'aiguille de sorte que l'aiguille pique dans le trou gauche.

Dans le cas de boutons à 4 trous, coudre d'abord la paire de trous avant puis les trous arrière.

- > Abaisser le pied-de-biche.
- > Réaliser les premiers points dans le trou gauche avec le volant.
- > Continuer à tourner le volant jusqu'à ce que l'aiguille se mette au-dessus du trou droit. Ce faisant, vérifier que l'aiguille pique dans le trou droit. Si nécessaire, ajuster la largeur de point avec le bouton multifonction en haut.
- > Maintenir les fils et appuyer sur la pédale de commande.
  - La machine coud le bouton puis s'arrête automatiquement.
- > Si le bouton doit tenir particulièrement bien, réaliser encore une fois le programme de couture de bouton.
- > Couper les fils de la machine. En guise d'alternative, il est aussi possible de sortir l'ouvrage de la machine à coudre et de couper des fils à la main. Tirer le fil supérieur vers le bas et le nouer avec le fil de canette.

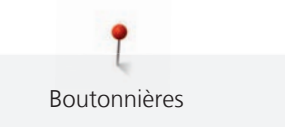

# 9.17 Coudre un œillet

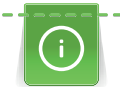

Pour une meilleure stabilité, coudre l'œillet deux fois. Ceci peut éventuellement être corrigé à l'aide de l'équilibrage.

Condition préalable:

- Le Pied pour points en marche arrière #1C ou Pied ouvert pour broderie #20C est monté.
- > Sélectionner «Boutonnières».
- > Sélectionner Œillet au point zigzag étroit n° 61 ou Œillet au point droit n° 62.
- > Pour adapter la taille de l'œillet, tourner le «Bouton multifonction en haut» ou «Bouton multifonction en bas».
- > Coudre l'œillet programmé.
  - La machine s'arrête automatiquement à la fin de l'œillet programmé.
- > Ouvrir l'œillet à l'aide d'une alêne, d'une pince à œillets ou de ciseaux pointus.

Quilter

# 10 Quilter

# 10.1 Aperçu sur les points quilt

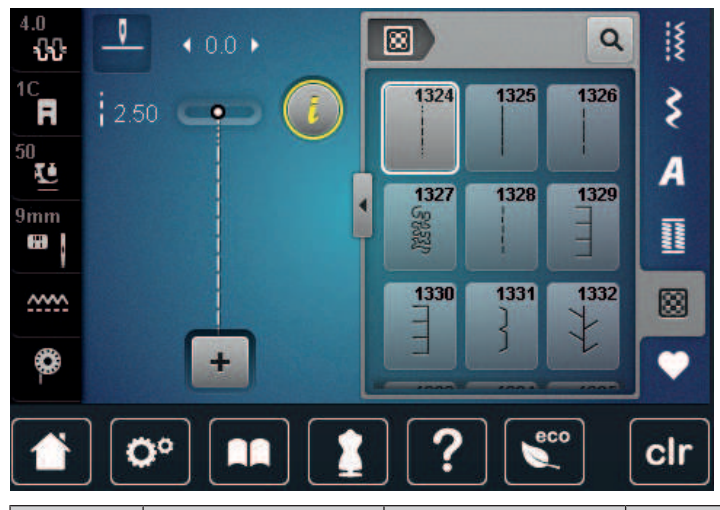

| Motif de<br>point | Numéro de point   | Désignation                                      | Description                                                                                                    |
|-------------------|-------------------|--------------------------------------------------|----------------------------------------------------------------------------------------------------|
|                   | n° 1324           | Quilter, programme<br>de points d'arrêt          | Pour arrêter automatiquement au début et à<br>la fin de la couture avec des points courts<br>d'arrêt en avant. |
|                   | n° 1325           | Quilter, point droit                             | Pour quilter à la machine avec un point droit<br>de 3 mm de longueur.                                          |
|                   | n° 1326           | Point de patchwork/<br>point droit               | Pour assembler des morceaux de patchwork<br>avec un point droit de 2 mm de longueur.                           |
| 5%52)<br>7        | n° 1327           | Point de stippling/<br>méandres pour le<br>quilt | Pour réaliser une imitation de point de méandre.                                                               |
|                   | n° 1328           | Point quilt à la main                            | Pour réaliser une imitation de point quilt à la main avec un monofil.                                          |
| =                 | n° 1329           | Point parisien                                   | Pour des applications et coudre des rubans décoratifs.                                                         |
| Ē                 | n° 1330           | Point parisien<br>double                         | Pour des applications et coudre des rubans décoratifs.                                                         |
| }                 | n° 1331           | Point invisible étroit                           | Pour coudre de manière invisible des applications                                                              |
| <u>}</u>          | n° 1332           | Point plume                                      | Pour quilter, réaliser un Crazy Patchwork,<br>décorer et ornementer.                                           |
| *                 | n° 1333 – n° 1338 | Point plume                                      | Pour quilter, réaliser un Crazy Patchwork,<br>décorer et ornementer.                                           |

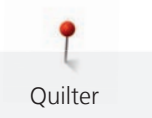

| Motif de<br>point  | Numéro de point                                                                                          | Désignation              | Description                                                               |
|--------------------|----------------------------------------------------------------------------------------------------|--------------------------|---------------------------------------------------------------------------|
| ξţ                 | n° 1339 – n° 1345,<br>n° 1351, n° 1355 –<br>n° 1370, n° 1388 –<br>n° 1390, n° 1393,<br>n° 1396 – n° 1398 | Point quilt décoratif    | Pour quilter, réaliser un Crazy Patchwork,<br>décorer et ornementer.      |
| 6 / Inch<br>2.4 cm | n° 1346, n° 1347, n<br>° 1348, n° 1350                                                                   | Point quilt décoratif    | Pour quilter, réaliser un Crazy Patchwork,<br>décorer et ornementer.      |
| ŧ                  | n° 1352                                                                                                  | Point parisien<br>double | Pour coudre sur les bords entre deux applications - "Crazy Patchwork".    |
| ŧ                  | n° 1353                                                                                                  | Point parisien<br>double | Pour coudre sur les bords entre deux<br>applications - "Crazy Patchwork". |
|                    | n° 1354                                                                                                  | Couture chenille         | Pour les appliqués.                                                       |

# 10.2 Programme de points d'arrêt en quilting

Condition préalable:

- Le Pied pour points en marche arrière #1C est monté.
- > Sélectionner «Points quilt».
- > Sélectionner Point quilt décoratif n° 1324.
- > Appuyer sur la pédale.
  - La machine coud automatiquement 6 points courts en avant au début de la couture.

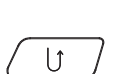

- > Coudre une couture de la longueur souhaitée.
- > Appuyer sur la touche «Couture en marche arrière».
  - La machine coud automatiquement 6 points courts en avant et s'arrête automatiquement à la fin du programme de points d'arrêt.

# 10.3 Coudre des points quilt à la main

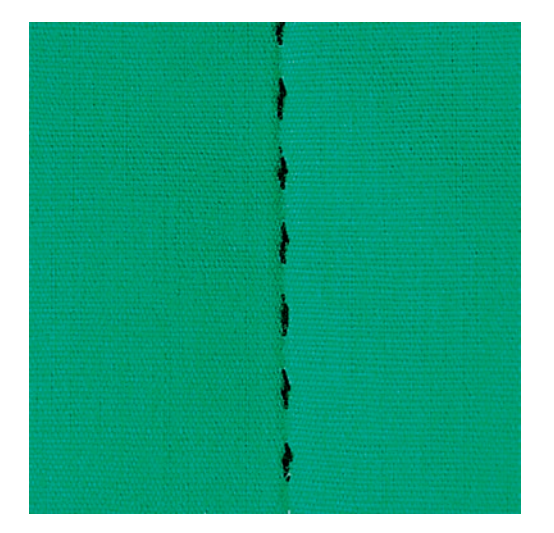

Points quilt à la main pour tous les tissus et projets de couture qui doivent présenter une image comme cousue à la main. Il est recommandé d'utiliser un monofil comme fil supérieur et un fil de broderie dans la canette. Réduire la vitesse pour éviter tout risque de casse du fil Monofil. Si nécessaire, adapter la tension du fil supérieur et l'équilibrage au projet de couture et au point quilt choisi.

Condition préalable:

- Le Pied pour points en marche arrière #1C est monté.
- > Sélectionner «Points quilt».
- > Sélectionner Point quilt à la main n° 1328, n° 1346, n° 1347, n° 1348 ou n° 1350.
- > Si nécessaire, adapter la tension du fil supérieur et l'équilibrage au projet de couture et au point quilt choisi.
- > Pour mettre la machine en marche, appuyer sur la pédale ou sur la touche «Marche/Arrêt».

10.4 Guider librement le quilt

Le quilt à mains libres et le reprisage sont basés sur les mêmes principes de mouvements. Le quilt méandre consiste à remplir toute une surface avec des points quilt. Les lignes sont arrondies et ne se croisent jamais.

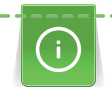

ş

- L'utilisation de gants pour quilt dotés de picots en caoutchouc facilite le guidage du tissu.
- Pour obtenir des résultats optimaux, utiliser l'accessoire Canette avec tension du fil élevée (accessoire en option).
- Il est recommandé d'utiliser la table rallonge et le levier de genou.
- Pour le travail de quilt, il est recommandé de déplacer l'ouvrage en effectuant des mouvements légers et arrondis dans tous les sens en partant du centre vers l'extérieur.

#### Condition préalable:

- Superposer l'endroit du quilt, la garniture de coton et l'envers du quilt et bâtir ou épingler.
- La griffe d'entraînement est escamotée.
- Pied pour reprisage #9 est monté.
- > Sélectionner «Points utilitaires».
- > Sélectionner Point droit n° 1.
- > Si nécessaire, adapter la tension du fil supérieur.
- > Pour éviter que le tissu ne glisse, sélectionner la position de l'aiguille en bas.
- > Pour mettre la machine en marche, appuyer sur la pédale ou sur la touche «Marche/Arrêt».
- > Pour guider le tissu comme s'il était dans un cadre, tenir les deux mains près du pied-de-biche. Ce faisant, s'assurer que l'aiguille ne pique jamais plusieurs fois de suite directement au même endroit.
- > Pour assurer un écart minimal entre les points en quiltant dans les angles, réduire la vitesse de broderie.
- > Si le fil apparaît en surface, guider l'ouvrage plus lentement.

88

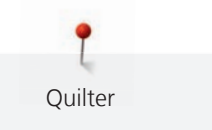

> Guider le tissu plus rapidement si des nœuds se forment sur l'envers.

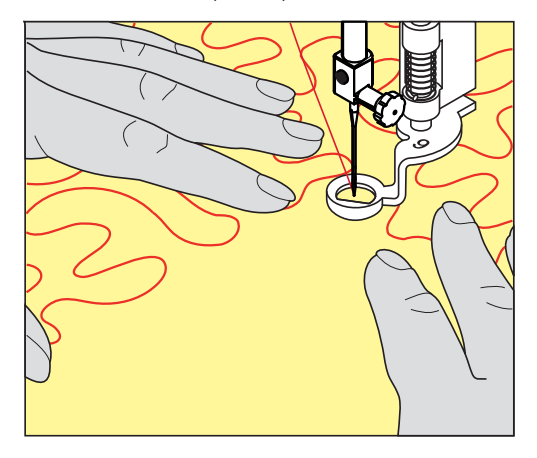

# 11 Régulateur de points BERNINA (BSR)

Le régulateur de points BERNINA permet d'égaliser la longueur de point lors des coutures à bras libre – une technique de couture de plus en plus souvent utilisée – ce qui est utile lorsque le tissu est guidé librement. Lors de la réalisation de coutures à bras libre, le point est guidé régulièrement à travers le pied-de-biche BSR et l'aspect de point devient régulier.

Sitôt que le pied-de-biche BSR est monté et que la griffe d'entraînement est abaissée, une possibilité de sélection du mode souhaité apparaît à l'écran de la machine. Le pied-de-biche BSR peut être utilisé tant avec les points droits que les points de zigzag.

Le pied-de-biche BSR réagit au mouvement du tissu et régule ainsi la vitesse de la machine jusqu'à la vitesse maximale possible. Le principe suivant s'applique : Plus rapidement est déplacé le tissu, plus élevée est la vitesse de la machine.

Si le tissu avance trop vite, un signal acoustique retentit. Le signal acoustique peut être activé ou désactivé sur l'écran «BSR». Le son du signal acoustique peut aussi être activé ou désactivé dans le programme Setup.

#### 11.1 Mode BSR 1

La fonction BSR peut être commandée avec la pédale ou avec la touche marche/arrêt. Démarrer le mode BSR. Une lampe rouge s'allume sur le pied. Dès que le tissu bouge, la machine accélère la couture. Si le tissu n'est plus bougé, l'ouvrage est arrêté sur place dans devoir appuyer sur une touche. Si on travaille avec la pédale ou sur la touche «marche/arrêt», le mode BSR 1 ne s'arrête pas automatiquement.

#### 11.2 Mode BSR 2

La fonction BSR peut être commandée avec la pédale ou avec la touche «marche/arrêt». La machine ne démarre que si on appuie sur la pédale ou sur la touche «marche/arrêt» et que l'on bouge en même temps le tissu. Après environ 7 secondes, le mode BSR 2 se déconnecte automatiquement. La lampe rouge s'éteint (exclusivement avec la touche «marche/arrêt)». Si on travaille avec la pédale, la lampe rouge ne s'éteint pas.

#### 11.3 Fonction BSR avec point droit n° 1

Cette fonction permet de quilter à mains libres avec un point droit et une longueur de point prédéfinie jusqu'à 4 mm. La longueur de point réglée est maintenue pour une vitesse donnée indépendamment du mouvement du tissu.

#### 11.4 Fonction BSR avec le point zigzag n° 2

Le point zigzag est utilisé par exemple pour la peinture avec fils. La longueur de point prédéfinie ne sera cependant **pas** maintenue avec le point zigzag. La fonction BSR facilite néanmoins le travail.

#### 11.5 Préparation à la couture quilting

#### Monter le pied-de-biche BSR

Condition préalable:

La machine est arrêtée.

#### ATTENTION

#### La lentille du pied-de-biche BSR est encrassée

La machine ne détecte pas le pied-de-biche BSR.

- > Nettoyer régulièrement la lentille avec un chiffon doux légèrement humide.
- > Changer le pied-de-biche.

> Enficher le câble du pied-de-biche BSR dans la connexion BSR (1).

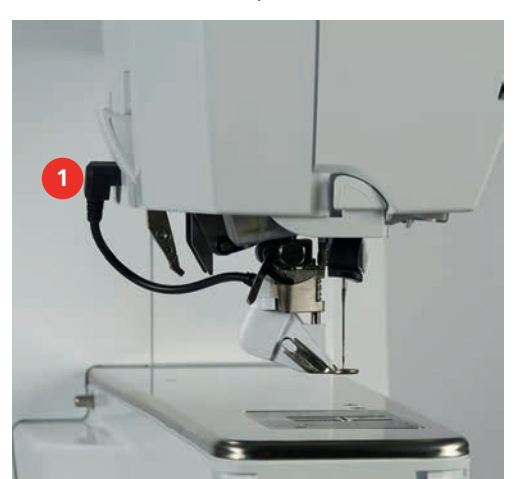

- > Mettre la machine en marche.
  - L'écran BSR s'ouvre et le mode BSR 1 est activé.

#### Remplacement de la semelle du pied-de-biche

#### La lentille du pied-de-biche BSR est encrassée

La machine ne détecte pas le pied-de-biche BSR.

> Nettoyer régulièrement la lentille avec un chiffon doux légèrement humide.

La longueur de point par défaut est de 2 mm. Pour des figures plus petites et des coutures en pointillé, une longueur de point de 1 à 1,5 mm est recommandée.

- > Relever l'aiguille.
- > Relever le pied-de-biche BSR.
- > Débrancher la machine et retirer la prise du réseau.
- > Retirer le pied-de-biche BSR de la machine.
- > Comprimer les deux bouton-poussoirs sur le pied-de-biche BSR.

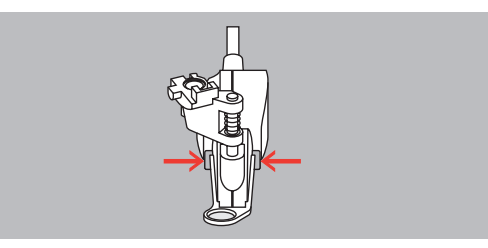

- > Tirer la semelle du pied-de-biche vers le bas hors du guidage.
- > Pousser la semelle du pied-de-biche vers le haut dans le guidage jusqu'à ce qu'elle s'encliquette.
- > Monter le pied-de-biche BSR.

#### 11.6 Utiliser le mode BSR

La fonction BSR peut être commandée avec la pédale ou avec la touche «Marche/Arrêt».

Démarrer avec la pédale : la pédale doit restée enfoncée pendant le point en quilting. La machine poursuit en mode BSR 1 jusqu'à ce que la pédale soit relâchée, même si le tissu n'est pas déplacé.

Si la couture en quilting est arrêtée en mode BSR 2, selon la position de l'aiguille, la machine coud encore un point et s'arrête à la position d'aiguille en haut.

Condition préalable:

- La table rallonge est fixée.
- Le levier de genou est monté.
- > Escamoter la griffe d'entraînement.
- > Régler le mode BSR souhaité.

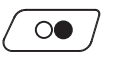

>

- > Appuyer sur la touche «Marche/Arrêt»ou sur la pédale pour abaisser le pied-de-biche.
  - Appuyer une nouvelle fois sur la touche «Marche/Arrêt» ou appuyer une nouvelle fois sur la pédale et maintenir la pression pour démarrer le mode BSR.
  - Un voyant rouge est allumé sur le pied-de-biche BSR.

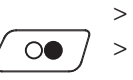

BSR

- > Déplacer le tissu pour contrôler la vitesse de la machine en mode BSR.
   > Réappuyer sur la touche «Marche/Arrêt» ou relâcher la pédale pour désactiver le mode BSR.
  - Le mode BSR s'arrête et le voyant rouge sur le pied-de-biche s'éteint.
- > Pour désactiver le mode BSR et quilter sans longueur de point automatique, sélectionner «Mode BSR».

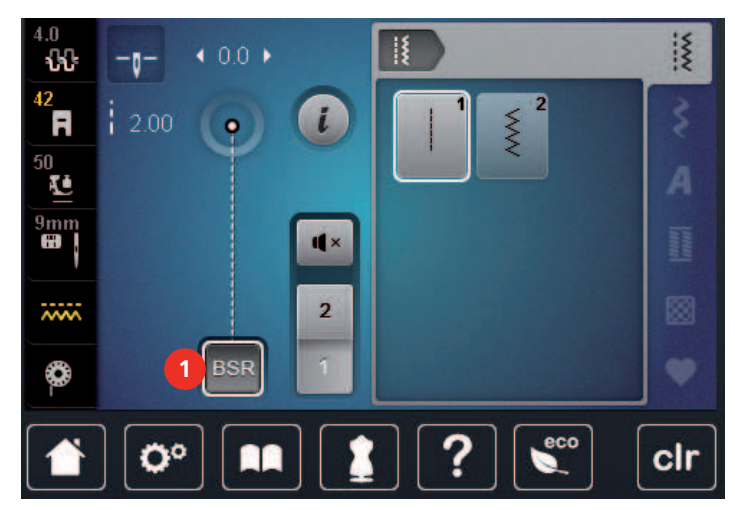

# 11.7 Arrêter (points d'arrêt)

#### Coudre des points d'arrêt en mode BSR 1 avec la touche «marche/arrêt»

Condition préalable:

- Le pied-de-biche BSR est monté et connecté à la machine.
- L'écran BSR s'ouvre et un mode BSR 1 est activé.
- > Escamoter la griffe d'entraînement.
- > Abaisser le pied-de-biche.
- > Appuyer 2x sur la touche «Aiguille en haut/en bas».
  - Le fil de canette est remonté.

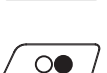

- > Tenir le fil supérieur et de canette.
- > Appuyer sur la touche «Marche/Arrêt».
   Le mode BSR démarre.

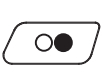

- > Coudre 5 6 points d'arrêt.
- > Appuyer sur la touche «Marche/Arrêt».– Le mode BSR est désactivé.
- > Couper les fils.

#### Points d'arrêt en mode BSR 2

Condition préalable:

- Le pied-de-biche BSR est monté et connecté à la machine.
- L'écran BSR s'ouvre et un mode BSR 2 est activé.
- > Abaisser le pied-de-biche.
- > Sélectionner «i-Dialog».

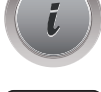

න

> Sélectionner «Arrêter (points d'arrêt)».

 $\bigcirc \bigcirc \bigcirc \bigcirc$ 

> Appuyer sur la pédale ou la touche «Marche/Arrêt».

Dès que le tissu bouge, quelques petits points courts sont cousus, la longueur de point enregistrée est ensuite active et la fonction de point d'arrêt automatiquement désactivée.

# 12 Broderie My BERNINA

# 12.1 Aperçu du module de broderie

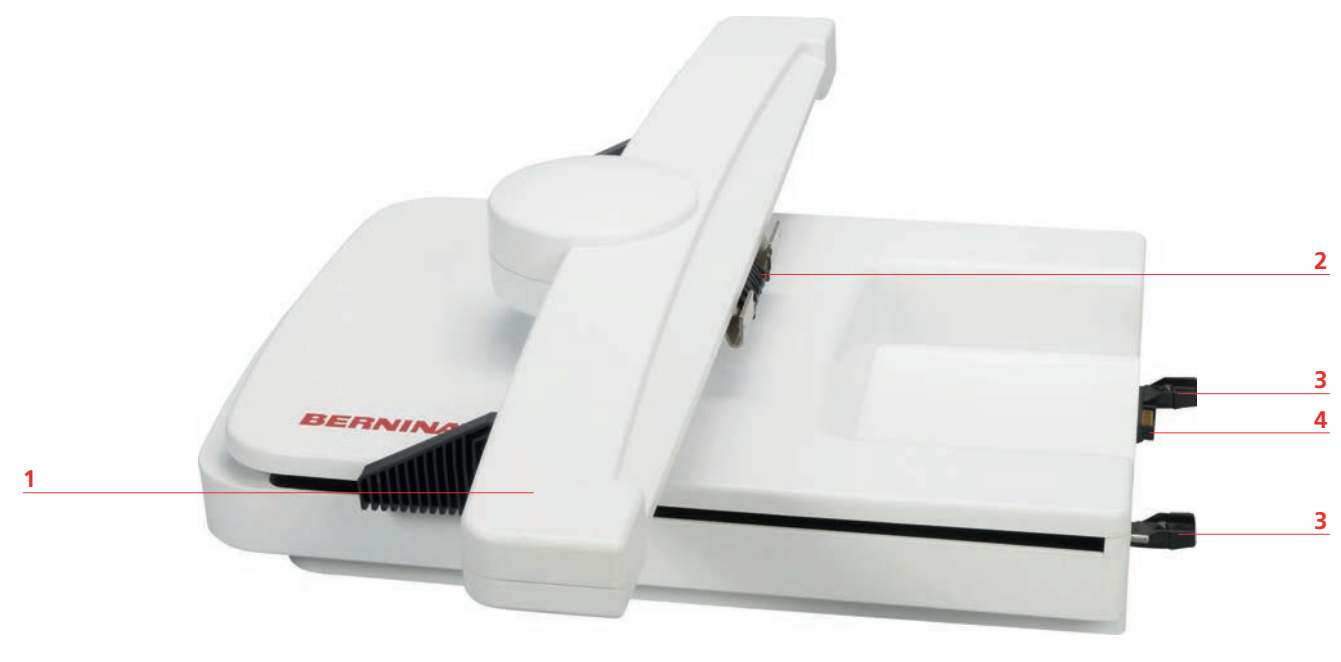

1 Bras de broderie

3 Rails de guidage pour la machine

2 Accouplement pour la fixation du cadre de broderie 4 Connexion à la machine

# 12.2 Accessoires fournis dans le module de broderie

# Aperçu des accessoires du module de broderie

| Illustration | Nom                                        | Utilisation                                                                                                    |
|--------------|--------------------------------------------|----------------------------------------------------------------------------------------------------|
|              | Pied de broderie en forme de<br>goutte #26 | Sert à broder, repriser et quilter à mains libres.                                                                                                    |
|              | Grand cadre de broderie ovale              | Sert à broder de grands motifs<br>de broderie ou des combinaisons<br>de motifs jusqu'à 145 x 255 mm<br>(5,70 x 10,04 in).<br>Gabarit pour placer le tissu avec<br>précision inclus. |

| Illustration                            | Nom                                    | Utilisation                                                                                                    |
|-----------------------------------------|----------------------------------------|----------------------------------------------------------------------------------------------------|
| R R                                     | Cadre de broderie moyen                | Sert à broder des motifs de<br>broderie de taille moyenne<br>jusqu'à 100 x 130 mm (3,94 ×<br>5,12 in).<br>Gabarit pour placer le tissu avec<br>précision inclus.                                                                                                 |
| and the second                          | Petit cadre de broderie                | Sert à broder des petits motifs de<br>broderie jusqu'à 72 × 50 mm<br>(2,83 × 1,97 in).<br>Sert à broder avec le bras libre<br>des ouvrages fermés comme des<br>manches, jambes de pantalon ou<br>chaussettes.<br>Gabarit pour placer le tissu avec<br>précision. |
|                                         | Câble de connexion USB                 | Sert à transférer des données<br>entre ordinateur et machine.                                                                                                    |
| And And And And And And And And And And | Assortiment d'aiguilles de<br>broderie | Sert à broder.                                                                                                    |
|                                         | Fixations pour gabarit de<br>broderie  | Sert à mettre en place et à retirer<br>le gabarit de broderie dans le<br>cadre de broderie.                                                                                                    |
|                                         | Filet de bobine                        | Permet un défilement régulier du<br>fil à partir de la bobine en cas de<br>fils lisses tels que des fils de<br>nylon, de rayonne, de soie ou<br>métalliques.                                                                                                    |

# 12.3 Aperçu de l'interface utilisateur

## Aperçu des fonctions/affichages

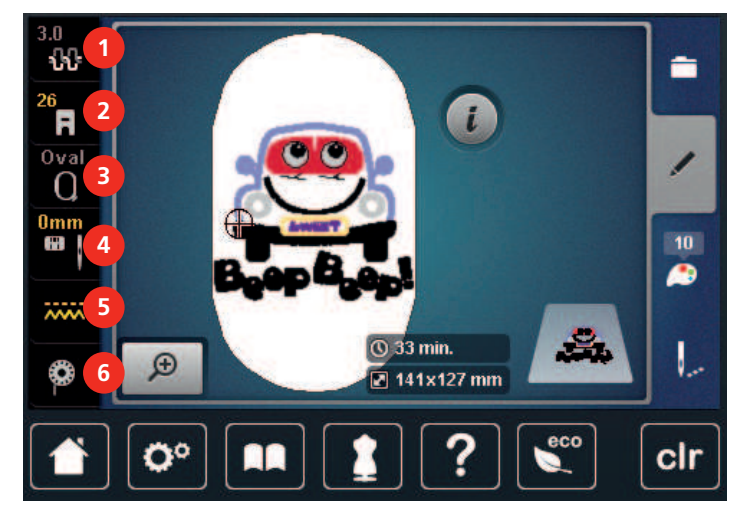

- 1 «Tension du fil supérieur»
- 2 «Affichage/Sélection du pied-de-biche»
- 3 «Affichage/Sélection du cadre de broderie»
- «Sélection de plaque à aiguille/d'aiguille»
- «Griffe d'entraînement en haut/en bas»
- 6 «Fil de canette»

4

5

#### Aperçu des réglages du système

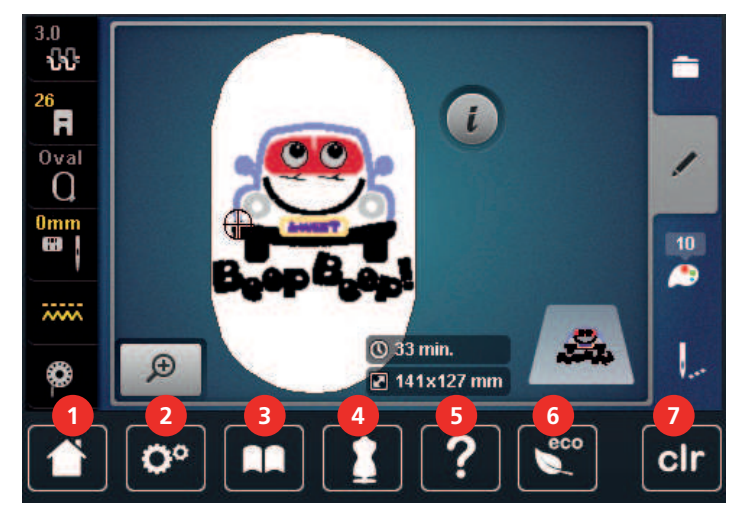

- 1 «Home»
- 2 «Programme Setup»
- 3 «Tutoriel»
- 4 «Conseiller en couture»

- 5 «Aide»
- 6 «Mode éco»
- 7 «Effacer les réglages»

#### Aperçu du menu broderie

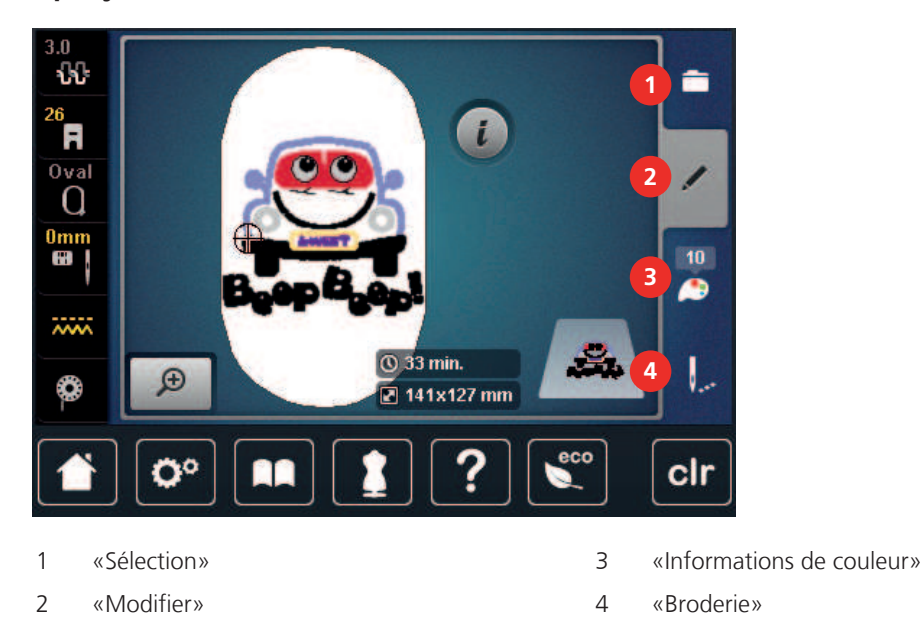

# 12.4 Informations importantes sur la broderie

#### Fil supérieur

Il est important de choisir un fil de broderie de bonne qualité (de marque) pour que le fil à broder soit régulier et que le fil ne casse pas.

Les broderies donnent un effet particulièrement intéressant lorsque des fils à broder fins et brillants sont utilisés comme fil supérieur. Les fabricants de fil proposent une large palette de fils et de couleurs.

- Le fil en polyester brillant est un fil résistant à l'usure et à la déchirure, grand teint, qui convient pour tous les types de broderies.
- La viscose est une fibre fine artificielle au brillant soyeux qui convient pour les broderies fines qui ne seront pas soumises à une usure trop importantes.
- Le fil métallique est un fil brillant fin à moyennement épais qui convient pour les effets spéciaux en broderie.
- Avec les fils métalliques, le coupe-fil de canette automatique doit être désactivé et les autres coupe-fil ne doivent pas être utilisés. Dans le cas contraire, la lame risquerait de s'user très vite.
- Avec les fils métalliques, la vitesse et la tension du fil supérieur doivent être réduites.

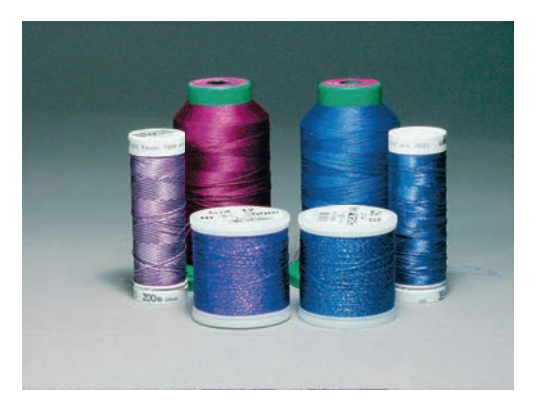

#### **Fil inférieur**

En broderie, le fil inférieur (de canette) est en général noir ou blanc. Si les deux côtés doivent se ressembler, il est recommandé d'utiliser un fil supérieur et un fil inférieur de même couleur.

- Bobbin Fill est un fil polyester particulièrement doux et léger qui convient bien comme fil inférieur. Ce fil inférieur spécial garantit une tension régulière du fil et un entrelacement optimal du fil supérieur et du fil inférieur.
- Les fils à repriser et à broder sont des fils de coton mercerisés fins qui conviennent pour les broderies sur tissus en coton.

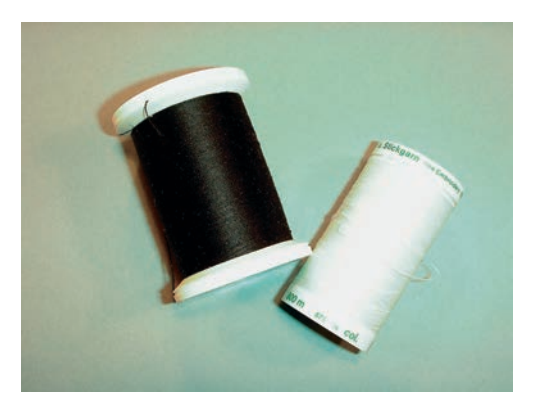

#### Choix du motif de broderie

Les motifs de broderie simples à faible nombre de points conviennent pour les broderies sur les tissus légers. Les motifs de broderie denses, p. ex. les motifs à fréquents changements de couleurs et de sens de broderie, conviennent pour les tissus lourds et moyennement lourds.

#### Choix du format du fichier de broderie

Les motifs de broderie ne pourront être lus par la machine à broder BERNINA que s'ils sont créés avec le logiciel de broderie BERNINA et exportés comme fichier .EXP. En plus du fichier de broderie en tant que tel, un fichier .BMP et un fichier .INF sont également générés. Le fichier .BMP permet une prévisualisation du motif de broderie et le fichier .INF contient les informations relatives aux couleurs de fil. **Remarque :** Si le fichier .INF est manquant, le motif de broderie n'est pas affiché avec les couleurs de fil correctes, mais uniquement dans les couleurs standard. Les couleurs peuvent dans ce cas être saisies manuellement dans le nuancier du motif sur la machine.

Les formats de broderie suivants peuvent, par ailleurs, être lus par la machine : .PES, .PEC, .XXX, .PCS, .JEF et .DST. BERNINA International AG ne donne aucune garantie quant à la lecture et à la broderie correctes de motifs de broderie qui n'ont pas été créés ou convertis avec un logiciel de broderie BERNINA.

#### Test de broderie

Il est recommandé de toujours effectuer un test de broderie sur un reste de tissu original et de le renforcer avec la ganse qui sera utilisée ultérieurement. Pour le test de broderie, il est recommandé d'utiliser les mêmes couleurs, fils et aiguilles que ce qui sera utilisé pour le projet de broderie.

#### Taille du motif de broderie

La taille des motifs de broderie peut être agrandie ou réduite sur la machine à broder ou sur l'ordinateur à l'aide du logiciel de broderie BERNINA (accessoire en option). Les agrandissements et réductions ne dépassant pas 20 % donnent les meilleurs résultats.

#### Broder des motifs de fournisseurs tiers

BERNINA recommande de charger, sur la machine ou sur une clé USB, des motifs de broderie dans des formats de fichier variés via le programme gratuit «ART-Link». «ART-Link» garantit la lecture et la broderie correctes du motif de broderie. «ART-Link» peut être téléchargé gratuitement sur www.bernina.com.

#### Points de support

Les points de support forment la base d'un motif de broderie; ils stabilisent et maintiennent la forme du support à broder. Ils garantissent également que les points couvrants du motif pénétreront moins dans les mailles ou dans le voile du tissu.

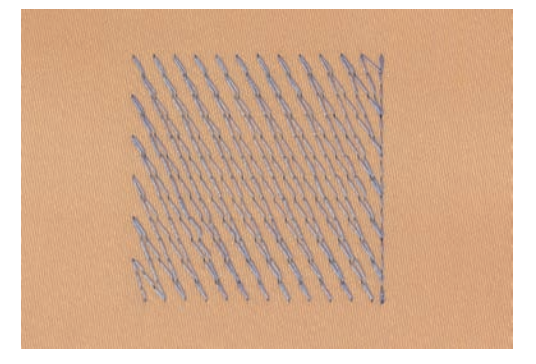

#### Point satin ou point plat

Le point satin brode en alternance sur un côté puis sur le côté opposé, de sorte que les fils recouvrent le dessin par un motif en zig-zag très dense. Les points satin conviennent pour remplir de petites formes étroites. Ils ne conviennent pas pour remplir de grandes surfaces car les points longs sont lâches et ne recouvrent pas correctement le tissu. Avec des points trop longs, il y a un risque que les fils restent accrochés, ce qui endommagerait la borderie.

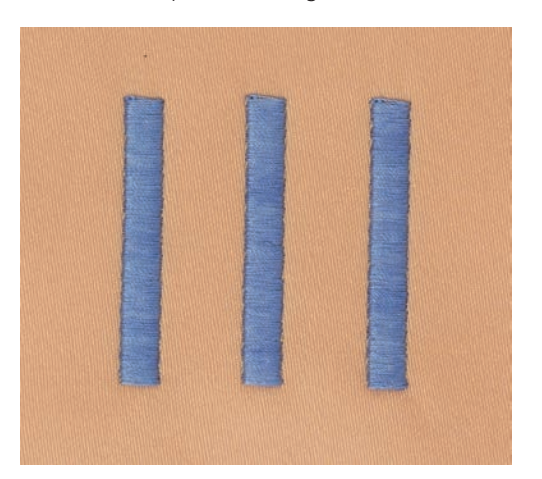

#### Point de piqûre

Des points très courts de même longueur sont brodés en rangées décalées et les uns près des autres, ce qui donne une surface pleine dense.

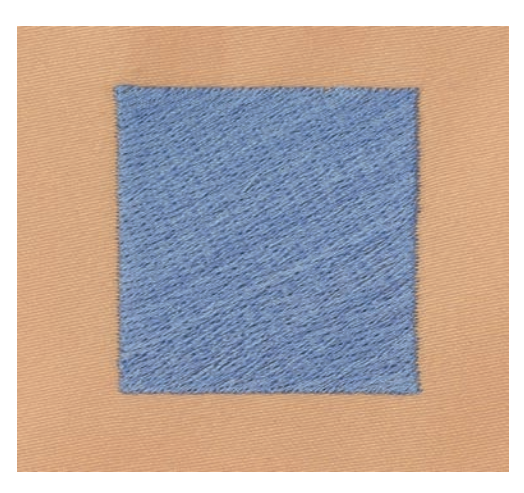

#### Points de liaison

Points longs utilisés pour aller d'une partie du motif de broderie à la partie suivante. Des points d'arrêt sont brodés juste avant et après le point de liaison. Les points de liaison sont ensuite coupés et éliminés.

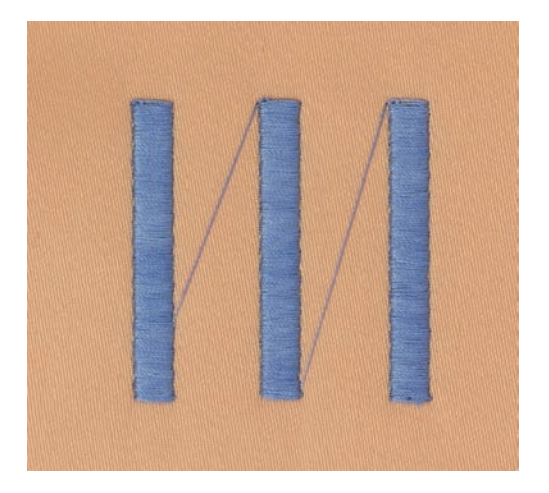

# 13 Préparations avant de broder

### 13.1 Raccorder le module de broderie

#### Transport du module de broderie

Endommagement sur la connexion du module de broderie et sur la machine.

> Avant de transporter la machine, retirer le module de broderie.

Condition préalable:

- La table rallonge ne doit pas être montée.
- > Placer le module de broderie et la machine sur une surface stable et plane.
- > S'assurer que le bras de broderie peut se déplacer librement.
- > Lever le module de broderie sur le côté gauche.
- > Introduire prudemment le module de broderie de la gauche vers la droite dans le connecteur du module de broderie de la machine (1).

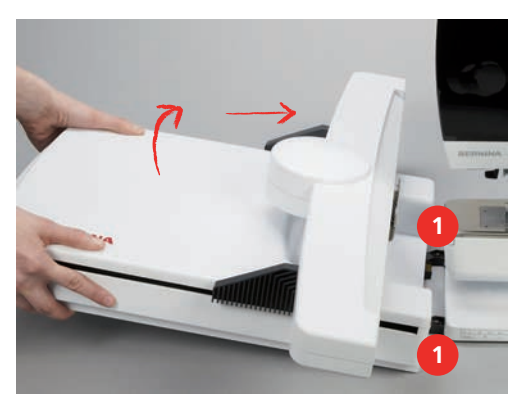

> Pour enlever le module de broderie, le lever sur le côté gauche et le retirer prudemment vers la gauche.

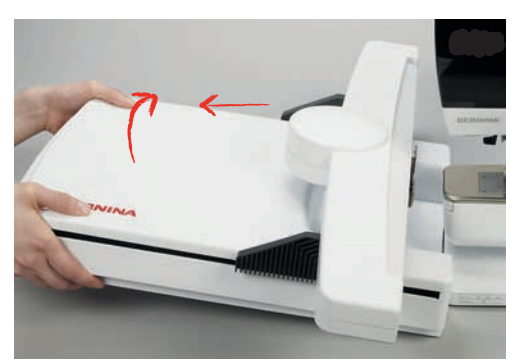

# 13.2 Préparer la machine

#### Escamoter la griffe d'entraînement

> Appuyer sur la touche «Griffe d'entraînement en haut/en bas».

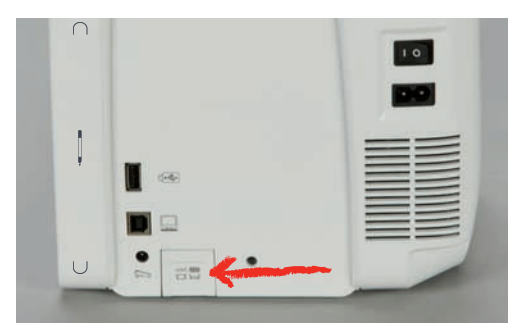

#### Sélectionner le motif à broder

Les motifs de broderie peuvent tous être soit directement brodés, soit modifiés à l'aide des différentes fonctions. Tous les motifs de broderie sont présentés à la fin de ces directives d'emploi. En outre, les motifs de broderie peuvent être importés à partir de la mémoire personnelle ou de la clé USB BERNINA.

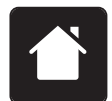

> Sélectionner «Home».

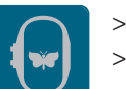

- Sélectionner «Broderie».
- > Sélectionner un alphabet, un motif de broderie ou un motif de broderie personnel dans l'un des dossiers.

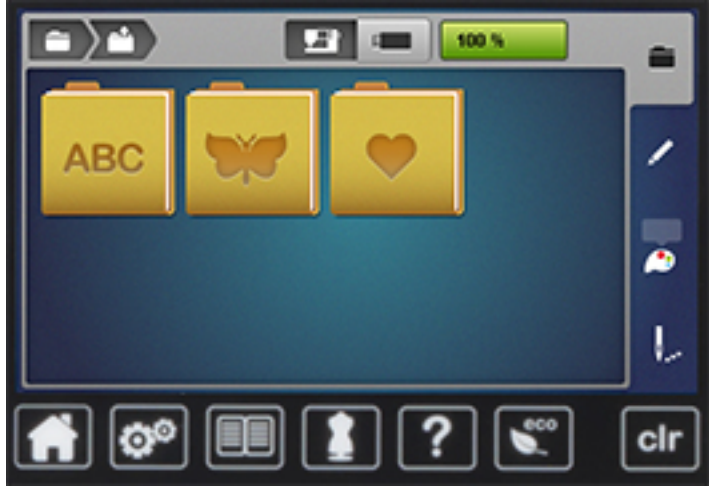

#### **13.3 Pied pour broderie**

#### Monter le pied pour broderie

- > Relever l'aiguille.
- > Relever le pied-de-biche.
- > Débrancher la machine et retirer la prise du réseau.

> Relever le levier.

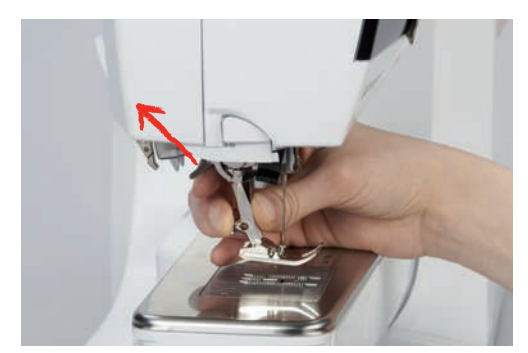

- > Retirer le pied-de-biche.
- > Insérer le pied pour broderie dans le support par le bas.
- > Abaisser le levier.

#### Sélectionner le pied pour broderie dans l'interface utilisateur

Après avoir monté le pied pour broderie approprié (pied pour broderie\_#26, accessoire fourni), celui-ci peut être sélectionné et enregistré sur la machine. D'autres pieds sont aussi proposés s'ils sont disponibles pour le motif à broder sélectionné.

- > Mettre la machine en marche.
- > Choisir le motif de broderie.
- > Sélectionner «Affichage/Sélection du pied-de-biche».
- > Sélectionner fixer le pied de broderie.

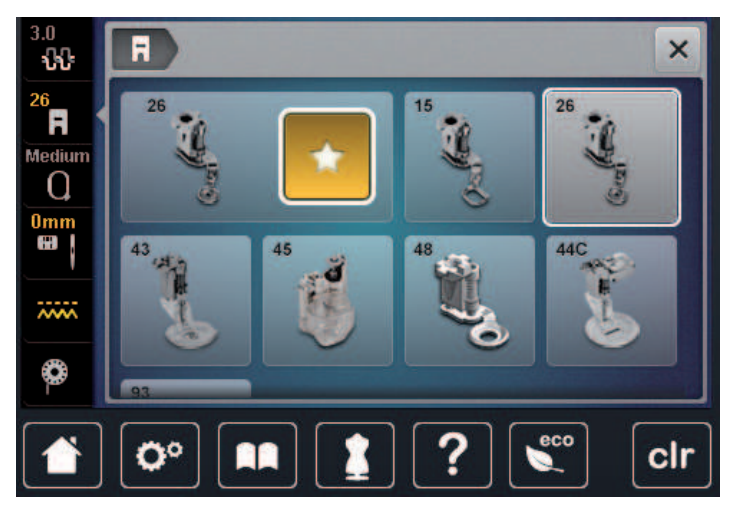

## 13.4 Aiguille et plaque à aiguille

#### Monter l'aiguille de broderie

í

Les aiguilles de broderie de type 130/705 H-SUK possèdent un chas plus grand et sont légèrement arrondies. Ceci permet de neutraliser l'usure quand on utilise des fils à broder en rayonne et en coton. En fonction du fil de broderie, il est recommandé d'utiliser une aiguille n° 70-SUK à 90-SUK.

- > Relever l'aiguille.
- > Débrancher la machine et retirer la prise du réseau.
- > Retirer le pied fixé.

> Desserrer la vis de fixation de l'aiguille avec le tournevis gris Torx.

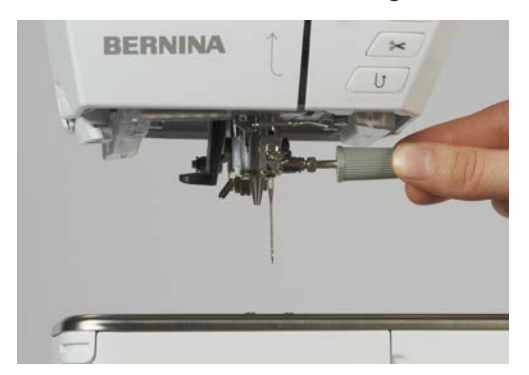

- > Tirer l'aiguille vers le bas.
- > Tenir la nouvelle aiguille côté plat tourné vers l'arrière.
- > Pousser l'aiguille vers le haut jusqu'à la butée.
- > Revisser la vis de fixation avec le tournevis gris Torx.

#### Sélectionner l'aiguille à broder dans l'interface utilisateur

Après avoir changé l'aiguille, il est possible de vérifier si celle-ci peut être utilisée avec la plaque à aiguille choisie.

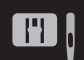

> Appuyer sur «Sélection de plaque à aiguille/d'aiguille».> Sélectionner l'aiguille fixée.

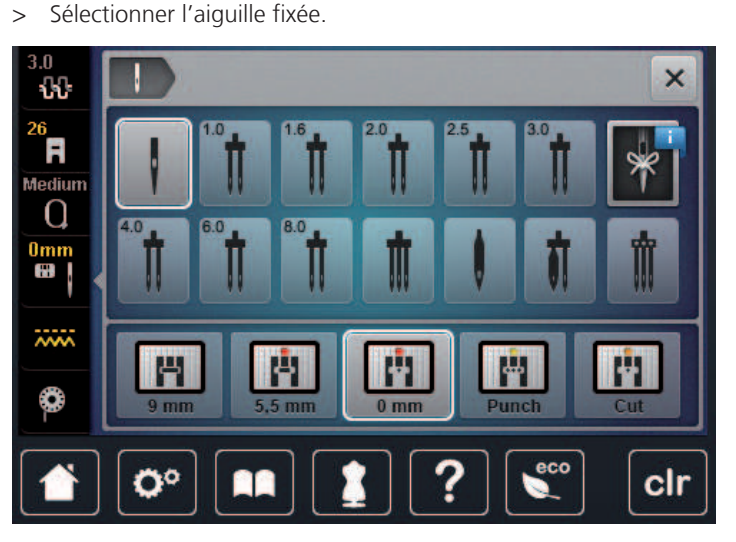

- Si l'aiguille sélectionnée convient avec la plaque à aiguille choisie, on peut commencer la broderie.
- Si l'aiguille sélectionnée en convient pas en combinaison avec la plaque à aiguille, le démarrage de la machine est automatiquement empêché.

#### Sélectionner le type et la taille d'aiguille

Fonction de rappel pratique : afin qu'aucune information ne se perde, le type et la taille de l'aiguille peuvent être enregistrés dans la machine. Il est ainsi possible de vérifier en tout temps le type et la taille d'aiguille enregistrés.

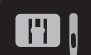

> Appuyer sur «Sélection de plaque à aiguille/d'aiguille».

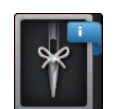

Appuyer sur «Informations sur les aiguilles».

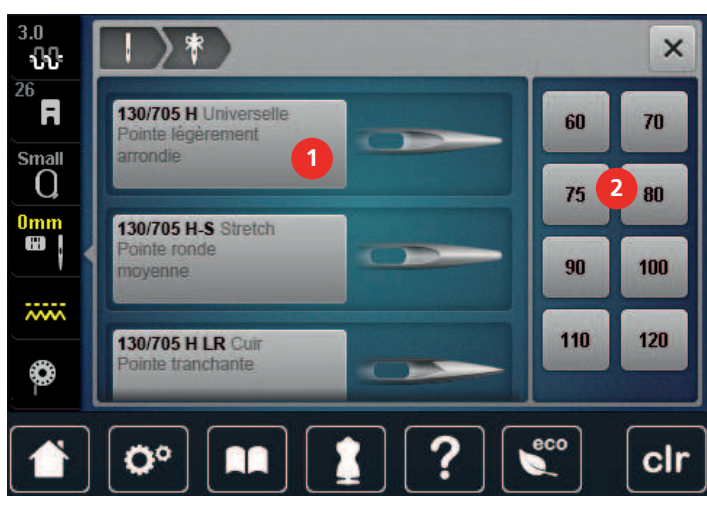

- > Sélectionner le type d'aiguille (1) de l'aiguille fixée.
- > Sélectionner le type d'aiguille (2) de l'aiguille fixée.

#### Monter la plaque à aiguille

La plaque à aiguille (CutWork/Point droit, accessoire fourni) est dotée d'un petit trou dans la zone de l'aiguille). Ceci permet d'optimiser l'enfilage (nouage des fils supérieur et de canette). On obtient ainsi une plus jolie formation de points.

> Pour escamoter la griffe d'entraînement, appuyer sur la touche «Griffe d'entraînement en haut/en bas».

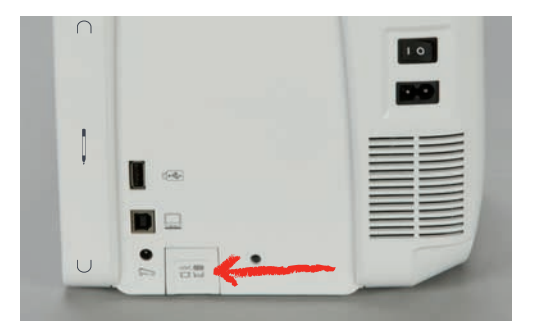

- > Débrancher la machine et retirer la prise du réseau.
- > Retirer l'aiguille.
- > Retirer le pied-de-biche.
- > Appuyer sur le repère de la plaque à aiguille depuis l'arrière à droite vers le bas jusqu'à ce qu'elle bascule.

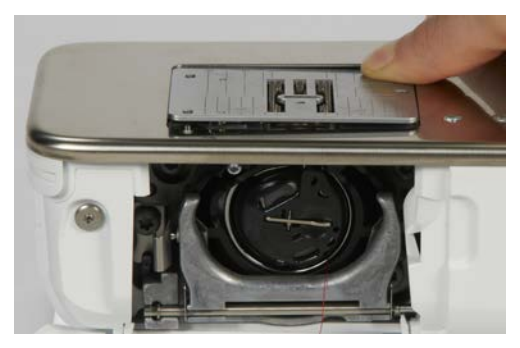

- > Retirer la plaque à aiguille.
- > Placer les ouvertures de la plaque à aiguille (Plaque à aiguille Point droit/CutWork) sur les ergots de guidage correspondants et appuyer vers le bas jusqu'à ce que la plaque s'encliquette.

#### Sélectionner la plaque à aiguille dans l'interface utilisateur

Après avoir changé la plaque à aiguille, il est possible de vérifier si celle-ci peut être utilisée avec l'aiguille choisie.

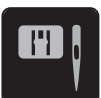

> Appuyer sur «Sélection de plaque à aiguille/d'aiguille».> Sélectionner Plaque à aiguille Point droit/CutWork.

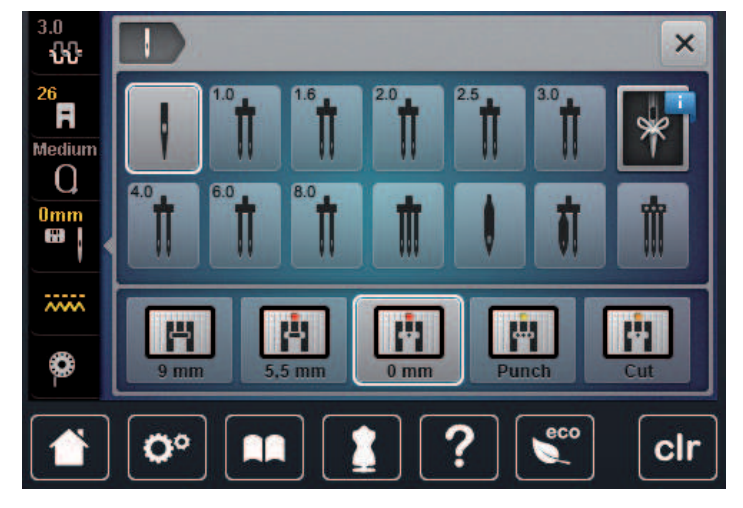

#### Remontée du fil de canette

La machine doit être prête à broder pour qu'elle fasse remonter le fil de canette. Au besoin, le fil de canette peut être remonté en une étape pour un nouage manuel. Si aucun point d'arrêt n'est souhaité, il est recommandé de désactiver les points d'arrêt dans le programme Setup.

> Tenir le fil supérieur.

>

- Appuyer sur la touche «Pied-de-biche en haut/en bas».
- Le fil de canette est automatiquement remonté.

#### 13.5 Cadres de broderie

#### Aperçu du choix des cadres de broderie

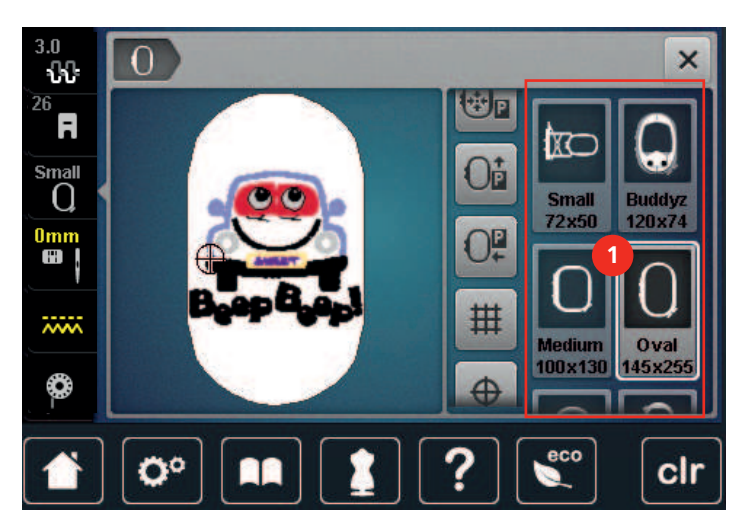

1 Choix des cadres de broderie

#### Sélectionner le cadre de broderie

Plus le cadre de broderie choisi pour le motif de broderie est petit, plus le résultat est de qualité.

Le motif de broderie a une taille préréglée, qui s'affiche.

Condition préalable:

- Le motif de broderie est choisi.
- > Sélectionner «Affichage/Sélection du cadre de broderie».
  - La machine choisit automatiquement le cadre de broderie optimal en fonction de la dimension du cadre de broderie. Si le cadre de broderie préréglé n'est pas disponible, il est possible de choisir un autre cadre de broderie. Si un cadre qui ne correspond pas au cadre sélectionné est utilisé, le cadre monté est considéré comme actif et la zone du motif de broderie est adaptée en conséquence.
- > Sélectionner le cadre de broderie souhaité.

#### Non-tissé de broderie arrachable

Un non-tissé de broderie confère plus de stabilité au projet de broderie. Un non-tissé déchirable convient pour tous les tissus tissés et pour ceux qui ne sont pas extensibles. Il est possible d'utiliser 1 à 2 couches. Les non-tissés sont disponibles en différentes épaisseurs. Sur les grandes surfaces brodées, le non-tissu reste sous le fil de broderie. Le non-tissu est fixé à l'arrière du tissu à l'aide d'une colle en spray. Une fois la broderie terminée, le non-tissé qui dépasse est arraché avec précaution.

#### Non-tissé de broderie à découper

Un non-tissé de broderie confère plus de stabilité au projet de broderie. Le non-tissu à découper convient à tous les tissus élastiques. Il est possible d'utiliser 1 à 2 couches. Les non-tissés sont disponibles en différentes épaisseurs. Sur les grandes surfaces brodées, le non-tissu reste sous le fil de broderie. Le non-tissu est fixé à l'arrière du tissu à l'aide d'une colle en spray. Une fois la broderie terminée, le non-tissé qui dépasse est découpé avec précaution.

#### Utiliser de la colle en spray

L'utilisation de colle en spray est recommandée pour tous les tissus et les tricots extensibles et lisses. Elle empêche au tissu de se déformer et de glisser. Les applications sont fixées avec précision à l'aide de la colle en spray. Ne pas utiliser la colle en spray à proximité de la machine pour éviter les encrassements.

- Pulvériser la colle en spray sur le non-tissu avec parcimonie et à une distance de 25 à 30 cm (9 12 pouces).
- > Superposer le tissu et le non-tissu pulvérisé, veiller à l'absence de plis et les appuyer l'un sur l'autre.
- > Fixer les petites surfaces, comme les poches ou les cols, sur le non-tissé.
- > Pour éviter les marches de pression, par exemple sur le tissu éponge ou le polaire, ne pas tendre le tissu mais pulvériser le non-tissé et le tendre.
- > Y fixer les surfaces à broder.
- > Éliminer les restes de colle avant de démarrer la machine.

#### Utiliser de l'amidon en spray

L'amidon en spray confère un maintien supplémentaire aux tissus fins et au tissage lâche. Toujours utiliser une garniture supplémentaire sous le tissu.

- > Pulvériser le tissu d'amidon en spray.
- > Laisser le tissu sécher et si nécessaire, sécher au fer à repasser.

#### Utiliser une toile thermocollante

Les toiles thermocollantes sont disponibles en différentes épaisseurs. Il est recommandé d'utiliser une toile thermocollante qui se décolle facilement du tissu de base. La toile thermocollante est adaptée à tous les tissus qui se déforment facilement, par exemple les tissus extensibles comme le tricot ou le jersey.

143

> Coller la toile thermocollante au fer chaud sur la face inférieure du tissu.

0

#### Utiliser une toile autocollante

Les toiles autocollantes conviennent pour les tissus comme le jersey ou la soie, ainsi que pour les projets de broderie qu'il est impossible de tendre dans un cadre de broderie.

- > Tendre la toile dans le cadre de broderie de sorte que le côté avec le papier soit sur le dessus.
- > Fendre le papier avec les ciseaux pour retirer le papier dans la zone du cadre.
- > Placer le tissu sur la toile collante découverte et presser fortement.
- > Éliminer les restes de colle avant de démarrer la machine.

#### Utiliser un support soluble dans l'eau

# í

Pour broder de la dentelle, il est recommandé de tendre 1 à 3 couches de support soluble dans l'eau dans le cadre de broderie. Comme le motif à broder n'est pas brodé sur le tissu, il restera uniquement le motif en fils brodés. Les motifs de broderie doivent impérativement être reliés par des points courts, sinon les différents motifs brodés risquent de se défaire.

Les armatures en non-tissés hydrosolubles sont indiquées en particulier pour les tissus fins à travers lesquels les autres types d'armature seraient visibles tout comme pour broder sur de la dentelle. L'armature se désintègre dans l'eau une fois la broderie terminée. L'armature protège remarquablement bien les tissus à fibres longues afin par exemple d'éviter d'endommager les boucles d'un tissu éponge. Ceci permet notamment d'empêcher les fils ne soient tirés ou que des boucles ne dépasser entre les points de broderie.

- > Poser l'armature sur l'envers du tissu.
- > Fixer au besoin la garniture à l'aide d'une colle en spray.
- > Renforcer en outre les tissus à poils sur l'endroit de plus avec une armature adaptée et, si nécessaire, fixer avec quelques points de bâti.
- > Tendre ensemble toutes les couches dans le cadre de broderie.
- > Une fois la broderie terminée, laver le motif brodé et le faire sécher à plat.

#### Préparation du cadre de broderie

Le cadre de broderie se compose d'un cadre extérieur et d'un cadre intérieur. À chaque cadre de broderie appartient un gabarit de broderie correspondant. La zone de broderie est quadrillée de carreaux de 1 cm (0,39 in). Le point central et les points angulaires des lignes médianes sont pourvus de trous. Les dessins souhaités peuvent être reportés sur le tissu.

> Marquer le point central du motif de broderie sur le tissu avec un marqueur textile soluble à l'eau.

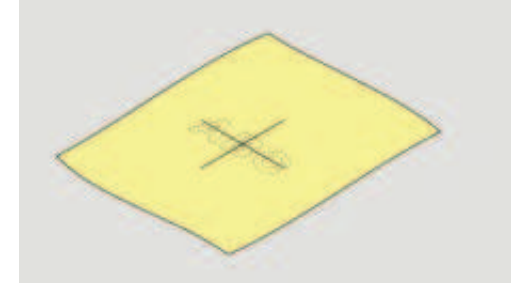

- > Desserrer la vis d'ajustage du cadre extérieur.
- > Retirer le cadre intérieur.
- > Lors du montage, vérifier que les flèches coïncident sur les deux cadres.
- > Montage du support des gabarits de broderie.
> Poser le gabarit de broderie dans le cadre intérieur de sorte que l'inscription BERNINA soit sur le bord avant près du marquage fléché jusqu'à ce qu'il s'encliquette.

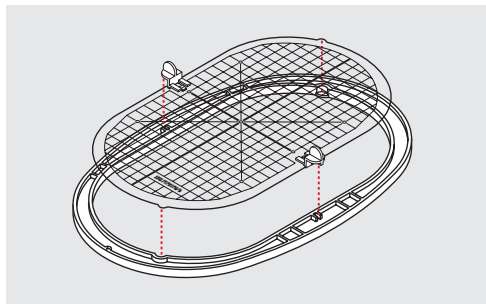

- > Poser le tissu sous le cadre intérieur.
- > Orienter le point central du motif de broderie sur le milieu du gabarit de broderie.
- > Poser le tissu et le cadre intérieur sur le cadre extérieur de sorte que les flèches des deux cadres coïncident.

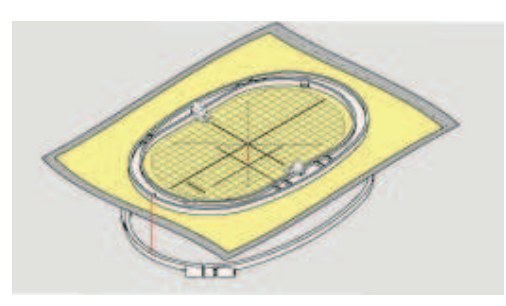

- > Pousser les deux cadres mais sans déplacer le tissu.
- > Tendre complètement le tissu dans le cadre de broderie.
- > Serrer la vis.
- > Retirer du cadre de broderie le gabarit de broderie par son support.
- > Pour ne pas rayer le bras libre, appuyer le cadre intérieur dans le cadre extérieur de sorte que le cadre intérieur dépasse avec le tissu jusqu'à 1 mm vers le bas.

#### Monter le cadre de broderie

- > Relever l'aiguille.
- > Relever le pied pour broderie.
- > Tenir le cadre de broderie choisi avec l'accouplement du cadre à gauche et l'endroit du tissu vers le haut.
- > Positionner le cadre de broderie sous le pied pour broderie.
- > Coulisser les taquets (1) de l'accouplement du cadre de broderie l'un vers l'autre.
- > Placer le cadre de broderie (2) au-dessus de l'accouplement du bras de broderie.
- > Enfoncer le cadre de broderie jusqu'à ce qu'il s'encliquette.
- > Relâcher les taquets (1).

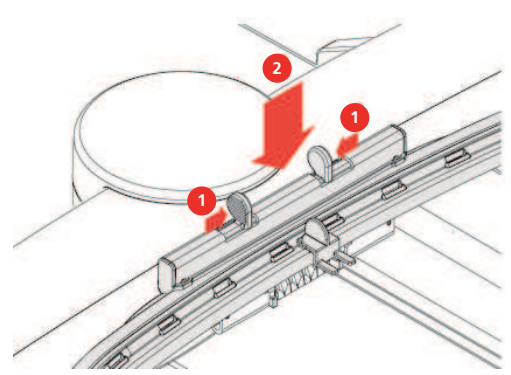

- > Pour retirer le cadre de broderie, presser les taquets de l'accouplement du cadre de broderie l'un en direction de l'autre.
- > Soulever et sortir le cadre de broderie.

#### Aperçu des fonctions de broderie

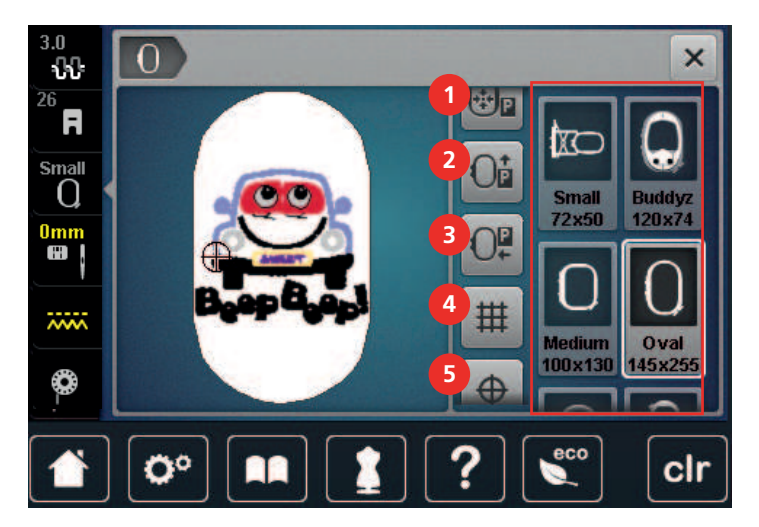

- 1 «Centrer le cadre de broderie vers l'aiguille»
- 2 «Déplacer le cadre de broderie vers l'arrière»
- 3 «Déplacer le cadre de broderie vers la gauche»
- «Afficher/masquer la grille»
- «Centre du motif de broderie»
- «Positionnement virtuel» (visible par défilement)

#### Centrer le cadre de broderie vers l'aiguille

Le déplacement du cadre de broderie simplifie l'enfilage du fil supérieur lorsque l'aiguille se trouve à proximité du cadre de broderie.

4

5

6

> Sélectionner «Affichage/Sélection du cadre de broderie».

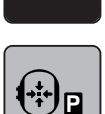

- > Sélectionner «Centrer le cadre de broderie vers l'aiguille».
- > Enfiler le fil supérieur.
- $\bigcirc$

>

Pour remettre le cadre de broderie dans la dernière position, appuyer sur la touche «Marche/Arrêt».

#### Déplacer le cadre de broderie vers l'arrière

Pour simplifier le changement de canette, il est recommandé de déplacer le cadre de broderie vers l'arrière avant enfilage. L'accès au couvercle du crochet se trouve ainsi facilité.

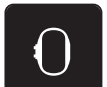

> Sélectionner «Affichage/Sélection du cadre de broderie».

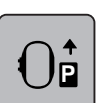

- > Sélectionner «Déplacer le cadre de broderie vers l'arrière».
- > Enfiler le fil de canette. (voir page 47)
- - Pour remettre le cadre de broderie dans la dernière position, appuyer sur la touche «Marche/Arrêt».
     Éventuellement, tirer le fil supérieur en arrière.

#### Déplacer le module de broderie pour le mode couture

Il est possible de positionner le module de broderie de façon à permettre la réalisation de tous les projets de couture même quand le module de broderie est raccordé.

- Sélectionner «Affichage/Sélection du cadre de broderie». >
- Retirer le cadre de broderie. >

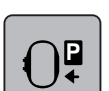

Sélectionner «Déplacer le cadre de broderie vers la gauche».

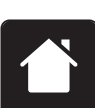

Sélectionner «Home».

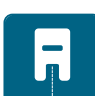

Sélectionner «Mode couture».

# Afficher/masquer la grille

Afficher le centre du cadre ainsi que les lignes d'aide pour permettre de placer plus précisément le motif de broderie.

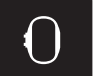

> Sélectionner «Affichage/Sélection du cadre de broderie».

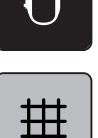

- Pour afficher le centre du cadre à l'écran, sélectionner «Afficher/masquer la grille». >
- > Pour afficher les lignes d'aide, sélectionner à nouveau«Afficher/masquer la grille».
- Pour masquer le centre du cadre et les lignes d'aide, sélectionner à nouveau «Afficher/masquer la grille». >

#### Sélectionner le centre du motif de broderie

Le cadre de broderie se positionne de sorte que l'aiguille se situe exactement au-dessus du centre du motif de broderie ou au-dessus du début du motif.

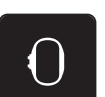

> Sélectionner «Affichage/Sélection du cadre de broderie».

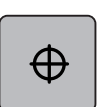

- Pour positionner le cadre de broderie de sorte que l'aiguille se trouve exactement au-dessus du milieu du motif de broderie, sélectionner «Centre du motif de broderie».
- Pour positionner le cadre de broderie de sorte que l'aiguille se trouve exactement au-dessus du début du > motif, sélectionner à nouveau «Centre du motif de broderie».

#### Positionnement virtuellement un cadre de broderie

Lors du repositionnement du motif de broderie, le cadre de broderie est automatiquement calé sur la nouvelle position. C'est pourquoi le champ «Positionnement virtuel» est automatiquement activé et encadré de jaune lorsqu'un cadre de broderie est monté.

Condition préalable:

- Le cadre de broderie est monté.
- Sélectionner «Affichage/Sélection du cadre de broderie».

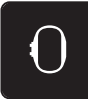

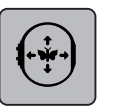

- > Pour désactiver le déplacement automatique du cadre de broderie en cas de repositionnement du motif de broderie, sélectionner «Positionnement virtuel».
  - Le champ«Positionnement virtuel» n'est pas encadré de jaune.
- > Pour activer le déplacement automatique du cadre de broderie en cas de repositionnement du motif de broderie, sélectionner à nouveau «Positionnement virtuel».

# 14 Programme Setup

# 14.1 Modifier les réglages de broderie dans le programme Setup

Pour de plus amples informations, se reporter aux (voir page 54).

# 15 Broderie créative

# 15.1 Aperçu du menu broderie

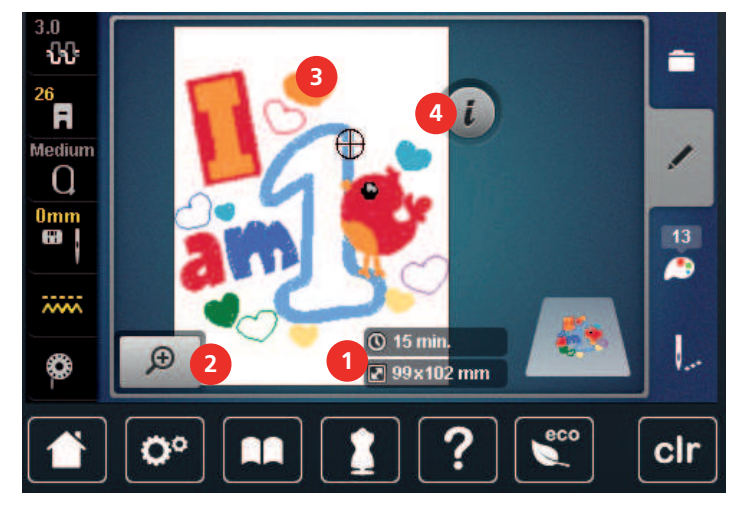

- 1 Durée de broderie/taille du motif de broderie
- 2 Agrandir, réduire et déplacer le motif de broderie
- Surface disponible pour la broderie «i-Dialog»

# 15.2 Sélectionner et remplacer le motif de broderie

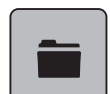

> Sélectionner «Sélection».

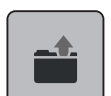

- > Sélectionner «Charger un motif de broderie».
- > Sélectionner le nouveau motif de broderie.

# 15.3 Contrôler la durée de broderie et la taille du motif de broderie

En bas à droite dans l'écran «Édition» (1), le temps de broderie estimé est indiqué en minutes tandis que la largeur et la hauteur du motif de broderie sont indiquées en millimètres ou pouces.

3

4

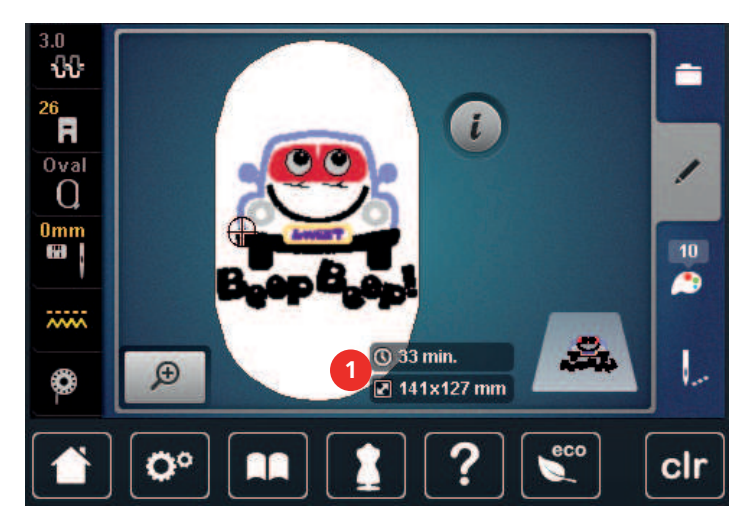

# 15.4 Régler la vitesse

La vitesse peut être adaptée en continu à l'aide du régulateur de vitesse.

- > Pour réduire la vitesse, repousser le régulateur de vitesse vers la gauche.
- > Pour augmenter la vitesse, repousser le régulateur de vitesse vers la droite.

# 15.5 Modifier un motif à broder

#### Aperçu de la modification du motif de broderie

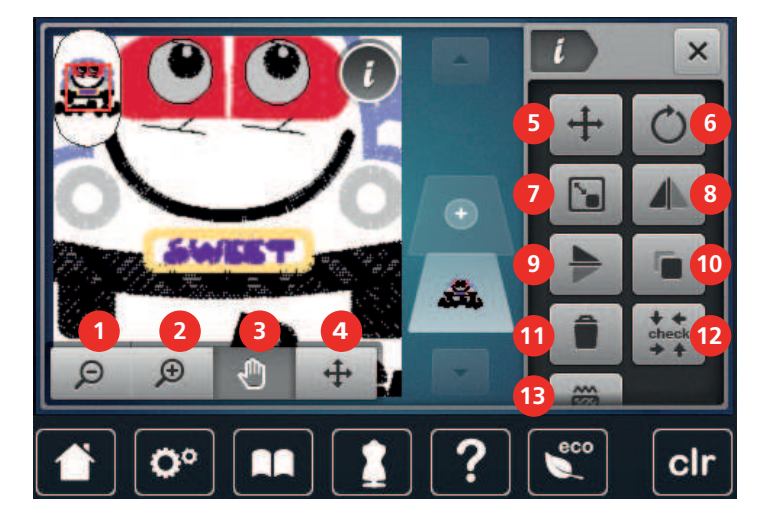

- 1 «Réduire l'affichage»
- 2 «Agrandir l'affichage»
- 3 «Déplacer l'affichage»
- 4 «Déplacer l'affichage»
- 5 «Déplacer le motif de point»
- 6 «Pivoter le motif de broderie»

- «Renversement gauche/droite»
- «Renversement en haut/en bas»
- 10 «Dupliquer»
- 11 «Effacer»

8

9

- 12 «Contrôler la taille du motif de broderie»
- 13 «Modifier le type de point/la densité de broderie»
- 7 «Modifier la dimension du motif de broderie»

# Agrandir l'affichage du motif de broderie

Il est possible d'agrandir l'affichage du motif de broderie. En outre, la vue peut être adaptée avec ou sans modifier la position de broderie.

- > Choisir le motif de broderie.
- > Pour modifier l'affichage du motif de broderie, sélectionner «Agrandir l'affichage».

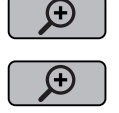

>

>

- Pour agrandir respectivement d'un cran l'affichage du motif de broderie, appuyer 1 à 4x sur «Agrandir l'affichage».
- > Pour revenir au mode de travail, appuyer 1 à 4x sur «Réduire l'affichage».

### Réduction de l'affichage du motif de broderie

Il est possible de réduire l'affichage du motif de broderie. En outre, la vue peut être adaptée avec ou sans modifier la position de broderie.

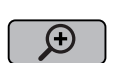

- Choisir le motif de broderie.
- > Pour modifier l'affichage du motif de broderie, sélectionner «Agrandir l'affichage».

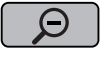

Pour réduire respectivement d'un cran l'affichage du motif de broderie agrandi, appuyer 1 à 4x sur «Réduire l'affichage».

# Déplacer l'affichage du motif de broderie

Il est possible de déplacer l'affichage du motif de broderie. En outre, la vue peut être adaptée avec ou sans modifier la position de broderie.

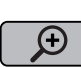

Θ

> Choisir le motif de broderie.

- Pour activer la fonction «Déplacer l'affichage», sélectionner «Agrandir l'affichage».
  La fonction«Déplacer l'affichage» est activée (gris foncé).
- > Déplacer l'affichage des broderies.
  - La position de broderie ne change pas.

> Pour revenir au mode de travail, sélectionner «Réduire l'affichage».

# Déplacer le motif de broderie en affichage agrandi

Il est possible de déplacer l'affichage du motif de broderie. En outre, la vue peut être adaptée avec ou sans modifier la position de broderie.

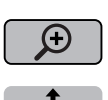

- > Choisir le motif de broderie.
- > Pour afficher le champ «Déplacer le motif de point», sélectionner «Agrandir l'affichage».
- > Sélectionner «Déplacer le motif de broderie».- Le champ devient gris foncé.
- > Déplacer l'affichage des broderies.
  - La position de broderie change.
- ) > Pou
  - > Pour revenir au mode de travail, sélectionner «Réduire l'affichage».

# Déplacer le motif de broderie

> Choisir le motif de broderie.

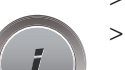

Sélectionner «i-Dialog».

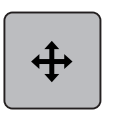

Sélectionner «Déplacer le motif de broderie».

> Pour déplacer le motif de broderie dans le sens transversal (horizontalement) par pas de 1/10 mm, «tourner le bouton multifonction en haut».

- > Pour déplacer le motif de broderie dans le sens longitudinal (verticalement) par pas de 1/10 mm, «tourner le bouton multifonction en bas», ou toucher le motif de broderie, maintenir tout en déplaçant le motif de broderie librement.
- 3.0 × - <del>1</del> Ħ X: 25 Small Q Y: 40 ..... ŧŔ. ~~~~ () 28 min. Ð 🖉 84x81 mm 0° clr

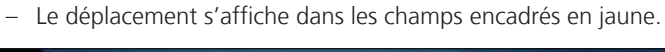

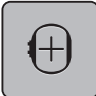

Sélectionner «Centre du motif de broderie».

Le motif de broderie est à nouveau amené au centre du cadre de broderie.

# Pivoter le motif de broderie

- > Choisir le motif de broderie.
- > Sélectionner «i-Dialog».

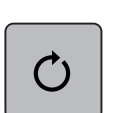

+90

- > Sélectionner «Pivoter le motif de broderie».
- > Pour tourner le motif de broderie dans le sens horaire, tourner le «bouton multifonction en haut» ou le «bouton multifonction en bas» vers la droite.
- > Pour tourner le motif de broderie dans le sens antihoraire, tourner le «bouton multifonction en haut» ou le «bouton multifonction en bas» vers la gauche.

> Pour tourner le motif de broderie par pas de 90°, sélectionner «Tourner le motif de broderie +90°».

# Modifier la taille du motif de broderie de manière proportionnelle

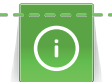

Pour une qualité de broderie optimale, il est recommandé de modifier la taille du motif de broderie de 20 % au maximum.

Si la taille du motif de broderie doit être modifiée de plus 20 %, le motif de broderie doit être adapté dans un logiciel de broderie à part avant d'être rechargé sur la machine.

- > Choisir le motif de broderie.
- > Sélectionner «i-Dialog».

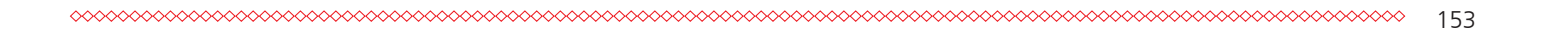

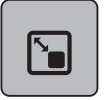

>

>

Sélectionner «Modifier la dimension du motif de broderie».

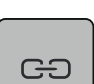

- Si le champ «Conserver les proportions» n'est pas encadré de blanc, sélectionner «Conserver les proportions».
- Le champ«Conserver les proportions» est encadré de blanc.

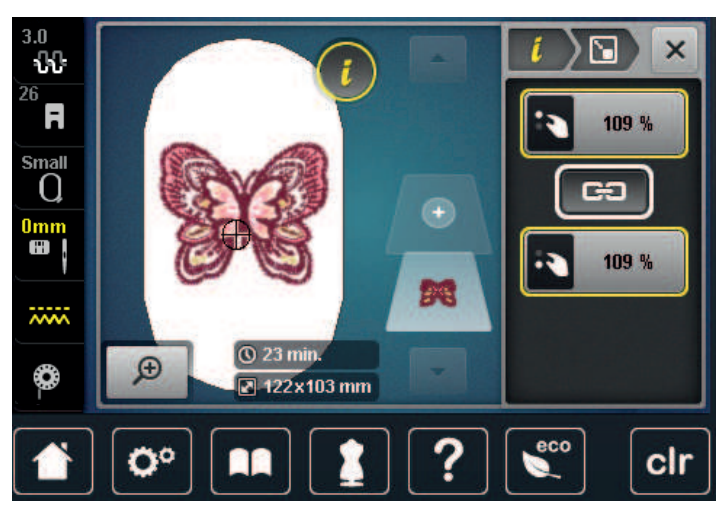

- > Pour agrandir le motif de broderie, tourner le «Bouton multifonction en haut/bas» vers la droite.
- > Pour réduire le motif de broderie, tourner le «Bouton multifonction en haut/bas» vers la gauche.

#### Modification de la taille du motif de broderie de manière non proportionnelle

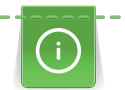

Pour une qualité de broderie optimale, il est recommandé de modifier la taille du motif de broderie de 20 % au maximum.

Si la taille du motif de broderie doit être modifiée de plus 20 %, le motif de broderie doit être adapté dans un logiciel de broderie à part avant d'être rechargé sur la machine.

- > Choisir le motif de broderie.
- > Sélectionner «i-Dialog».

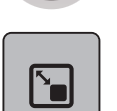

> Sélectionner «Modifier la dimension du motif de broderie».

Si le champ «Conserver les proportions» est encadré de blanc, sélectionner «Conserver les proportions». > - Le champ «Conserver les proportions» n'est pas encadré de blanc.

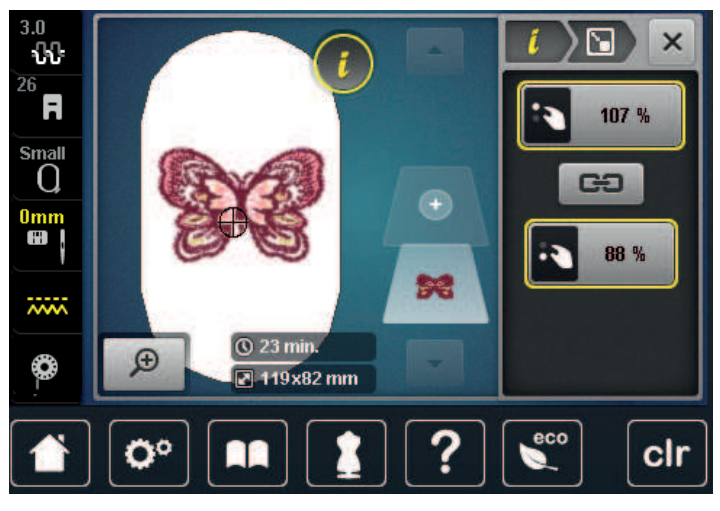

- > Pour élargir le motif de broderie, tourner le «Bouton multifonction en haut» vers la droite.
- Pour rétrécir le motif de broderie, tourner le «Bouton multifonction en haut» vers la gauche. >
- Pour allonger le motif de broderie, tourner le «Bouton multifonction en bas» vers la droite. >
- Pour raccourcir le motif de broderie, tourner le «Bouton multifonction en bas» vers la gauche. >

#### Renverser le motif de broderie

Les motifs de broderie peuvent être renversés verticalement tout comme horizontalement.

- Choisir le motif de broderie. >
- > Sélectionner «i-Dialog».

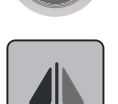

GÐ

Pour renverser horizontalement le motif de broderie, sélectionner «Renversement gauche/droite». >

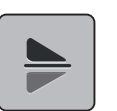

Pour renverser verticalement le motif de broderie, sélectionner «Renversement en haut/en bas». >

#### Modifier le type de point

Si les points satin sont trop longs, il est possible de les transformer en points de piqûre.

- Choisir le motif de broderie. >
- Sélectionner «i-Dialog». >

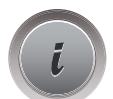

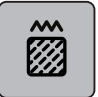

>

Sélectionner «Modifier le type de point/la densité de broderie».

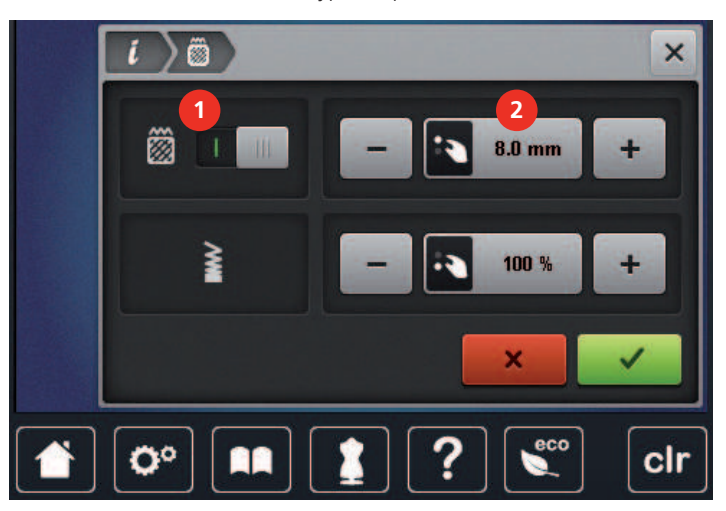

> Pour transformer le point satin en points de piqûre, sélectionner le commutateur en haut de l'écran (1).

> Régler la longueur de point (2).

# Modifier la densité de broderie

Si les points satin sont trop denses, il est possible d'ajuster la densité de broderie.

- > Choisir le motif de broderie.
- > Sélectionner «i-Dialog».

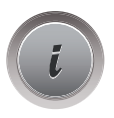

> Sélectionner «Modifier le type de point/la densité de broderie».

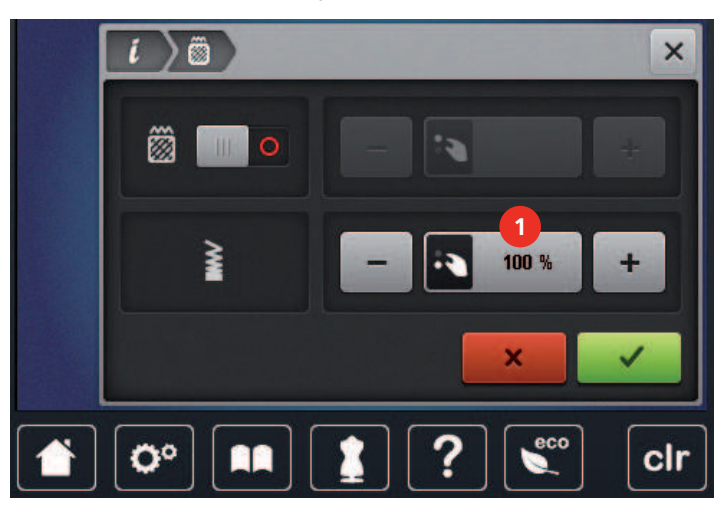

> Régler la densité du point (1).

#### Contrôler la taille et la position du motif de broderie

Il est possible de vérifier si le motif de broderie convient à la position/l'emplacement prévu sur le tissu. Les points extérieurs au cadre de broderie ne sont pas travaillés.

- > Choisir le motif de broderie.
- i
- > Sélectionner «i-Dialog».

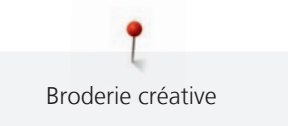

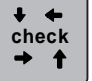

- > Sélectionner «Contrôler la taille du motif de broderie».
- Le cadre de broderie se déplace jusqu'à ce que l'aiguille se trouve dans la position affichée à l'écran.

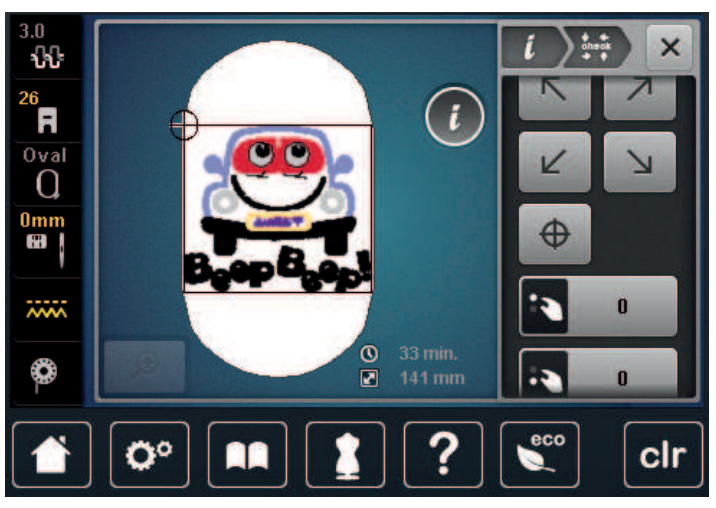

- Pour sélectionner les angles souhaités du motif de broderie, sélectionner la flèche correspondante.
   Le cadre de broderie se déplace jusqu'à ce que l'aiguille se trouve dans la position affichée à l'écran. Si le cadre de broderie n'est toujours pas positionné correctement, la position peut être modifiée à l'aide des touches «Multifonction en haut/en bas», et toutes les positions du motif de broderie peuvent à nouveau être contrôlées.
- > Pour mettre l'aiguille au centre du motif de broderie, sélectionner «Centre du motif de broderie».
- > Pour déplacer horizontalement le motif de broderie, tourner le «bouton multifonction en haut».
- > Pour déplacer verticalement le motif de broderie, tourner le «bouton multifonction en bas».

# Effacer le motif de broderie

Le motif de broderie actif est supprimé.

> Choisir le motif de broderie.> Sélectionner «i-Dialog».

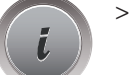

 $\oplus$ 

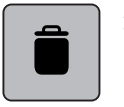

> Sélectionner «Effacer».

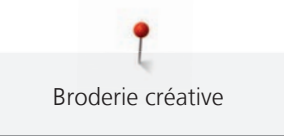

# 15.6 Combiner des motifs de broderie

#### Combiner des motifs de broderie

En mode combiné, plusieurs motifs de broderie peuvent être combinés.

- > Choisir le motif de broderie.
- > Sélectionner «Ajouter un motif à broder».

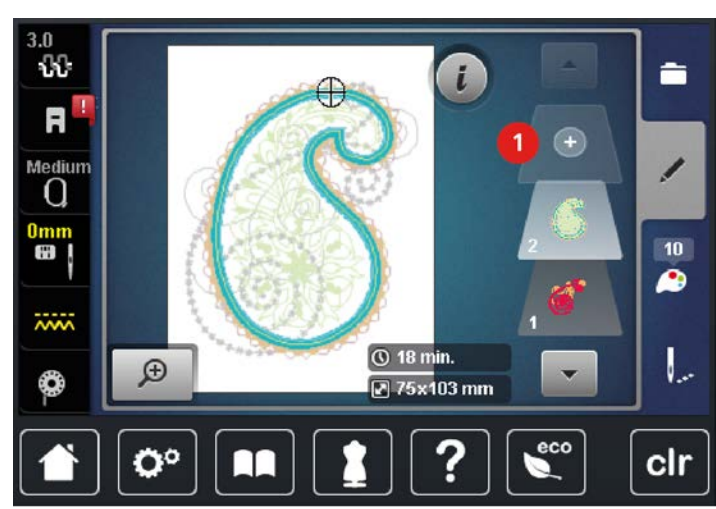

> Sélectionner le motif de broderie supplémentaire.

#### Suppression d'un motif de point unique

Condition préalable:

- Une combinaison de motif de broderie est créée.
- > Sélectionner le motif de broderie choisi au niveau de motif de broderie (1), maintenir tout en déplaçant vers l'extérieur.
  - Une nouvelle fenêtre s'ouvre.

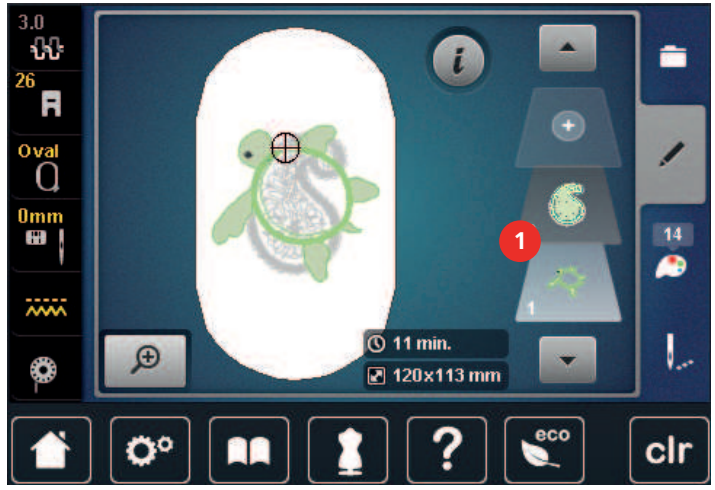

1

>

Pour supprimer le motif de broderie sélectionné, sélectionner «Confirmer».

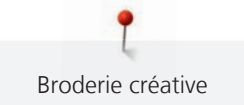

#### Dupliquer le motif de broderie

- > Choisir le motif de broderie.
- > Sélectionner «i-Dialog».

- > Sélectionner «Dupliquer».
  - Le motif de broderie (1) est doublé (2).

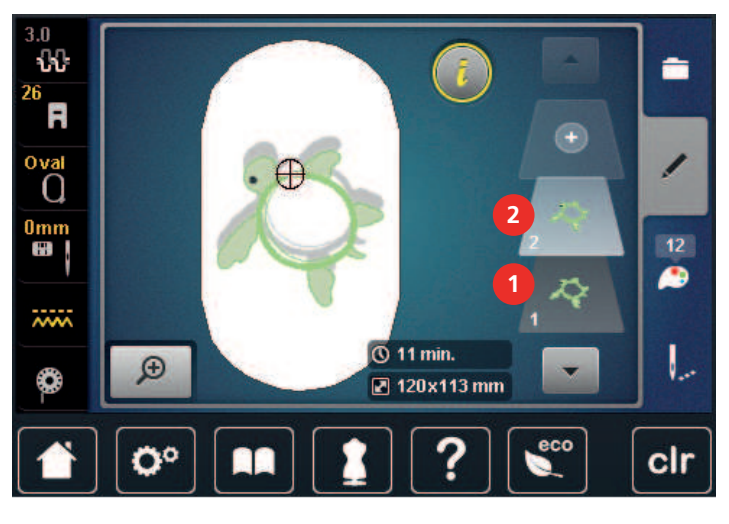

#### Dupliquer une combinaison

Quand une combinaison est dupliquée, il n'est plus possible de sélectionner les motifs de broderie individuels.

- > Choisir le motif de broderie.
- > Appuyer sur «Ajouter un motif à broder».
- > Sélectionner le motif de broderie supplémentaire.
- > Sélectionner la combinaison (1).

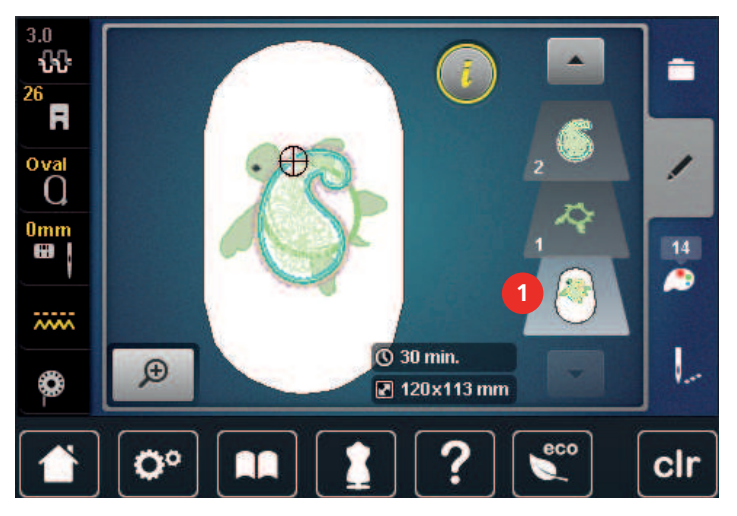

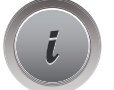

> Appuyer sur «i-Dialog».

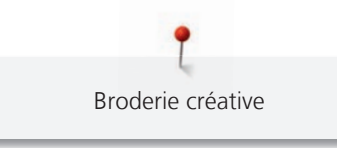

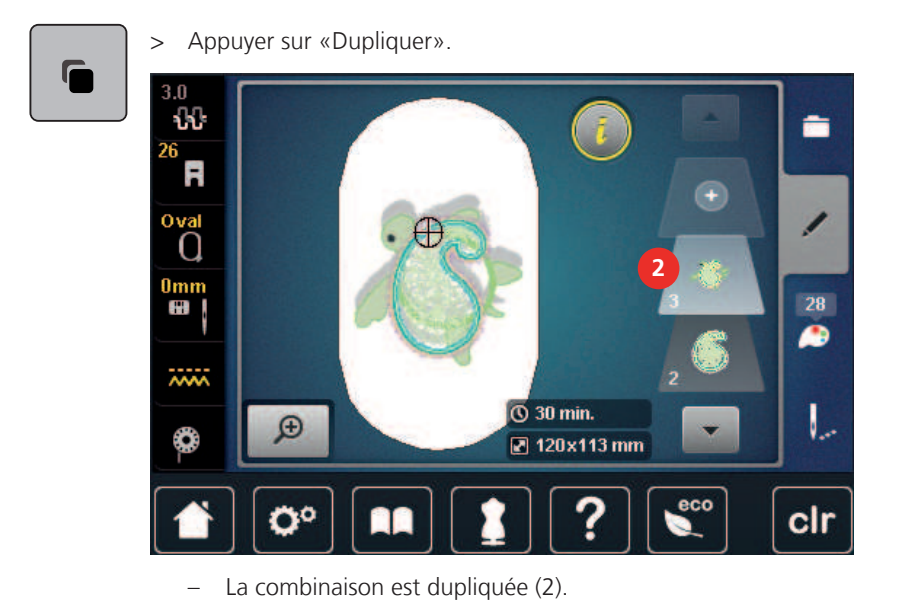

# 15.7 Créer des lettres

# Aperçu des alphabets à broder

| Motif de broderie | Nom                |
|-------------------|--------------------|
| ABC               | Swiss Block        |
| ABC               | Anniversary        |
| Abc               | Alphabet Guinevere |
| ABC               | Drifter            |
| ABC               | Childs Play        |
| АБВ               | Russian Textbook   |

# Créer des mots/phrases

Un texte est toujours brodé dans une seule couleur. Pour broder quelques lettres ou mots dans une autre couleur, il faut sélectionner individuellement chaque lettre ou mot et les placer dans la zone de broderie.

Dans le cadre de broderie, il est possible de positionner un texte à n'importe quel endroit. Quand le motif de broderie est placé en dehors de la zone de broderie, le cadre de broderie est entouré en rouge à l'écran. La sélection du cadre de broderie permet de vérifier si le motif de broderie peut être brodé avec un autre cadre de broderie. Quand un texte ne rentre pas dans un cadre de broderie, il est possible par exemple de combiner des mots isolés et de les positionner les uns par rapport aux autres, comme l'explique l'exemple ci-dessous.

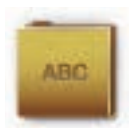

- > Sélectionner «Alphabets».
- > Sélectionner une police.
- > Saisir le texte «Made to».

- ABC > Pour utiliser des majuscules, sélectionner «Majuscules» (réglage par défaut).
- abc
- > Pour utiliser des minuscules, sélectionner «Minuscules».

> Pour utiliser des chiffres et des signes mathématiques, sélectionner «Nombres et signes mathématiques».

@&!...

123

> Pour utiliser des caractères spéciaux, sélectionner «Caractères spéciaux».

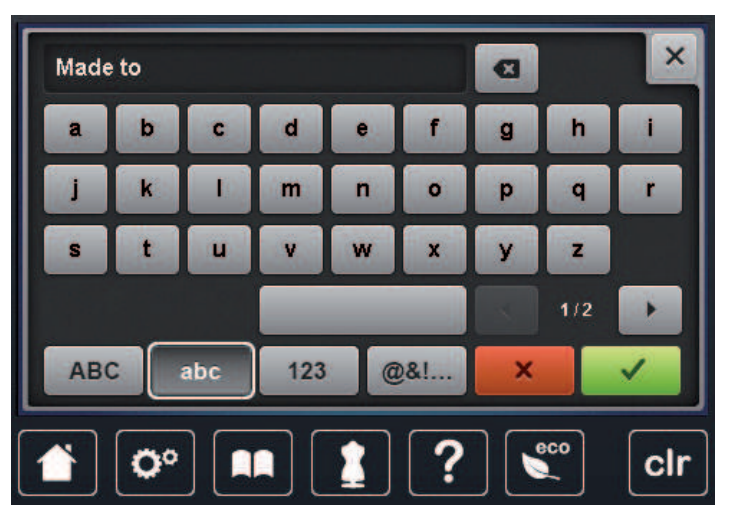

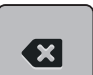

> Pour supprimer certaines lettres du texte entré, sélectionner «Effacer».

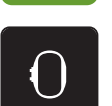

- > Pour reprendre le texte, appuyer sur «Confirmer».
- > Appuyer sur «Affichage/Sélection du cadre de broderie».
- > Sélectionner le cadre de broderie.
- > Pour revenir au mode de travail, sélectionner à nouveau «Affichage/Sélection du cadre de broderie».

# Modifier les mots/phrases

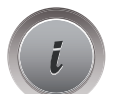

> Appuyer sur «i-Dialog».

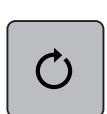

> Appuyer sur «Pivoter le motif de broderie».

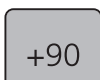

> Pour tourner le texte de 90°, sélectionner «Tourner le motif de broderie +90°».

> Appuyer sur «i» (1).

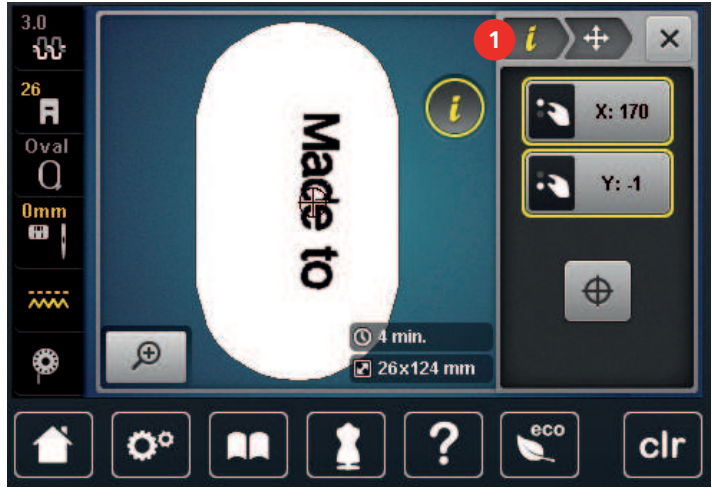

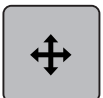

- > Appuyer sur «Déplacer le motif de broderie».
- > Pour déplacer horizontalement le motif de broderie, tourner le «bouton multifonction en haut».
- > Pour déplacer verticalement le motif de broderie, tourner le «bouton multifonction en bas».

# 15.8 Modifier les couleurs du motif de broderie

#### Aperçu du menu changement de couleur

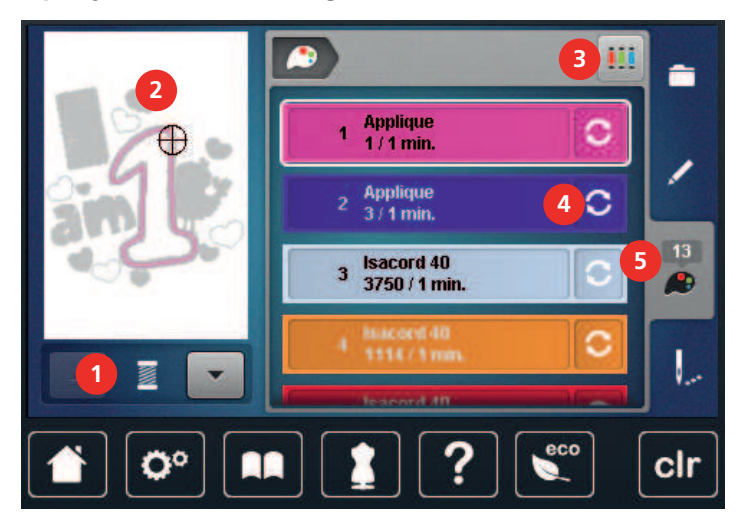

- 1 «Affichage des couleurs»
- 2 Aperçu de la couleur choisie
- 3 «Attribuer la marque de fil»

#### **Modifier les couleurs**

- > Choisir le motif de broderie.
  - Sélectionner «Informations de couleur».

 ${\mathfrak S}$ 

>

Pour modifier une couleur, sélectionner «Modifier la couleur/le fabricant» à côté de la couleur à modifier.
 Pour afficher d'autres couleurs, faire défiler l'écran vers le haut ou vers le bas.

4

5

- «Modifier la couleur/le fabricant»
- «Informations de couleur»

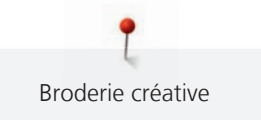

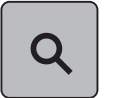

- > Pour sélectionner la couleur en entrant le numéro de couleur, sélectionner «Sélectionner la couleur par numéro».
- > Entrer le numéro de la couleur choisie.– Le champ de couleur s'affiche à gauche.
- > Pour confirmer le choix de couleur, sélectionner le champ de couleur qui s'affiche à gauche.

### Modifier la marque du fil

- > Choisir le motif de broderie.
- > Sélectionner «Informations de couleur».

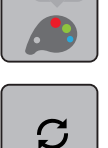

- > Sélectionner «Modifier la couleur/le fabricant».
- > Appuyer sur le champ Défiler vers la gauche/droite pour afficher d'autres marques de fil.

> Sélectionner «Attribuer la marque de fil».

- Toutes les couleurs de fil du motif de broderie choisi sont changées dans la marque de fil choisie.

# 15.9 Broder le motif de broderie

#### Aperçu du menu broderie

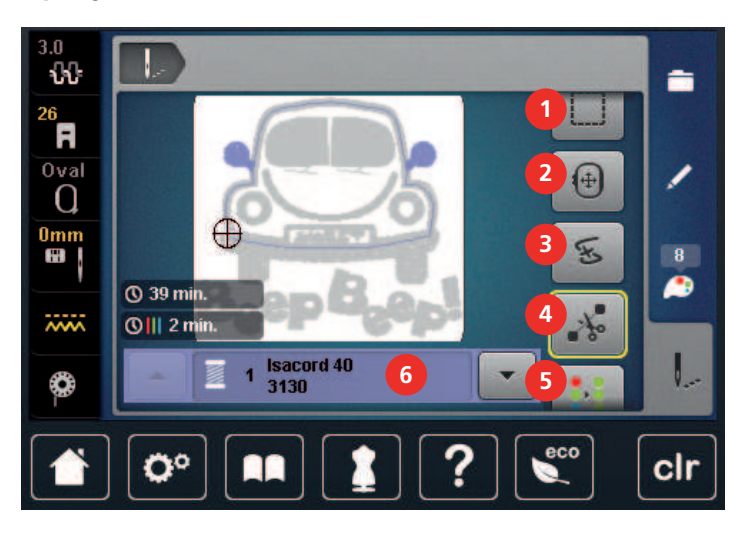

1 «Bâtir»

- 2 «Déplacer le cadre de broderie»
- 3 «Contrôler le processus de broderie»
- 4 «Couper les fils de liaison»

# Ajouter des points de bâti

- 5 «Activer/désactiver le motif à broder multicolore»
- 6 «Affichage des couleurs»
- 7 «Augmenter la vitesse de broderie» (visible par défilement)

Les points de bâti peuvent être brodés le long du motif de broderie. La liaison du tissu et du non-tissu se trouve ainsi optimisée.

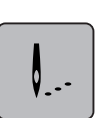

- > Choisir le motif de broderie.
- > Sélectionner «Broderie».

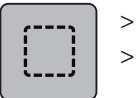

Pour border les points de bâti du motif de broderie, sélectionner «Bâtir».

Pour désactiver les points de bâti, sélectionner à nouveau «Bâtir».

# Déplacer le cadre de broderie

Si la taille d'un cadre de broderie nécessite une nouvelle tension, le motif de broderie peut être déplacé à nouveau.

> Choisir le motif de broderie.

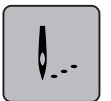

> Sélectionner «Broderie».

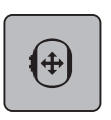

- Sélectionner «Déplacer le cadre de broderie».
- > Pour déplacer horizontalement le cadre de broderie, tourner le «bouton multifonction en haut».
- > Pour déplacer le cadre de broderie dans le sens de la longueur (verticalement), tourner le «Bouton multifonction en bas».

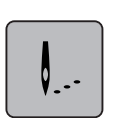

> Pour reprendre les réglages, sélectionner «Broderie» dans la navigation de déroulement.

# Contrôler du processus de broderie en cas de casse du fil

Quand le fil casse, il est possible de repositionner l'aiguille dans le motif de broderie à l'aide de la fonction du contrôle du processus de broderie.

- > Choisir le motif de broderie.
- > Sélectionner «Broderie».

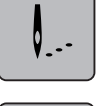

- E
- > Sélectionner «Contrôler le processus de broderie».
  - Une vue compacte du motif de broderie s'affiche dans la zone gauche de l'écran. Une vue agrandie du motif de broderie est représentée sur le côté droit.
- > Sélectionner la position voulue dans la vue compacte.
- > Pour déplacer point par point le cadre de broderie, tourner le «Bouton multifonction en haut».
- Pour déplacer le cadre de broderie par plus grands incréments, tourner le «Bouton multifonction en bas».
   Le nombre qui figure dans le cadre jaune indique le nombre de points du processus de broderie.

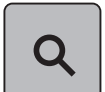

> Pour sélectionner le point choisi en entrant le numéro correspondant, sélectionner «Sélectionner la position du point par numéro».

# Couper les fils de liaison

La fonction est activée par défaut et les fils de liaison sont automatiquement coupés. Si la fonction est désactivée, les fils de liaison doivent être coupés manuellement.

> Choisir le motif de broderie.

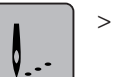

Sélectionner «Broderie».

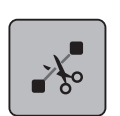

- Pour désactiver la fonction, sélectionner le champ «Couper les fils de liaison» encadré de jaune.
- > Pour activer la fonction, sélectionner à nouveau le champ «Couper les fils de liaison» encadré de jaune.

#### Réduire la variation de couleur

Si les motifs de broderie se chevauchent, il est **impossible** de réduire la variation de couleur.

> Choisir le motif de broderie.

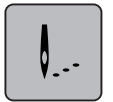

> Sélectionner «Broderie».

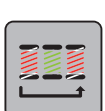

- > Sélectionner «Réduire la variation de couleur».
  - Les couleurs identiques du motif de broderie sont regroupées en une seule couleur.

# Activer/désactiver le motif de broderie multicolore

Il est possible de broder plusieurs motifs multicolores avec une seule couleur.

> Choisir le motif de broderie.

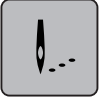

> Sélectionner «Broderie».

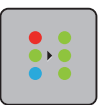

- Sélectionner «Activer/désactiver le motif à broder multicolore».
- Le motif de broderie est brodé en une seule couleur.

# Affichage des couleurs

Chaque couleur d'un motif de broderie peut être sélectionnée individuellement. Le cadre de broderie se place alors au niveau du premier point de la couleur active. La couleur respectivement active peut alors être brodée individuellement ou dans un autre ordre.

- > Choisir le motif de broderie.
- > Sélectionner «Broderie».

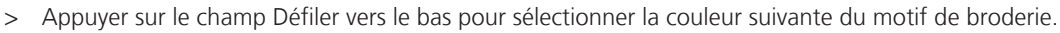

# 15.10 Broderie à bras libre

La réalisation de broderie à bras libre est préconisée pour des tissus ou pièces de vêtements tubulaires qui doivent être enroulés autour du bras libre de la machine pour être brodés. Il s'agit souvent de manches, jambes de pantalon ou d'autres pièces de vêtements de coupe étroite.

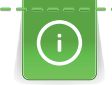

Il est facile d'entourer le bras libre d'un tissu de forme tubulaire quand, avant de fixer ou de retirer le cadre de broderie, on amène celui-ci en position de parcage vers la gauche. Pour remettre ensuite le cadre de broderie en position de broderie, appuyer sur la touche «Marche/Arrêt».

Si possible, utiliser une canette pleine car pour changer la canette, il faut retirer le cadre de broderie.

Les bordures peuvent être réalisées de manière parfaitement circulaire en suivant simplement et exactement le bord du « tube ».

La mobilité du bras de broderie peut être limitée ou entravée dans le cas de pièces de tissu tubulaires très étroites. C'est pourquoi il faut veiller à ce que le cadre en cours de broderie puisse suffisamment bouger vers l'avant et l'arrière. Si les mouvements du bras de broderie sont entravés par un tissu tubulaire trop étroit, les motifs de broderie risquent d'être décalés et le tissu endommagé.

check

Ŧ

#### Contrôle de la mobilité du bras de broderie

Remarque : dans le cas de pièces de tissu tubulaires, désactiver éventuellement la fonction Retrait du fil dans le programme Setup.

- > Ouvrir le motif de broderie sur la machine et le modifier.
- > Marquer la position et la taille du motif de broderie sur le tissu de manière appropriée.
- > Choisir un cadre de broderie aussi petit que possible.
- > Tendre le tissu avec la base d'appui de broderie adéquate dans le cadre de broderie ou coller selon la base d'appui utilisée.
- > Glisser prudemment le tissu tubulaire autour du bras libre de la machine et fixer le cadre de broderie sur l'accouplement du module de broderie.
- > Si nécessaire, corriger la position du motif de broderie.
- > Sélectionner «Contrôler la taille du motif de broderie».

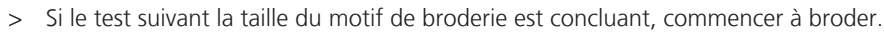

### 15.11 Gérer les motifs de broderie

#### Aperçu de la gestion du motif de broderie

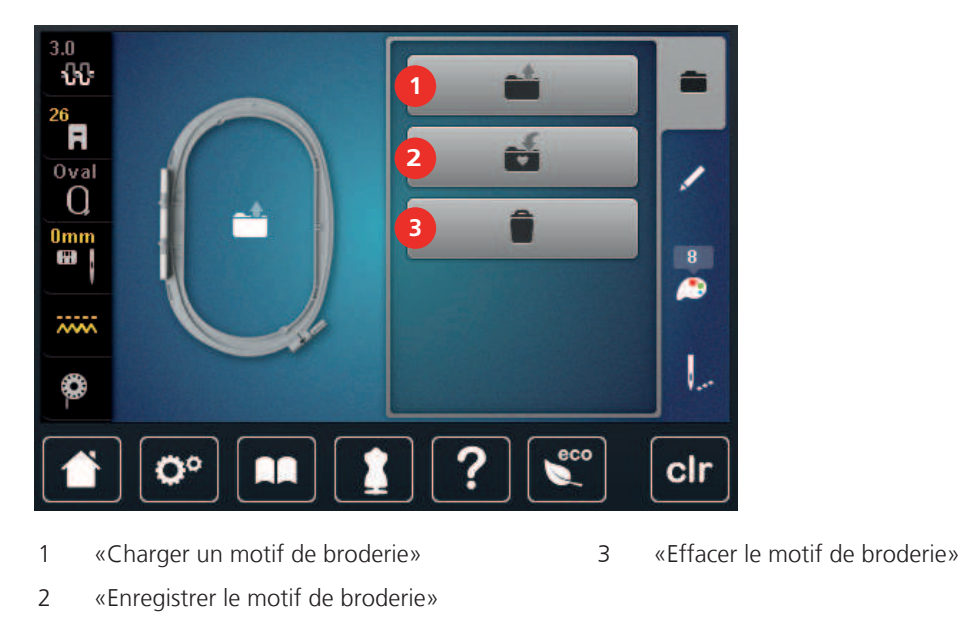

#### Enregistrement d'un motif de broderie dans la mémoire personnelle

Il est aussi possible d'enregistrer autant de motifs de broderie personnalisés que voulu dans le dossier «Enregistrer les motifs de broderie».

- > Choisir le motif de broderie.
- > Modifier le motif de broderie.
- > Sélectionner «Sélection».

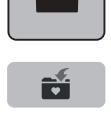

- > Sélectionner «Enregistrer le motif de broderie».
  - Le motif de broderie à enregistrer est entouré en jaune.
  - «Machine à broder» est activée.

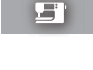

> Sélectionner «Confirmer».

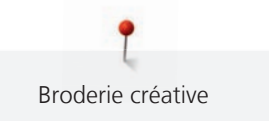

#### Enregistrer le motif de broderie sur la clé USB BERNINA

- > Choisir le motif de broderie.
- > Modifier le motif de broderie.

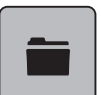

> Sélectionner «Sélection».

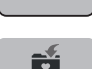

- > Sélectionner «Enregistrer le motif de broderie».
   Le motif de broderie à enregistrer est entouré en jaune.
- > Enficher la clé USB BERNINA dans le port USB de la machine.

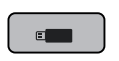

- > Sélectionner «Clé USB».
- > Sélectionner «Confirmer».

#### Écraser un motif de broderie dans la mémoire personnelle

- > Choisir le motif de broderie.
- > Modifier le motif de broderie.
- > Sélectionner «Sélection».

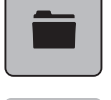

>

- Sélectionner «Enregistrer le motif de broderie».
- Le motif de broderie à enregistrer est entouré en jaune.
- «Machine à broder» est activée.
- > Sélectionner le motif de broderie qui doit être écrasé.
- > Sélectionner «Confirmer».

#### Écraser un motif de broderie sur la clé USB BERNINA

- > Choisir le motif de broderie.
- > Modifier le motif de broderie.> Sélectionner «Sélection».

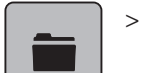

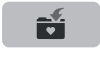

- > Sélectionner «Enregistrer le motif de broderie».- Le motif de broderie à enregistrer est entouré en jaune.
- > Enficher la clé USB BERNINA dans le port USB de la machine.

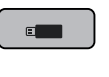

- > Sélectionner le motif de broderie qui doit être écrasé.
- > Sélectionner «Confirmer».

> Sélectionner «Clé USB».

#### Importer des motifs de point

Il est possible d'importer des motifs de points ou des combinaisons de motifs de broderie depuis le mode couture vers le mode broderie, et de les modifier comme un motif de broderie. Il est ainsi possible de combiner rapidement et simplement des motifs de bordure et de les enregistrer comme motif de broderie dans le dossier «Motifs de broderie personnels».

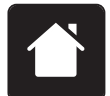

> Sélectionner «Home».

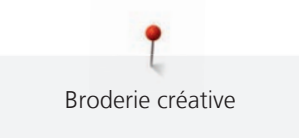

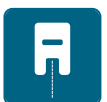

> Sélectionner «Mode couture».> Sélectionner le motif de point.

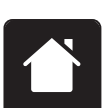

> Sélectionner «Home».

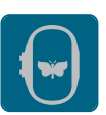

> Sélectionner «Mode broderie».
 – Le motif de point est automatiquement enregistré dans le dossier «Motif de broderie personnalisé».

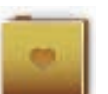

>

>

Sélectionner «Motif de broderie personnalisé». Choisir le motif de broderie.

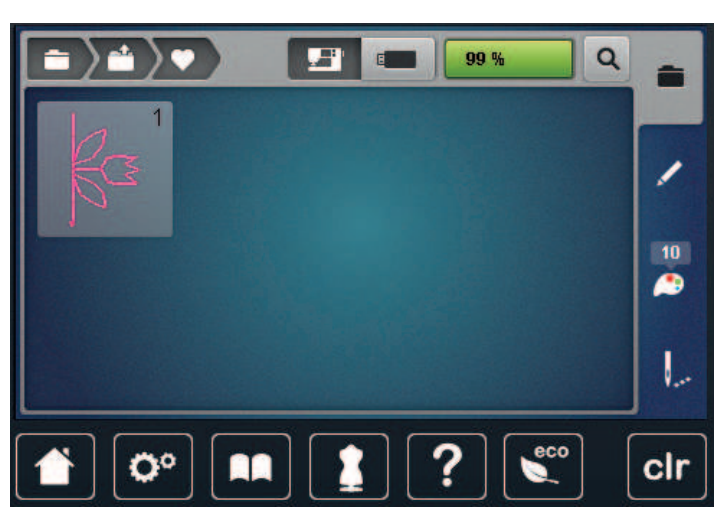

# Charger un motif de point depuis la mémoire personnelle

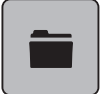

> Sélectionner «Sélection».

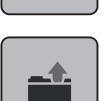

>

Sélectionner «Charger un motif de broderie».

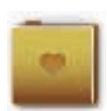

- > Sélectionner «Motif de broderie personnalisé».
- > Choisir le motif de broderie.

### Charger un motif de broderie depuis la clé USB BERNINA

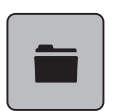

- > Sélectionner «Sélection».
- > Enficher la clé USB BERNINA dans le port USB de la machine.
- > Sélectionner «Clé USB».
- > Sélectionner un motif de broderie personnel.

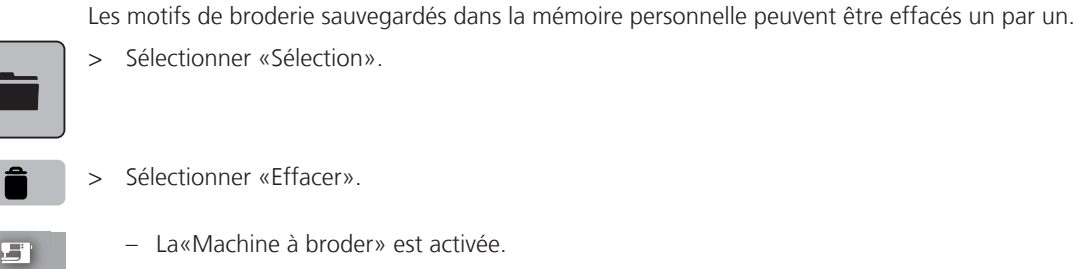

- > Sélectionner le motif de broderie qui doit être effacé.
- > Sélectionner «Confirmer».

# Effacer un motif de broderie depuis la clé USB BERNINA

Effacer un motif de broderie de la mémoire personnelle

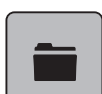

> Sélectionner «Sélection».

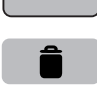

- > Sélectionner «Effacer».
- > Enficher la clé USB BERNINA dans le port USB de la machine.
- > Sélectionner «Clé USB».
  - > Sélectionner le motif de broderie qui doit être effacé.
- > Sélectionner «Confirmer».

### 16.1 Broder avec la touche «marche/arrêt»

En cas de coupure de courant, l'opération de broderie est interrompue. Après la remise en marche, la machine se place à la dernière position brodée.

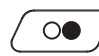

Broder

- Appuyer sur la touche «Marche/Arrêt» jusqu'à ce que la machine à broder démarrer.
- L'opération de broderie termine toutes les parties du motif de la couleur active.
- La machine à broder s'arrête automatiquement à la fin.
- Les deux fils sont automatiquement coupés.
- La machine à broder passe automatiquement à la couleur suivante.

Changer de couleur de fil supérieur.

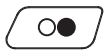

>

- Pour broder la nouvelle couleur, appuyer sur la touche «Marche/Arrêt».
- Une fois le motif de broderie terminé, la machine s'arrête automatiquement et les fils sont automatiquement coupés.

### 16.2 Augmenter la vitesse de broderie

Afin de garantir la gualité de la broderie, la vitesse est réduite pendant la broderie, en fonction de la position de broderie. Il est possible de choisir entre vitesse optimale et vitesse maximale. Réglage standard = vitesse optimale. Il convient de noter que la qualité du motif de broderie ne peut être garantie en cas de vitesse maximale.

La mise en marche/à l'arrêt de la machine entraîne l'activation de la vitesse de broderie optimale.

Condition préalable:

• Le motif de broderie est choisi.

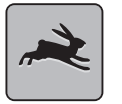

- Sélectionner «Vitesse de broderie».
- La vitesse maximale est activée.
- Sélectionner à nouveau «Vitesse de broderie».
  - La vitesse optimale est activée.

#### 16.3 Régler la tension du fil supérieur

Le réglage de base de la tension du fil supérieur s'effectue automatiquement lors du choix du motif de point ou de broderie.

L'utilisation d'autres fils de couture et de broderie peut exiger une modification de la tension du fil supérieur. Il peut donc être nécessaire d'adapter individuellement la tension du fil supérieur au projet de couture ou de broderie ainsi qu'au point ou motif de broderie choisi.

Plus élevé est la tension du fil supérieur, plus tendu est le fil supérieur et le fil de canette est plus fortement tiré dans le tissu. Si la tension du fil supérieur est réduite, le fil supérieur est moins tendu et le fil de canette est plus faiblement tiré dans le tissu.

Les modifications de la tension du fil supérieur influencent le motif de point sélectionné et tous les motifs de broderie. Les modifications permanentes de la tension du fil supérieur pour le mode Couture (voir page 50) et le mode Broderie (voir page 54) peuvent être effectuées dans le programme Setup.

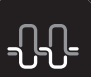

Sélectionner «Tension du fil supérieur».

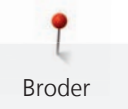

> Régler la tension du fil supérieur.

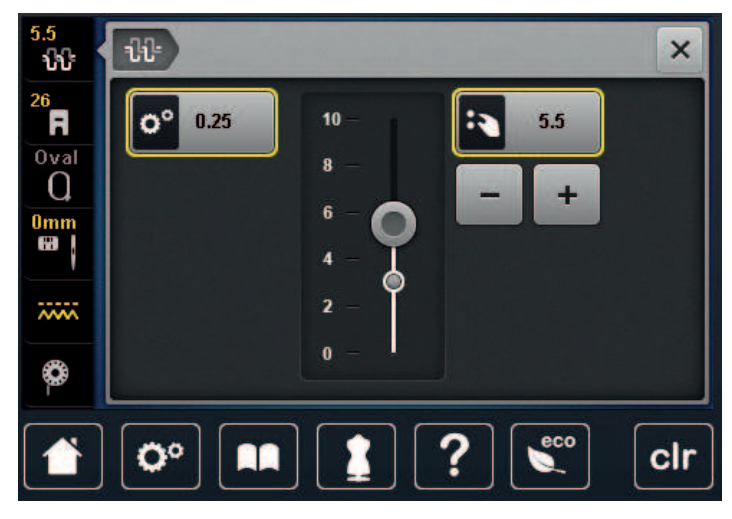

- > Pour ignorer les modifications et restaurer les paramètres par défaut, appuyer à droite sur le champ encadré de jaune.
- > Appuyer à gauche sur le champ encadré de jaune pour ignorer les modifications faites dans le Programme Setup et revenir au réglage de base.

# 16.4 Broder avec la pédale

Il est recommandé de broder avec la pédale quand par exemple il faut broder une seule petite séquence. Pendant la broderie avec la pédale, il faut toujours appuyer sur cette dernière.

> Appuyer prudemment sur la pédale pour commencer à broder.

# 17 Entretien et nettoyage

# 17.1 Micrologiciel

### Contrôler la version du micrologiciel

Les versions micrologicielles et matérielles de la machine et du module de broderie raccordé s'affichent.

> Sélectionner «Programme Setup».

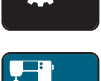

> Sélectionner «Réglages de la machine».

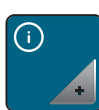

> Sélectionner «Informations».

v1.0

> Sélectionner «Données machine».

# Actualiser le micrologiciel

Le micrologiciel actuel de la machine ainsi que des instructions détaillées décrivant le processus de mise à jour peuvent être téléchargés à partir de www.bernina.com. En règle générale, les données personnelles et les réglages sont automatiquement repris lors d'une mise à jour du micrologiciel. Pour des raisons de sécurité, il est cependant recommandé de sauvegarder les données et les réglages sur la clé USB BERNINA avant de procéder à une mise à jour du micrologiciel. Si des données et des réglages se sont perdus au cours de la mise à jour du micrologiciel, ceci permet ultérieurement de les retrouver et de les retransférer sur la machine.

> Insérer la clé USB comportant la nouvelle version du microgiciel dans la machine.

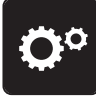

> Sélectionner «Programme Setup».

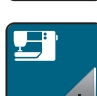

> Sélectionner «Réglages de la machine».

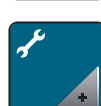

> Sélectionner «Entretien/mise à jour».

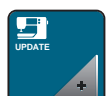

> Sélectionner «Mise à jour de la machine».

ÎE + 🔳

> Sélectionner «Sauvegarder les données».

- Une fois les données sauvegardées, une coche verte apparaît brièvement.

#### ATTENTION

#### Si la clé USB BERNINA (accessoire en option) est retirée trop tôt

Le micrologiciel n'est pas actualisé et la machine ne peut pas être utilisée.

> Ne retirer la clé USB BERNINA (accessoire en option) qu'après l'actualisation complète.

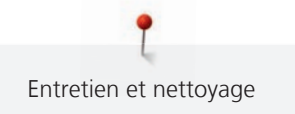

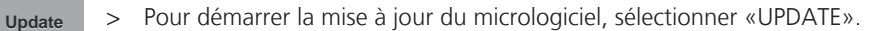

**Remarque :** la mise à jour peut prendre plusieurs minutes. Ne pas arrêter la machine pendant la mise à jour et ne pas retirer la clé USB.

- La machine redémarre. Une fois la mise à jour terminée, un message apparaît.

#### Restaurer des données sauvegardées

Si des données et des réglages se sont perdus au cours de la mise à jour du logiciel, ceux-ci peuvent être retrouvés et retransférés sur la machine.

- > Enficher sur le port USB de la machine la clé USB BERNINA contenant les données et les réglages sauvegardés.
- > Sélectionner «Programme Setup».

Ô.o.

> Sélectionner «Réglages de la machine».

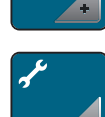

> Sélectionner «Entretien/mise à jour».

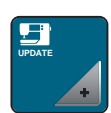

> Sélectionner «Mise à jour de la machine».

#### ATTENTION

#### Si la clé USB BERNINA (accessoire en option) est retirée trop tôt

Les données sauvegardées ne sont pas transférées et la machine ne peut pas être utilisée.

> Ne retirer la clé USB BERNINA (accessoire en option) qu'après la transmission complète des données sauvegardées.

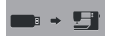

>

Sélectionner «Charger des fichiers».

- Une fois les données transférées, une coche verte apparaît brièvement.

# 17.2 Machine

#### Nettoyer l'écran

> Essuyer l'écran éteint avec un chiffon en microfibre doux et humide.

#### Nettoyage de la griffe d'entraînement

Les restes de fils sous la plaque d'aiguille doivent être de temps à autre éliminés.

> Relever l'aiguille et le pied-de-biche.

# A prudence Composants à commande électrique

Risque de blessure au niveau de l'aiguille et du crochet.

- > Débrancher la machine et retirer la prise du réseau.
- > Retirer l'aiguille et le pied-de-biche.

> Abaisser la griffe d'entraînement.

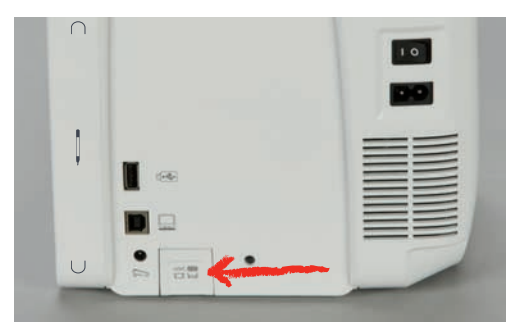

> Retirer la plaque à aiguille.

#### ATTENTION

### Présence de poussières et de résidus de fil à l'intérieur de la machine

Endommagement de composants mécaniques ou électroniques.

- > Utiliser un pinceau ou un chiffon doux.
- > Ne pas utiliser de spray à air comprimé.
- > Nettoyer la griffe d'entraînement avec un pinceau.

#### Nettoyage du crochet

#### Composants à commande électrique

Risque de blessure au niveau de l'aiguille et du crochet.

- > Débrancher la machine et retirer la prise du réseau.
- > Ouvrir le couvercle du crochet.
- > Retirer la boîte à canette.
- > Pousser vers la gauche le levier de désengagement.

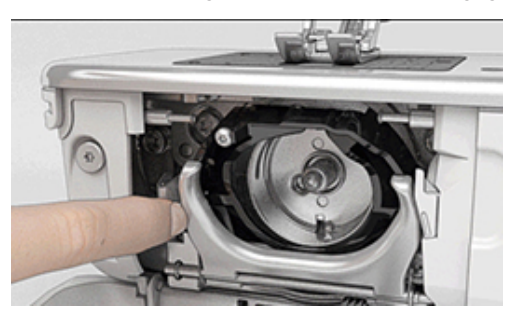

> Abaisser l'étrier de fermeture avec le couvercle de la coursière noir.

> Enlever le crochet.

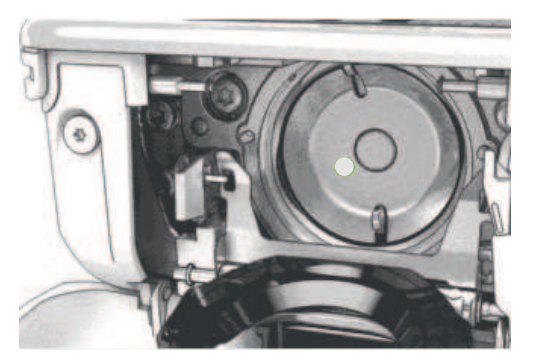

#### ATTENTIO

#### Présence de poussières et de résidus de fil à l'intérieur de la machine

Endommagement de composants mécaniques ou électroniques.

- > Utiliser un pinceau ou un chiffon doux.
- > Ne pas utiliser de spray à air comprimé.
- > Nettoyer la coursière avec un pinceau et un chiffon doux. Ce faisant, ne pas utiliser d'objets pointus.
- > Accrocher le crochet avec deux doigts sur la broche au milieu.
- > Guider le crochet, avec le bord inférieur avancé, de biais de haut en bas derrière le couvercle de la coursière.
- > Positionner le crochet de sorte que les deux cames du chasse-navette entrent dans les orifices correspondants du crochet et que le marquage de couleur sur le chasse-navette soit visible dans le trou du crochet.
- > Mettre en place le crochet.
  - Le crochet magnétique est tiré dans la bonne position.
- > Fermer le couvercle de la coursière et l'étrier de fermeture jusqu'à ce que l'étrier de désengagement s'encliquette.
- > Tourner le volant pour contrôler.
- > Placer la boîte à canette en place.

#### Huiler le crochet

La lubrification du crochet permet d'éviter les bruits indésirables dans la coursière. BERNINA recommande de lubrifier le crochet dans les cas suivants :

- Préalablement à la première utilisation de la machine
- Après une immobilisation prolongée de la machine
- En cas d'utilisation intensive : quotidiennement avant de coudre
- Lorsque le message «Lubrifier la machine» apparaît
- En cas de bruits indésirables dans la coursière

# **A PRUDENCE** Composants à commande électrique

Risque de blessure au niveau de l'aiguille et du crochet.

- > Débrancher la machine et retirer la prise du réseau.
- > Retirer la boîte à canette.
- > Pousser vers la gauche le levier de désengagement.

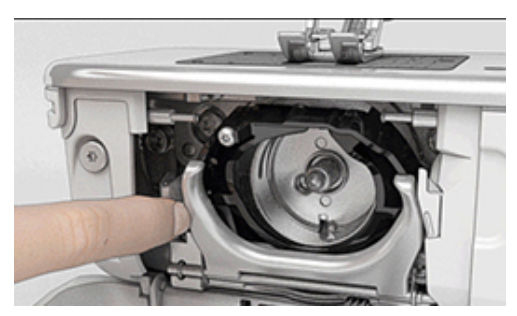

> Abaisser l'étrier de fermeture avec le couvercle de la coursière noir.

> Enlever le crochet.

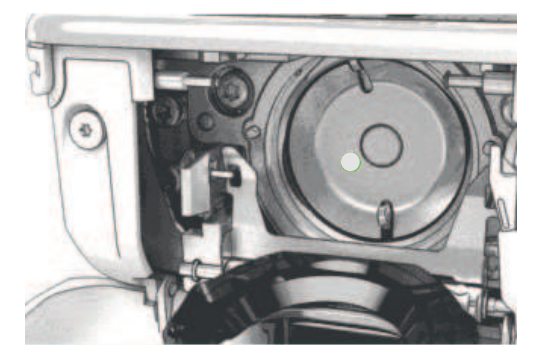

- > Nettoyer la coursière avec un pinceau et un chiffon doux. Ce faisant, ne pas utiliser d'objets pointus.
- > Mettre une goutte d'huile pour machine à coudre BERNINA dans la coursière.

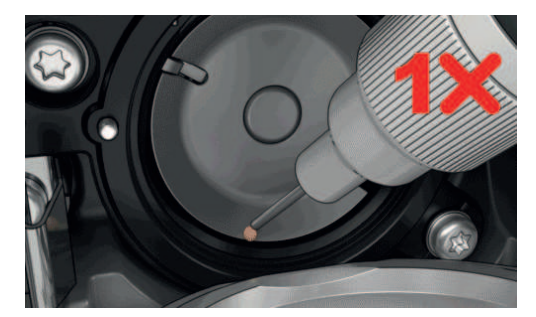

Mettre respectivement une goutte d'huile pour machine à coudre BERNINA dans les deux graisseurs de sorte que les feutres soient humides et s'assurer que la surface du porte-canette marquée de rouge reste exempte d'huile.

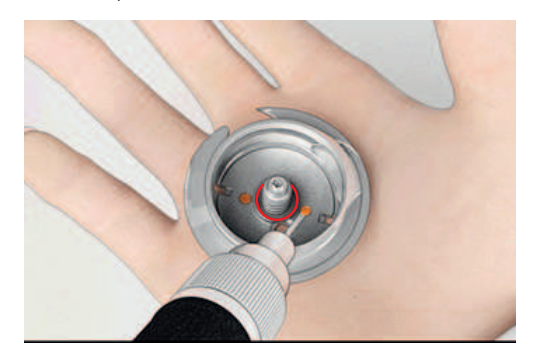

- > Accrocher le crochet avec deux doigts sur la broche au milieu.
- > Guider le crochet, avec le bord inférieur avancé, de biais de haut en bas derrière le couvercle de la coursière.
- > Positionner le crochet de sorte que les deux cames du chasse-navette entrent dans les orifices correspondants du crochet et que le marquage de couleur sur le chasse-navette soit visible dans le trou du crochet.
- > Mettre en place le crochet.
  - Le crochet magnétique est tiré dans la bonne position.
- > Fermer le couvercle de la coursière et l'étrier de fermeture jusqu'à ce que l'étrier de désengagement s'encliquette.
- > Tourner le volant pour contrôler.
- > Placer la boîte à canette en place.
- > Coudre ou broder d'abord un tissu échantillon.

### Nettoyer le capteur de fil

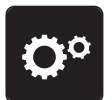

> Sélectionner «Programme Setup».

> Sélectionner «Réglages de la machine».

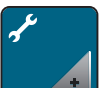

> Sélectionner «Entretien/mise à jour».

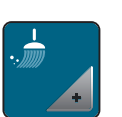

> Sélectionner «Nettoyer le capteur de fil».

> Nettoyer le capteur de fil en suivant les instructions à l'écran.

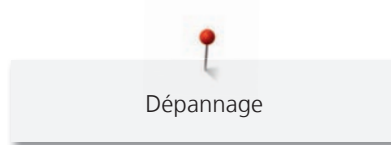

# 18 Dépannage

# 18.1 Messages d'erreur

| Indication à l'écran | Cause                                                                                               | Solution                                                                                                    |
|----------------------|----------------------------------------------------------------------------------------------------|----------------------------------------------------------------------------------------------------|
| ???                  | Numéro de point inconnu.                                                                            | > Vérifier la saisie et saisir un nouveau numéro.                                                           |
|                      | Le motif de point ne peut pas<br>être sélectionné en mode<br>combiné.                               | > Combiner d'autres motifs de point.                                                                        |
|                      | La griffe d'entraînement n'est pas<br>escamotée.                                                    | > Pour escamoter la griffe d'entraînement, appuyer sur la<br>touche «Griffe d'entraînement en haut/en bas». |
|                      | L'aiguille et la plaque à aiguille<br>sélectionnées ne peuvent pas être<br>utilisées en même temps. | <ul> <li>&gt; Remplacer l'aiguille.</li> <li>&gt; Remplacer la plaque à aiguille.</li> </ul>                |
|                      | L'aiguille ne se trouve pas en position supérieure.                                                 | > Régler la position de l'aiguille avec le volant.                                                          |
| 2                    | Plus de fil supérieur.                                                                              | > Recommencer l'enfilage.                                                                                   |
|                      | Le fil supérieur s'est cassé.                                                                       | > Recommencer l'enfilage.                                                                                   |
|                      | Plus de fil de canette.                                                                             | > Recommencer l'enfilage.                                                                                   |
|                      | Le fil de canette s'est cassé.                                                                      | <ul><li>&gt; Nettoyer le crochet.</li><li>&gt; Recommencer l'enfilage.</li></ul>                            |

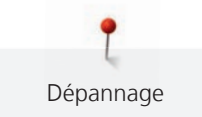

| Indication à l'écran                    | Cause                                                                                                    | Solution                                                                                                    |
|-----------------------------------------|----------------------------------------------------------------------------------------------------|----------------------------------------------------------------------------------------------------|
| AND AND AND AND AND AND AND AND AND AND | Le moteur principal ne<br>fonctionne pas.                                                                | <ul> <li>&gt; Tourner prudemment le volant dans le sens des aiguilles d'une montre jusqu'à ce que l'aiguille soit remontée.</li> <li>&gt; Retirer le projet de couture. Ce faisant, ne pas tirer sur le tissu ni sur le fil.</li> <li>&gt; Retirer la plaque à aiguille.</li> <li>&gt; Ôter les restes de fil.</li> <li>&gt; Nettoyer le crochet.</li> <li>&gt; Retirer le crochet et s'assurer qu'il n'y a pas de pointe d'aiguille cassée au dos du crochet magnétique.</li> <li>&gt; Désactiver le capteur de fil dans le programme Setup.</li> </ul> |
|                                         | Pied inapproprié pour le système<br>d'entraînement BERNINA Dual<br>Transport.                            | > Monter le pied-de-biche désigné par «D».                                                                                                    |
|                                         | Le tissu sous le pied-de-biche est<br>trop épais.                                                        | > Réduire l'épaisseur de tissu.                                                                                                    |
|                                         | Le contact entre la machine et le<br>module de broderie a été<br>interrompu en raison des<br>vibrations. | <ul> <li>&gt; S'assurer que le module de broderie et la machine sont<br/>placés sur une surface stable et plane.</li> <li>&gt; Raccorder le module de broderie à la machine.</li> </ul>                                                                                                    |
|                                         | La position de l'aiguille ne<br>correspond pas au centre du<br>cadre de broderie.                        | > Calibrer le cadre de broderie.                                                                                                    |
|                                         |                                                                                                    |                                                                                                    |
|                                         | Le module de broderie n'est pas<br>en place.                                                             | <ul> <li>Raccorder le module de broderie à la machine.</li> <li>Contacter le revendeur BERNINA pour faire examiner la machine.</li> </ul>                                                                                                    |

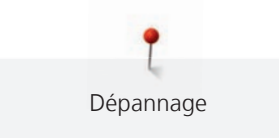

| Indication à l'écran                                                             | Cause                                                                                                    | Solution                                                                                                    |
|----------------------------------------------------------------------------------|----------------------------------------------------------------------------------------------------|----------------------------------------------------------------------------------------------------|
|                                                                                  | Le cadre de broderie n'est pas en place.                                                                  | > Monter le cadre de broderie.                                                                                                    |
|                                                                                  | Le cadre de broderie est monté.                                                                           | > Retirer le cadre de broderie.                                                                                                    |
|                                                                                  | Le cadre de broderie se déplace.                                                                          | > Sélectionner «Confirmer».                                                                                                    |
|                                                                                  | Le motif de broderie se situe en<br>partie en dehors du cadre de<br>broderie.                             | > Repositionner le motif de broderie et recommencer la broderie.                                                                                                    |
|                                                                                  | Le motif de broderie est trop<br>grand.                                                                   | <ul> <li>&gt; Réduire le motif de broderie.</li> <li>&gt; Monter un cadre de broderie plus grand.</li> </ul>                                                              |
| Trop peu d'espace libre sur la clé<br>USB BERNINA (accessoire en<br>option).     | Espace libre insuffisant sur la clé<br>USB BERNINA (accessoire en<br>option).                             | <ul> <li>&gt; S'assurer d'utiliser la clé USB BERNINA (accessoire en option).</li> <li>&gt; Effacer des données sur la clé USB BERNINA (accessoire en option).</li> </ul> |
| Pas de données personnelles sur<br>la clé USB BERNINA (accessoire<br>en option). | Pas de données personnelles<br>présentes à restaurer sur la clé<br>USB BERNINA (accessoire en<br>option). | <ul> <li>S'assurer que les données et les réglages sur la clé USB<br/>BERNINA (accessoire en option) ont été sauvegardés.</li> </ul>                                      |
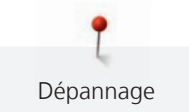

| Indication à l'écran                                                                                                    | Cause                                                                                                    | Solution                                                                                                    |
|----------------------------------------------------------------------------------------------------|----------------------------------------------------------------------------------------------------|----------------------------------------------------------------------------------------------------|
| La restauration des données personnelles a échoué.                                                                                                    | La mise à jour du logiciel a réussi,<br>mais les données personnelles<br>n'ont pas été restaurées.                                     | <ul> <li>S'assurer que les données et les réglages sur la clé USB<br/>BERNINA ont été sauvegardés.</li> <li>Transférer les données sauvegardées vers la machine.</li> </ul>                                                                                                    |
| Pas de clé USB BERNINA<br>connectée. Assurez-vous que<br>pendant toute la durée de la mise<br>à jour automatique, la même clé<br>USB BERNINA reste constamment<br>connectée. | Clé USB BERNINA (accessoire en option) pas connectée.                                                                                  | <ul> <li>&gt; Utiliser une clé USB BERNINA (accessoire en option)<br/>disposant de suffisamment d'espace libre.</li> </ul>                                                                                                    |
| La mise à jour du logiciel a<br>échoué.                                                                                                    | Impossible de trouver la nouvelle<br>version du logiciel sur la clé USB.                                                               | <ul> <li>S'assurer que le fichier ZIP comprimé destiné à la mise à jour du logiciel a été décompressé.</li> <li>S'assurer de déposer les fichiers pour la mise à jour du micrologiciel à la racine du support de données et pas dans un dossier sur la clé USB.</li> <li>Procéder à la mise à jour du logiciel.</li> </ul> |
|                                                                                                    | La machine doit être nettoyée/<br>lubrifiée.                                                                                           | <ul> <li>&gt; Nettoyer la machine.</li> <li>&gt; Lubrifier la machine.</li> <li>Informations importantes à propos de la lubrification :</li> <li>&gt; Une quantité d'huile trop importante risque de salir le tissu et le fil.</li> <li>&gt; Après avoir huilé, coudre/broder d'abord un tissu échantillon.</li> </ul>     |
| Le coupe-fil automatique (près du capteur de fil) doit être nettoyé.                                                                                                    | Le capteur de fil doit être<br>nettoyé. Le message apparaît<br>après 1000 cycles de coupe à<br>chaque mise en marche de la<br>machine. | <ul> <li>&gt; Sélectionner «Confirmer».</li> <li>– La machine appelle la fonction «Nettoyer le capteur de fil».</li> <li>&gt; Nettoyer le capteur de fil en suivant les instructions à l'écran.</li> <li>– Le compteur de cycles de coupe est remis à zéro.</li> </ul>                                                     |

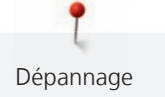

| Indication à l'écran                                                                                                    | Cause                                                                                                    | Solution                                                                                                    |
|----------------------------------------------------------------------------------------------------|----------------------------------------------------------------------------------------------------|----------------------------------------------------------------------------------------------------|
| Il est temps d'effectuer la<br>maintenance régulière. Contactez<br>votre revendeur BERNINA pour<br>convenir d'un rendez-vous. | Procéder à l'entretien de la<br>machine. L'indication s'affiche<br>quand l'intervalle d'entretien<br>programmé est atteint.<br>Informations importantes : Les<br>fonctionnalités et la durabilité de<br>la machine sont uniquement<br>garanties si les travaux de<br>nettoyage et de maintenance<br>sont effectués comme préconisé.<br>En cas de non-observation, la<br>durée d'utilisation peut en pâtir<br>et la garantie être restreinte. Les<br>coûts de maintenance sont<br>déterminés en fonction des pays.<br>Votre revendeur BERNINA ou<br>votre service technique sauront<br>vous renseigner à ce sujet. | <ul> <li>Contacter le concessionnaire BERNINA.</li> <li>Effacer provisoirement l'indication en appuyant sur le<br/>champ «ESC».</li> <li>Au bout de la troisième suppression, le message ne s'affiche<br/>que lorsque le prochain intervalle de maintenance est<br/>atteint.</li> </ul>                                                                                                    |
| L L L L L L L L L L L L L L L L L L L                                                                                         | L'étalonnage du Pied traîneau<br>pour boutonnière #3A a échoué.                                                                                                    | <ul> <li>&gt; Contrôler la souplesse de fonctionnement du pied-de-<br/>biche. Si nécessaire, éliminer les peluches, poussières et<br/>résidus de tissu.</li> <li>&gt; Nettoyer régulièrement le réflecteur avec un chiffon en<br/>microfibres légèrement humide.</li> <li>&gt; Vérifier la position du réflecteur. Si nécessaire, corriger la<br/>position du réflecteur ou remplacer le pied-de-biche.</li> <li>&gt; Vérifier l'état d'usure du plastique sur l'envers du pied-<br/>de-biche. Si nécessaire, remplacer le pied-de-biche.</li> <li>&gt; Nettoyer la griffe d'entraînement.</li> <li>&gt; Si l'erreur réapparaît, contactez le revendeur BERNINA.</li> </ul> |

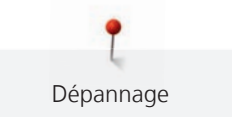

## 18.2 Dépannage

| Panne                  | Cause                                                            | Solution                                                                                                    |
|------------------------|------------------------------------------------------------------|----------------------------------------------------------------------------------------------------|
| Points irréguliers     | Le fil supérieur est trop tendu/<br>trop lâche.                  | <ul><li>&gt; Régler la tension du fil supérieur.</li><li>&gt; Contrôler le dévidage de fil sur la bobine.</li></ul>                                        |
|                        | L'aiguille est émoussée ou courbée.                              | <ul> <li>Remplacer l'aiguille et s'assurer d'utiliser une aiguille<br/>neuve de qualité BERNINA.</li> </ul>                                                |
|                        | Aiguille de mauvaise qualité.                                    | > Utiliser une aiguille neuve de qualité BERNINA.                                                                                                    |
|                        | Fil de mauvaise qualité.                                         | > Utiliser du fil de bonne qualité.                                                                                                    |
|                        | Mauvais rapport aiguille-fil.                                    | > Ajuster l'aiguille à l'épaisseur du fil.                                                                                                    |
|                        | Enfilage incorrect.                                              | > Recommencer l'enfilage.                                                                                                    |
|                        | Le tissu a été tiré.                                             | > Guider régulièrement le tissu.                                                                                                    |
| Points irréguliers     | La boîte à canette utilisée est<br>erronée.                      | > Utiliser la boîte à canette avec le triangle fournie.                                                                                                    |
|                        |                                                                  |                                                                                                    |
| Points incorrects      | Aiguille incorrecte.                                             | > Utiliser des aiguilles du système d'aiguilles 130/705H.                                                                                                  |
|                        | L'aiguille est émoussée ou courbée.                              | > Remplacer l'aiguille.                                                                                                    |
|                        | Aiguille de mauvaise qualité.                                    | > Utiliser une aiguille neuve de qualité BERNINA.                                                                                                    |
|                        | Aiguille mal mise en place.                                      | <ul> <li>Introduire l'aiguille côté plat tourné vers l'arrière<br/>jusqu'en butée dans le porte-aiguille et serrer la vis.</li> </ul>                      |
|                        | Pointe d'aiguille incorrecte.                                    | <ul> <li>&gt; Adapter la pointe de l'aiguille à la structure du textile du projet.</li> </ul>                                                              |
| Erreur dans la couture | Reste de fils entre les disques de tension du fil.               | <ul> <li>Faire passer plusieurs fois un tissu mince plié (ne pas<br/>utiliser de bords extérieurs) à travers les disques de<br/>tension du fil.</li> </ul> |
|                        | Enfilage incorrect.                                              | > Recommencer l'enfilage.                                                                                                    |
|                        | Présence de restes de fil sous le ressort de la boîte à canette. | > Retirer les restes de fil sous le ressort.                                                                                                    |

| Panne                  | Cause                                                                              | Solution                                                                                                    |
|------------------------|------------------------------------------------------------------------------------|----------------------------------------------------------------------------------------------------|
| Fil supérieur arraché  | Mauvais rapport aiguille-fil.                                                      | > Ajuster l'aiguille à l'épaisseur du fil.                                                                                                    |
|                        | Tension du fil supérieure trop<br>importante.                                      | > Réduire la tension du fil supérieur.                                                                                                    |
|                        | Enfilage incorrect.                                                                | > Recommencer l'enfilage.                                                                                                    |
|                        | Fil de mauvaise qualité.                                                           | > Utiliser du fil de bonne qualité.                                                                                                    |
|                        | Trou d'aiguille dans la plaque à<br>aiguille ou pointe du crochet<br>endommagé(e). | <ul> <li>Pour remédier aux endommagements, contactez le revendeur BERNINA.</li> <li>Remplacer la plaque à aiguille.</li> </ul>                                                                                                    |
|                        | Fil coincé dans le donneur de fil.                                                 | <ul> <li>&gt; À l'aide d'un tournevis coudé Torx, retirer la vis (1) sur le couvercle.</li> <li>&gt; Avec précaution, tirer le couvercle vers l'avant par le dessous.</li> <li>&gt; Pour enlever le couvercle, basculer légèrement le couvercle vers le haut.</li> <li>&gt; Ôter les restes de fil.</li> <li>&gt; Monter le couvercle et serrer la vis.</li> </ul> |
| Fil de canette déchiré | Boîte à canette endommagée.                                                        | > Remplacer la boîte à canette.                                                                                                    |
|                        | Trou d'aiguille dans la plaque à aiguille endommagé.                               | <ul> <li>Pour remédier aux endommagements, contactez le revendeur BERNINA.</li> <li>Remplacer la plaque à aiguille.</li> </ul>                                                                                                    |
|                        | L'aiguille est émoussée ou courbée.                                                | > Remplacer l'aiguille.                                                                                                    |
| Cassure d'aiguille     | Aiguille mal mise en place.                                                        | <ul> <li>Introduire l'aiguille côté plat tourné vers l'arrière<br/>jusqu'en butée dans le porte-aiguille et serrer la vis.</li> </ul>                                                                                                    |
|                        | Le tissu a été tiré.                                                               | > Guider régulièrement le tissu.                                                                                                    |
|                        | Un tissu épais a été introduit.                                                    | <ul> <li>&gt; Utiliser un pied-de-biche adapté, par ex. Pied pour<br/>jean #8 pour les tissu épais.</li> <li>&gt; Utiliser la compensation de hauteur pour les points de<br/>couture épais.</li> </ul>                                                                                                    |
|                        | Fil noué.                                                                          | > Utiliser du fil de bonne qualité.                                                                                                    |
| L'écran ne réagit pas  | Données de calibrage incorrectes.                                                  | > Recalibrer l'écran. (voir page 61)                                                                                                    |
|                        | Mode eco activé.                                                                   | > Sélectionner «Mode éco».                                                                                                    |

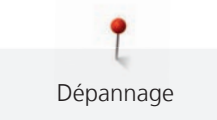

| Panne                                                       | Cause                                                                                                  | Solution                                                                                                    |
|-------------------------------------------------------------|----------------------------------------------------------------------------------------------------|----------------------------------------------------------------------------------------------------|
| Impossible de régler la largeur<br>des points               | L'aiguille et la plaque à aiguille<br>sélectionnées ne peuvent pas être<br>utilisées en même temps.    | <ul><li>&gt; Remplacer l'aiguille.</li><li>&gt; Remplacer la plaque à aiguille.</li></ul>                                                                                                 |
|                                                             | La fonction«Affichage/Sélection<br>du pied-de-biche» empêche que<br>la largeur de point ne se dérègle. | > Sélectionner fixer le pied-de-biche. (voir page 38)                                                                                                    |
| La vitesse est trop faible                                  | Température ambiante<br>défavorable.                                                                   | <ul> <li>Avant de commencer à coudre, placer la machine<br/>pendant une heure dans une pièce à température<br/>ambiante.</li> </ul>                                                       |
|                                                             | Réglages dans le programme<br>Setup.                                                                   | <ul><li>&gt; Régler la vitesse dans le programme Setup.</li><li>&gt; Régler le régulateur de vitesse.</li></ul>                                                                           |
| La machine ne démarre pas                                   | Température ambiante<br>défavorable.                                                                   | <ul> <li>&gt; Avant de commencer à coudre, placer la machine<br/>pendant une heure dans une pièce à température<br/>ambiante.</li> <li>&gt; Raccorder la machine et l'allumer.</li> </ul> |
|                                                             | Machine défectueuse.                                                                                   | > Contacter le concessionnaire BERNINA.                                                                                                    |
| Le voyant de la touche<br>«Marche/Arrêt» ne s'allume<br>pas | Voyant défectueux.                                                                                     | > Contacter le concessionnaire BERNINA.                                                                                                    |
| L'éclairage et le voyant du<br>bras libre ne s'allument pas | Réglages dans le programme<br>Setup.                                                                   | > Activer dans le programme Setup.                                                                                                    |
|                                                             | Éclairage défectueux.                                                                                  | > Contacter le concessionnaire BERNINA.                                                                                                    |
| La surveillance du fil supérieur<br>ne réagit pas           | Réglages dans le programme<br>Setup.                                                                   | > Activer dans le programme Setup.                                                                                                    |
|                                                             | Surveillance du fil supérieur<br>défectueuse.                                                          | > Contacter le concessionnaire BERNINA.                                                                                                    |
| La surveillance du fil de canette ne réagit pas             | Réglages dans le programme<br>Setup.                                                                   | > Activer dans le programme Setup.                                                                                                    |
|                                                             | Surveillance du fil de canette<br>défectueuse.                                                         | > Contacter le concessionnaire BERNINA.                                                                                                    |

| Panne                                                                      | Cause                                                                               | Solution                                                                                                    |
|----------------------------------------------------------------------------|-------------------------------------------------------------------------------------|----------------------------------------------------------------------------------------------------|
| Erreur lors de la mise à jour du                                           | La clé USB n'est pas reconnue.                                                      | > Utiliser une clé USB BERNINA.                                                                                                    |
| logiciel                                                                   | Le processus de mise à jour est<br>bloqué et le sablier ne réagit pas<br>à l'écran. | <ul> <li>&gt; Retirer la clé USB.</li> <li>&gt; Éteindre la machine.</li> <li>&gt; Mettre la machine en marche.</li> <li>&gt; Suivre les instructions à l'écran.</li> </ul>                                 |
|                                                                            | Impossible de trouver les fichiers<br>de mise à jour du logiciel.                   | <ul> <li>&gt; Décompresser le fichier ZIP compressé.</li> <li>&gt; Déposer les fichiers pour la mise à jour du logiciel à la racine du support de données et pas dans un dossier sur la clé USB.</li> </ul> |
| Des brides ou chenilles ne<br>sont pas à plusieurs reprises<br>pas cousues | Le Pied traîneau pour<br>boutonnière #3A n'est pas<br>étalonné pour la machine.     | <ul> <li>&gt; Étalonner le Pied traîneau pour boutonnière #3A. (voir<br/>page 62)</li> </ul>                                                                                                    |

## 19 Stockage et élimination

#### 19.1 Stocker la machine

Il est recommandé de ranger la machine dans son emballage d'origine. Si la machine est rangée dans une pièce froide, la laisser pendant une heure environ dans une pièce à température ambiante avant de l'utiliser.

- > Débrancher la machine et retirer la prise du réseau.
- > Ne pas stocker la machine à l'extérieur.
- > Protéger la machine des influences météorologiques.

#### 19.2 Éliminer la machine

- > Nettoyer la machine.
- > Trier les composants en fonction des matériaux et les éliminer selon les lois et réglementations en vigueur.

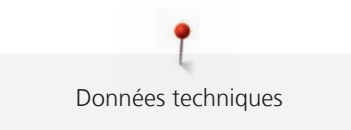

# 20 Données techniques

| Désignation                                   | Valeur                 | Unité         |
|-----------------------------------------------|------------------------|---------------|
| Épaisseur max. de tissu                       | 12,5                   | mm            |
|                                               | (0,49)                 | (po.)         |
| Éclairage                                     | 30                     | LED           |
| Vitesse maximale                              | 1000                   | points/minute |
| Dimensions sans support de bobine (L × H × P) | 522 × 358 × 214        | mm            |
|                                               | (20,55 × 14,09 × 8,43) | (po.)         |
| Poids                                         | 14                     | kg            |
|                                               | (30,86)                | (lb)          |
| Consommation électrique                       | 140                    | W             |
| Tension d'entrée                              | 100 – 240              | V             |
| Classe de protection (électrotechnique)       |                        |               |

## 21 Aperçu des motifs

## 21.1 Aperçu des motifs de point

### **Points utilitaires**

| 1         | 2  | 3        | 4  | 5<br>и<br>и | 6  | 7  | 8  | 9  | 10 | 11                 | 12<br>^//// | 13<br>  | 14 |
|-----------|----|----------|----|-------------|----|----|----|----|----|--------------------|-------------|---------|----|
| 15<br>775 | 16 | 17<br>MM | 18 | 19<br>MM    | 20 | 21 | 22 | 23 | 24 | 25<br><del>-</del> | 26          | 29<br>] | 31 |
| 32<br>I   | 33 |          |    |             |    |    |    |    |    |                    |             |         |    |

#### Boutonnières

| 51 | 52 | 53 | 54 | 56 | 57 | 59 | 60  | 61 | 62 | 63 | 64 | 65 | 69 |
|----|----|----|----|----|----|----|-----|----|----|----|----|----|----|
|    |    |    |    | J  | l  |    | 000 |    | 0  | *  |    | *  | 1  |

#### Points décoratifs

Points naturels

| 101<br>K3<br>K3 | 102<br>& | 103      | 104<br>(3)<br>(3) | 107      | 108<br>12<br>12 | 110 | 111 | 112 | 113 | 114      | 115      | 119       | 122      |
|-----------------|----------|----------|-------------------|----------|-----------------|-----|-----|-----|-----|----------|----------|-----------|----------|
| 123<br>X        | 124      | 125      | 129               | 133<br>🖈 | 134             | 136 | 137 | 143 | 144 | 145<br>Ø | 146<br>} | 147<br>\$ | 149<br>获 |
| 150             | 151<br>🏨 | 152<br>Æ |                   |          |                 |     |     |     |     |          |          |           |          |

#### Points de croix

| 301<br>** | 302<br>X | 303<br>X | 304<br>💥   | 305<br>Ж   | 306<br>*<br>* | 307<br>- <del>K</del><br>- <del>K</del> | 308<br>₩<br>₩ | 309<br>🛞 | 311<br>× | 314<br>¤ | 323<br>××× | 326<br>* <sub>*</sub> *<br>* | 371<br>*** |
|-----------|----------|----------|------------|------------|---------------|-----------------------------------------|---------------|----------|----------|----------|------------|------------------------------|------------|
| 372       | 373<br>M | 374<br>Ç | 375<br>*** | 376<br>*** | 377           |                                         |               |          |          |          |            |                              |            |

#### Points satins

| 401<br>• | 402                                        | 405 | 406      | 407<br>•        | 408             | 412<br>* | 413      | 414      | 415 | 416      | 417 | 419 | 422 |
|----------|--------------------------------------------|-----|----------|-----------------|-----------------|----------|----------|----------|-----|----------|-----|-----|-----|
| 423      | 424<br>••••••••••••••••••••••••••••••••••• | 425 | 426      | 428<br><b>)</b> | 429<br><b>G</b> | 430      | 431<br>• | 437<br>E | 439 | 441      | 442 | 445 | 446 |
| 447      | 448<br><b>Š</b>                            | 450 | 451<br>K | 457             | 461             | 464      | 465      | 468      | 471 | 473<br>V |     |     |     |

#### Points géométriques

| 601       | 602      | 603<br>++++++++++++++++++++++++++++++++++++ | 604<br><del>涨</del> | 605<br>**<br>* | 606        | 607<br>Ç        | 608 | 609       | 610                  | 611       | 612<br>5           | 613<br>5<br>5 | 614<br>P |
|-----------|----------|---------------------------------------------|---------------------|----------------|------------|-----------------|-----|-----------|----------------------|-----------|--------------------|---------------|----------|
| 615       | 616<br>  | 618                                         | 619                 | 621            | 622<br>XXX | 623             | 624 | 625       | 626<br>承<br>★        | 630<br>∳€ | 631<br>1<br>1<br>- | 633           | 635      |
| 639       | 640      | 641<br><b>Š</b>                             | 642<br>禁<br>举       | 643<br>%       | 644<br>\$  | 645<br>©        | 648 | 649       | 651<br><i>米</i><br>米 | 653       | 656<br>©           | 657           | 658      |
| 660       | 661<br>P | 662<br>©                                    | 663<br>ලූ           | 664            | 677<br>    | 679<br>८२<br>८२ | 680 | 681<br>(S | 682                  | 683       | 684<br>#           | 685<br>⊕<br>⊕ | 686<br>Ø |
| 690<br>₩/ | 692      | 694                                         | 697<br>12<br>12     | 698<br>S       | 699        |                 |     |           | <u>.</u>             |           |                    |               |          |

#### Broderies blanches

| 701                        | 702            | 705       | 706<br>↔<br>↔     | 708<br>送 | 709<br>\$ | 710<br>در <sup>برہ</sup> | 711<br>*<br>* | 712<br>3 | 713       | 714           | 717      | 719        | 720<br>E  |
|----------------------------|----------------|-----------|-------------------|----------|-----------|--------------------------|---------------|----------|-----------|---------------|----------|------------|-----------|
| 721                        | 722<br>K       | 723<br>** | 724<br>\$\Delta\} | 725<br>  | 726       | 727<br>₹                 | 728           | 730      | 731       | 732<br>/m-117 | 734      | 735<br>677 | 736<br>距距 |
| 737<br>C <sup>2</sup> 75   | 738<br>ල<br>රා | 740       | 741<br>XX         | 742      | 743       | 746                      | 747<br>**     | 748<br>0 | 749<br>&  | 750           | 751<br>& | 761        | 763       |
| 764<br>ද <sub>ා</sub><br>ද | 765            | 766<br>•  | 767<br>©          | 768      | 769<br>>> | 772                      | 775<br>Ж      | 777      | 779<br>19 |               |          |            |           |

#### Points ados

| 903<br>A  | 904<br>** | 906      | 907<br>R              | 908<br> -6<br> }% | 911<br>8<br>9 | 913<br>伊<br>诤 | 914    | 916<br>IP | 919      | 920 | 921 | 925 | 929<br>* |
|-----------|-----------|----------|-----------------------|-------------------|---------------|---------------|--------|-----------|----------|-----|-----|-----|----------|
| 930       | 934<br>D  | 935<br>4 | 937<br>J <del>J</del> | 938               | 939           | 940           | 941    | 942<br>M  | 943<br># | 944 | 945 | 946 | 947<br>Þ |
| 948<br>Gr |           |          |                       |                   | <u>.</u>      |               | -<br>- |           |          |     |     |     |          |

#### Points quilt

| 1324      | 1325                 | 1326           | 1327<br>දැනී   | 1328                | 1329             | 1330           | 1331<br>} | 1332<br>2 | 1333                    | 1334<br>秦 | 1335<br>E    | 1336<br>   | 1337      |
|-----------|----------------------|----------------|----------------|---------------------|------------------|----------------|-----------|-----------|-------------------------|-----------|--------------|------------|-----------|
| 1338      | 1339<br>い<br>い<br>い  | 1340<br>\$     | 1341           | 1342<br>×           | 1343<br>(¥<br>*  | 1344<br>***    | 1345<br>E | 1346      | 1347<br>332/cm<br>32/cm | 1348      | 1350<br>Iook | 1351<br>茶茶 | 1352<br>‡ |
| 1353<br>‡ | 1354                 | 1355<br>米<br>米 | 1356<br>+<br>+ | 1357<br>+<br>+<br>+ | 1358<br>XX<br>XX | 1359<br>+<br>+ | 1360      | 1361<br>  | 1362                    | 1363<br>M | 1364         | 1365<br>🔆  | 1366<br>K |
| 1367      | 1368<br><del>(</del> | 1369<br>🔆      | 1370<br>¥      | 1388                | 1389             | 1390<br>€      | 1393      | 1396      | 1397                    | 1398      |              |            |           |

## 21.2 Aperçu des motifs de broderie

#### Modifier un motif à broder

Donnez libre cours à votre créativité. Vous avez à votre disposition un choix très varié de motifs de broderie.

Si l'un des pictogrammes suivants se trouve sous le numéro de motif de broderie, vous trouverez plus d'informations sous

https://www.bernina.com/specialeffects.

|   | Dentelle seule     | ¢ | CutWork Design (modèle)     |
|---|--------------------|---|-----------------------------|
| * | Broderies ajourées | Ø | PaintWork Design (modèle)   |
|   | Broderie à franges |   | CrystalWork Design (modèle) |
|   | Application        |   |                             |

## Motif de quilt

| N°       | Motif de broderie<br>Couleurs                               | Largeur x<br>hauteur<br>en mm | N°       | Motif de broderie<br>Couleurs | Largeur x<br>hauteur<br>en mm |
|----------|-------------------------------------------------------------|-------------------------------|----------|-------------------------------|-------------------------------|
| 12380-22 | -                                                           | 110.6<br>60.9                 | 12380-43 |                               | 123.5<br>123.5                |
| 12380-30 |                                                             | 89.2<br>96.3                  | 12380-04 |                               | 83.1<br>89.8                  |
| 12380-08 |                                                             | 89.2<br>89.1                  | 12380-09 | - ACCA                        | 111.6<br>61.6                 |
| 12380-10 |                                                             | 152.0<br>356.7                | BD800    |                               | 127.3<br>122.4                |
| BD801    |                                                             | 122.2<br>124.2                | BD804    |                               | 122.9<br>123.6                |
| BD796    | 8000<br>8000<br>8000<br>8000<br>8000<br>8000<br>8000<br>800 | 47.2<br>174.5                 | BD837    |                               | 123.6<br>123.6                |

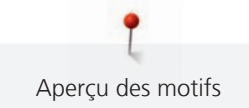

| N°<br>BD285 | Motif de broderie<br>Couleurs | Largeur x<br>hauteur<br>en mm<br>99.8<br>99.7 | N°<br>BD288 | Motif de broderie<br>Couleurs | Largeur x<br>hauteur<br>en mm<br>96.3<br>96.0 |
|-------------|-------------------------------|-----------------------------------------------|-------------|-------------------------------|-----------------------------------------------|
|             |                               |                                               |             |                               |                                               |
| BD292       |                               | 94.8<br>95.1                                  | BD289       |                               | 95.0<br>94.7                                  |
| BD299       |                               | 94.5<br>95.0                                  | BD308       |                               | 95.0<br>94.4                                  |
| BD413       |                               | 97.1<br>97.2                                  | BD554       |                               | 109.9<br>109.9                                |
| BD553       |                               | 113.8<br>121.1                                | BD567       |                               | 107.9<br>108.2                                |
| BD394       |                               | 97.0<br>96.8                                  | BD412       |                               | 89.4<br>53.2                                  |

| N°    | Motif de broderie<br>Couleurs                                                                                                    | Largeur x<br>hauteur<br>en mm | N°    | Motif de broderie<br>Couleurs         | Largeur x<br>hauteur<br>en mm |
|-------|----------------------------------------------------------------------------------------------------|-------------------------------|-------|---------------------------------------|-------------------------------|
| BD501 |                                                                                                    | 63.5<br>61.1                  | BD502 | S S S S S S S S S S S S S S S S S S S | 61.5<br>60.7                  |
| BD513 | SAS -                                                                                                    | 63.5<br>63.4                  | BD514 | E Contraction                         | 63.5<br>62.9                  |
| BD562 |                                                                                                    | 63.9<br>126.0                 | BD568 |                                       | 109.5<br>160.3                |
| BD563 | All and a second second | 89.7<br>89.6                  | BD569 |                                       | 120.6<br>120.6                |

### Décoration

| N°       | Motif de broderie<br>Couleurs | Largeur x<br>hauteur<br>en mm | N°       | Motif de broderie<br>Couleurs | Largeur x<br>hauteur<br>en mm |
|----------|-------------------------------|-------------------------------|----------|-------------------------------|-------------------------------|
| 82007-11 |                               | 111.7<br>94.2                 | 82007-44 |                               | 114.0<br>114.8                |

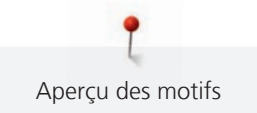

| N°       | Motif de broderie<br>Couleurs                                                                                   | Largeur x<br>hauteur<br>en mm | N°       | Motif de broderie<br>Couleurs | Largeur x<br>hauteur<br>en mm |
|----------|----------------------------------------------------------------------------------------------------|-------------------------------|----------|-------------------------------|-------------------------------|
| 82006-30 |                                                                                                    | 99.9<br>174.6                 | NB251    |                               | 71.6<br>103.3                 |
| BE790405 |                                                                                                    | 125.9<br>185.4                | FB126    | 6                             | 86.9<br>102.2                 |
| BE790407 |                                                                                                    | 199.9<br>270.9                | BE790502 |                               | 59.9<br>58.2                  |
| 21003-26 | Contraction of the second second second second second second second second second second second second second s | 123.0<br>124.1                | NB403    |                               | 78.1<br>78.3                  |
| NB373    | Sol and                                                                                                    | 121.4<br>176.8                | NB442    | and the second                | 55.6<br>58.4                  |
| NB481    |                                                                                                    | 123.4<br>67.6                 | NB749    |                               | 126.5<br>262.8                |

| N°    | Motif de broderie<br>Couleurs | Largeur x<br>hauteur<br>en mm | N°    | Motif de broderie<br>Couleurs | Largeur x<br>hauteur<br>en mm |
|-------|-------------------------------|-------------------------------|-------|-------------------------------|-------------------------------|
| NA959 | C                             | 75.6<br>103.7                 | FB106 |                               | 128.1<br>92.6                 |
| NB002 |                               | 59.3<br>35.1                  | FQ870 |                               | 122.1<br>105.1                |
| WS655 |                               | 116.5<br>222.3                |       |                               |                               |

#### Fleurs

| N°       | Motif de broderie<br>Couleurs | Largeur x<br>hauteur<br>en mm | N°       | Motif de broderie<br>Couleurs | Largeur x<br>hauteur<br>en mm |
|----------|-------------------------------|-------------------------------|----------|-------------------------------|-------------------------------|
| 82006-07 |                               | 123.7<br>165.6                | 21006-02 |                               | 114.5<br>135.5                |
| 80001-23 |                               | 85.0<br>101.6                 | 12457-06 |                               | 106.3<br>172.3                |

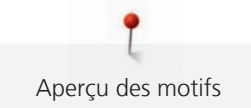

| N°       | Motif de broderie<br>Couleurs | Largeur x<br>hauteur<br>en mm | N°       | Motif de broderie<br>Couleurs | Largeur x<br>hauteur<br>en mm |
|----------|-------------------------------|-------------------------------|----------|-------------------------------|-------------------------------|
| 12457-13 |                               | 113.1<br>130.3                | 21009-21 |                               | 64.9<br>107.7                 |
| BE790408 |                               | 58.3<br>89.7                  | BE790401 |                               | 205.7<br>242.0                |
| 21002-02 | C B                           | 109.7<br>160.0                | 21012-04 |                               | 123.1<br>123.9                |
| FB492    |                               | 86.8<br>293.2                 | FP246    |                               | 65.6<br>61.8                  |
| FP814    |                               | 88<br>84.4                    | FQ562    |                               | 90.3<br>156.3                 |
| FQ722    |                               | 80.0<br>90.6                  | FQ733    |                               | 66.5<br>66.5                  |

| N°    | Motif de broderie<br>Couleurs | Largeur x<br>hauteur<br>en mm | N°    | Motif de broderie<br>Couleurs | Largeur x<br>hauteur<br>en mm |
|-------|-------------------------------|-------------------------------|-------|-------------------------------|-------------------------------|
| FQ801 |                               | 46.0<br>112.5                 | NB209 |                               | 90.0<br>89.9                  |

#### Enfants

| N°.      | Motif de broderie<br>Couleurs       | Largeur x<br>Hauteur<br>en mm | N°.      | Motif de broderie<br>Couleurs | Largeur x<br>Hauteur<br>en mm |
|----------|-------------------------------------|-------------------------------|----------|-------------------------------|-------------------------------|
| BE790307 | Beep Beep!                          | 141.5<br>126.9                | BE790311 |                               | 114.1<br>152.5                |
| BE790305 |                                     | 118.3<br>145.5                | BE790306 | Cule Bec                      | 132.1<br>151.4                |
| BE790308 | JE C<br>T'AIME<br>O MONCA<br>AMOURA | 191.3<br>219.6                | BE790309 |                               | 87.5<br>149.8                 |
| BE790310 | / LOVE YOU                          | 137.8<br>136.0                | BE790312 |                               | 122.0<br>133.1                |

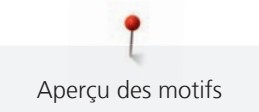

| N°.      | Motif de broderie<br>Couleurs | Largeur x<br>Hauteur<br>en mm | N°.   | Motif de broderie<br>Couleurs | Largeur x<br>Hauteur<br>en mm |
|----------|-------------------------------|-------------------------------|-------|-------------------------------|-------------------------------|
| BE790313 |                               | 98.9<br>102.3                 | CK511 | Frink C                       | 76.2<br>64.6                  |
| CM193    |                               | 106.7<br>127.4                | СК667 |                               | 99.8<br>82.3                  |
| СК738    |                               | 89.1<br>85.7                  | СК970 |                               | 84.8<br>81.6                  |
| CM147    |                               | 55.0<br>99.6                  | CM220 |                               | 71.5<br>71.8                  |
| СМ348    |                               | 119.0<br>167.1                | СМ362 |                               | 120.6<br>113.0                |
| CM376    |                               | 100.3<br>97.5                 | NB193 | Little<br>Princess            | 113.3<br>96.2                 |

#### Bordures et dentelle

| N°       | Motif de broderie<br>Couleurs             | Largeur x<br>hauteur<br>en mm | N°       | Motif de broderie<br>Couleurs           | Largeur x<br>hauteur<br>en mm |
|----------|-------------------------------------------|-------------------------------|----------|-----------------------------------------|-------------------------------|
| 21013-29 | 000000<br>0000000000000000000000000000000 | 40.2<br>152.0                 | BE110415 |                                         | 43.7<br>172.4                 |
| FA981    |                                           | 35.1<br>142.3                 | 21002-21 | 36.969                                  | 21.6<br>150.9                 |
| 21009-29 | N N S                                     | 31.9<br>152.6                 | 82005-40 | %                                       | 26.0<br>239.4                 |
| BE790702 |                                           | 73.0<br>190.5                 | NA914    | Sold Sold Sold Sold Sold Sold Sold Sold | 120.3<br>18.8                 |
| NB520    | 878787                                    | 26.3<br>175.9                 | HG177    |                                         | 50.0<br>158.6                 |

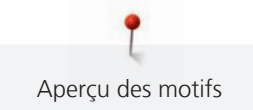

| N°    | Motif de broderie<br>Couleurs | Largeur x<br>hauteur<br>en mm | N°    | Motif de broderie<br>Couleurs | Largeur x<br>hauteur<br>en mm |
|-------|-------------------------------|-------------------------------|-------|-------------------------------|-------------------------------|
| СМ473 |                               | 31.8<br>209.6                 | FB436 |                               | 132.8<br>29.2NX               |
| NX696 |                               | 91.2<br>90.7                  | HG341 |                               | 63.8<br>63.7                  |
| NX957 |                               | 97.9<br>88.1                  | FB461 |                               | 121.7<br>121.6                |

#### Saisons

| N°       | Motif de broderie<br>Couleurs | Largeur x<br>hauteur<br>en mm | N°       | Motif de broderie<br>Couleurs | Largeur x<br>hauteur<br>en mm |
|----------|-------------------------------|-------------------------------|----------|-------------------------------|-------------------------------|
| 12433-05 |                               | 83.4<br>124.4                 | 12417-04 |                               | 84.3<br>97.1                  |
| BE790303 |                               | 69.5<br>70.1                  | BE790301 |                               | 127.2<br>89.0                 |

| N°        | Motif de broderie<br>Couleurs         | Largeur x<br>hauteur<br>en mm | N°       | Motif de broderie<br>Couleurs | Largeur x<br>hauteur<br>en mm |
|-----------|---------------------------------------|-------------------------------|----------|-------------------------------|-------------------------------|
| GNNF80834 | April Showers<br>bring<br>May Flowers | 95.2<br>78.8                  | HE962    |                               | 120.5<br>135.2                |
| 12421-11  |                                       | 39.9<br>43.6                  | 12421-37 |                               | 67.4<br>61.0                  |
| 12421-03  |                                       | 45.8<br>48.3                  | CM287    |                               | 90.4<br>117.2                 |
| CM426     |                                       | 45.8<br>96.0                  | FQ749    |                               | 77.6<br>94.8                  |
| HE919     |                                       | 89.1<br>69.2                  | HG053    |                               | 122.1<br>121.8                |
| HG319     |                                       | 88.6<br>151.5                 | HG460    |                               | 91.8<br>98.1                  |

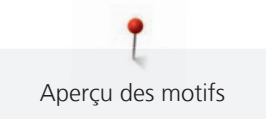

| N°    | Motif de broderie<br>Couleurs | Largeur x<br>hauteur<br>en mm | N° | Motif de broderie<br>Couleurs | Largeur x<br>hauteur<br>en mm |
|-------|-------------------------------|-------------------------------|----|-------------------------------|-------------------------------|
| NB317 | A DE COLOR                    | 87.4<br>86.9                  |    |                               |                               |

## Sport

| N°    | Motif de broderie<br>Couleurs | Largeur x<br>hauteur<br>en mm | N°    | Motif de broderie<br>Couleurs | Largeur x<br>hauteur<br>en mm |
|-------|-------------------------------|-------------------------------|-------|-------------------------------|-------------------------------|
| SR589 |                               | 95.2<br>66.5                  | LT870 |                               | 97.5<br>57.0                  |
| RC244 |                               | 88.4<br>53.4                  | SP980 |                               | 63.2<br>63.5                  |
| SP989 |                               | 101.6<br>82.5                 | SR067 |                               | 87.5<br>96.9                  |
| FB148 |                               | 101.1<br>89.5                 | SR551 |                               | 120.3<br>38.0                 |

## Motif DesignWorks

| N°       | Motif de broderie<br>Couleurs | Largeur x<br>Hauteur<br>en mm | N°       | Motif de broderie<br>Couleurs | Largeur x<br>Hauteur<br>en mm |
|----------|-------------------------------|-------------------------------|----------|-------------------------------|-------------------------------|
| DW11     |                               | 70 × 71                       | BE790901 |                               | 181 × 252                     |
| BE790903 |                               | 181 × 292                     | BE790905 | P                             | 104 × 227                     |
| BE790906 |                               | 192 × 195                     | BE790909 | e e                           | 167 × 322                     |
| DW07     | ĨĨ                            | 114 × 152                     | DW05     |                               | 105 × 94                      |
| DW10     |                               | 184 × 184                     | DW08     | Creativ                       | 100 × 206                     |

# Index alphabétique

## Α

| Activer/désactiver la fonction 26   |
|-------------------------------------|
| Actualiser le micrologiciel 172     |
| Adapter des valeurs                 |
| Afficher l'ID machine               |
| Aiguille, fil, tissu 27             |
| Ajuster le cadre de broderie 55     |
| Alphabets 106                       |
| Aperçu du module de broderie 130    |
| Aperçu du motif de broderie 191     |
| Appeler le conseiller en couture 66 |
| Appeler le tutoriel                 |
| Armature en fil 112                 |

## B

| Boutonnières | 109 |
|--------------|-----|
|              |     |

# C

| Câble secteur 3                                  | 32 |
|--------------------------------------------------|----|
| États-Unis et Canada 3                           | 32 |
| Calibrer l'écran 6                               | 51 |
| Calibrer le pied traîneau pour boutonnière #3A 6 | 52 |
| Caractéristiques techniques 18                   | 88 |
| Changer l'aiguille 3                             | 89 |
| Changer la couleur 16                            | 52 |
| Changer le pied-de-biche 3                       | 57 |
| Choisir le motif de broderie 13                  | 88 |
| Combiner des motifs de broderie 15               | 8  |
| Contrôler la version du micrologiciel 17         | 2  |

## D

| Dépannage                                           | 183 |
|-----------------------------------------------------|-----|
| Déplacer le cadre de broderie vers l'arrière        | 146 |
| Déplacer le module de broderie pour le mode couture | 147 |

# Ε

| Effectuer un essai de couture | 114 |
|-------------------------------|-----|
| Éliminer la machine           | 187 |
| Enfiler le fil de canette     | 47  |
| Enfiler le fil supérieur      | 42  |
| Enfiler une aiguille jumelée  | 45  |
| Enfiler une aiguille triple   | 46  |

| Enregistrer les données de service              | 64  |
|-------------------------------------------------|-----|
| Enregistrer une combinaison de motifs de points | 74  |
| Entrer les coordonnées du revendeur             | 64  |
| Entretien et nettoyage                          | 173 |
| Explication des symboles                        | 13  |

## F

| Firmware                      |     |
|-------------------------------|-----|
| Navigation                    | 25  |
| Fixer le levier de genou      | 33  |
| Format du fichier de broderie | 134 |

## Η

| Huiler le crochet 17 | '5 |
|----------------------|----|
|----------------------|----|

## I

| Installer le disque de déroulement du fil | 35 |
|-------------------------------------------|----|
| Introduction                              | 14 |

## L

| Logiciel                       |    |
|--------------------------------|----|
| activer/désactiver la fonction | 26 |
| adapter des valeurs            | 26 |

## Μ

| Messages d'erreur                                                         | 178  |
|---------------------------------------------------------------------------|------|
| Mode combiné 74,                                                          | 158  |
| Mode économique                                                           | . 66 |
| Modifier la densité de broderie                                           | 156  |
| Modifier la taille du motif de broderie de manière non<br>proportionnelle | 154  |
| Modifier la taille du motif de broderie de manière<br>proportionnelle     | 153  |
| Monter l'aiguille de broderie                                             | 139  |
| Monter la plaque à aiguille                                               | 141  |
| Monter le cadre de broderie                                               | 145  |

## Ν

| Navigation                        | 25  |
|-----------------------------------|-----|
| Nervures                          | 103 |
| Nettoyer la griffe d'entraînement | 173 |
| Nettoyer le crochet               | 174 |

# 0

| Ouvrir l'aide |
|---------------|
|---------------|

## Ρ

| Pédale                                             |   |
|----------------------------------------------------|---|
| Branchement de la 32                               |   |
| Pression du talon 34                               | Ļ |
| Personnaliser les réglages                         | ; |
| Points décoratifs 100                              | ) |
| Points utilitaires                                 | Ļ |
| Positionner virtuellement un cadre de broderie 147 | , |
| Prescriptions de sécurité 9                        | ) |
| Protection de l'environnement 12                   |   |

# Q

| Quilter | 122 |
|---------|-----|
| Quilter | 122 |

## R

| Raccorder le module de broderie 137                            |
|----------------------------------------------------------------|
| Rapport aiguille-fil                                           |
| Récapitulatif des aiguilles 27                                 |
| Réglage de la pression du pied-de-biche 38                     |
| Réglage de la surveillance du fil de canette 59                |
| Réglage du son 59                                              |
| Régler l'arrêt de l'aiguille en haut/en bas (en permanence) 41 |
| Régler l'éclairage                                             |
| Régler la luminosité de l'écran 60                             |
| Régler la position du pied-de-biche avec le levier de genou 37 |
| Régler la surveillance du fil supérieur 59                     |
| Régler la tension du fil supérieur 50                          |
| Régler la vitesse 69, 151                                      |
| Régler les points d'arrêt 50                                   |
| Relever/abaisser l'aiguille                                    |
| avec pédale 34                                                 |
| Remplacer la plaque à aiguille 41                              |
| Restaurer les réglages de base 61                              |
|                                                                |

# S

| Sécurité enfants                              | 66  |
|-----------------------------------------------|-----|
| Sélection de la langue                        | 60  |
| Sélectionner le motif de point                | 67  |
| Stocker la machine                            | 187 |
| Système d'entraînement BERNINA Dual Transport | 68  |

# Т

| Test de broderie | 134 |
|------------------|-----|
| U                |     |

| Utiliser le filet de bobine | 36 |
|-----------------------------|----|
| Utiliser le mode eco        | 66 |

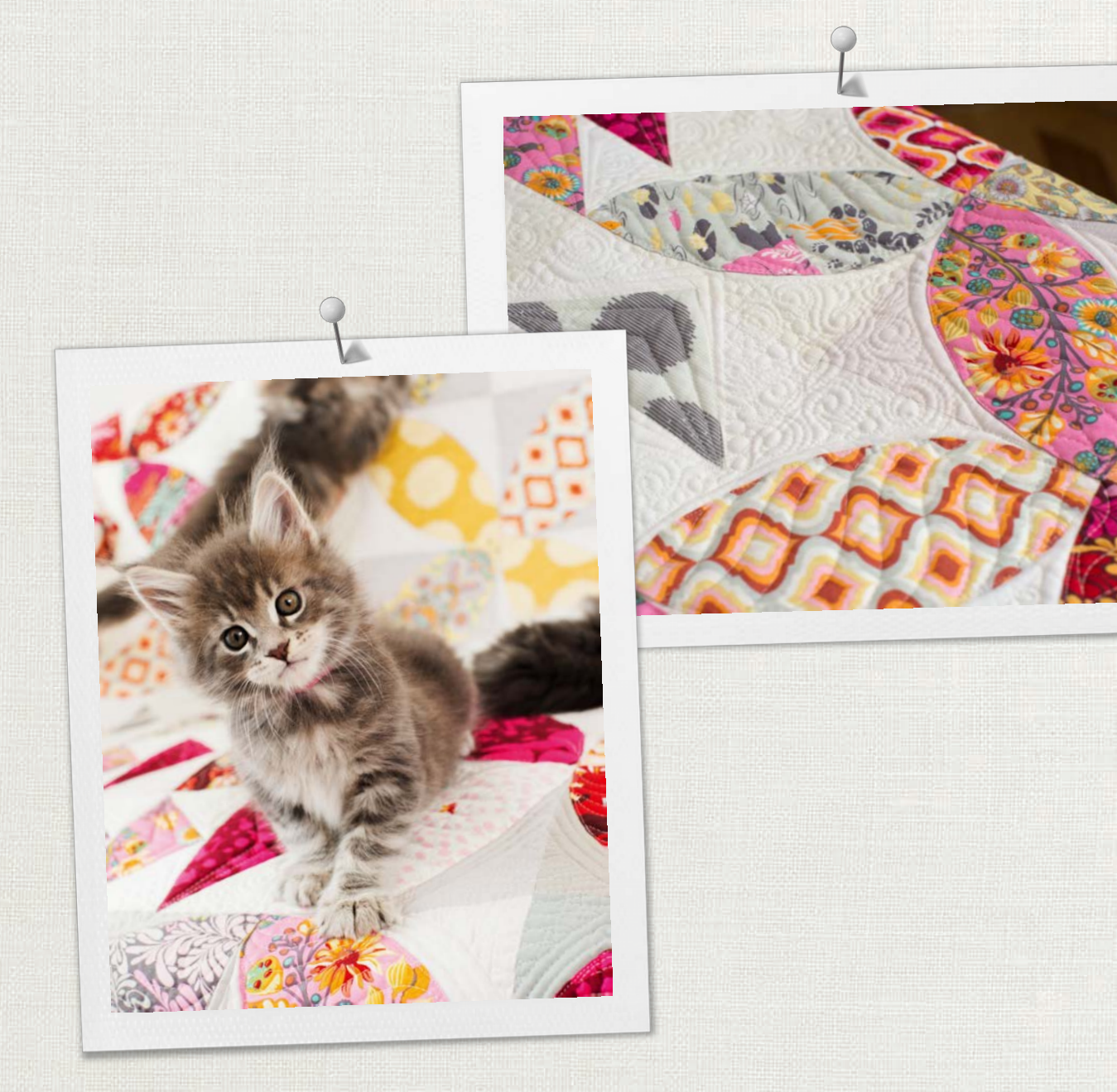

made to create BERNINA

BERNINA recommande les fils de la marque

Hettler

BERNINA International AG | CH-8266 Steckborn Switzerland | www.bernina.com | © Copyright by BERNINA International AG